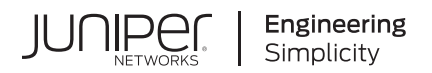

# J-Web Application Package for EX Series Ethernet Switches

# J-Web Application Package User Guide for EX Series Switches

Published 2024-12-20 Juniper Networks, Inc. 1133 Innovation Way Sunnyvale, California 94089 USA 408-745-2000 www.juniper.net

Juniper Networks, the Juniper Networks logo, Juniper, and Junos are registered trademarks of Juniper Networks, Inc. in the United States and other countries. All other trademarks, service marks, registered marks, or registered service marks are the property of their respective owners.

Juniper Networks assumes no responsibility for any inaccuracies in this document. Juniper Networks reserves the right to change, modify, transfer, or otherwise revise this publication without notice.

J-Web Application Package for EX Series Ethernet Switches J-Web Application Package User Guide for EX Series Switches Copyright © 2024 Juniper Networks, Inc. All rights reserved.

The information in this document is current as of the date on the title page.

#### YEAR 2000 NOTICE

Juniper Networks hardware and software products are Year 2000 compliant. Junos OS has no known time-related limitations through the year 2038. However, the NTP application is known to have some difficulty in the year 2036.

#### **END USER LICENSE AGREEMENT**

The Juniper Networks product that is the subject of this technical documentation consists of (or is intended for use with) Juniper Networks software. Use of such software is subject to the terms and conditions of the End User License Agreement ("EULA") posted at https://support.juniper.net/support/eula/. By downloading, installing or using such software, you agree to the terms and conditions of that EULA.

## Table of Contents

#### About This Guide | x

#### Overview

Overview | 2

J-Web User Interface for EX Series Switches Overview | 2

J-Web Interface—Application Package | 6

Understanding J-Web User Interface Sessions | 14

Dashboard for EX Series Switches | 14

Understanding J-Web Configuration Tools | 50

Understand Alarm Types and Severity Levels on EX Series Switches | 52

Using the Commit Options to Commit Configuration Changes (J-Web Procedure) | 54

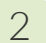

1

## Configuration

#### Starting J-Web | 58

Starting the J-Web Interface | 58

#### J-Web Configuration Tools | 59

Using the Point and Click CLI Tool in the J-Web Interface to Edit Configuration Text | 59

Using the CLI Editor in the J-Web Interface to Edit Configuration Text | 61

Using the J-Web CLI Terminal | 62

Configuring the Web Browser | 62

Setting Domain Name, Hostname, and Name Server | 63

Enabling SSH on your system | 63

Sample Configuration on an EX Series Switch | 63

Using the CLI Viewer in the J-Web Interface to View Configuration Text | 64

#### System Basics Configuration | 66

Connecting and Configuring an EX Series Switch (J-Web Procedure) | 66

Configuring Date and Time for the EX Series Switch (J-Web Procedure) | 70

Configuring System Identity for an EX Series Switch (J-Web Procedure) | Configuring Management Access for the EX Series Switch (J-Web Procedure) | Generating SSL Certificates to Be Used for Secure Web Access (EX Series Switch) | Rebooting or Halting the EX Series Switch (J-Web Procedure) |

#### Class of Service Configuration | 79

Defining CoS Drop Profiles (J-Web Procedure) | 79

Defining CoS Classifiers (J-Web Procedure) | 80

Defining CoS Code-Point Aliases (J-Web Procedure) | 83

Assigning CoS Components to Interfaces (J-Web Procedure) | 84

Defining CoS Forwarding Classes (J-Web Procedure) | 86

Defining CoS Rewrite Rules (J-Web Procedure) | 87

Defining CoS Schedulers (J-Web Procedure) | 90

Defining CoS Scheduler Maps (J-Web Procedure) | 95

#### Security and Management Configuration | 97

Configuring 802.1X Authentication (J-Web Procedure) | 97

Configuring LLDP (J-Web Procedure) | 100

Configuring Port Mirroring to Analyze Traffic (J-Web Procedure) | 102

Configuring Port Security (J-Web Procedure) | 104

#### Routing Policies and Packet Filtering Configuration | 108

Configuring Routing Policies (J-Web Procedure) | 108

Configuring Firewall Filters (J-Web Procedure) | 116

#### Ethernet Switching Configuration | 123

Configuring VLANs for EX Series Switches (J-Web Procedure) | 123

Configuring Spanning Tree Protocols on EX Series Switches (J-Web Procedure) | 127

Configuring IGMP Snooping on EX Series Switches (J-Web Procedure) | 133

Configuring Redundant Trunk Groups on EX Series Switches (J-Web Procedure) | 137

#### Interfaces | 139

Configuring Gigabit Ethernet Interfaces (J-Web Procedure) | 139

Configuring Aggregated Ethernet Interfaces (J-Web Procedure) | 148

Configuring PoE (J-Web Procedure) | 153

Configuring PoE on EX2200, EX2200-C, EX3200, EX3300, EX4100, EX4100-F, EX4100-H, EX4200, and EX4400 Switches | **153** 

Configuring PoE on EX6200 Switches | 155

#### Configuring Services | 158

Configuring DHCP Services (J-Web Procedure) | 158

Configuring DHCP Services (J-Web Procedure) on EX Series Switches | 158

Configuring SNMP (J-Web Procedure) | 162

#### Configuring Layer 3 Protocols | 168

Configuring BGP Sessions (J-Web Procedure) | 168

Configuring an OSPF Network (J-Web Procedure) | 176

Configuring a RIP Network for EX Series Switches (J-Web Procedure) | 183

Configuring Static Routing (J-Web Procedure) | 188

#### Configuring Real-Time Performance Monitoring | 191

Configuring Real-Time Performance Monitoring (J-Web Procedure) | 191

Viewing Real-Time Performance Monitoring Information | 201

#### Software Installation and Upgrades | 202

Updating J-Web Interface on EX Series Switches (J-Web Procedure) | 202

Installing J-Web Application Package by Using Auto Update | 202 Installing J-Web Application Package by Using Manual Update | 203

Upgrading Junos OS on EX Series Switches (J-Web Procedure) | 204

Installing Junos OS Upgrades by Uploading File from Local Computer | 204

#### Configuration, Files, Users, Licenses, and Product Registration | 206

Managing Configuration Files Through the Configuration History (J-Web Procedure) | 206

Displaying Configuration History | 207

Displaying Users Editing the Configuration | 208

Comparing Configuration Files with the J-Web Interface | 209

Downloading a Configuration File with the J-Web Interface | 209

Loading a Previous Configuration File with the J-Web Interface | 210

Setting or Deleting the Rescue Configuration (J-Web Procedure) | 210

Uploading a Configuration File (J-Web Procedure) | 211

Managing Log, Temporary, and Crash Files on the Switch (J-Web Procedure) | 212

Cleaning Up Files | 212 Downloading Files | 213 Deleting Files | 213

Managing Users (J-Web Procedure) | 214

Managing Licenses for the EX Series Switch (J-Web Procedure) | 217

Adding New Licenses | 218 Deleting Licenses | 218 Displaying License Keys | 218 Downloading Licenses | 219

Registering the EX Series Switch with the J-Web Interface | 219

Generating Support Information Reports for EX Series Switches Using the J-Web Interface | 219

#### Virtual Chassis Configuration | 221

Configuring a Virtual Chassis on an EX Series Switch (J-Web Procedure) | 221

Configuring an EX2200, EX2200-C, EX3300, EX4100, EX4100-F, EX4100-H, EX4200, EX4400, EX4500, or EX4550 Virtual Chassis (J-Web Procedure) | **221** 

Enabling Virtual Chassis Mode on an EX8200 Switch (J-Web Procedure) | 225

Configuring an EX8200 Virtual Chassis (J-Web Procedure) | 225

Preprovision the Virtual Chassis | 225

Configure Virtual Chassis Members | 226

Configure Virtual Chassis Ports | 226

### Monitoring

3

#### Monitoring Tasks | 229

Check Active Alarms with the J-Web Interface | 230

Monitor System Log Messages | 231

Monitoring Chassis Information | 238

Monitoring System Properties | 241

Monitoring System Process Information | 245

Monitoring Switch Control Traffic | 246

Monitoring Interface Status and Traffic | 250

Monitoring PoE | 252

Monitoring Hosts Using the J-Web Ping Host Tool | 254

Monitoring Network Traffic Using Traceroute | 257

Monitoring DHCP Services | 259

Monitoring OSPF Routing Information | 264

Monitoring RIP Routing Information | 269

Monitoring BGP Routing Information | 271

Monitoring Routing Information | 275

Monitoring Ethernet Switching on EX Series Switches (J-Web) | 278

Monitoring IGMP Snooping | 281

Monitoring Spanning Tree Protocols on Switches | 282

Monitoring CoS Classifiers | 286

Monitoring CoS Drop Profiles | 288

Monitoring CoS Value Aliases | 290

Monitoring CoS Forwarding Classes | 291

Monitoring Interfaces That Have CoS Components | 294

Monitoring CoS Rewrite Rules | 296

Monitoring CoS Scheduler Maps | 298

Monitoring the Virtual Chassis Status and Statistics on EX Series Virtual Chassis | 301

Monitoring 802.1X Authentication | 303

Monitoring Port Security | 304

Administration

4

#### Software, Files, Licenses, Logs | 308

Uploading a Configuration File (J-Web Procedure) | 308

Managing Configuration Files Through the Configuration History (J-Web Procedure) | 309

Displaying Configuration History | 309

Displaying Users Editing the Configuration | 311

Comparing Configuration Files with the J-Web Interface | 312

Downloading a Configuration File with the J-Web Interface | 312

Loading a Previous Configuration File with the J-Web Interface | 312

Setting or Deleting the Rescue Configuration (J-Web Procedure) | 313

Updating J-Web Interface on EX Series Switches (J-Web Procedure) | 314

Installing J-Web Application Package by Using Auto Update | **314** 

Installing J-Web Application Package by Using Manual Update | 315

Upgrading Junos OS on EX Series Switches (J-Web Procedure) | 316

Installing Junos OS Upgrades by Uploading File from Local Computer | 316

Managing Licenses for the EX Series Switch (J-Web Procedure) | 317

Adding New Licenses | 318

Deleting Licenses | 318

Displaying License Keys | 318

Downloading Licenses | 318

Rebooting or Halting the EX Series Switch (J-Web Procedure) | 319

Managing Log, Temporary, and Crash Files on the Switch (J-Web Procedure) | 320

Cleaning Up Files | 320 Downloading Files | 321

Deleting Files | 321

Registering the EX Series Switch with the J-Web Interface | 322

Generating Support Information Reports for EX Series Switches Using the J-Web Interface | 323

5

## Troubleshooting

Troubleshooting Task | 325

Troubleshooting Interface Configuration and Cable Faults | 325

Interface Configuration or Connectivity Is Not Working | 325

## FAQ | 327

J-Web Application Package for EX Series—Frequently Asked Questions | 327

## **About This Guide**

Use this guide to configure, monitor, and troubleshoot your EX Series switch using the J-Web Application package. The J-Web Application package provides complete features of J-Web and is an installable package.

• Junos® OS for EX Series Ethernet Switches

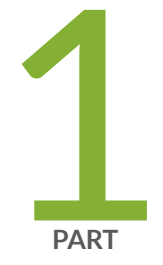

## Overview

Overview | 2

## **Overview**

#### IN THIS CHAPTER

- J-Web User Interface for EX Series Switches Overview | 2
- J-Web Interface—Application Package | 6
- Understanding J-Web User Interface Sessions | 14
- Dashboard for EX Series Switches | 14
- Understanding J-Web Configuration Tools | 50
- Understand Alarm Types and Severity Levels on EX Series Switches | 52
- Using the Commit Options to Commit Configuration Changes (J-Web Procedure) | 54

## J-Web User Interface for EX Series Switches Overview

#### IN THIS SECTION

- J-Web Packages | 3
- Release Compatibility | 4
- Software Requirements | 5

Juniper Networks EX Series Ethernet Switches are shipped with the Juniper Networks Junos operating system (Junos OS) installed.

Junos OS has the following primary user interfaces:

- Juniper Web Device Manager (J-Web) GUI
- Junos OS CLI

You can use these interfaces to access, configure, and manage your EX Series switch.

This topic provides an overview of the J-Web interface. For information about the CLI, see CLI User Interface Overview.

## J-Web Packages

For Junos OS Release 14.1X53-D10 and later, the J-Web interface is available in two packages:

- Platform package—Provides basic features of J-Web and is installed as part of Junos OS.
- Application package—Provides complete features of J-Web and is an installable package.

## 1. Platform Package

The Platform package of J-Web is installed as part of Junos OS that is shipped with your EX Series switch. The Platform package provides the basic features of the J-Web interface. The Platform package enables you to configure and maintain your switch.

## 2. Application Package

(**i**)

The Application package is not installed by default on your switch. You must download it and install it over the Platform package on your switch. The Application package provides all the features of the J-Web interface that enable you to configure, monitor, maintain, and troubleshoot your switch.

The Platform package, which is installed as part of the Junos OS that is shipped with your switch, follows the Junos OS release cycle. However, the Application packages have their own release cycle which is independent of the Junos OS release cycle. This separate release cycle helps you get the latest features of J-Web by installing the latest version of the Application package, without waiting for Junos OS releases.

**NOTE**: The J-Web Application package is hot-pluggable. You can install it on top of the current Junos OS installation, and you need not reboot the switch after the installation.

**NOTE**: To determine which J-Web package you are currently using, click **Help > About**. The About window appears. If you are using a Platform package, only the Platform package details are displayed. If you are using an Application package, then the Platform package and Application package details are displayed.

| If your current J-Web package is: | Then you can:                       |
|-----------------------------------|-------------------------------------|
| Platform package                  | Upgrade to the Application package. |

#### (Continued)

(**i**)

| If your current J-Web package is: | Then you can:                                                                                                    |
|-----------------------------------|----------------------------------------------------------------------------------------------------|
| Application package               | Update to a latest version of the Application package available on the Juniper<br>Networks server that is compatible with the Junos OS on your switch. |

**NOTE**: If you upgrade Junos OS on your switch, the current J-Web package is replaced with the J-Web Platform package that is associated with the upgraded Junos OS release. You can then install the latest Application package that is associated with the main release of the upgraded Junos OS, over the Platform package.

## **Release Compatibility**

The Application packages of J-Web have their own release cycles (A1, A2, A3, and so on), which are independent of the Junos OS release cycle. An Application package is compatible only with the corresponding major release of Junos OS.

The Table 1 on page 4 illustrates the example of the release compatibility.

Table 1: J-Web Release Compatibility Matrix

| Junos OS Release | Associated J-Web Application Package Release                                                                                                    |
|------------------|----------------------------------------------------------------------------------------------------|
| 14.1X53-D10      | Application package 14.1X53-A1                                                                                                    |
| 14.1X53-D35      | Application package 14.1X53-A2                                                                                                    |
| 15.1R1           | Application package 15.1A1                                                                                                    |
| 15.1R3           | Application package 15.1A2<br>NOTE: Application package 15.1A2 cannot be installed on Junos OS Release 15.1R1.<br>Application package 15.1A3 (if applicable) |
| 16.1R1           | 16.1A1                                                                                                    |

| Junos OS Release | Associated J-Web Application Package Release |
|------------------|----------------------------------------------|
| 17.1R1           | Application package 17.1A1                   |
| 17.2R1           | Application package 17.2A1                   |
| 17.3R1           | Application package 17.3A1                   |
| 15.1X53-D57      | Application package 15.1X53-A2               |
| 17.4R1           | Application package 17.4A1                   |
| 18.1R1           | Application package 18.1A1                   |
| 18.1R2           | Application package 18.1A2                   |
| 18.2R1           | Application package 18.2A1                   |
| 18.3R1           | Application package 18.3A1                   |
| 18.4R1           | Application package 18.4A1                   |

Table 1: J-Web Release Compatibility Matrix (Continued)

Any available later version of the Application package for a Junos OS release supersedes the earlier version. Thus, if Application package version 15.1A2 is available for 15.1R1, it will supersede version 15.1A1. We recommend that you install the latest available version of the Application package.

**NOTE**: If you are using Junos OS Release 22.4R1, you must upgrade to 22.4R3-S2 or later before you install Application Package 22.4A2.

## **Software Requirements**

(i)

To access the J-Web interface, your management device requires the following software:

• Supported browsers—Microsoft Internet Explorer version 9 or 10, Mozilla Firefox, and Google Chrome.

TIP: For best viewing of the J-Web user interface, set the screen resolution to 1440 X 900 pixels.

## 

- The browser and the network must support receiving and processing HTTP 1.1 GZIP compressed data.
- Microsoft ended Internet Explorer support in June 2022. Therefore, starting with Junos OS Release 22.4R1 or later, J-Web user interface is not supported in Internet Explorer.
- Language support—English-version browsers

#### **Change History Table**

Feature support is determined by the platform and release you are using. Use Feature Explorer to determine if a feature is supported on your platform.

| Release     | Description                                                                                  |
|-------------|----------------------------------------------------------------------------------------------|
| 15.1R1      | Application package 15.1A2 cannot be installed on Junos OS Release 15.1R1.                   |
| 14.1X53-D10 | For Junos OS Release 14.1X53-D10 and later, the J-Web interface is available in two packages |

### **RELATED DOCUMENTATION**

| FAQ: J-Web Application Package on EX Series Switches |  |
|------------------------------------------------------|--|
| EX Series Switch Software Features Overview          |  |

CLI User Interface Overview

## J-Web Interface—Application Package

#### IN THIS SECTION

J-Web Application Package—First Look | 7

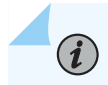

NOTE: This topic applies only to the J-Web Application package.

With the J-Web Application package, you can:

- Get a high-level, graphical view of the chassis and the status of the switch, such as the system health information, alarms, or system status.
- Configure the switch, and view the configuration history.
- Monitor the switch by viewing information about configuration and hardware on the switch such as events, alarms, security, and routing options.
- Maintain the switch by updating the J-Web interface, upgrading Junos OS, uploading configurations, managing licenses and files, or rebooting the switch.
  - **NOTE**: Juniper Networks devices require a license to activate the feature. Refer to the Licensing Guide for general information about License Management: Licenses for Network Management. To understand more about managing licences through J-Web, see "Managing Licenses for the EX Series Switch (J-Web Procedure)" on page 217.
- Troubleshoot network issues by running diagnostic tools. Troubleshoot interface configuration and faults by using ping, traceroute, or packet capture, or by using the CLI terminal.

## J-Web Application Package—First Look

Each page of the J-Web interface is divided into panes (see Figure 1 on page 8).

- Top pane—It is located at the top of the page and displays the J-Web logo and hostname, tasks– Dashboard, Configure, Monitor, Maintain, Troubleshoot, Commit, Update Available logo (if available), and username and Help.
- Side pane—It is located on the left side of the page. It displays suboptions of the tasks-Configure, Monitor, Maintain, or Troubleshoot – currently selected in the top pane. Click a suboption to access it in the work area.
- Work area—This is the main work area of the J-Web interface, located below the top pane and to the right of the side pane. It displays various text boxes, selection boxes, buttons and other options corresponding to the suboption that you select in the side pane. It is the location where you monitor, configure, and manage (maintain) the switch.

## Figure 1: J-Web First look

| J-Web            | ٨  | Dashboard      | L Configure | III Monitor | 🏟 Maintain      | 🗶 Troubleshoot | 🕹 Commit - | Тор         | Pane        |                   |
|------------------|----|----------------|-------------|-------------|-----------------|----------------|------------|-------------|-------------|-------------------|
| Configure        |    | Port Config    | uration     |             |                 |                |            |             |             |                   |
| Interfaces       |    | List ports for | FPC: 0      | *           |                 | Work Area      |            |             |             | Edit • Disable Po |
| Ports            |    | Port           | Link State  | us Type     |                 | Port Role      | VLAN       | I (VLAN ID) | Description |                   |
| Link Aggregation |    | ge-0/0/6       | 🖲 Up        | Gigab       | it Ethernet     | None           | None       |             |             |                   |
| Switching        |    | ge-0/0/10      | 🖲 Up        | Gigab       | t Ethernet      | None           | None       |             |             |                   |
|                  |    | ge-0/0/42      | 🖲 Up        | Gigab       | t Ethernet      | None           | None       |             |             |                   |
| Virtual Chassis  |    | et-0/2/0       | Down        | 40× G       | igabit Ethernet | None           | None       |             |             |                   |
| Security Side Pa | ne |                |             |             |                 |                |            |             |             |                   |
| Routing          |    |                |             |             |                 |                |            |             |             |                   |
| Class of Service |    |                |             |             |                 |                |            |             |             |                   |

The layout of the panes enables you to quickly navigate through the interface. Table 2 on page 8 summarizes the elements of the J-Web interface.

The J-Web interface provides CLI tools that enable you to perform all of the tasks that you can perform from the Junos OS CLI, including a CLI Viewer to view the current configuration, a CLI Editor for viewing and modifying the configuration, and a Point & Click CLI editor that enables you to click through all of the available CLI statements.

## Table 2: J-Web Application Package Interface Elements

| Element                  | Description                                |
|--------------------------|--------------------------------------------|
| Top Pane                 |                                            |
| J-Web<br><i>Hostname</i> | The J-Web logo and hostname of the switch. |
|                          |                                            |

| Element           | Description                                                                                                    |                                                                                               |
|-------------------|----------------------------------------------------------------------------------------------------|-----------------------------------------------------------------------------------------------|
| Taskbar—Dashboard | Dashboard—Use the dashboard to view system info<br>in to the J-Web user interface, the dashboard for th<br>Series Ethernet Switches appears.                                                                                                    | rmation. When you log<br>e Juniper Networks EX                                                |
|                   | Figure 2: Example of the J-Web Dashboard Ta                                                                                                    | b                                                                                             |
|                   | J-Web Dashboard - Configure In Monitor 🌣 Main                                                                                                    | tain 🗶 Troubleshoot 🕹 Commit -                                                                |
|                   | Virtual Chassis<br>EX 4400-487 (ID 0 - Hanter)<br>EX 4400-487 (ID 1 - Backup)                                                                                                    | Rear View                                                                                     |
|                   | Alarms: Major 💙 Minor 💙                                                                                                    |                                                                                               |
|                   | System Information Health Status                                                                                                    | Preferences                                                                                   |
|                   | System name     jvsb-scv400a     Hemory util.     FI       Device model     ex400-48f     FI       Investory details     2 FCs       JUHOS image     23.2126267E339202_cd-builder       Device uptime     56 days, 16 mins       Last configured time     2023-03-07 23:49:22 PST | ash         Temp.         CPU load         Fan status           0 %         45°C         0.29 |
|                   | Capacity Utilization     Alarms       Number of active ports     6       Total number of ports     98       Used-up NAC-Table entries     0       Supported MAC-Table entries     64000       Number of VLAHs configured     1       Number of VLAHs supported     4003           | No Active Alarms                                                                              |
| Taskbar—Configure | Configure the switch, and view the configuration his                                                                                                    | story.                                                                                        |
|                   | Figure 3: Example of the Configure Tab                                                                                                    |                                                                                               |
|                   | 🕼 J-Web                                                                                                    | 🗶 Troubleshoot 🕹 Commit -                                                                     |
|                   | Configure Port Configuration                                                                                                    |                                                                                               |
|                   | Interfaces     List ports for FPC:                                                                                                    |                                                                                               |
|                   | Port Link Status                                                                                                    | Type Port Role                                                                                |
|                   | switching     ge+0/0/6     @Up                                                                                                    | Gigabit Ethernet None None                                                                    |
|                   | ge-0/0/42 @Up<br>Virtual Chassis ab.0/2/0 @Down                                                                                                    | Gigabit Ethernet None                                                                         |
|                   | ecuj//0 @Down                                                                                                    | None None                                                                                     |
|                   | Routing                                                                                                    |                                                                                               |
|                   | Class of Service                                                                                                    |                                                                                               |
|                   | System Properties                                                                                                    |                                                                                               |
|                   | > Services                                                                                                    |                                                                                               |
|                   | > CLI Tools                                                                                                    |                                                                                               |
|                   |                                                                                                    |                                                                                               |

| Element          | Description                                                                                                    |                                                                                              |  |  |  |  |
|------------------|----------------------------------------------------------------------------------------------------|----------------------------------------------------------------------------------------------|--|--|--|--|
| Taskbar—Monitor  | View information about configuration and hardware on the switch such as events, alarms, security, and routing options.                                                                                                    |                                                                                              |  |  |  |  |
|                  | Figure 4: Example of the Monitor Tak                                                                                                    | )                                                                                            |  |  |  |  |
|                  | Configure     Monitor     Monitor | ∳ Connt -                                                                                    |  |  |  |  |
|                  | > System View Port                                                                                                    | Admin Status Link Status                                                                     |  |  |  |  |
|                  | Switching g=0(0)     pf=0(0)     security gf=0(0).1333                                                                                                    | @Up         @Up           @Up         @Up           @Up         @Up                          |  |  |  |  |
|                  | Kouting     ph-0()0     ph-0()0.15353                                                                                                    | աներ<br>աներ<br>աներ<br>աներ                                                                 |  |  |  |  |
|                  | Class of Service      ph-qb(b):1334     Services      ge-qb(q)                                                                                                    | @Սթ<br>@Սթ<br>@Սթ                                                                            |  |  |  |  |
|                  |                                                                                                    |                                                                                              |  |  |  |  |
| Taskbar—Maintain | Update the J-Web interface, upgrade Jun<br>manage licenses and files, and reboot the<br>Figure 5: Example of the Maintain Ta                                                                                                    | os OS, upload configurations,<br>switch.<br>b                                                |  |  |  |  |
|                  | jweb-ex4400a                                                                                                    |                                                                                              |  |  |  |  |
|                  | Maintain Config Management                                                                                                    |                                                                                              |  |  |  |  |
|                  | Config Management     Upload                                                                                                    |                                                                                              |  |  |  |  |
|                  | Type the name of a configuration file on the local hard                                                                                                    | drive. When you click "Upload and Commit", the configuration in the file replaces the existi |  |  |  |  |
|                  | File to upload * ? Choose File No file chosen                                                                                                    |                                                                                              |  |  |  |  |
|                  | Rescue Upload and Commit                                                                                                    |                                                                                              |  |  |  |  |
|                  | Undate 1-Web                                                                                                    |                                                                                              |  |  |  |  |
|                  |                                                                                                    |                                                                                              |  |  |  |  |
|                  |                                                                                                    |                                                                                              |  |  |  |  |
|                  | Licenses                                                                                                    |                                                                                              |  |  |  |  |
|                  | Report                                                                                                    |                                                                                              |  |  |  |  |
|                  | Files                                                                                                    |                                                                                              |  |  |  |  |
|                  | Customer Support                                                                                                    |                                                                                              |  |  |  |  |
|                  |                                                                                                    |                                                                                              |  |  |  |  |

| Element              | Description                                                                                                    |  |  |  |  |  |  |  |
|----------------------|----------------------------------------------------------------------------------------------------|--|--|--|--|--|--|--|
| Taskbar—Troubleshoot | Run diagnostic tools to troubleshoot network issues. Troubleshoot interface<br>configuration and faults by using ping, traceroute, or packet capture, or by<br>using the CLI terminal.                                                                                                    |  |  |  |  |  |  |  |
|                      | Figure 6: Example of the Troubleshoot Tab                                                                                                    |  |  |  |  |  |  |  |
|                      | Successful and the set of the set of the set |  |  |  |  |  |  |  |

| J-Web          | 🏫 Dashboard                         | 🛃 Configure                                                                                                    | hi Monitor | 🍄 Maintain | 🗶 Troubleshoot | 🕹 Commit - |  |  |
|----------------|-------------------------------------|----------------------------------------------------------------------------------------------------|------------|------------|----------------|------------|--|--|
| Troubleshoot   |                                     |                                                                                                    |            |            |                |            |  |  |
| Troubleshoot   | Ping Host                           |                                                                                                    |            |            |                |            |  |  |
| Ping Host      | Ping Host                           |                                                                                                    |            |            |                |            |  |  |
| Traceroute     | The ping diagno<br>The receipt of s | The ping diagnostic tool sends a series of ICMP "echo request" packets to the specified remote host.<br>The receipt of such advates will usually result in the remote host replying with an ICMP "echo response." Note that some hosts are configured no<br>able to ping outside your local network.<br>Enterine a host below creates a sociadic sins task that will run until cancelled or until it times out as specified. |            |            |                |            |  |  |
| ▶ RPM          | able to ping out<br>Entering a host |                                                                                                    |            |            |                |            |  |  |
| Packet Capture |                                     |                                                                                                    |            |            |                |            |  |  |
| CLI Terminal   | Remote host * ?                     |                                                                                                    |            |            |                |            |  |  |
|                | - Advanced options                  | •                                                                                                    |            |            |                |            |  |  |
|                | Start                               |                                                                                                    |            |            |                |            |  |  |
|                |                                     |                                                                                                    |            |            |                |            |  |  |
|                |                                     |                                                                                                    |            |            |                |            |  |  |

## Description Element **Commit Options** A set of options using which you can configure committing multiple changes with a single commit. Commit–Commits the candidate configuration of the current user session, along with changes from other user sessions. Compare—Displays the XML log of pending configurations on the device. • Discard–Discards the candidate configuration of the current user session, along with changes from other user sessions. Preference-Indicates your choice of committing all configurations changes together or committing each configuration change immediately. The two commit options are: • Validate configuration changes-Loads all configuration changes for an accumulated single commit. If there are errors in loading the configuration, the errors are logged. This is the default mode. Validate and commit configuration changes-Sets the system to force ٠ an immediate commit on every page after every configuration change. NOTE: There are some pages on which configuration changes must be committed immediately. For such pages, if you configure the commit options for a single commit, the system displays warning notifications that remind you to commit your changes immediately. An example of such a page is the Ports page (Configure > Interfaces > Ports). Update Available This icon message appears only if there is a J-Web Application package update available on the Juniper Networks server. Mouse over the icon to know the latest version of J-Web Application package available on the Juniper Networks server. Click on the icon to update the J-Web Application package. The username you used to log in to the switch. username The down arrow option displays the **Logout** option. Logout ends your current session and returns you to the login page.

| Element                 | Description                                                                                                    |
|-------------------------|----------------------------------------------------------------------------------------------------|
| Help                    | <ul> <li>Displays links to help topics and information about the J-Web interface.</li> <li>Help Contents—Provides context-sensitive help topics.</li> <li>About—Displays information about the J-Web interface, such as the version number.</li> </ul>                                                                                                    |
| Icon legend             | <ul> <li>(Applies to the Point &amp; Click CLI editor only) Explains icons that appear in the user interface to provide information about configuration statements:</li> <li>C-Comment. Mouse over the icon to view a comment about the <i>configuration statement</i>.</li> <li>I-Inactive. The configuration statement does not apply for the switch.</li> <li>M-Modified. The configuration statement has been added or modified.</li> <li>*-Mandatory. The configuration statement must have a value.</li> </ul> |
| Work Area               |                                                                                                    |
| Configuration hierarchy | (Applies to the Junos OS CLI configuration editor only) Displays the                                                                                                    |

| Configuration hierarchy | (Applies to the Junos OS CLI configuration editor only) Displays the hierarchy of committed statements in the switch configuration. |
|-------------------------|----------------------------------------------------------------------------------------------------|
|                         | • Click <b>Expand all</b> to display the entire hierarchy.                                                                          |
|                         | • Click <b>Hide all</b> to display only the statements at the top level.                                                            |
|                         | Click + to expand individual items.                                                                                                 |
|                         | Click - to hide individual items.                                                                                                   |
|                         |                                                                                                    |

## **RELATED DOCUMENTATION**

Using the Commit Options to Commit Configuration Changes (J-Web Procedure) | 54

EX Series Switch Software Features Overview

Connecting and Configuring an EX Series Switch (J-Web Procedure) | 66

CLI User Interface Overview

## **Understanding J-Web User Interface Sessions**

You establish a J-Web session with the switch through HTTPS-enabled Web browser. To use HTTPS, you must have installed a certificate on the switch and enabled HTTPS. See *Generating SSL Certificates* to Be Used for Secure Web Access (EX Series Switch).

When you attempt to log in through the J-Web interface, the switch authenticates your username with the same methods used for Telnet and SSH.

If the switch does not detect any activity through the J-Web interface for 15 minutes, the session times out and is terminated. You must log in again to begin a new session.

To explicitly terminate a J-Web session at any time, click **Logout** in the top pane.

## **RELATED DOCUMENTATION**

J-Web User Interface for EX Series Switches Overview | 2 Configuring Management Access for the EX Series Switch (J-Web Procedure) | 73

## **Dashboard for EX Series Switches**

#### IN THIS SECTION

- Graphical Chassis Viewer | 15
- System Information Panel | 18
- Health Status Panel | 21
- Capacity Utilization Panel | 25
- Alarms Panel | 26
- File System Usage | 26
- Chassis Viewer | 26

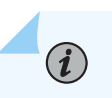

NOTE: This topic applies only to the J-Web Application package.

When you log in to the J-Web user interface, the dashboard for the Juniper Networks EX Series Ethernet Switches appears. Use the dashboard to view system information.

The Update Available window appears if there is a latest update of the J-Web Application package available on the Juniper Networks server. This window is enabled by the auto update feature of J-Web.

## NOTE:

- The Update Available window will *not* appear when you log in, if you have not selected the Check for updates automatically on every login in the Update Preference section in the Maintain > Update J-Web side pane. By default, the Check for update automatically on every login is selected.
- If you choose Update Later, you can update to the latest J-Web Application package by clicking the orange icon next to Update Available on the top pane of the J-Web interface or through Maintain > Update J-Web.
- Starting in Junos OS Release 22.3R1 which aligns with the J-Web Application package release 22.3A1, J-Web supports EX4400 switches.
- Starting in Junos OS Release 22.4R1 which aligns with the J-Web Application package release 22.4A1, J-Web supports EX4100 and EX4100-F switches.
- Starting in Junos OS Release 23.1R1 which aligns with the J-Web Application package release 23.1A1, J-Web supports EX4400-24X switches.
- Starting in Junos OS Release 23.2R1 which aligns with the J-Web Application package release 23.2A1, J-Web supports EX4400-EM-1C uplink module for EX4400 and EX4400-24X switches.
- Starting in Junos OS Release 24.4R1 which aligns with the J-Web Application package release 24.4A1, J-Web supports EX4100-H-12MP, EX4400-48XP, and EX4400-48MXP switches.

The dashboard comprises a graphical chassis viewer and four panels.

## **Graphical Chassis Viewer**

The Dashboard panel displays a graphical view of the chassis of a switch. In a Virtual Chassis, it displays a graphical view of each member switch.

In a Virtual Chassis, the default values are shown on the Dashboard panel when no chassis image is clicked. The panel displays the value for a switch if you click its image.

## i

## NOTE:

- If the member switch is not present, inactive, or not provisioned, you cannot expand the member switch image.
- Starting in J-Web Application Package Release 19.2A1, J-Web supports EX4650 switches.
  - **NOTE**: For EX4650 switches, chassis viewer supports only the standalone view and does not support the Virtual Chassis configuration.
- Starting in Junos OS Release 22.3R1 which aligns with the J-Web Application package release 22.3A1, J-Web supports EX4400 switches. For EX4400 switches, chassis viewer supports both the standalone view and Virtual Chassis configuration.
- Starting in Junos OS Release 22.4R1 which aligns with the J-Web Application package release 22.4A1, J-Web supports EX4100 and EX4100-F switches. For EX4100 and EX4100-F switches, chassis viewer supports both the standalone view and Virtual Chassis configuration.
- Starting in Junos OS Release 23.1R1 which aligns with the J-Web Application package release 23.1A1, J-Web supports EX4400-24X switches. For EX4400-24X switches, chassis viewer supports both the standalone view and Virtual Chassis configuration.
- Starting in Junos OS Release 23.2R1 which aligns with the J-Web Application package release 23.2A1, J-Web supports EX4400-EM-1C uplink module for EX4400 and EX4400-24X switches.
- Starting in Junos OS Release 24.4R1 which aligns with the J-Web Application package release 24.4A1, J-Web supports EX4100-H-12MP, EX4400-48XP, and EX4400-48MXP switches.

Table 3 on page 16 lists the details that are displayed on each member switch.

#### Table 3: Details of a Virtual Chassis Member Switch

| Details                           | Example |
|-----------------------------------|---------|
| Model number of the member switch | EX3300  |

#### Table 3: Details of a Virtual Chassis Member Switch (Continued)

| Details                                                                 | Example                                                                                                    |
|-------------------------------------------------------------------------|----------------------------------------------------------------------------------------------------|
| Assigned ID that applies to the entire Virtual<br>Chassis configuration | ID 2<br>NOTE: If the member switch is not provisioned, the serial<br>number of the switch is displayed instead of its ID. |
| Role of the member switch                                               | Master<br>Possible roles are: Master, Backup, or Linecard                                                                 |
| Status of the member switch                                             | <b>Prsnt</b><br>Possible statuses are: <b>Prsnt</b> , <b>NotPrsnt</b> , <b>Inactive</b> , or <b>Unprvsnd</b>              |

The status of the member switch is displayed on the image of the switch. If the member switch appears dimmed, it means the switch is not present, is inactive, or is not provisioned in the Virtual Chassis. If the member switch does not appear dimmed, it means the switch is present and is active.

Table 4 on page 17 describes the possible status of a member switch.

Table 4: Status of a Member Switch in a Virtual Chassis

| If the member switch is | It appears as                 | It means the member switch                                                             |
|-------------------------|-------------------------------|----------------------------------------------------------------------------------------|
| Present                 | Prsnt                         | Has established physical and logical connections with Virtual Chassis member switches. |
| Not present             | dimmed and<br>NotPrsnt        | Has been disconnected from the existing Virtual Chassis.                               |
| Inactive                | dimmed and<br>Inactive        | Has established physical connections, but is unable to establish logical connections.  |
| Not provisioned         | dimmed and<br><b>Unprvsnd</b> | Cannot synchronize with the existing preprovisioned Virtual Chassis.                   |

Click **Rear View** for a graphical view of the rear panel of the switch.

Click **Preferences** to choose which panels must be displayed and set the refresh interval for chassis viewer information. Click **OK** to save your changes and return to the dashboard or click **Cancel** to return to the dashboard without saving changes.

NOTE: You can drag the various panels to different locations in the J-Web window.

## System Information Panel

### **Table 5: System Information**

(i)

| Field        | Description                                                                                                    |
|--------------|----------------------------------------------------------------------------------------------------|
| System name  | <ul> <li>Indicates the local name of the EX Series switch. The local name of the EX Series switches changes when an individual image is clicked.</li> <li>For EX4650, EX4400, EX4100, EX4100-H, and EX4100-F switches:</li> <li>Indicates the switch's host name.</li> <li>Displays the switch's specific host name when you click on the individual line card.</li> </ul>                                                                                                    |
| Device model | <ul> <li>Indicates the model of the EX Series switch. In a Virtual Chassis configuration, to indicate the model of a switch, click the image of that switch.</li> <li><b>NOTE</b>: In a Virtual Chassis setup for an EX6210, EX8208, or EX8216 switch, the Device model field displays details of the primary Routing Engine. To view details of a member, select it.</li> <li>By default, the EX4650, EX4400, EX4100, EX4100-H, and EX4100-F switches show the model of the primary switch. When you click on the image, the model of the switch is displayed.</li> </ul> |

## Table 5: System Information (Continued)

| Field             | Description                                                                                                    |
|-------------------|----------------------------------------------------------------------------------------------------|
| Inventory details | <ul> <li>Indicates the following:</li> <li>For EX3200, EX2200, EX2200-C, EX3300, EX4200, EX4300-48MP, EX4500, and EX4550 switches that are not configured as Virtual Chassis, the value displayed in Inventory details field is always 1 FPC. FPC is a legacy term for a slot in a large Juniper Networks chassis; which simply refers to the standalone switch.</li> </ul> |
|                   | • For EX2200 and EX2200-C switches configured as a Virtual Chassis, the value displayed in the Inventory details field is 1–4 FPC, with the number corresponding to the number of member switches.                                                                                                    |
|                   | • For EX3300 switches configured as a Virtual<br>Chassis, the value displayed in the Inventory details<br>field is 1–6 FPC, with the number corresponding to<br>the number of member switches.                                                                                                    |
|                   | <b>NOTE</b> : For Junos OS Release 14.1X53-D10 and<br>later, EX3300 switches configured as a Virtual<br>Chassis display the value 1–10 FPC in the<br>Inventory details field.                                                                                                    |
|                   | • For EX4200, EX4500, and EX4550 switches configured as a Virtual Chassis, the value displayed in the Inventory details field is 1–10 FPC, with the number corresponding to the number of member switches.                                                                                                    |
|                   | • For EX4650, EX4400, EX4100, EX4100-H, and EX4100-F switches, the value displayed in Inventory details field is equal to the number of FPCs.                                                                                                    |
|                   | • For EX6210 switches, the values displayed in the Inventory details field are 1-2 CB and 1-9 FPC. CB, or Control Board, refers to the SRE module. FPC refers to line cards and the FPC within the CB.                                                                                                    |

## Table 5: System Information (Continued)

| Field       | Description                                                                                                    |
|-------------|----------------------------------------------------------------------------------------------------|
|             | • For an EX8208 switch, the values displayed in<br>Inventory details field are 1–3 CB and 0–8 FPC. CB,<br>or Control Board, refers to SRE and SF modules.<br>FPC refers to line cards.                                                                                                    |
|             | <ul> <li>For EX8216 switches, the values displayed in<br/>Inventory details field are 1-2 CB and 0-16 FPC.<br/>CB, or Control Board, refers to RE modules and<br/>FPC refers to line cards.</li> </ul>                                                                                                    |
|             | • For an XRE200 External Routing Engine in an EX8200 Virtual Chassis, the value displayed in Inventory details is 1 XRE. XRE refers to RE modules. For XRE200 External Routing Engines configured as a Virtual Chassis, the values displayed in Inventory details are 1–2 XRE and 0–4 LCC, where LCC refers to the EX8200 line card chassis. |
| Junos image | Indicates the version of the Junos OS image. In a<br>Virtual Chassis configuration, the Junos OS image of<br>the primary switch is displayed by default. To display<br>the Junos OS image of a specific switch, click the<br>image of that switch.                                                                                           |
|             | <b>NOTE</b> : For EX4650, EX4400, EX4100, EX4100-H,<br>and EX4100-F switches, the Junos OS image of the<br>primary switch is displayed by default. To display the<br>Junos OS image of a specific switch, click the image<br>of that switch.                                                                                                 |
| Boot image  | Indicates the version of the boot image that is used. In<br>a Virtual Chassis configuration, the boot image of the<br>primary switch is displayed by default. To display the<br>boot image of a specific switch, click the image of that<br>switch.                                                                                          |
|             | <b>NOTE</b> : For EX4650, EX4400, EX4100, EX4100-H,<br>and EX4100-F switches, the boot image of the<br>primary switch is displayed by default. To display the<br>boot image of a specific switch, click the image of<br>that switch.                                                                                                    |

## Table 5: System Information (Continued)

| Field                | Description                                                                                                    |
|----------------------|----------------------------------------------------------------------------------------------------|
| Device uptime        | Indicates the time since the last reboot. In a Virtual<br>Chassis configuration, to display the uptime of the<br>specific switch, click the image of that switch.<br><b>NOTE</b> : For EX4650, EX4400, EX4100, EX4100-H,<br>and EX4100-F switches, click the image of the<br>switch to display the uptime.              |
| Last configured time | Indicates the time when the switch was last<br>configured.<br>For EX4400, EX4100, EX4100-H, and EX4100-F<br>switches in Virtual Chassis configuration, indicates the<br>last configured time of the primary by default. To<br>display the last configured time of a specific switch,<br>click the image of that switch. |

## **Health Status Panel**

### Table 6: Health Status

| Field        | Description                                                                                                    |
|--------------|----------------------------------------------------------------------------------------------------|
| EX2200, EX22 | 200-C, EX3200, EX3300, EX4200, and EX4300-48MP Switches                                                                                                    |
| Memory util. | Indicates the memory used in the Routing Engine. In a Virtual Chassis configuration, the memory utilization value of the primary Routing Engine is displayed.<br><b>NOTE</b> : In EX4300-48MP switches, you can use only the built-in QSFP+ ports as VCPs to connect the switch in a Virtual Chassis. You cannot connect the ports on the uplink module in EX4300-48MP switches to Virtual Chassis ports (VCPs). |
| Flash        | Indicates the usage and capacity of internal flash memory and any external USB flash drive.                                                                                                    |

| Field      | Description                                                                                                    |
|------------|----------------------------------------------------------------------------------------------------|
| Temp.      | Indicates the chassis temperature status. Temperatures are listed in Celsius and the corresponding<br>Fahrenheit values.<br><b>NOTE</b> : The <b>Temp</b> field is unavailable for a standalone EX2200-C switch.<br>The <b>Temp</b> field is dynamically available for an EX2200 Virtual Chassis switch based on the<br>model of the member clicked.                                                                                                    |
| CPU load   | Indicates the average CPU usage over 15 minutes. In a Virtual Chassis configuration, on loading the primary or backup switch, the CPU load for that switch's Routing Engine is displayed by default. To display the CPU load for a specific switch's Routing Engine, click the image of that switch.                                                                                                    |
| Fan status | Indicates the status of the fans in the fan tray. The possible values are <b>OK</b> , <b>Failed</b> , and <b>Absent</b> . In a Virtual Chassis configuration, the fan status of the primary switch is displayed by default. To display the fan status for any switch , click the image of that switch.<br><b>NOTE</b> : The <b>Fan status</b> field is unavailable for a standalone EX2200-C switch.<br>The <b>Fan status</b> field is dynamically available for an EX2200 Virtual Chassis switch based on the model of the member clicked. |

## EX4500 and EX4550 Switches

| Memory util. | Indicates the memory used in the Routing Engine. In a Virtual Chassis configuration, the memory utilization value of the primary Routing Engine is displayed.                                                                                                    |
|--------------|----------------------------------------------------------------------------------------------------|
| Flash        | Indicates the usage and capacity of internal flash memory and any external USB flash drive.                                                                                                    |
| Temp.        | Indicates the chassis temperature status. Temperatures in the dashboard are listed in Celsius and the corresponding Fahrenheit values.<br>NOTE: The Temp field is unavailable for an EX4500 switch.                                                                                |
| CPU load     | Indicates the average CPU usage over 15 minutes.                                                                                                    |
| Fan status   | Indicates the status of the fans in the fan tray. The possible values are <b>OK</b> , <b>Failed</b> , and <b>Absent</b> .<br>This field also indicates the direction of airflow of the fan tray. The possible values are <b>Front to</b><br><b>back</b> and <b>Back to front</b> . |

| Field | Description |
|-------|-------------|

## EX4650, EX4400, EX4100, EX4100-H, and EX4100-F Switches

| Fan status   | Indicates the status of the fans in the fan tray. The possible values are <b>OK</b> , <b>Failed</b> , and <b>Absent</b> .                                                                                                    |  |
|--------------|----------------------------------------------------------------------------------------------------|--|
|              | NOTE: The fans are located on the side panel of the chassis.                                                                                                    |  |
|              | For EX4400, EX4100, and EX4100-F switches in Virtual Chassis, displays the primary member's fan status.                                                                                                    |  |
|              | <b>NOTE</b> : EX4100-F-12T, EX4100-F-12P, and EX4100-H-12MP, are fanless switches that have natural convection cooling.                                                                                                    |  |
| Temp.        | Indicates temperature of the sensor near to Routing Engine.                                                                                                    |  |
|              | In EX4400, EX4100, EX4100-H, and EX4100-F Virtual Chassis, the primary FPCs Routing Engine temperature is displayed by default. To display the temperature of the FPC Routing Engine of the specific switch, click the image of that switch. |  |
| Memory util. | Indicates the memory used in the Routing Engine.                                                                                                    |  |
|              | To display the Routing Engine memory utilization of the EX4400, EX4100, EX4100-H, and EX4100-F switches, click primary or line card for primary or click backup for backup.                                                                  |  |
| CPU load     | Indicates the average CPU usage over 15 minutes.                                                                                                    |  |
|              | In EX4400, EX4100, EX4100-H, and EX4100-F Virtual Chassis, the primary Routing Engine CPU load is displayed by default. To display the chassis Routing Engine CPU load of the specific switch, click the image of that switch.               |  |

#### EX6210 Switches

| Memory util. | Indicates the memory used in the primary Routing Engine. Click the <b>backup Routing Engine</b> to view the memory used in the backup Routing Engine. |
|--------------|----------------------------------------------------------------------------------------------------|
| CPU load     | Indicates the average CPU usage over 15 minutes.                                                                                                    |
| Flash        | Indicates the usage and capacity of internal flash memory and any external USB flash drive.                                                           |

| Field      | Description                                                                                                    |
|------------|----------------------------------------------------------------------------------------------------|
| Fan status | Indicates the status of the fans in the fan tray. The possible values are <b>OK</b> , <b>Failed</b> , and <b>Absent</b> . |

#### EX8208 Switches

| Memory util. | Indicates the memory used in the external Routing Engine. In an EX8200 Virtual Chassis, the memory utilization value of the XRE200 External Routing Engine in the primary role is displayed. Click the <b>XRE200 External Routing Engine</b> in the backup role to view the memory used in the backup external Routing Engine. |
|--------------|----------------------------------------------------------------------------------------------------|
| CPU load     | Indicates the average CPU usage over 15 minutes.                                                                                                    |
| Flash        | Indicates the usage and capacity of internal flash memory and any external USB flash drive.                                                                                                    |

## EX8216 Switches

| Memory util. | Indicates the memory used in the external Routing Engine. In an EX8200 Virtual Chassis, the memory utilization value of the XRE200 External Routing Engine in the primary role is displayed. Click the XRE200 External Routing Engine in the backup role to view the memory used in the backup external Routing Engine. |
|--------------|----------------------------------------------------------------------------------------------------|
| CPU load     | Indicates the average CPU usage over 15 minutes.                                                                                                    |
| Flash        | Indicates the usage and capacity of internal flash memory and any external USB flash drive.                                                                                                    |

## XRE200 External Routing Engines

| Memory util. | Indicates the memory used in the external Routing Engine. In an EX8200 Virtual Chassis, the memory utilization value of the XRE200 External Routing Engine in the primary role is displayed. Click the backup XRE200 External Routing Engine to view the memory used in backup external Routing Engine. |
|--------------|----------------------------------------------------------------------------------------------------|
| CPU load     | Indicates the average CPU usage over 15 minutes.                                                                                                    |
| Flash        | Indicates the usage and capacity of internal flash memory and any external USB flash drive.                                                                                                    |

| Field      | Description                                                                                                    |
|------------|----------------------------------------------------------------------------------------------------|
| Fan Status | Indicates the status of the fans in the fan tray. The possible values are <b>OK</b> , <b>Failed</b> , and <b>Absent</b> . |

## **Capacity Utilization Panel**

## Table 7: Capacity Utilization

| Field                       | Description                                                                                                    |
|-----------------------------|----------------------------------------------------------------------------------------------------|
| Number of active ports      | Indicates the number of active ports in the switch.<br>Configured Virtual Chassis ports (VCPs) are considered<br>as active ports.                                                                                                    |
| Total number of ports       | <ul> <li>Indicates the number of ports in the switch.</li> <li>In EX3300 Virtual Chassis, the total number of ports of all of the switches is displayed.</li> <li>For EX4650 switches, on loading the switch, the consolidated values for all the FPCs are displayed by default.</li> <li>For EX4400, EX4100, and EX4100-F switches, on loading the switch, the consolidated values for all the FPCs are displayed by default and dedicated VCP ports are not considered.</li> </ul> |
| Used-up MAC-Table entries   | Indicates the number of MAC table entries.                                                                                                    |
| Supported MAC-Table entries | <ul><li>Indicates the maximum number of MAC table entries permitted.</li><li>For EX4650 switches, the supported maximum number of MAC table entries are 288000.</li><li>For EX4400, EX4100, and EX4100-F switches, the supported maximum number of MAC table entries are 64000.</li></ul>                                                                                                    |

#### Table 7: Capacity Utilization (Continued)

| Field                      | Description                                                                                                    |
|----------------------------|----------------------------------------------------------------------------------------------------|
| Number of VLANs configured | Indicates the number of VLANs configured.<br><b>NOTE</b> : Only tagged VLANs are counted.                               |
| Number of VLANs supported  | Indicates the maximum number of VLANs supported.<br>For EX switches, the supported maximum number of<br>VLANs are 4094. |

## **Alarms Panel**

Displays information about the last five alarms raised in the system. For example, if there are 5 major alarms, then details of all 5 major alarms are displayed. If there are 4 major alarms and 3 minor alarms, then details of the 4 major alarms and 1 minor alarm are displayed. Major alarms are displayed in red and minor alarms are displayed in yellow.

In an EX8200 Virtual Chassis, the top 5 alarms for the primary external Routing Engine are displayed by default. If you select an EX8200 member switch of the Virtual Chassis, the top 5 alarms for that member switch are displayed.

## File System Usage

To display the file system storage details of a switch in the backup or line card role, click the image of that switch.

For EX4650, EX4400, EX4100, and EX4100-F switches, the directory, space used, and the file type details are displayed. By default, primary switch file system storage details are displayed. When you click the image, line card switch file system storage details are displayed.

## **Chassis Viewer**

Click the **Rear View** button to see the back of the chassis image. Click the **Front View** button to see the front of the chassis image. In a Virtual Chassis configuration, the **Rear View** button is disabled if the switch is not selected.
**NOTE**: For EX4650 switches, chassis viewer supports only the standalone view and does not support Virtual Chassis configuration.

Starting in Junos OS Release 22.3R1 which aligns with the J-Web Application package release 22.3A1, J-Web supports EX4400 switches.

Starting in Junos OS Release 22.4R1 which aligns with the J-Web Application package release 22.4A1, J-Web supports EX4100 and EX4100-F switches.

Starting in Junos OS Release 23.1R1 which aligns with the J-Web Application package release 23.1A1, J-Web supports EX4400-24X switches.

Starting in Junos OS Release 23.2R1 which aligns with the J-Web Application package release 23.2A1, J-Web supports EX4400-EM-1C uplink module for EX4400 and EX4400-24X switches.

Starting in Junos OS Release 24.4R1 which aligns with the J-Web Application package release 24.4A1, J-Web supports EX4100-H-12MP, EX4400-48XP, and EX4400-48MXP switches.

- Table 8 on page 28–Describes the chassis viewer for EX2200 switches.
- Table 9 on page 28–Describes the chassis viewer for EX2200-C switches.
- Table 10 on page 29—Describes the chassis viewer for EX3200, EX3300, and EX4200 switches.
- Table 11 on page 32—Describes the chassis viewer for EX4100 and EX4100-F switches.
- Table 12 on page 34–Describes the chassis viewer for EX4100-H switches.
- Table 13 on page 36–Describes the chassis viewer for EX4400 switches.
- Table 14 on page 39—Describes the chassis viewer for EX4500 switches.
- Table 15 on page 40—Describes the chassis viewer for EX4550 switches.
- Table 16 on page 42–Describes the chassis viewer for EX4650 switches.
- Table 17 on page 43–Describes the chassis viewer for EX6210 switches.
- Table 18 on page 45–Describes the chassis viewer for EX8208 switches.
- Table 19 on page 46—Describes the chassis viewer for EX8216 switches.
- Table 20 on page 48—Describes the chassis viewer for the XRE200 External Routing Engines.

#### Table 8: Chassis Viewer for EX2200 Switches

| Field                          | Description                                                                                                    |  |
|--------------------------------|----------------------------------------------------------------------------------------------------|--|
| Front View                     |                                                                                                    |  |
| Interface status               | <ul> <li>In the image, the following colors denote the interface status:</li> <li>Green—Interface is up and operational.</li> <li>Yellow—Interface is up but is nonoperational.</li> <li>Gray—Interface is down and nonoperational.</li> <li>Mouse over the interface (port) to view more information.</li> </ul> |  |
| Rear View                      |                                                                                                    |  |
| Management ( <b>me0</b> ) port | The management port is used to connect the switch to a management device for out-<br>of-band management.                                                                                                    |  |
| Console port                   | The console port is used to connect the switch to a management console or to a console server. (You might do this for initial switch configuration.)                                                                                                    |  |
| USB port                       | Indicates the USB port for the switch.<br><b>NOTE</b> : We recommend that you use USB flash drives purchased from Juniper<br>Networks for your EX Series switch.                                                                                                    |  |
| Fan tray                       | Mouse over the fan tray icon to display name, status, and description information.                                                                                                    |  |
| Power supply                   | Mouse over the power outlet icon to display name, status, and description information.                                                                                                    |  |

#### Table 9: Chassis Viewer for EX2200-C Switches

| Field      | Description |
|------------|-------------|
| Front View |             |

| Field                             | Description                                                                                                    |
|-----------------------------------|----------------------------------------------------------------------------------------------------|
| Interface status                  | <ul> <li>In the image, the following colors denote the interface status:</li> <li>Green—Interface is up and operational.</li> <li>Yellow—Interface is up but is nonoperational.</li> <li>Gray—Interface is down and nonoperational.</li> <li>Mouse over the interface (port) to view more information.</li> </ul> |
| Management ( <b>me0</b> )<br>port | The management port is used to connect the switch to a management device for out-<br>of-band management.                                                                                                    |
| Console port                      | The console port is used to connect the switch to a management console or to a console server. (You might do this for initial switch configuration.)                                                                                                    |
| USB port                          | Indicates the USB port for the switch.<br>NOTE: We recommend that you use USB flash drives purchased from Juniper<br>Networks for your EX Series switch.                                                                                                    |

#### Table 9: Chassis Viewer for EX2200-C Switches (Continued)

#### **Rear View**

| Power supply | Mouse over the power outlet icon to display name, status, and description |
|--------------|---------------------------------------------------------------------------|
|              | information.                                                              |
|              |                                                                           |

#### Table 10: Chassis Viewer for EX3200, EX3300, and EX4200 Switches

| Field      | Description |
|------------|-------------|
| Front View |             |

| Field            | Description                                                                                                    |  |
|------------------|----------------------------------------------------------------------------------------------------|--|
| Interface status | <ul> <li>In the image, the following colors denote the interface status:</li> <li>Green–Interface is up and operational.</li> <li>Yellow–Interface is up but is nonoperational.</li> <li>Gray–Interface is down and nonoperational.</li> <li>Gray–Interface is down and nonoperational.</li> <li>Mouse over the interface (port) to view more information.</li> <li>For a Virtual Chassis configuration, select the switch to view the interface status.</li> <li>If an SFP+ uplink module is installed in the switch, mouse over the port icon to display whether the module is configured to operate in 1-gigabit mode or in 10-gigabit mode. If the module is configured to operate in 1-gigabit mode, the tool tip information is displayed for all 4 ports. If the module is configured to operate in 10-gigabit mode, the tool tip information is displayed only for 2 ports.</li> <li>On an EX3300 switch with the 4x GE/XE SFP+ module, mouse over the port icon to display whether the module is configured to operate in 1-gigabit mode or 10-gigabit mode.</li> <li>For SFP, SFP+, and XFP ports, the interfaces appear dimmed if no transceiver is inserted. The chassis viewer displays Transceiver not plugged-in when you mouse over the port icon.</li> </ul> |  |
| LCD panel        | LCD panel configured for the LEDs on the ports. Mouse over the icon to view the current character display.                                                                                                    |  |

## Table 10: Chassis Viewer for EX3200, EX3300, and EX4200 Switches (Continued)

#### Rear View of the EX3200 Switch

| Management ( <b>me0</b> ) | The management port is used to connect the switch to a management device for out-                                                                    |
|---------------------------|----------------------------------------------------------------------------------------------------|
| port                      | of-band management.                                                                                                    |
| Console port              | The console port is used to connect the switch to a management console or to a console server. (You might do this for initial switch configuration.) |

| Field        | Description                                                                                                    |
|--------------|----------------------------------------------------------------------------------------------------|
| USB port     | Indicates the USB port for the switch.<br>NOTE: We recommend that you use USB flash drives purchased from Juniper<br>Networks for your EX Series switch. |
| Fan tray     | Mouse over the fan tray icon to display name, status, and description information.                                                                       |
| Power supply | Mouse over the power supply icon to display name, status, and description information.                                                                   |

## Table 10: Chassis Viewer for EX3200, EX3300, and EX4200 Switches (Continued)

#### Rear View of the EX3300 and EX4200 Switch

| Fan tray                          | Mouse over the fan tray icon to display name, status, and description information. For a Virtual Chassis, the status of the fans of the selected member switch is displayed.                                                                                                    |
|-----------------------------------|----------------------------------------------------------------------------------------------------|
| Virtual Chassis port              | <ul> <li>Displayed only when EX4200 switches are configured as a Virtual Chassis. The following colors denote the Virtual Chassis port (VCP) status:</li> <li>Green-VCP is up and operational.</li> <li>Yellow-VCP is up but is nonoperational.</li> <li>Gray-VCP is down and nonoperational.</li> </ul> |
| USB port                          | Indicates the USB port for the switch.<br>NOTE: We recommend that you use USB flash drives purchased from Juniper<br>Networks for your EX Series switch.                                                                                                    |
| Management ( <b>me0</b> )<br>port | The management port is used to connect the switch to a management device for out-<br>of-band management.                                                                                                    |
| Console port                      | The console port is used to connect the switch to a management console or to a console server. (You might do this for initial switch configuration.)                                                                                                    |
| Power supplies                    | Mouse over the power supply icons to display name, status, and description information.                                                                                                    |

#### Table 11: Chassis Viewer for EX4100 and EX4100-F Switches

| Field       | Description                                                                                                    |
|-------------|----------------------------------------------------------------------------------------------------|
| Front View  |                                                                                                    |
| RJ-45 ports | <ul> <li>Mouse over the interface (port) to view more information.</li> <li>EX4100 Switches:</li> <li>EX4100-24P switch supports 24 RJ-45 ports (10/100/1000BASE-T) that support PoE+.</li> <li>EX4100-24T switch supports 24 RJ-45 ports (10/100/1000BASE-T).</li> <li>EX4100-48P switch supports 48 RJ-45 ports (10/100/1000BASE-T) that support PoE+.</li> <li>EX4100-48T switch supports 48 RJ-45 ports (10/100/1000BASE-T).</li> <li>EX4100-F Switches:</li> <li>EX4100-F Switches:</li> <li>EX4100-F-12T switch supports 12 RJ-45 ports (10/100/1000BASE-T).</li> <li>EX4100-F-12P switch supports 12 RJ-45 ports (10/100/1000BASE-T) that support support PoE+.</li> <li>EX4100-F-24P switch supports 24 RJ-45 ports (10/100/1000BASE-T) that support PoE+.</li> <li>EX4100-F-24T switch supports 24 RJ-45 ports (10/100/1000BASE-T) that support PoE+.</li> <li>EX4100-F-24T switch supports 24 RJ-45 ports (10/100/1000BASE-T).</li> <li>EX4100-F-48P switch supports 48 RJ-45 ports (10/100/1000BASE-T).</li> <li>EX4100-F-48T switch supports 48 RJ-45 ports (10/100/1000BASE-T) that support PoE+.</li> <li>EX4100-F-48T switch supports 48 RJ-45 ports (10/100/1000BASE-T).</li> </ul> |
| SFP ports   | Mouse over the interface (10 GE SFP+ Uplink ports) to view more information.                                                                                                    |

#### Table 11: Chassis Viewer for EX4100 and EX4100-F Switches (Continued)

| Field                     | Description                                                                                                    |  |
|---------------------------|----------------------------------------------------------------------------------------------------|--|
| USB type C port           | Displays USB Type C console port.                                                                                                    |  |
| Chassis status LEDs       | Displays status LEDs labeled SYS, ALM, MST, and CLD.                                                                                                    |  |
| Port mode LEDs            | Displays port mode LEDs labeled <b>SPD</b> , <b>DX</b> , <b>EN</b> , and <b>PoE</b> .                                                                                                    |  |
| Factory Reset/Mode button | Displays the Factory Reset/Mode button, which is used<br>to reset the switches to the factory-default<br>configuration.                                                                                                    |  |
| Virtual Chassis ports     | EX4100 and EX4100-F switches have dedicated<br>Virtual Chassis ports (VCPs) that you can use to<br>interconnect member switches of a Virtual Chassis.<br>You can interconnect a maximum of 10 switches to<br>form a Virtual Chassis. |  |
| Rear View                 |                                                                                                    |  |
| Management port           | The management port (MGMT) is used to connect the switch to a management device for out-of-band management.                                                                                                    |  |
| Console port              | The Console port (RJ-45) labeled as <b>CON</b> is used to connect the switch to a management console or to a console server.                                                                                                    |  |
| USB port                  | Indicates the USB port for the switch.<br><b>NOTE</b> : We recommend that you use USB flash<br>drives purchased from Juniper Networks for your EX<br>Series switch.                                                                  |  |

#### Table 11: Chassis Viewer for EX4100 and EX4100-F Switches (Continued)

| Field        | Description                                                                                                    |
|--------------|----------------------------------------------------------------------------------------------------|
| Power supply | Mouse over the power supply icon to display name,<br>status, and description information.<br><b>NOTE</b> : EX4100-F-12T and EX4100-F-12P switches<br>use external power adapters.    |
| Fan tray     | Mouse over the fan tray icon to display fan's status<br>information.<br><b>NOTE</b> : EX4100-F-12T and EX4100-F-12P are<br>fanless switches that have natural convection<br>cooling. |

Table 12: Chassis Viewer for EX4100-H Switches

| Field               | Description                                                                                                    |
|---------------------|----------------------------------------------------------------------------------------------------|
| Front View          |                                                                                                    |
| RJ-45 ports         | <ul> <li>Mouse over the interface (port) to view more information.</li> <li>EX4100-H Switches:</li> <li>EX4100-H-12MP switch supports 12 RJ-45 ports (8 10/100/1000BASE-T RJ-45 ports and 4 100/1000/2500-Base-T RJ-45 ports).</li> </ul> |
| SFP ports           | Mouse over the interface (10 GE SFP+ Uplink ports) to<br>view more information.<br>EX4100-H-12MP switch supports four 10GbE SFP+<br>ports.                                                                                                |
| USB type C port     | Displays USB Type C console port.                                                                                                    |
| Chassis status LEDs | Displays status LEDs labeled SYS, ALM, MST, and CLD.                                                                                                    |

| Table 12: Chassis Viewer for EX4100-H Switches (Continued |
|-----------------------------------------------------------|
|-----------------------------------------------------------|

| Field                     | Description                                                                                                    |
|---------------------------|----------------------------------------------------------------------------------------------------|
| Port mode LEDs            | Displays port mode LEDs labeled <b>SPD, DX, EN</b> , and <b>PoE</b> .                                                                                                    |
| Factory Reset/Mode button | Displays the Factory Reset/Mode button, which is used<br>to reset the switches to the factory-default<br>configuration.                                                                                                    |
| Virtual Chassis ports     | EX4100-H switches have dedicated Virtual Chassis<br>ports (VCPs) that you can use to interconnect member<br>switches of a Virtual Chassis. You can interconnect a<br>maximum of 10 switches to form a Virtual Chassis.                                                      |
| Management port           | The management port (MGMT) is used to connect the switch to a management device for out-of-band management.                                                                                                    |
| Console port              | The Console port (RJ-45) labeled as <b>CON</b> is used to connect the switch to a management console or to a console server.                                                                                                    |
| USB type A port           | <ul> <li>Indicates the USB type A port for the switch.</li> <li>NOTE:</li> <li>We recommend that you use USB flash drives purchased from Juniper Networks for your EX Series switch.</li> </ul>                                                                             |
| Power supply              | <ul> <li>Mouse over the power supply icon to display name, status, and description information.</li> <li>NOTE:</li> <li>EX4100-H-12MP switch uses external power adapter.</li> <li>The EX4100-H-12MP switch has two hot swappable power supply units (AC or DC).</li> </ul> |

#### Table 13: Chassis Viewer for EX4400 Switches

| Field       | Description                                                                                                    |
|-------------|----------------------------------------------------------------------------------------------------|
| Front View  |                                                                                                    |
| RJ-45 ports | <ul> <li>Mouse over the interface (port) to view more information.</li> <li>EX4400-24T switch supports 24 RJ-45 ports (10/100/1000BASE-T).</li> <li>EX4400-24P switch supports 24 RJ-45 ports (10/100/1000BASE-T) that support PoE-bt.</li> <li>EX4400-24MP switch supports 24 RJ-45 ports (100-Mbps/1-Gbps/2.5-Gbps/5-Gbps/10- Gbps) that support PoE-bt.</li> <li>EX4400-48T switch supports 48 RJ-45 ports (10/100/1000BASE-T).</li> <li>EX4400-48P and EX4400-48XP switches support 48 RJ-45 ports (10/100/1000BASE-T) that support PoE-bt.</li> <li>EX4400-48P switch supports 36 RJ-45 ports (100-Mbps/1-Gbps/2.5-Gbps) and 12 RJ-45 ports (100-Mbps/1-Gbps/2.5-Gbps/10- Gbps) that support PoE-bt.</li> <li>EX4400-48MXP switch supports 36 RJ-45 ports (100-Mbps/1-Gbps/2.5-Gbps/5-Gbps/10- Gbps) that support PoE-bt.</li> <li>EX4400-48MXP switch supports 36 RJ-45 ports (1-Gbps/2.5-Gbps) and 12 RJ-45 ports (1-Gbps/2.5-Gbps) and 12 RJ-45 ports (1-Gbps/2.5-Gbps) that support PoE-bt.</li> </ul> |

| Field                     | Description                                                                                                    |
|---------------------------|----------------------------------------------------------------------------------------------------|
| SFP ports                 | Mouse over the interface (port) to view more<br>information.<br>EX4400-48F switch supports 36 small form-factor<br>pluggable (SFP) ports and 12 small form-factor<br>pluggable plus (SFP+) ports.<br>EX4400-24X switch supports 24 1GbE/10GbE<br>SFP/SFP+ ports and two 100GbE QSFP28 ports.<br>NOTE: SFP port is not available for EX4400-48XP                                                               |
| USB port                  | Displays USB Type C console port.                                                                                                    |
| Chassis status LEDs       | Displays status LEDs labeled SYS, ALM, MST, and CLD.                                                                                                    |
| Port mode LEDs            | Displays port mode LEDs labeled <b>SPD</b> , <b>DX</b> , and <b>EN</b> .                                                                                                    |
| Factory Reset/Mode button | Displays the Factory Reset/Mode button, which is used<br>to reset the switches to the factory-default<br>configuration.                                                                                                    |
| Extension module slot     | Displays a slot for installing an optional extension<br>module. Extension modules are hot-insertable and hot-<br>removable field replaceable units (FRUs).<br>The 1x100GbE QSFP28 extension module (EX4400-<br>EM-1C) supports Media Access Control Security<br>(MACsec) with AES-256 encryption. You can install<br>one 40GbE QSFP+ transceiver or one 100GbE<br>QSFP28 transceiver in the extension module. |
| Rear View                 | 1                                                                                                    |

Table 13: Chassis Viewer for EX4400 Switches (Continued)

| Field                 | Description                                                                                                    |
|-----------------------|----------------------------------------------------------------------------------------------------|
| Management port       | The management port (me0) is used to connect the<br>switch to a management device for out-of-band<br>management.<br><b>NOTE</b> : For EX4400-24X, the MGMT port is<br>available on the front panel.                                                                  |
| Virtual Chassis ports | The QSFP28 ports are configured as Virtual Chassis<br>ports (VCPs) by default. You can configure them as<br>network ports and operate them as 100 GbE network<br>ports by using QSFP28 transceivers.                                                                 |
| Console port          | The Console port (RJ-45) labeled as <b>CON</b> is used to connect the switch to a management console or to a console server.<br><b>NOTE</b> : For EX4400-24X, the CON port is available on the front panel.                                                          |
| USB port              | <ul> <li>Indicates the USB port for the switch.</li> <li>NOTE:</li> <li>We recommend that you use USB flash drives purchased from Juniper Networks for your EX Series switch.</li> <li>For EX4400-24X, the USB port is available only on the front panel.</li> </ul> |
| Mini USB port         | Indicates the mini USB port for the switch.<br><b>NOTE</b> : Mini USB port is not available for<br>EX4400-24X, EX4400-48XP, and EX4400-48MXP<br>switches.                                                                                                    |

#### Table 13: Chassis Viewer for EX4400 Switches (Continued)

| Field        | Description                                                                                                    |
|--------------|----------------------------------------------------------------------------------------------------|
| Power supply | Mouse over the power supply icon to display name,<br>status, and description information.<br><b>NOTE</b> : The EX4400 switch has two hot swappable<br>power supply units (AC or DC). |
| Fan tray     | Mouse over the fan tray icon to display status of the fans and airflow direction information.                                                                                        |

#### Table 14: Chassis Viewer for EX4500 Switches

| Field            | Description                                                                                                    |
|------------------|----------------------------------------------------------------------------------------------------|
| Front View       |                                                                                                    |
| Interface status | <ul> <li>In the image, the colors listed below denote the interface status:</li> <li>Green—Interface is up and operational.</li> <li>Yellow—Interface is up but is nonoperational.</li> <li>Gray—Interface is down and nonoperational.</li> <li>Mouse over the interface (port) to view more information.</li> <li>For a Virtual Chassis configuration, select the switch to view the interface status.</li> <li>If an SFP+ uplink module is installed in the switch, mouse over the interface (ports) on the module for more information.</li> <li>For SFP and SFP+ ports, the interfaces appear dimmed if no transceiver is inserted. The chassis viewer displays Transceiver not plugged-in when you mouse over the port icon.</li> </ul> |
| LCD panel        | LCD panel configured for the LEDs on the ports. Mouse over the icon to view the current character display.                                                                                                    |
| Console port     | The console port is used to connect the switch to a management console or to a console server.                                                                                                    |

#### Table 14: Chassis Viewer for EX4500 Switches (Continued)

| Field                             | Description                                                                                                    |
|-----------------------------------|----------------------------------------------------------------------------------------------------|
| Management ( <b>me0</b> )<br>port | The management port is used to connect the switch to a management device for out-of-<br>band management. Use this port for initial switch configuration. |
| USB port                          | Indicates the USB port for the switch.<br>NOTE: We recommend that you use USB flash drives purchased from Juniper<br>Networks for your EX Series switch. |

#### Rear View of the EX4500 Switch

| Fan tray                  | Mouse over the fan tray icon to display status of the fans and airflow direction information. For a Virtual Chassis, the status of the fans of the selected member switch is displayed.                                                                                                    |
|---------------------------|----------------------------------------------------------------------------------------------------|
| Virtual Chassis port      | <ul> <li>Displayed only when switches are configured as a Virtual Chassis. The colors listed below denote the Virtual Chassis port (VCP) status:</li> <li>Green-VCP is up and operational.</li> <li>Yellow-VCP is up but is nonoperational.</li> <li>Gray-VCP is down and nonoperational.</li> </ul> |
| Power supplies            | Mouse over the power supply icons to display name, status, and description information.                                                                                                    |
| Intraconnect module       | Mouse over the module to display details of the intraconnect module. The intraconnect module helps the switch achieve line rate on all its ports.                                                                                                    |
| Virtual Chassis<br>module | Mouse over to display details of the switches in the Virtual Chassis configuration.                                                                                                    |

#### Table 15: Chassis Viewer for EX4550 Switches

| Field      | Description |
|------------|-------------|
| Front View |             |

| Field                             | Description                                                                                                    |
|-----------------------------------|----------------------------------------------------------------------------------------------------|
| Interface status                  | <ul> <li>In the image, the colors listed below denote the interface status:</li> <li>Green—Interface is up and operational.</li> <li>Yellow—Interface is up but is nonoperational.</li> <li>Gray—Interface is down and nonoperational.</li> <li>Mouse over the interface (port) to view more information.</li> <li>For a Virtual Chassis configuration, select the switch to view the interface status.</li> <li>If an expansion module or a Virtual Chassis module is installed in the switch, mouse over the interface (ports) on the module for more information.</li> <li>On an EX4550-32F switch, for SFP and SFP+ ports, the interfaces appear dimmed if no transceiver is inserted. The chassis viewer displays Transceiver (16/106) not plugged in when you mouse over the port icon.</li> </ul> |
| LCD panel                         | LCD panel configured for the LEDs on the ports. Mouse over the icon to view the current character display.                                                                                                    |
| Console port                      | The console port is used to connect the switch to a management console or to a console server.                                                                                                    |
| Mini Console port                 | The mini console port is used to connect the switch to the management console.                                                                                                    |
| Management ( <b>me0</b> )<br>port | The management port is used to connect the switch to a management device for out-of-<br>band management. Use this port for initial switch configuration.                                                                                                    |
| PIC1 slot                         | You can insert an uplink module or a Virtual Chassis module in the PIC1 slot. Mouse over to display the details of the module inserted (uplink or Virtual Chassis).                                                                                                    |
| USB port                          | Indicates the USB port for the switch.<br>NOTE: We recommend that you use USB flash drives purchased from Juniper<br>Networks for your EX Series switch.                                                                                                    |

#### Table 15: Chassis Viewer for EX4550 Switches (Continued)

Rear View of the EX4550 Switch

| Field                | Description                                                                                                    |
|----------------------|----------------------------------------------------------------------------------------------------|
| Fan tray             | Mouse over the fan tray icon to display the status of the fans and airflow direction<br>information. For a Virtual Chassis, the status of the fans of the selected member switch is<br>displayed.                                                                                                    |
| Virtual Chassis port | <ul> <li>Displayed only when switches are configured as a Virtual Chassis. In the image, the colors listed below denote the Virtual Chassis port (VCP) status:</li> <li>Green-VCP is up and operational.</li> <li>Yellow-VCP is up but is nonoperational.</li> <li>Gray-VCP is down and nonoperational.</li> </ul> |
| Power supplies       | Mouse over the power supply icons to display name, status, and description information.                                                                                                    |
| PIC2 slot            | You can insert an uplink module or a Virtual Chassis module into the PIC2 slot. Mouse over to display the details of the module inserted (uplink or Virtual Chassis).                                                                                                    |

#### Table 15: Chassis Viewer for EX4550 Switches (Continued)

# Table 16: Chassis Viewer for EX4650 Switches

| Field                  | Description                                                                                                    |  |
|------------------------|----------------------------------------------------------------------------------------------------|--|
| Front View             |                                                                                                    |  |
| SFP28 and QSFP28 Ports | Displays 48 small form-factor pluggable (SFP28) ports and eight 100-Gbps quad<br>small form-factor pluggable (QSFP28) ports.<br>Mouse over the interface (port) to view more information. |  |
| Rear View              |                                                                                                    |  |
| Management port        | The management port (em0) is used to connect the switch to a management device                                                                                                    |  |

| Virtual Chassis ports | Not supported. |
|-----------------------|----------------|

| Field        | Description                                                                                                    |
|--------------|----------------------------------------------------------------------------------------------------|
| Console port | The Console port (RJ-45) is used to connect the switch to a management console or to a console server.                                                   |
| USB port     | Indicates the USB port for the switch.<br>NOTE: We recommend that you use USB flash drives purchased from Juniper<br>Networks for your EX Series switch. |
| Fan Tray     | Mouse over the fan tray icons to display name, status, and description information.                                                                      |
| Power supply | Mouse over the power supply icon to display name, status, and description information.                                                                   |

#### Table 16: Chassis Viewer for EX4650 Switches (Continued)

#### Table 17: Chassis Viewer for EX6210 Switches

| Field       | Description                                                                        |
|-------------|------------------------------------------------------------------------------------|
| Front View  |                                                                                    |
| Temperature | Mouse over the temperature icon to display the temperature of the CB or line card. |

| Field            | Description                                                                                                    |
|------------------|----------------------------------------------------------------------------------------------------|
| Interface status | <ul> <li>Select the CB or line card.</li> <li>In the image, the colors listed below denote the interface status: <ul> <li>Green—Interface is up and operational.</li> <li>Yellow—Interface is up but is nonoperational.</li> <li>Gray—Interface is down and nonoperational.</li> </ul> </li> <li>Gray—Interface (port) to view more information.</li> <li>You can view status for the following ports on the SRE module: <ul> <li>USB port—Indicates the USB port for the switch.</li> <li>NOTE: We recommend that you use USB flash drives purchased from Juniper Networks for your EX Series switch.</li> </ul> </li> <li>Management (me0) port—The management port is used to connect the switch to a management device for out-of-band management. There are 2 management ports: fiber and copper. The same status is displayed for both the me0 ports.</li> <li>Console port—The console port is used to connect the switch to a management console or to a console server. (You might do this for initial switch configuration.)</li> <li>CBs support 4 SFP+ uplink ports. Mouse over the interface on the CB for more information.</li> <li>For SFP and SFP+ ports, the interfaces appear dimmed if no transceiver is inserted. The chassis viewer displays Transceiver not plugged-in when you mouse over the port icon.</li> </ul> |
| Power supplies   | Mouse over the power supply icons to display name, status, and description information.                                                                                                    |
| LCD panel        | LCD panel configured for the LEDs on the ports. Mouse over the icon to view the current character display of the primary Routing Engine. The EX6210 switch has 2 LCD panels, one for each Routing Engine. The backup Routing Engine LCD displays <b>Backup</b> .                                                                                                    |

#### Table 17: Chassis Viewer for EX6210 Switches (Continued)

# Rear View of the EX6210 Switch

| Fan tray Mouse over the fan tray icon to display information regarding the cooling fans. |
|------------------------------------------------------------------------------------------|
|------------------------------------------------------------------------------------------|

#### Table 18: Chassis Viewer for EX8208 Switches

| Field            | Description                                                                                                    |
|------------------|----------------------------------------------------------------------------------------------------|
| Front View       |                                                                                                    |
| Interface status | In the image, click any line card, SRE module, or SF module to view the front view of the selected component. In the image, the colors listed below denote the interface status: |
|                  | • Green—Interface is up and operational.                                                                                                    |
|                  | Yellow—Interface is up but is nonoperational.                                                                                                    |
|                  | Gray–Interface is down and nonoperational.                                                                                                    |
|                  | Mouse over the interface (port) to view more information.                                                                                                    |
|                  | You can view status for the following ports on the SRE module:                                                                                                    |
|                  | • USB port-Indicates the USB port for the switch.                                                                                                    |
|                  | <b>NOTE</b> : We recommend that you use USB flash drives purchased from Juniper Networks for your EX Series switch.                                                              |
|                  | Auxiliary port—This port is unavailable.                                                                                                    |
|                  | <ul> <li>Management (me0) port—The management port is used to connect the switch to a<br/>management device for out-of-band management.</li> </ul>                               |
|                  | • Console port—The console port is used to connect the switch to a management console or to a console server. (You might do this for initial switch configuration.)              |
|                  | Because the SF module has no ports, no status information is displayed.                                                                                                    |
| Slot numbers     | Slots on the switch are labeled, from the top of the switch down:                                                                                                    |
|                  | • 0-3 (line cards)                                                                                                    |
|                  | • SRE0, SF, SRE1 (SRE and SF modules)                                                                                                    |
|                  | • 4–7 (line cards)                                                                                                    |
| Temperature      | The active slots contain a gray temperature icon. Mouse over the icon to display temperature information for the slot.                                                           |

| Field          | Description                                                                                                |
|----------------|----------------------------------------------------------------------------------------------------|
| Fan status     | Mouse over the fan tray icon to display name, status, and description information.                         |
| Power supplies | Mouse over the power supply icons to display name, status, and description information.                    |
| LCD panel      | LCD panel configured for the LEDs on the ports. Mouse over the icon to view the current character display. |
| Rear View      | The EX8208 switch does not have any components on the rear of the chassis.                                 |

## Table 18: Chassis Viewer for EX8208 Switches (Continued)

#### Table 19: Chassis Viewer for EX8216 Switches

| Field      | Description |
|------------|-------------|
| Front View |             |

| Field            | Description                                                                                                    |
|------------------|----------------------------------------------------------------------------------------------------|
| Interface status | In the image, click any line card or RE module to display the front view of the selected component. In the image, the colors listed below denote the interface status: |
|                  | • Green—Interface is up and operational.                                                                                                    |
|                  | • Yellow—Interface is up but is nonoperational.                                                                                                    |
|                  | Gray–Interface is down and nonoperational.                                                                                                    |
|                  | Mouse over the interface (port) to view more information.                                                                                                    |
|                  | You can view status for the following ports on the RE module:                                                                                                    |
|                  | • USB port-Indicates the USB port for the switch.                                                                                                    |
|                  | <b>NOTE</b> : We recommend that you use USB flash drives purchased from Juniper Networks for your EX Series switch.                                                    |
|                  | Auxiliary port—This port is unavailable.                                                                                                    |
|                  | • Management ( <b>me0</b> ) port—The management port is used to connect the switch to a management device for out-of-band management.                                  |
|                  | • Console port—The console port is used to connect the switch to a management console or to a console server. (You might do this for initial switch configuration.)    |
| Slot numbers     | Slots on the switch are labeled, from the top of the switch down:                                                                                                    |
|                  | RE0 (RE module)                                                                                                    |
|                  | RE1 (RE module)                                                                                                    |
|                  | • 0–15 (line cards)                                                                                                    |
| Temperature      | The active slots contain a gray temperature icon. Mouse over the icon to display temperature information for the slot.                                                 |
| Fan status       | Mouse over the fan tray icon to display consolidated information about the fans.                                                                                       |
| Power supplies   | Mouse over the power supply icons to display name, status, and description information.                                                                                |

#### Table 19: Chassis Viewer for EX8216 Switches (Continued)

| Field      | Description                                                                                                |  |
|------------|----------------------------------------------------------------------------------------------------|--|
| LCD panel  | LCD panel configured for the LEDs on the ports. Mouse over the icon to view the current character display. |  |
| Rear View  |                                                                                                    |  |
| SF modules | Mouse over the SF module icons in their respective slots to display information. Slots are                 |  |

#### Table 19: Chassis Viewer for EX8216 Switches (Continued)

## Table 20: Chassis Viewer for XRE200 External Routing Engines

| Field                             | Description                                                                                                    |  |  |
|-----------------------------------|----------------------------------------------------------------------------------------------------|--|--|
| Front View                        |                                                                                                    |  |  |
| Interface status                  | <ul> <li>In the image, the colors listed below denote the interface status:</li> <li>Green—Interface is up and operational.</li> <li>Yellow—Interface is up but is nonoperational.</li> <li>Gray—Interface is down and nonoperational.</li> <li>Mouse over the interface (port) to view more information.</li> <li>For a Virtual Chassis configuration, select the switch to view the interface status.</li> </ul> |  |  |
| Console port                      | The console port is used to connect the switch to a management console or to a console server.                                                                                                    |  |  |
| Management ( <b>me0</b> )<br>port | The management port is used to connect the switch to a management device for out-<br>of-band management. Use this port for initial switch configuration.                                                                                                    |  |  |

| Field                | Description                                                                                                    |
|----------------------|----------------------------------------------------------------------------------------------------|
| Virtual Chassis port | <ul> <li>In the image, the colors listed below denote the Virtual Chassis port (VCP) status:</li> <li>Green-VCP is up and operational.</li> <li>Yellow-VCP is up but is nonoperational.</li> <li>Gray-VCP is down and nonoperational.</li> <li>Mouse over the interface (port) to view more information.</li> </ul> |
| LCD panel            | LCD panel configured for the LEDs on the ports. Mouse over the icon to view the current character display.                                                                                                    |
| Temperature          | The active slots contain a gray temperature icon. Mouse over the icon to display temperature information for the slot.                                                                                                    |
| USB port             | Indicates the USB port for the switch.<br>NOTE: We recommend that you use USB flash drives purchased from Juniper<br>Networks for your EX Series switch.                                                                                                    |
| PIC1 slot            | You can install a Virtual Chassis module in the PIC1 slot. Mouse over the Virtual Chassis ports to display the port status details.                                                                                                    |
| PIC2 slot            | You can install a Virtual Chassis module in the PIC2 slot. Mouse over the Virtual Chassis ports to display the port status details.                                                                                                    |

## Table 20: Chassis Viewer for XRE200 External Routing Engines (Continued)

#### Rear View of the XRE200 External Routing Engine

| Fan modules    | Mouse over the fan modules to display status of the fans and airflow direction<br>information. For a Virtual Chassis, the status of the fans of the selected member switch<br>is displayed. |
|----------------|----------------------------------------------------------------------------------------------------|
| Power supplies | Mouse over the power supply icons to display name, status, and description information.                                                                                                    |

| Release | Description                                                                                                    |
|---------|----------------------------------------------------------------------------------------------------|
| 22.4A1  | Starting in Junos OS Release 22.4R1 which aligns with the J-Web Application package release 22.4A1, J-Web supports EX4100 and EX4100-F switches. |

Feature support is determined by the platform and release you are using. Use Feature Explorer to determine if a feature is supported on your platform.

#### **RELATED DOCUMENTATION**

| J-Web User Interface for EX Series Switches Overview |
|------------------------------------------------------|
| EX2200 Switches Hardware Overview                    |
| EX2300 Switches Hardware Overview                    |
| EX3200 Switches Hardware Overview                    |
| EX3300 Switches Hardware Overview                    |
| EX4200 Switches Hardware Overview                    |
| EX4500 Switches Hardware Overview                    |
| EX6210 Switch Hardware Overview                      |
| EX8208 Switch Hardware Overview                      |
| EX8216 Switch Hardware Overview                      |
| Check Active Alarms with the J-Web Interface         |
| XRE200 External Routing Engine Hardware Guide        |

# **Understanding J-Web Configuration Tools**

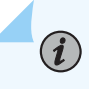

**NOTE**: This topic applies only to the J-Web Application package.

The J-Web graphical user interface (GUI) enables you to monitor, configure, troubleshoot, and manage the switching platform by means of a Web browser with HTTP over Secure Sockets Layer (HTTPS) enabled. The J-Web interface provides access to all the configuration statements supported by the switch.

The J-Web interface provides three methods for configuring the switch:

- Configure menu
- Point & Click CLI Editor

#### • CLI Editor

Table 21 on page 51 gives a comparison of the three methods of configuration.

| Tool                           | Description                                                                                                    | Function                                                                                                    | Use                                                                                                    |
|--------------------------------|----------------------------------------------------------------------------------------------------|----------------------------------------------------------------------------------------------------|----------------------------------------------------------------------------------------------------|
| Configure<br>menu              | Web browser pages for setting up the switch<br>quickly and easily without configuring each<br>statement individually.<br>For example, use the <i>Virtual Chassis</i><br>Configuration page to configure the Virtual<br>Chassis parameters on the switch.                                                                                                    | Configure basic switch<br>platform services:<br>Interfaces<br>Switching<br>Virtual Chassis<br>Security<br>Services<br>System Properties<br>Routing                                                                      | Use for basic<br>configuration.                                                                                              |
| Point &<br>Click CLI<br>Editor | <ul> <li>Web browser pages divided into panes in which you can do any of the following:</li> <li>Expand the entire configuration hierarchy and click a <i>configuration statement</i> to view or edit. The work area displays all the options for the statement, with a text box for each option.</li> <li>Paste a complete configuration hierarchy into a scrollable text box, or edit individual lines.</li> <li>Upload or download a complete configuration.</li> <li>Roll back to a previous configuration.</li> <li>Create or delete a rescue configuration.</li> </ul> | Configure all switching<br>platform services:<br>System parameters<br>User Accounting and<br>Access<br>Interfaces<br>VLAN properties<br>Virtual Chassis<br>properties<br>Secure Access<br>Services<br>Routing protocols | Use for complete<br>configuration if you<br>are not familiar with<br>the Junos OS CLI or<br>prefer a graphical<br>interface. |

Table 21: Switching Platform Configuration Interfaces

| Tool       | Description                                                                                                    | Function                                                                                                    | Use                                                                                                    |
|------------|----------------------------------------------------------------------------------------------------|----------------------------------------------------------------------------------------------------|----------------------------------------------------------------------------------------------------|
| CLI Editor | <ul> <li>Interface in which you do any of the following:</li> <li>Type commands on a line and press Enter to create a hierarchy of configuration statements.</li> <li>Create an ASCII text file that contains the statement hierarchy.</li> <li>Upload a complete configuration, or roll back to a previous configuration.</li> <li>Create or delete a rescue configuration.</li> </ul> | Configure all switching<br>platform services:<br>System parameters<br>User Accounting and<br>Access<br>Interfaces<br>VLAN properties<br>Virtual Chassis<br>properties<br>Secure Access<br>Services<br>Routing protocols | Use for complete<br>configuration if you<br>know the Junos OS<br>CLI or prefer a<br>command interface. |

#### Table 21: Switching Platform Configuration Interfaces (Continued)

#### **RELATED DOCUMENTATION**

| Understanding J-Web User Interface Sessions   14                 |  |
|------------------------------------------------------------------|--|
| J-Web User Interface for EX Series Switches Overview   2         |  |
| Connecting and Configuring an EX Series Switch (J-Web Procedure) |  |

**Configuration Files Terms** 

 $(\boldsymbol{i})$ 

# Understand Alarm Types and Severity Levels on EX Series Switches

**NOTE**: This topic applies only to the J-Web Application package.

Alarms alert you to conditions that might prevent normal operation of the switch. Before monitoring alarms on a Juniper Networks EX Series Ethernet switch, become familiar with the terms defined in Table 22 on page 53.

#### Table 22: Alarm Terms

| Term            | Definition                                                                                                    |
|-----------------|----------------------------------------------------------------------------------------------------|
| alarm           | Signal alerting you to conditions that might prevent normal operation. On a switch, the alarm signal is the <b>ALM</b> LED lit on the front of the chassis.                                                                              |
| alarm condition | Failure event that triggers an alarm.                                                                                                    |
| alarm severity  | Seriousness of the alarm. If the Alarm ( <b>ALM</b> ) LED is red, this indicates a major alarm. If the Alarm LED is yellow or amber, this indicates a minor alarm. If the Alarm LED is unlit, there is no alarm or the switch is halted. |
| chassis alarm   | Preset alarm triggered by a physical condition on the switch such as a power supply failure, excessive component temperature, or media failure.                                                                                          |
| system alarm    | Preset alarm triggered by a missing rescue configuration or failure to install a license for<br>a licensed software feature.<br><b>NOTE</b> : On EX6200 switches, a system alarm can be triggered by an internal link error.             |
|                 |                                                                                                    |

#### Alarm Types

The switch supports these alarms:

- Chassis alarms indicate a failure on the switch or one of its components. Chassis alarms are preset and cannot be modified.
- System alarms indicate a missing rescue configuration. System alarms are preset and cannot be modified, although you can configure them to appear automatically in the J-Web interface display or the CLI display.

#### Alarm Severity Levels

Alarms on switches have two severity levels:

- Major (red)—Indicates a critical situation on the switch that has resulted from one of the following conditions. A red alarm condition requires immediate action.
  - One or more hardware components have failed.
  - One or more hardware components have exceeded temperature thresholds.
  - An alarm condition configured on an interface has triggered a critical warning.

• Minor (yellow or amber)—Indicates a noncritical condition on the switch that, if left unchecked, might cause an interruption in service or degradation in performance. A yellow or amber alarm condition requires monitoring or maintenance.

A missing rescue configuration generates a yellow or amber system alarm.

#### **RELATED DOCUMENTATION**

Dashboard for EX Series Switches

# Using the Commit Options to Commit Configuration Changes (J-Web Procedure)

You can use the single-commit feature to commit all outstanding configuration changes in the J-Web interface on EX Series switches simultaneously. This helps in reducing the time J-Web takes for committing configurations because when changes are committed at every step, rollback configurations pile up.

For example, suppose you want to delete a firewall filter and add a new one. With immediate commits, you would need to commit your changes twice for this action. Using single commit, you can decrease the number of commits to one, thus saving time for working on other configurations.

When you edit a configuration, you work on a copy of the current configuration, which is your candidate configuration. The changes you make to the candidate configuration are visible through the user interface immediately, allowing other users to edit those configurations, but they do not take effect on the switch until you commit the changes. When you commit the configuration, the candidate file is checked for proper syntax, activated, and marked as the current, operational software configuration file. If multiple users are editing the configuration when you commit the candidate configuration, changes made by all users take effect.

You can configure the commit options to either commit all configuration changes together or commit each configuration change immediately using the J-Web Commit Preference page.

**NOTE**: There are some pages on which configuration changes must be committed immediately. For such pages, if you configure the commit options for a single commit, the system displays warning notifications that remind you to commit your changes immediately. An example of such a page is the Interface Page (**Configure > Interface**).

To configure the commit options on an EX Series switch using the J-Web interface:

1. Select Commit Options.

(i)

**NOTE**: All action links except **Preference** are disabled unless you edit, add, or delete a configuration.

- 2. Choose an action. See Table 23 on page 55 for details on the actions.
- **3.** Configure the commit options by selecting **Preference**. See Table 24 on page 56 for details on preference options.

#### **Table 23: Commit Options**

| Menu Item  | Function                                                                                                    | Your Action                                                                                                    |
|------------|----------------------------------------------------------------------------------------------------|----------------------------------------------------------------------------------------------------|
| Commit     | Commits the candidate<br>configuration of the current<br>user session, along with<br>changes from other user<br>sessions.                  | <ol> <li>Select Commit Options &gt; Commit.         Changes are committed after the system validates your configuration. A window displays that the configuration was successfully committed or that the commit failed.     </li> <li>Click OK.         Click Details to view the commit log.     </li> </ol> |
| Compare    | Displays the XML log of<br>pending uncommitted<br>configurations on the<br>device.                                                         | <ol> <li>Select Commit Options &gt; Compare.         The XML log of pending configurations on the devices are displayed similar to the CLI interface, in a "human-readable" form.     </li> <li>Click Close.</li> </ol>                                                                                       |
| Discard    | Discards the candidate<br>configuration of your<br>current session, along with<br>changes from other user<br>sessions.                     | <ol> <li>Select Commit Options &gt; Discard.</li> <li>Click OK to confirm the discard action.<br/>Your changes are discarded after the system validates<br/>your configuration.</li> </ol>                                                                                                    |
| Preference | Indicates your choice of<br>committing all global<br>configurations together or<br>committing each<br>configuration change<br>immediately. | <ol> <li>Select Commit Options &gt; Preference. The Commit<br/>Preference page is displayed.</li> <li>Configure the commit options by selecting your<br/>preference. See Table 24 on page 56 for details on<br/>preference options.</li> </ol>                                                                |

#### **Table 24: Commit Preference Options**

| Option                                    | Function                                                                                                    |
|-------------------------------------------|----------------------------------------------------------------------------------------------------|
| Validate and commit configuration changes | Sets the system to validate and force an immediate commit on every screen after every configuration change.                                                                                                    |
| Validate configuration<br>changes         | Loads all the configuration changes for an accumulated single commit. If there are errors<br>in loading the configuration, the errors are logged. This is the default mode.<br>Once you select this option, you need to select <b>Commit Options</b> > <b>Commit</b> to commit<br>your changes. |

#### **RELATED DOCUMENTATION**

J-Web User Interface for EX Series Switches Overview | 2

EX Series Switch Software Features Overview

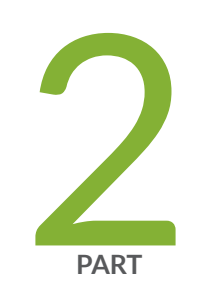

# Configuration

Starting J-Web | 58 J-Web Configuration Tools | 59 System Basics Configuration | 66 Class of Service Configuration | 79 Security and Management Configuration | 97 Routing Policies and Packet Filtering Configuration | 108 Ethernet Switching Configuration | 123 Interfaces | 139 Configuring Services | 158 Configuring Layer 3 Protocols | 168 Configuring Real-Time Performance Monitoring | 191 Software Installation and Upgrades | 202 Configuration, Files, Users, Licenses, and Product Registration | 206 Virtual Chassis Configuration | 221

# **Starting J-Web**

#### IN THIS CHAPTER

Starting the J-Web Interface | 58

# Starting the J-Web Interface

You can use the J-Web interface to configure and manage the EX Series switch.

To start the J-Web interface:

1. Launch your HTTPS-enabled Web browser.

To use HTTPS, you must have installed a certificate on the switch and enabled HTTPS.

- After https:// in your Web browser, type the hostname or IP address of the switch and press Enter.
   The J-Web login page appears.
- 3. On the login page, type your username and password, and click Login.

**NOTE**: The default username is root with no password. You must change this during initial configuration or the system does not accept the configuration.

If you are using an Application package of J-Web, the Dashboard information page appears; if you are using a Platform package of J-Web, the Configure Options page appears.

To explicitly terminate a J-Web session at any time, click Logout in the top pane.

#### **RELATED DOCUMENTATION**

J-Web User Interface for EX Series Switches Overview | 2

Dashboard for EX Series Switches

# **J-Web Configuration Tools**

#### IN THIS CHAPTER

- Using the Point and Click CLI Tool in the J-Web Interface to Edit Configuration Text | 59
- Using the CLI Editor in the J-Web Interface to Edit Configuration Text | 61
- Using the J-Web CLI Terminal | 62
- Using the CLI Viewer in the J-Web Interface to View Configuration Text | 64

# Using the Point and Click CLI Tool in the J-Web Interface to Edit Configuration Text

NOTE: This topic applies only to the J-Web Application package.

To edit the configuration on a series of pages of clickable options that steps you through the hierarchy, select **Configure > CLI Tools > Point&Click CLI**. The side pane displays the top level of the configured hierarchy, and the work area displays configured hierarchy options and the lcon Legend.

To expand or hide the hierarchy of all the statements in the side pane, click **Expand all** or **Hide all**. To expand or hide an individual statement in the hierarchy, click the expand (+) or collapse (-) icon to the left of the statement.

**TIP**: Only those statements included in the committed configuration are displayed in the hierarchy.

The configuration information in the work area consists of configuration options that correspond to configuration statements. Configuration options that contain subordinate statements are identified by the term *Nested*.

To include, edit, or delete statements in the candidate configuration, click one of the links described in Table 25 on page 60. Then specify configuration information by typing in a field, selecting a value from a list, or selecting a check box (toggle).

| Link          | Function                                                                                                    |
|---------------|----------------------------------------------------------------------------------------------------|
| Add new entry | Displays fields and lists for a statement identifier, allowing you to add a new identifier to a statement.                                                                    |
| Configure     | Displays information for a configuration option that has not been configured, allowing you to include a statement.                                                            |
| Delete        | Deletes the corresponding statement or identifier from the configuration. All subordinate statements and identifiers contained within a deleted statement are also discarded. |
| Edit          | Displays information for a configuration option that has already been configured, allowing you to edit a statement.                                                           |
| Identifier    | Displays fields and lists for an existing statement identifier, allowing you to edit the identifier.                                                                          |

#### Table 25: J-Web Edit Point & Click Configuration Links

As you navigate through the configuration, the hierarchy level is displayed at the top of the work area. You can click a statement or identifier in the hierarchy to display the corresponding configuration options in the work area.

The work area includes icons that display information about statements and identifiers when you place your cursor over them. Table 26 on page 60 describes these icons.

#### Table 26: J-Web Edit Point & Click Configuration Icons

| lcon | Function                                                                          |
|------|-----------------------------------------------------------------------------------|
| С    | Displays a comment about a statement.                                             |
| I    | Indicates that a statement is inactive.                                           |
| М    | Indicates that a statement has been added or modified but has not been committed. |
| *    | Indicates that the statement or identifier is required in the configuration.      |
| ?    | Provides online help information.                                                 |

After typing or selecting your configuration edits, click a button in the work area (described in Table 27 on page 61) to apply your changes or cancel them, refresh the display, or discard parts of the candidate configuration. An updated configuration does not take effect until you commit it.

#### Table 27: J-Web Edit Point & Click Configuration Buttons

| Button  | Function                                                                                                 |
|---------|----------------------------------------------------------------------------------------------------|
| Refresh | Updates the display with any changes to the configuration made by other users.                           |
| Commit  | Verifies edits and applies them to the current configuration file running on the switch.                 |
| Discard | Removes edits applied to or deletes existing statements or identifiers from the candidate configuration. |

#### **RELATED DOCUMENTATION**

**CLI User Interface Overview** 

Understanding J-Web Configuration Tools | 50

# Using the CLI Editor in the J-Web Interface to Edit Configuration Text

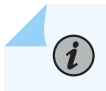

**NOTE**: This topic applies only to the J-Web Application package.

Use the CLI Editor to edit configuration if you know the Junos OS CLI or prefer a command interface.

To edit the entire configuration in text format:

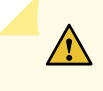

**CAUTION**: We recommend that you use this method to edit and commit the configuration only if you have experience editing configurations through the CLI.

- 1. Select Configure > CLI Tools > CLI Editor. The work area displays the configuration in a text editor.
- 2. Navigate to the hierarchy level you want to edit.

You can edit the candidate configuration using standard text editor operations—insert lines (by using the Enter key), delete lines, and modify, copy, and paste text.

3. Click Commit to load and commit the configuration.

The switching platform checks the configuration for the correct syntax before committing it.

#### **RELATED DOCUMENTATION**

**CLI User Interface Overview** 

Understanding J-Web Configuration Tools | 50

# Using the J-Web CLI Terminal

#### IN THIS SECTION

- Configuring the Web Browser | 62
- Setting Domain Name, Hostname, and Name Server | 63
- Enabling SSH on your system | 63
- Sample Configuration on an EX Series Switch | 63

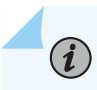

NOTE: This topic applies only to the J-Web Application package.

The J-Web CLI terminal provides access to the Junos OS command-line interface (CLI) through the J-Web interface. The functionality and behavior of the CLI available through the CLI Terminal page is the same as that of the Junos OS CLI available through the switch console. The CLI terminal supports all CLI commands and other features such as CLI help and autocompletion. Using the CLI terminal page, you can fully configure, monitor, and manage the switch.

This topic covers:

#### Configuring the Web Browser

Configure your Web browser as follows:

Install Java Runtime Environment (JRE) version 1.4 or later on your system. JRE is a software package
that must be installed on the client system to run Java applications. You can download the latest
version of JRE from the Java software website <a href="http://www.java.com/">http://www.java.com/</a>. Installing JRE installs Java plugins, which once installed, load automatically and transparently to render Java applets.
NOTE: By default Mozilla Firefox has blocked JRE versions earlier than 1.6.0\_31 and 1.7.0 through 1.7.0\_2. However, Mozilla Firefox users can still click Add-ons > Plugin to enable Java.

• Set your browser to support and enable Java applets. To know more about checking the status of java applets in your browser see <a href="http://java.com/en/download/help/enable\_browser.xml">http://java.com/en/download/help/enable\_browser.xml</a>.

#### Setting Domain Name, Hostname, and Name Server

Configure the domain name and hostname of the switch on your system. Ensure that the DNS server setting is correct. DNS name resolution must happen properly. Ensure that there is connectivity between the client and the management device.

You can set the domain name, hostname, and the DNS name server either through the J-Web interface or the CLI:

• To set through the J-Web interface:

See "Configuring System Identity for an EX Series Switch (J-Web Procedure)" on page 71 for more information.

- To set through the CLI:
  - set system domain-name domain-name
  - set system host-name host-name
  - set system name-server *dns-ip-address*

#### Enabling SSH on your system

SSH provides a secure method of logging in to the switch, and encrypting traffic so that it is not intercepted. If SSH is not enabled on the system, the CLI terminal page displays the error message:

To enable SSH on your system, do the following:

set system services ssh

#### Sample Configuration on an EX Series Switch

**1.** Type the configure command to enter the configuration mode:

user@switch> configure

2. Log in as host:

user@switch# set system host-name host

3. Configure the encrypted password; for example:

user@switch# set system root-authentication encrypted-password "\$1\$mr3D4eVf\$mc7y54e6hk4JuIpwWPao6."

4. Map the hostname to the IP address:

user@switch# set system static-host-mapping host inet 10.9.221.31

5. Configure the IP address for the DNS server:

user@switch# set system name-server 10.0.220.1

6. Enable the system services by using:

set system services:user@switch# set system services ssh

- 7. Select Troubleshoot > CLI Terminal. The password window is displayed.
- 8. Enter the password, and click OK. The CLI Terminal window appears on the J-Web page.

**NOTE**: If you exit from the CLI terminal, the connection is lost. Click **CLI Terminal** if you want to connect again.

#### **RELATED DOCUMENTATION**

CLI User Interface Overview

Understanding J-Web Configuration Tools | 50

# Using the CLI Viewer in the J-Web Interface to View Configuration Text

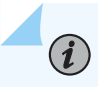

 $(\boldsymbol{i})$ 

NOTE: This topic applies only to the J-Web Application package.

To view the entire configuration file contents in text format, select **Configure > CLI Tools > CLI Viewer**. The main pane displays the configuration in text format.

Each level in the hierarchy is indented to indicate each statement's relative position in the hierarchy. Each level is generally set off with braces, with an open brace ({) at the beginning of each hierarchy level and a closing brace (}) at the end. If the statement at a hierarchy level is empty, the braces are not displayed. Each leaf statement ends with a semicolon (;), as does the last statement in the hierarchy.

This indented representation is used when the configuration is displayed or saved as an ASCII file. However, when you load an ASCII configuration file, the format of the file is not so strict. The braces and semicolons are required, but the indention and use of new lines are not required in ASCII configuration files.

#### **RELATED DOCUMENTATION**

Understanding J-Web Configuration Tools | 50

# **System Basics Configuration**

#### IN THIS CHAPTER

- Connecting and Configuring an EX Series Switch (J-Web Procedure) | 66
- Configuring Date and Time for the EX Series Switch (J-Web Procedure) | 70
- Configuring System Identity for an EX Series Switch (J-Web Procedure) | 71
- Configuring Management Access for the EX Series Switch (J-Web Procedure) | 73
- Generating SSL Certificates to Be Used for Secure Web Access (EX Series Switch) | 76
- Rebooting or Halting the EX Series Switch (J-Web Procedure) | 77

# Connecting and Configuring an EX Series Switch (J-Web Procedure)

You can configure an EX Series switch using either the J-Web interface or the console using the CLI.

Starting in Junos OS Release 22.3R1, J-Web supports EX4400 switches.

Starting in Junos OS Release 22.4R1, J-Web supports EX4100 and EX4100-F switches.

Starting in Junos OS Release 23.1R1, J-Web supports EX4400-24X switches.

Starting in Junos OS Release 23.2R1, J-Web supports EX4400-EM-1C uplink module for EX4400 and EX4400-24X switches.

Starting in Junos OS Release 24.4R1, J-Web supports EX4100-H-12MP, EX4400-48XP, and EX4400-48MXP switches.

Have these values handy before you begin customizing settings for the switch:

- Hostname
- Root authentication password
- Management port IP address
- Default gateway IP address

• (Optional) DNS server and SNMP read community

Here's how to configure Junos OS for the first time starting from the factory default configuration:

- **1.** Before you connect and configure a switch, set the following parameter values on the console server or PC:
  - Baud rate-9600
  - Flow control-None
  - Data-8
  - Parity-None
  - Stop bits-1
  - DCD state-Disregard
- 2. Power on the device.
- **3.** Connect the Ethernet cable from the Ethernet port on the PC to the switch.
  - EX2200, EX3200, or EX4200 switch—Connect the cable to port 0 (ge-0/0/0) on the front panel of the switch.
  - EX2300 switches except the EX2300-C, EX2300-24MP, and EX2300-48MP switches, EX3300, EX4100, and EX4100-F switches—Connect the cable to the port labeled **MGMT** on the rear panel of the switch.
  - EX2300-C, EX2300-24MP, EX2300-48MP, EX4100-H, EX4400-24X, EX4500, or EX4550 switch—Connect the cable to the port labeled **MGMT** on the front panel (LCD panel side) of the switch.
  - EX4650 or EX4400 switches—Connect the cable to the port labeled **CON** on the rear panel of the switch.
  - EX6200 switch—Connect the cable to one of the ports labeled **MGMT** on the Switch Fabric and Routing Engine (SRE) module in slot 4 or 5 in an EX6210 switch.
  - EX8200 switch—Connect the cable to the port labeled **MGMT** on the Switch Fabric and Routing Engine (SRE) module in slot SRE0 in an EX8208 switch or on the Routing Engine (RE) module in slot RE0 in an EX8216 switch.
- 4. At the Junos OS login prompt, type **root** to log in.

You don't need to enter a password. If the software boots before you connect your laptop or desktop PC to the console port, you might need to press the Enter key for the prompt to appear.

**NOTE**: EX switches running current Junos software are enabled for Zero Touch Provisioning (ZTP). However, when you configure an EX switch for the very first time, you'll need to disable ZTP. We show you how to do that here. If you see any ZTP-related messages on the console, just ignore them.

5. Start the CLI.

(i)

```
root@:RE:0% cli
{master:0} root>
```

**6.** Enter configuration mode.

```
{master:0} root> configure
{master:0}[edit]
root#
```

7. Delete the ZTP configuration. Factory default configurations can vary over different releases. You may see a message that the statement does not exist. Don't worry, it's safe to proceed.

```
{master:0}[edit]
root# delete chassis auto-image-upgrade
```

**8.** Add a password to the root administration user account. Enter a plain-text password, an encrypted password, or an SSH public key string. In this example, we show you how to enter a plain-text password.

```
{master:0}[edit]
root# set system root-authentication plain-text-password
New password: password
Retype new password: password
```

9. Activate the current configuration to stop ZTP messages on the console.

{master:0}[edit]
root# commit
configuration check succeeds
commit complete

**10.** Configure the hostname.

{master:0}[edit]
root# set system host-name name

**11.** Configure the IP address and prefix length for the management interface on the switch. As part of this step, you remove the factory default DHCP setting for the management interface.

```
{master:0}[edit]
root# delete interfaces vme
root# set interfaces vme unit 0 family inet address address/prefix-length
```

**12.** Configure the default gateway for the management network.

```
{master:0}[edit]
root# set routing-options static route 0/0 next-hop address
```

**13.** Configure the SSH service. By default, the root user cannot login remotely. In this step, you enable the SSH service and also enable root login through SSH.

{master:0}[edit]
root# set system services ssh root-login allow

14. Configure the Web management access.

```
{master:0}[edit]
root# set system services web-management https system-generated-certificate
```

**15.** Optional: Configure the IP address of a DNS server.

```
{master:0}[edit]
root# set system name-server address
```

16. Optional: Configure an SNMP read community.

```
{master:0}[edit]
root# set snmp community community_name
```

**17.** Optional: Continue customizing the configuration using the CLI.

**18.** Commit the configuration to activate it on the switch.

```
{master:0}[edit]
root# commit
```

**19.** When you've finished configuring the switch, exit configuration mode.

```
{master:0}[edit]
root# exit
{master:0}
root@name
```

- 20. From the laptop or PC, open a Web browser, type the IP address that you configured in the Step 11 in the address field, and then press Enter.The J-Web Login page appears.
- **21.** Enter the root username and password and click **Login** to view the Configure Options page. You can continue to configure the switch.

# Configuring Date and Time for the EX Series Switch (J-Web Procedure)

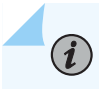

**NOTE**: This topic applies only to the J-Web Application package.

To configure date and time on an EX Series switch:

- 1. Select Configure > System Properties > Date & Time.
- **2.** To modify the information, click **Edit**. Enter information into the Edit Date & Time page as described in Table 28 on page 71.
- **3.** Click one of the following options:
  - To apply the configuration, click **OK**.
  - To cancel your entries and return to the System Properties page, click Cancel.

**NOTE**: After you make changes to the configuration on this page, you must commit the changes for them to take effect. To commit all changes to the active configuration, select **Commit Options** > **Commit**. See Using the Commit Options to Commit Configuration Changes for details about all commit options.

#### **Table 28: Date and Time Settings**

| Time      | Function                                                                                                    | Your Action                                                                                                    |
|-----------|----------------------------------------------------------------------------------------------------|----------------------------------------------------------------------------------------------------|
| Time Zone | Identifies the timezone that the switching platform is located in.                                                     | Select the appropriate time zone from the list.                                                                                                    |
| Set Time  | Synchronizes the system time with<br>that of the NTP server. You can also<br>manually set the system time and<br>date. | <ul> <li>To immediately set the time, Click one of the following options:</li> <li>Synchronize with PC time—The switch synchronizes the time with that of the PC.</li> <li>NTP Servers—The switch sends a request to the NTP server and synchronizes the system time.</li> <li>Manual—A pop-up window allows you to select the current date and time from a list.</li> </ul> |

**RELATED DOCUMENTATION** 

(i)

J-Web User Interface for EX Series Switches Overview | 2

# Configuring System Identity for an EX Series Switch (J-Web Procedure)

**NOTE**: This topic applies only to the J-Web Application package.

To configure identification details for an EX Series switch:

- **1.** Select **Configure > System Properties > System Identity**. The System Identity page displays configuration details.
- **2.** To modify the configuration, click **Edit**. Enter information into the System Identity page as described in Table 29 on page 72.

NOTE: After you make changes to the configuration on this page, you must commit the changes for them to take effect. To commit all changes to the active configuration, select Commit Options > Commit. See Using the Commit Options to Commit Configuration Changes for details about all commit options.

| Field                                                            | Function                                                                                                    | Your Action                                                                                                    |
|------------------------------------------------------------------|----------------------------------------------------------------------------------------------------|----------------------------------------------------------------------------------------------------|
| Host Name                                                        | Defines the hostname of the switching platform.                                                                                                    | Type the hostname.                                                                                                    |
| Domain Name                                                      | Defines the network or subnetwork that the machine belongs to.                                                                                                    | Type the domain name.                                                                                                    |
| Root Password                                                    | Sets the root password that user <i>root</i> can use to log in to the switching                                                                                                    | Type a plain-text password. The system encrypts the password.                                                                                                    |
|                                                                  |                                                                                                    | <b>NOTE</b> : After a root password has been defined,<br>it is required when you log in to the J-Web<br>user interface or the CLI.                                                                                                    |
|                                                                  |                                                                                                    |                                                                                                    |
| Confirm Root<br>Password                                         | Verifies that the root password has been typed correctly.                                                                                                    | Retype the password.                                                                                                    |
| Confirm Root<br>Password<br>DNS Name                             | Verifies that the root password has been<br>typed correctly.<br>Specifies a DNS server for the switching                                                                                                    | Retype the password.<br>To add an IP address, click <b>Add</b> .                                                                                                    |
| Confirm Root<br>Password<br>DNS Name<br>Servers                  | Verifies that the root password has been<br>typed correctly.<br>Specifies a DNS server for the switching<br>platform to use to resolve hostnames<br>into addresses.                                          | Retype the password.<br>To add an IP address, click <b>Add</b> .<br>To edit an IP address, click <b>Edit</b> .                                                                                                    |
| Confirm Root<br>Password<br>DNS Name<br>Servers                  | Verifies that the root password has been<br>typed correctly.<br>Specifies a DNS server for the switching<br>platform to use to resolve hostnames<br>into addresses.                                          | Retype the password.<br>To add an IP address, click <b>Add</b> .<br>To edit an IP address, click <b>Edit</b> .<br>To delete an IP address, click <b>Delete</b> .                                                                                |
| Confirm Root<br>Password<br>DNS Name<br>Servers<br>Domain Search | Verifies that the root password has been<br>typed correctly.<br>Specifies a DNS server for the switching<br>platform to use to resolve hostnames<br>into addresses.<br>Specifies the domains to be searched. | Retype the password.<br>To add an IP address, click <b>Add</b> .<br>To edit an IP address, click <b>Edit</b> .<br>To delete an IP address, click <b>Delete</b> .<br>To add a domain, click <b>Add</b> .                                         |
| Confirm Root<br>Password<br>DNS Name<br>Servers<br>Domain Search | Verifies that the root password has been<br>typed correctly.<br>Specifies a DNS server for the switching<br>platform to use to resolve hostnames<br>into addresses.<br>Specifies the domains to be searched. | Retype the password.<br>To add an IP address, click <b>Add</b> .<br>To edit an IP address, click <b>Edit</b> .<br>To delete an IP address, click <b>Delete</b> .<br>To add a domain, click <b>Add</b> .<br>To edit a domain click <b>Edit</b> . |

#### Table 29: System Identity Configuration Summary

Configuring Date and Time for the EX Series Switch (J-Web Procedure) | 70

# Configuring Management Access for the EX Series Switch (J-Web Procedure)

You can manage an EX Series switch remotely through the J-Web interface. To securely communicate with the switch, the J-Web interface uses HTTPS. You can enable HTTPS access on specific interfaces and ports as needed.

Navigate to the Secure Access Configuration page by selecting **Configure** > **System Properties** > **Management Access**. On this page, you can enable HTTPS access on interfaces for managing the EX Series switch through the J-Web interface. You can also install SSL certificates and enable Junos XML management protocol over SSL with the Secure Access page.

- **1.** Click **Edit** to modify the configuration. Enter information into the Management Access Configuration page as described in Table 30 on page 73.
- **2.** To verify that Web access is enabled correctly, connect to the switch using the appropriate method:
  - For HTTPS access—In your Web browser, type https:// URL or https:// IP address.
  - For SSL Junos XML management protocol access—To use this option, you must have a Junos XML management protocol client such as Junos Scope. For information about how to log in to Junos Scope, see the *Junos Scope Software User Guide*.

NOTE: After you make changes to the configuration on this page, you must commit the changes for them to take effect. To commit all changes to the active configuration, select Commit Options > Commit. See Using the Commit Options to Commit Configuration Changes for details about all commit options.

#### Table 30: Secure Management Access Configuration Summary

| Field                 | Function | Your Action |
|-----------------------|----------|-------------|
| Management Access tab |          |             |

| Field                                         | Function                                                                                                    | Your Action                                                                                                    |
|-----------------------------------------------|----------------------------------------------------------------------------------------------------|----------------------------------------------------------------------------------------------------|
| Management Port<br>IP/Management<br>Port IPv6 | Specifies the management port<br>IP address. The software<br>supports both IPv4 ( displayed<br>as IP) and IPv6 address.<br><b>NOTE:</b> IPv6 is not supported<br>on EX2200 and EX 4500<br>switches. | <ol> <li>To specify an IPv4 address:</li> <li>Select the check box IPv4 address.</li> <li>Type an IP address—for example: 10.10.10.10.</li> <li>Enter the subnet mask or address prefix. For example, 24 bits represents 255.255.255.0.</li> <li>Click OK.</li> <li>Specify an IPv6 address:</li> <li>Select the check box IPv6 address.</li> <li>Type an IP address—for example: 2001:ab8:85a3::8a2e:370:7334.</li> <li>Enter the subnet mask or address prefix.</li> <li>Click OK.</li> </ol> |
| Default Gateway                               | Defines a default gateway<br>through which to direct packets<br>addressed to networks that are<br>not explicitly listed in the bridge<br>table constructed by the<br>switch.                        | For IPv4 address type a 32-bit IP address, in dotted<br>decimal notation. Type a 128-bit IP address for IPv6<br>address type.                                                                                                    |
| Loopback address                              | Specifies the IP address of the loopback interface.                                                                                                    | Type an IP address.                                                                                                    |
| Subnet Mask                                   | Specifies the subnet mask for the loopback interface.                                                                                                    | Enter the subnet mask or address prefix.                                                                                                    |
| Services tab                                  |                                                                                                    |                                                                                                    |
| Services                                      | Specifies services to be enabled: telnet and SSH.                                                                                                    | Select to enable the required services.                                                                                                    |

## Table 30: Secure Management Access Configuration Summary (Continued)

| Field                                                         | Function                                                                                                    | Your Action                                                                                                    |
|---------------------------------------------------------------|----------------------------------------------------------------------------------------------------|----------------------------------------------------------------------------------------------------|
| Enable Junos XML<br>management<br>protocol over Clear<br>Text | Enables clear text access to the<br>Junos XML management<br>protocol XML scripting API.                                                       | To enable clear text access, select the <b>Enable Junos XML</b><br>management protocol over Clear Text check box.                                                                                                    |
| Enable Junos XML<br>protocol over SSL                         | Enables secure SSL access to<br>the Junos XML management<br>protocol XML scripting API.                                                       | To enable SSL access, select the <b>Enable Junos XML</b> management protocol over SSL check box.                                                                                                    |
| Junos XML<br>management<br>protocol Certificate               | Specifies SSL certificates to be<br>used for encryption.<br>This field is available only after<br>you create at least one SSL<br>certificate. | To enable an SSL certificate, select a certificate from the<br>Junos XML management protocol SSL Certificate list—<br>for example, <b>new</b> .                                                                                                    |
| Enable HTTPS                                                  | Enables HTTPS access on interfaces.                                                                                                    | <ul> <li>To enable HTTPS access, select the Enable HTTPS access check box.</li> <li>Select and deselect interfaces by clicking the direction arrows:</li> <li>To enable HTTPS access on an interface, add the interface to the HTTPS Interfaces list. You can either select either all interfaces or specific interfaces.</li> <li>NOTE: Specify the certificate to be used for HTTPS access.</li> </ul> |

## Table 30: Secure Management Access Configuration Summary (Continued)

 Table 30: Secure Management Access Configuration Summary (Continued)

Certificates tab

| Certificates | Displays digital certificates required<br>for SSL access to the switch.<br>Allows you to add and delete SSL<br>certificates. | <ul> <li>To add a certificate:</li> <li>1. Have a general SSL certificate available. See Generating SSL Certificates for more information.</li> <li>2. Click Add. The Add a Local Certificate page opens.</li> <li>3. Type a name in the Certificate Name box—for example, new.</li> <li>4. Open the certificate file and copy its contents.</li> <li>5. Paste the generated certificate and RSA private key in the Certificate box.</li> <li>To edit a certificate, select it and click Edit.</li> <li>To delete a certificate, select it and click Delete</li> </ul> |
|--------------|----------------------------------------------------------------------------------------------------|----------------------------------------------------------------------------------------------------|
|              |                                                                                                    | click <b>Delete</b> .                                                                                                    |
|              |                                                                                                    |                                                                                                    |

#### **RELATED DOCUMENTATION**

Port Security Features

Understanding J-Web User Interface Sessions | 14

Enabling HTTPS and XNM-SSL Services on Switches Using Self-Signed Certificates (CLI Procedure)

# Generating SSL Certificates to Be Used for Secure Web Access (EX Series Switch)

You can set up secure Web access for an EX Series switch. To enable secure Web access, you must generate a digital Secure Sockets Layer (SSL) certificate and then enable HTTPS access on the switch.

To generate an SSL certificate:

 Enter the following openss1 command in your SSH command-line interface on a BSD or Linux system on which openss1 is installed. The openss1 command generates a self-signed SSL certificate in the privacy-enhanced mail (PEM) format. It writes the certificate and an unencrypted 1024-bit RSA private key to the specified file.

#### % openssl req -x509 -nodes -newkey rsa:1024 -keyout filename.pem -out filename.pem

where *filename* is the name of a file in which you want the SSL certificate to be written—for example, my-certificate.

- **2.** When prompted, type the appropriate information in the identification form. For example, type **US** for the country name.
- **3.** Display the contents of the file that you created.

#### cat my-certificate.pem

You can use the J-Web Configuration page to install the SSL certificate on the switch. To do this, copy the file containing the certificate from the BSD or Linux system to the switch. Then open the file, copy its contents, and paste them into the Certificate box on the J-Web Secure Access Configuration page.

You can also use the following CLI statement to install the SSL certificate on the switch:

#### [edit]

user@switch# set security certificates local my-signed-cert load-key-file my-certificate.pem

For more information on installing certificates, see Example: Configuring Secure Web Access.

#### **RELATED DOCUMENTATION**

Configuring Management Access for the EX Series Switch (J-Web Procedure)

**Overview of Port Security** 

# Rebooting or Halting the EX Series Switch (J-Web Procedure)

You can use the J-Web interface to schedule a reboot or to halt the switching platform.

To reboot or halt the switching platform by using the J-Web interface:

- 1. In the J-Web interface, select Maintain > Reboot.
- 2. Select one:
  - **Reboot Immediately**-Reboots the switching platform immediately.

- **Reboot in** *number of* **minutes**—Reboots the switch in the number of minutes from now that you specify.
- **Reboot when the system time is** *hour:minute* Reboots the switch at the absolute time that you specify, on the current day. You must select a 2-digit hour in 24-hour format and a 2-digit minute.
- Halt Immediately— Stops the switching platform software immediately. After the switching platform software has stopped, you can access the switching platform through the console port only.
- **3.** (Optional) In the Message box, type a message to be displayed to any users on the switching platform before the reboot occurs.
- 4. Click Schedule. The J-Web interface requests confirmation to perform the reboot or halt.
- 5. Click OK to confirm the operation.
  - If the reboot is scheduled to occur immediately, the switch reboots. You cannot access the J-Web interface until the switch has restarted and the boot sequence is complete. After the reboot is complete, refresh the browser window to display the J-Web interface login page.
  - If the reboot is scheduled to occur in the future, the Reboot page displays the time until reboot. You have the option to cancel the request by clicking **Cancel Reboot** on the J-Web interface Reboot page.
  - If the switch is halted, all software processes stop and you can access the switching platform through the console port only. Reboot the switch by pressing any key on the keyboard.

#### **RELATED DOCUMENTATION**

Starting the J-Web Interface | 58

# **Class of Service Configuration**

#### IN THIS CHAPTER

- Defining CoS Drop Profiles (J-Web Procedure) | 79
- Defining CoS Classifiers (J-Web Procedure) | 80
- Defining CoS Code-Point Aliases (J-Web Procedure) | 83
- Assigning CoS Components to Interfaces (J-Web Procedure) | 84
- Defining CoS Forwarding Classes (J-Web Procedure) | 86
- Defining CoS Rewrite Rules (J-Web Procedure) | 87
- Defining CoS Schedulers (J-Web Procedure) | 90
- Defining CoS Scheduler Maps (J-Web Procedure) | 95

## **Defining CoS Drop Profiles (J-Web Procedure)**

**NOTE**: This topic applies only to the J-Web Application package.

To configure CoS drop profiles:

(**i**)

1. Select Configure > Class of Service > Drop Profile.

**NOTE**: After you make changes to the configuration on this page, you must commit the changes immediately for them to take effect. To commit all changes to the active configuration, select **Commit Options > Commit**. See Using the Commit Options to Commit Configuration Changes (J-Web Procedure) for details about all commit options.

- **2.** Select one of the following options:
  - Add—Adds a drop profile. Enter information into the drop profiles page as described in Table 31 on page 80.

- Edit—Modifies an existing drop file. Enter information into the drop profiles page as described in Table 31 on page 80.
- **Delete**-Deletes an existing drop profile.

#### **Table 31: Drop Profiles Configuration parameters**

| Field               | Function                                                                                                    | Your Action                                                                                                    |
|---------------------|----------------------------------------------------------------------------------------------------|----------------------------------------------------------------------------------------------------|
| Drop Profile Name   | Specifies the name for a drop profile.                                                                                                    | Type the name.                                                                                                    |
| Drop profile graph  | Specifies the drop profile graph type                                                                                                    | Select one: Segmented or Interpolated.                                                                                                    |
| Drop profile values | Specifies values for the following two<br>parameters of the drop profile: the queue<br>fill level and the drop probability.<br>The queue fill level represents a<br>percentage of the memory used to store<br>packets in relation to the total amount that<br>has been allocated for that specific queue.<br>The drop probability is a percentage value<br>that correlates to the likelihood that an<br>individual packet is dropped from the<br>network. | <ul> <li>To add new values:</li> <li>1. Click Add.</li> <li>2. Enter the fill level.</li> <li>3. Enter the drop probability.</li> <li>4. Click OK.</li> <li>To edit an existing value, click Edit and modify the fill level and drop probability.</li> <li>To delete a value, select it and click Delete.</li> </ul> |

#### **RELATED DOCUMENTATION**

 $(\boldsymbol{i})$ 

Monitoring CoS Drop Profiles

Example: Configuring CoS on EX Series Switches

# **Defining CoS Classifiers (J-Web Procedure)**

NOTE: This topic applies only to the J-Web Application package.

You can use the J-Web interface to define CoS classifiers on an EX Series switch. Classifiers examine the CoS value or alias of an incoming packet and assign the packet a level of service by setting its forwarding class and loss priority.

To define CoS classifiers:

1. Select Configure > Class of Service > Classifiers.

**NOTE**: After you make changes to the configuration on this page, you must commit the changes immediately for them to take effect. To commit all changes to the active configuration, select **Commit Options > Commit**. See Using the Commit Options to Commit Configuration Changes (J-Web Procedure) for details about all commit options.

- **2.** Click one of the following options:
  - Add—Adds a classifier. Enter information into the classifier page as described in Table 32 on page 81.
  - Edit—Modifies an existing classifier. Enter information into the classifier page as described in Table 32 on page 81.
  - Delete-Deletes an existing classifier.

#### **Table 32: Classifiers Configuration Fields**

| Field           | Function                                                                                        | Your Action                                                             |
|-----------------|-------------------------------------------------------------------------------------------------|-------------------------------------------------------------------------|
| Classifier Name | Specifies the name for a classifier.                                                            | To name a classifier, type the name—for example, <b>ba-classifier</b> . |
| Classifier Type | Specifies the type of classifier: <b>dscp</b> , <b>ieee-802.1</b> , or <b>inet-precedence</b> . | Select a value from the list.                                           |

| Field              | Function                                   | Your Action                                                                                                    |
|--------------------|--------------------------------------------|----------------------------------------------------------------------------------------------------|
| Code Point Mapping | Sets the forwarding classes and the packet | To add a code point mapping:                                                                                                    |
|                    | and aliases.                               | 1. Click Add.                                                                                                    |
|                    |                                            | <b>2.</b> Select the code point.                                                                                                    |
|                    |                                            | <b>3.</b> Select a forwarding class from the following list:                                                                                                    |
|                    |                                            | • <b>expedited-forwarding</b> —Provides low<br>loss, low delay, low jitter, assured<br>bandwidth, and end-to-end service.<br>Packets can be forwarded out of<br>sequence or dropped. |
|                    |                                            | • <b>best-effort</b> —Provides no special CoS handling of packets. Typically, RED drop profile is aggressive and no loss priority is defined.                                        |
|                    |                                            | • <b>assured-forwarding</b> —Provides high assurance for packets within the specified service profile. Excess packets are dropped.                                                   |
|                    |                                            | <ul> <li>network-control—Packets can be<br/>delayed but not dropped.</li> </ul>                                                                                                    |
|                    |                                            | <b>4.</b> Select the loss priority.                                                                                                    |
|                    |                                            | To assign a loss priority, select one:                                                                                                    |
|                    |                                            | • <b>high</b> —Packet has a high loss priority.                                                                                                    |
|                    |                                            | • <b>low</b> —Packet has a low loss priority.                                                                                                    |
|                    |                                            |                                                                                                    |

### Table 32: Classifiers Configuration Fields (Continued)

#### **RELATED DOCUMENTATION**

Defining CoS Classifiers (CLI Procedure)

Example: Configuring CoS on EX Series Switches

Monitoring CoS Classifiers

# Defining CoS Code-Point Aliases (J-Web Procedure)

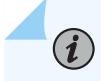

**NOTE**: This topic applies only to the J-Web Application package.

You can use the J-Web interface to define CoS code-point aliases on an EX Series switch. By defining aliases, you can assign meaningful names to a particular set of bit values and refer to them when configuring CoS components.

To define CoS code-point aliases:

1. Select Configure > Class of Service > CoS Value Aliases.

**NOTE**: After you make changes to the configuration on this page, you must commit the changes immediately for them to take effect. To commit all changes to the active configuration, select **Commit Options > Commit**. See Using the Commit Options to Commit Configuration Changes (J-Web Procedure) for details about all commit options.

- 2. Click one of the following options:
  - Add—Adds a code-point alias. Enter information into the code point alias page as described in Table 33 on page 83.
  - Edit—Modifies an existing code-point alias. Enter information into the code point alias page as described in Table 33 on page 83.
  - Delete-Deletes an existing code-point alias.

Table 33 on page 83 describes the related fields.

Table 33: CoS Value Aliases Configuration Fields

| Field              | Function                                                                       | Your Action     |
|--------------------|--------------------------------------------------------------------------------|-----------------|
| Code point<br>name | Specifies the name for a code-point—for example, <b>af11</b> or <b>be</b> .    | Enter a name.   |
| Code point<br>type | Specifies a code-point type. The code-point type can be DSCP or IP precedence. | Select a value. |

| Field                    | Function                                                                                                    | Your Action                                                                                                    |
|--------------------------|----------------------------------------------------------------------------------------------------|----------------------------------------------------------------------------------------------------|
| Code point<br>value bits | Specifies the CoS value for which an alias is<br>defined.<br>Changing this value alters the behavior of all<br>classifiers that refer to this alias. | <ul> <li>To specify a CoS value, type it in the appropriate format:</li> <li>For DSCP CoS values, use the format xxxxx, where x is 1 or 0-for example, 101110.</li> <li>For IP precedence CoS values, use the format xxx, where x is 1 or 0-for example, 111.</li> </ul> |

#### Table 33: CoS Value Aliases Configuration Fields (Continued)

#### **RELATED DOCUMENTATION**

Defining CoS Code-Point Aliases (CLI Procedure)

Monitoring CoS Value Aliases

Example: Configuring CoS on EX Series Switches

# Assigning CoS Components to Interfaces (J-Web Procedure)

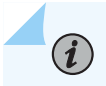

NOTE: This topic applies only to the J-Web Application package.

After you have defined CoS components on an EX Series switch, you must assign them to logical or physical interfaces. You can use the J-Web interface to assign scheduler maps to physical or logical interfaces and to assign forwarding classes or classifiers to logical interfaces.

To assign CoS components to interfaces:

1. Select Configure > Class of Service > Assign to Interface.

NOTE: After you make changes to the configuration on this page, you must commit the changes immediately for them to take effect. To commit all changes to the active configuration, select Commit Options > Commit. See Using the Commit Options to Commit Configuration Changes (J-Web Procedure) for details about all commit options.

2. To configure an interface association, select an interface from the list and click Edit.

- **3.** Select one of the following:
  - Associate system default scheduler map—Associates the interface with the default scheduler map.
  - Select the scheduler map—Associates the interface with a configured scheduler map. Select the scheduler map from the list.

4. Click OK.

- 5. To manage a CoS assignment on a logical interface, Click one of the following options:
  - Add—Adds a CoS service to a logical interface on a specified physical interface. Enter information as described in Table 34 on page 85.
  - Edit—Modifies a CoS service assignment to a logical interface. Enter information as described in Table 34 on page 85.
  - **Delete**—Deletes the CoS service assignment to a logical interface.

#### Table 34: Assigning CoS Components to Logical Interfaces

| Field               | Function                                                                                                    | Your Action                                                                                                    |
|---------------------|----------------------------------------------------------------------------------------------------|----------------------------------------------------------------------------------------------------|
| Unit                | Specifies the name of a logical interface. Enables<br>you to assign CoS components when you configure<br>a logical interface on a physical interface.                                                                                                    | Type the interface name.<br>To assign CoS to all logical interfaces<br>configured on this physical interface,<br>type the wildcard character (*). |
| Forwarding<br>Class | Assigns a predefined forwarding class to incoming packets on a logical interface.                                                                                                    | To assign a forwarding class to an interface, select the forwarding class.                                                                        |
| Classifiers         | Enables you to apply classification maps to a logical<br>interface. Classifiers assign a forwarding class and<br>loss priority to an incoming packet based on its CoS<br>value.                                                                                 | To assign a classification map to an<br>interface, select an appropriate classifier<br>for each CoS value type used on the<br>interface.          |
| Rewrite Rules       | Enables you to alter the CoS values in outgoing<br>packets to meet the requirements of the targeted<br>peer. A rewrite rule examines the forwarding class<br>and loss priority of a packet and sets its bits to a<br>corresponding value specified in the rule. | To assign rewrite rules to the interface,<br>select the appropriate rewrite rule for<br>each CoS value type used on the<br>interface.             |

#### **RELATED DOCUMENTATION**

Assigning CoS Components to Interfaces (CLI Procedure)

Example: Configuring CoS on EX Series Switches

Monitoring Interfaces That Have CoS Components

# **Defining CoS Forwarding Classes (J-Web Procedure)**

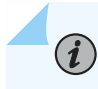

**NOTE**: This topic applies only to the J-Web Application package.

You can define CoS forwarding classes on an EX Series switch using the J-Web interface. Assigning a forwarding class to a queue number affects the scheduling and marking of a packet as it transits a switch.

To define forwarding classes:

#### 1. Select Configure > Class of Service > Forwarding Classes.

**NOTE**: After you make changes to the configuration on this page, you must commit the changes immediately for them to take effect. To commit all changes to the active configuration, select **Commit Options** > **Commit**. See Using the Commit Options to Commit Configuration Changes (J-Web Procedure) for details about all commit options.

- 2. Select one of the following options:
  - Add—Adds a forwarding class. Enter information into the forwarding class page as described in Table 35 on page 86.
  - Edit—Modifies an existing forwarding class. Enter information into the forwarding class page as described in Table 35 on page 86.
  - **Delete**-Deletes an existing forwarding class.

#### **Table 35: Forwarding Classes Configuration Fields**

Field
Function

Your Action

Forwarding Class Summary

| Field                 | Function                                                                                                    | Your Action                                                                                                    |
|-----------------------|----------------------------------------------------------------------------------------------------|----------------------------------------------------------------------------------------------------|
| Queue #               | Specifies the internal queue numbers to<br>which forwarding classes are assigned.<br>By default, if a packet is not classified, it is<br>assigned to the class associated with<br>queue 0. You can have more than one<br>forwarding class to a queue number.       | To specify an internal queue number, select<br>an integer from 0 through 11, appropriate<br>for your platform as follows:<br><b>NOTE:</b> For EX2300 and EX2300-C<br>switches, a maximum of eight egress<br>queues are supported per port. To<br>specify an internal queue number select<br>an integer from 0 through 7. |
| Forwarding Class Name | Specifies the forwarding class names<br>assigned to specific internal queue<br>numbers.<br>By default, four forwarding classes are<br>assigned to queue numbers 0 (best-effort),<br>1 (assured-forwarding), 5 (expedited-<br>forwarding), and 7 (network-connect). | Type the name—for example, be-class.                                                                                                    |

#### Table 35: Forwarding Classes Configuration Fields (Continued)

#### **RELATED DOCUMENTATION**

(i)

| Defining CoS Forwarding Classes (CLI Procedure)          |
|----------------------------------------------------------|
| Example: Configuring CoS on EX Series Switches           |
| Example: Prioritizing Snooped and Inspected Packet       |
| Monitoring CoS Forwarding Classes                        |
| Assigning CoS Components to Interfaces (J-Web Procedure) |
|                                                          |

Understanding CoS Forwarding Classes

# Defining CoS Rewrite Rules (J-Web Procedure)

**NOTE**: This topic applies only to the J-Web Application package.

You can use the J-Web interface to define CoS rewrite rules. Use the rewrite rules to alter the CoS values in outgoing packets to meet the requirements of the targeted peer. A rewrite rule examines the forwarding class and loss priority of a packet and sets its bits to a corresponding value specified in the rule.

To define rewrite rules:

- 1. Select Configure > Class of Service > Rewrite Rules.
  - NOTE: After you make changes to the configuration on this page, you must commit the changes immediately for them to take effect. To commit all changes to the active configuration, select Commit Options > Commit. See Using the Commit Options to Commit Configuration Changes (J-Web Procedure) for details about all commit options.
- **2.** Select one of the following options:
  - Add—Adds a rewrite rule. Enter information into the rewrite rule page as described in Table 36 on page 88.
  - Edit—Modifies an existing rewrite rule. Enter information into the rewrite rule page as described in Table 36 on page 88.
  - Delete-Deletes an existing rewrite rule.

#### Table 36: Rewrite Rules Configuration Page Summary

| Field             | Function                                                                                             | Your Action                                                          |
|-------------------|----------------------------------------------------------------------------------------------------|----------------------------------------------------------------------|
| Rewrite Rule Name | Specifies the name for the rewrite rule.                                                             | To name a rule, type the name—for<br>example, <b>rewrite-dscps</b> . |
| Rewrite rule type | Specifies the type of rewrite rule: <b>dscp</b> ,<br><b>ieee-802.1</b> , or <b>inet-precedence</b> . | Select a value from the list.                                        |

| Field              | Function                                                                                                    | Your Action                                                                                                    |  |
|--------------------|----------------------------------------------------------------------------------------------------|----------------------------------------------------------------------------------------------------|--|
| Code Point Mapping | Rewrites outgoing CoS values of a packet<br>based on the forwarding class and loss<br>priority.<br>Allows you to remove a code point<br>mapping entry. | <ul> <li>To configure a CoS value assignment, follow these steps:</li> <li>To add a code point mapping:</li> <li>1. Click Add.</li> <li>2. Select the code point.</li> <li>3. Select a forwarding class from the following list: <ul> <li>expedited-forwarding—Provides low loss, low delay, low jitter, assured bandwidth, and end-to-end service. Packets can be forwarded out of sequence or dropped.</li> <li>best-effort—Provides no special CoS handling of packets. Typically, RED drop profile is aggressive and no loss priority is defined.</li> <li>assured-forwarding—Provides high assurance for packets within the specified service profile. Excess packets are dropped.</li> <li>network-control—Packets can be delayed but not dropped.</li> </ul> </li> <li>Select the loss priority. <ul> <li>To assign a loss priority, select one:</li> <li>high—Packet has a high loss priority.</li> <li>Iow—Packet has a low loss priority.</li> </ul> </li> </ul> |  |
|                    |                                                                                                    |                                                                                                    |  |

## Table 36: Rewrite Rules Configuration Page Summary (Continued)

#### **RELATED DOCUMENTATION**

Defining CoS Rewrite Rules (CLI Procedure)

Understanding CoS Rewrite Rules

Monitoring CoS Rewrite Rules

Example: Configuring CoS on EX Series Switches

# **Defining CoS Schedulers (J-Web Procedure)**

**NOTE**: This topic applies only to the J-Web Application package.

You can use the J-Web interface to define CoS schedulers on an EX Series switch. Using schedulers, you can assign attributes to queues and thereby provide congestion control for a particular class of traffic. These attributes include the amount of interface bandwidth, memory buffer size, transmit rate, and schedule priority.

To configure schedulers:

1. Select Configure > Class of Service > Schedulers.

**NOTE**: After you make changes to the configuration on this page, you must commit the changes immediately for them to take effect. To commit all changes to the active configuration, select **Commit Options** > **Commit**. See Using the Commit Options to Commit Configuration Changes (J-Web Procedure) for details about all commit options.

- 2. Select one of the following options:
  - Add—Adds a scheduler. Enter information into the Schedulers page as described in Table 37 on page 91.
  - Edit—Modifies an existing scheduler. Enter information into the Schedulers page as described in Table 37 on page 91.
  - Delete–Deletes an existing scheduler.

#### Table 37: Schedulers Configuration Page

| Field               | Function                                                                                                    | Your Action                                                                                                    |
|---------------------|----------------------------------------------------------------------------------------------------|----------------------------------------------------------------------------------------------------|
| Scheduler name      | Specifies the name for a scheduler.                                                                                                    | To name a scheduler, type the name—for example, <b>be-scheduler</b> .                                                                                                    |
| Scheduling priority | Sets the transmission priority of the<br>scheduler, which determines the order in<br>which an output interface transmits traffic<br>from the queues.<br>You can set the scheduling priority at<br>different levels in the order of increasing<br>priority from low to high.<br>A high-priority queue with a high<br>transmission rate might lock out lower-<br>priority traffic. | <ul> <li>To set a priority, select one:</li> <li>low—Packets in this queue are transmitted last.</li> <li>strict-high—Packets in this queue are transmitted first.</li> <li>To specify no scheduling priority, select the blank check box.</li> </ul> |

| Buffer size       Defines the size of the delay buffer.       To define a delay buffer size for a scheduler, select the appropriate option:         By default, queues 0 through 11 are allotted the following percentages of the total available buffer space:       • To specify no buffer size, select the blank check box                                                                                                    |
|----------------------------------------------------------------------------------------------------|
| <ul> <li>Queue 0–75 percent</li> <li>Queue 1–0 percent</li> <li>Queue 2–0 percent</li> <li>Queue 3–5 percent</li> <li>Queue 4–0 percent</li> <li>Queue 5–0 percent</li> <li>Queue 6–0 percent</li> <li>Queue 8–15 percent</li> <li>Queue 8–15 percent</li> <li>Queue 9–0 percent</li> <li>Queue 10–0 percent</li> <li>Queue 11–5 percent</li> <li>Queue 11–5 percent</li> <li>NOTE: A large buffer size value correlates with a greater possibility of packet delays. Such a value might not be practical for sensitive traffic such as voice or video.</li> </ul> |

## Table 37: Schedulers Configuration Page (Continued)

| Field        | Function                                             | Your Action                                                                                                    |
|--------------|------------------------------------------------------|----------------------------------------------------------------------------------------------------|
| Shaping rate | Specifies the rate at which queues transmit packets. | <ul> <li>To specify shaping rate as a percentage, select <b>Percent</b> and type an integer from 1 through 100.</li> <li>To specify shaping rate as a number, select <b>Rate</b> and enter a value.</li> <li>To specify no shaping rate, select the blank check box.</li> </ul> |
|              |                                                      |                                                                                                    |

## Table 37: Schedulers Configuration Page (Continued)

| Transmit rateDefines the transmission rate of a<br>scheduler.To define a transmit rate, select the<br>appropriate option:The transmit rate determines the traffic<br>bandwidth from each forwarding class you<br>configure.• To enforce the exact transmission rate,<br>select Rate and enter a value.By default, queues 0 through 11 are<br>allotted the following percentages of the<br>transmission capacity:<br>• Queue 0-75 percent• To specify the remaining transmission<br>capacity, select Remainder Available.• Queue 0-75 percent<br>• Queue 2-0 percent• To specify up percentage of transmission<br>capacity, select Percent and type an<br>integer from 1 through 100.• Queue 3-5 percent<br>• Queue 4-0 percent• To specify no transmit rate, select the<br>blank check box.• Queue 4-0 percent<br>• Queue 5-0 percent• To specify no transmit rate, select the<br>blank check box.• Queue 8-15 percent<br>• Queue 10-0 percent<br>• Queue 10-0 percent• Queue 11-5 percent• Queue 11-5 percent• Queue 11-5 percent | Field         | Function                                                                                                    | Your Action                                                                                                    |
|----------------------------------------------------------------------------------------------------|---------------|----------------------------------------------------------------------------------------------------|----------------------------------------------------------------------------------------------------|
|                                                                                                    | Transmit rate | Defines the transmission rate of a scheduler.<br>The transmit rate determines the traffic bandwidth from each forwarding class you configure.<br>By default, queues 0 through 11 are allotted the following percentages of the transmission capacity:<br>• Queue 0–75 percent<br>• Queue 1–0 percent<br>• Queue 2–0 percent<br>• Queue 3–5 percent<br>• Queue 4–0 percent<br>• Queue 5–0 percent<br>• Queue 5–0 percent<br>• Queue 6–0 percent<br>• Queue 8–15 percent<br>• Queue 9–0 percent<br>• Queue 9–0 percent<br>• Queue 10–0 percent | <ul> <li>To define a transmit rate, select the appropriate option:</li> <li>To enforce the exact transmission rate, select <b>Rate</b> and enter a value.</li> <li>To specify the remaining transmission capacity, select <b>Remainder Available</b>.</li> <li>To specify a percentage of transmission capacity, select <b>Percent</b> and type an integer from 1 through 100.</li> <li>To specify no transmit rate, select the blank check box.</li> </ul> |

#### Table 37: Schedulers Configuration Page (Continued)

#### **RELATED DOCUMENTATION**

Defining CoS Schedulers and Scheduler Maps (CLI Procedure)

Example: Configuring CoS on EX Series Switches

Monitoring CoS Scheduler Maps

# **Defining CoS Scheduler Maps (J-Web Procedure)**

NOTE: This topic applies only to the J-Web Application package.

You can use the J-Web interface to configure CoS scheduler maps on an EX Series switch.

**NOTE**: On EX Series switches, you cannot configure a scheduler map on an individual interface that is a member of a link aggregation group (LAG). Instead, you must configure the scheduler map on the LAG itself—that is, on the aggregated Ethernet (**ae**) interface.

To configure scheduler maps:

 $(\boldsymbol{i})$ 

1. Select Configure > Class of Service > Scheduler Maps.

**NOTE**: After you make changes to the configuration on this page, you must commit the changes immediately for them to take effect. To commit all changes to the active configuration, select **Commit Options > Commit**. See Using the Commit Options to Commit Configuration Changes (J-Web Procedure) for details about all commit options.

- 2. Select one of the following options:
  - Add—Adds a scheduler map. Enter information into the scheduler map page as described in Table 38 on page 95.
  - Edit—Modifies an existing scheduler map. Enter information into the scheduler map page as described in Table 38 on page 95.
  - Delete-Deletes an existing scheduler map.

#### **Table 38: Scheduler Maps Configuration Fields**

| Field              | Function                                | Your Action                                                            |
|--------------------|-----------------------------------------|------------------------------------------------------------------------|
| Scheduler Map Name | Specifies the name for a scheduler map. | To name a map, type the name—for<br>example, <b>be-scheduler-map</b> . |

| Field             | Function                                                                                                    | Your Action                                                                                                    |
|-------------------|----------------------------------------------------------------------------------------------------|----------------------------------------------------------------------------------------------------|
| Scheduler Mapping | Enables you to associate a preconfigured<br>scheduler with a forwarding class.<br>After scheduler maps have been applied to | To associate a scheduler with a forwarding class, locate the forwarding class and select the scheduler in the box next to it. |
|                   | an interface, they affect the hardware queues and packet schedulers.                                                        | For example, for the <b>best-effort</b> forwarding class, select the configured scheduler from the list.                      |

#### Table 38: Scheduler Maps Configuration Fields (Continued)

#### **RELATED DOCUMENTATION**

Defining CoS Schedulers (J-Web Procedure) Defining CoS Schedulers and Scheduler Maps (CLI Procedure) Example: Configuring CoS on EX Series Switches Monitoring CoS Scheduler Maps

# **Security and Management Configuration**

#### IN THIS CHAPTER

- Configuring 802.1X Authentication (J-Web Procedure) | 97
- Configuring LLDP (J-Web Procedure) | 100
- Configuring Port Mirroring to Analyze Traffic (J-Web Procedure) | 102
- Configuring Port Security (J-Web Procedure) | 104

# Configuring 802.1X Authentication (J-Web Procedure)

**NOTE**: This topic applies only to the J-Web Application package.

To configure 802.1X settings on an EX Series switch using the J-Web interface:

#### 1. Select Configure > Security > 802.1X.

The 802.1X screen displays a list of interfaces, whether 802.1X security has been enabled, and the assigned port role.

When you select an interface, the **Details of 802.1x configuration on port** section displays 802.1X details for that interface.

**NOTE**: After you make changes to the configuration on this page, you must commit the changes for them to take effect. To commit all changes to the active configuration, select **Commit Options > Commit**. See Using the Commit Options to Commit Configuration Changes for details about all commit options.

2. Select one of the following options:

**(i**)

• RADIUS Servers—Specifies the RADIUS server to be used for authentication. Select the corresponding check box to specify a server. Click **Add** or **Edit** to add or modify the RADIUS server settings. Enter information as specified in Table 39 on page 98.

- Exclusion List—Excludes hosts from the 802.1X authentication list by specifying the MAC address. Click **Add** or **Edit** in the Exclusion List screen to include or modify the MAC addresses. Enter information as specified in Table 40 on page 99.
- Edit-Specifies 802.1X settings for the selected interface
  - Apply 802.1X Profile—Applies an 802.1X profile based on the port role. If a message appears asking whether you want to configure a RADIUS server, click **Yes**.
  - 802.1X Configuration—Configures custom 802.1X settings for the selected interface. If a message appears asking whether you want to configure a RADIUS server, click Yes. Enter information as specified in Table 39 on page 98. To configure 802.1X port settings, enter information as specified in Table 41 on page 99.
- Delete–Deletes 802.1X authentication configuration on the selected interface.

| Field              | Function                                                                                           | Your Action                                      |
|--------------------|----------------------------------------------------------------------------------------------------|--------------------------------------------------|
| IP Address         | Specifies the IP address of the server.                                                            | Enter the IP address in dotted decimal notation. |
| Password           | Specifies the login password.                                                                      | Enter the password.                              |
| Confirm Password   | Verifies the login password for the server.                                                        | Reenter the password.                            |
| Server Port Number | Specifies the port with which the server is associated.                                            | Type the port number.                            |
| Source Address     | Specifies the source address of the switch using which the switch can communicate with the server. | Type the IP address in dotted decimal notation.  |
| Retry Attempts     | Specifies the number of login retries allowed after a login failure.                               | Type the number.                                 |
| Timeout            | Specifies the time interval to wait before the connection to the server is closed.                 | Type the interval in seconds.                    |

#### Table 39: RADIUS Server Settings
#### Table 40: 802.1X Exclusion List

| Field                                 | Function                                                                                                   | Your Action                                                                             |
|---------------------------------------|----------------------------------------------------------------------------------------------------|-----------------------------------------------------------------------------------------|
| MAC Address                           | Specifies the MAC address to be excluded from 802.1X authentication.                                       | Enter the MAC address.                                                                  |
| Exclude if connected through the port | Specifies that the host can bypass<br>authentication if it is connected through a<br>particular interface. | Select to enable the option. Select<br>the port through which the host is<br>connected. |
| Move the host to the<br>VLAN          | Specifies moving the host to a specific VLAN once the host is authenticated.                               | Select to enable the option. Select the VLAN from the list.                             |

#### Table 41: 802.1X Port Settings

| Field                        | Function                                                                                                    | Your Action                                                                                                    |
|------------------------------|----------------------------------------------------------------------------------------------------|----------------------------------------------------------------------------------------------------|
| Supplicant Mode              |                                                                                                    |                                                                                                    |
| Supplicant Mode              | <ul> <li>Specifies the mode to be adopted for supplicants:</li> <li>Single—Allows only one host for authentication.</li> <li>Multiple—Allows multiple hosts for authentication. Each host is checked before being admitted to the network.</li> <li>Single authentication for multiple hosts—Allows multiple hosts, but only the first host is authenticated.</li> </ul> | Select a mode.                                                                                                    |
| Authentication               |                                                                                                    |                                                                                                    |
| Enable re-<br>authentication | Specifies enabling reauthentication on the selected interface.                                                                                                    | <ol> <li>Select to enable reauthentication.</li> <li>Enter the timeout for reauthentication in seconds.</li> </ol> |

| Field                                  | Function                                                                                                   | Your Action                                                                                                    |
|----------------------------------------|----------------------------------------------------------------------------------------------------|----------------------------------------------------------------------------------------------------|
| Action on<br>authentication<br>failure | Specifies the action to be taken if the<br>host does not respond, leading to an<br>authentication failure. | <ul> <li>Select one:</li> <li>Move to the Guest VLAN–Select the VLAN to move the interface to.</li> <li>Deny–The host is not permitted access.</li> </ul>                                                                                                    |
| Timeouts                               | Specifies timeout values for each action.                                                                  | <ul> <li>Enter the value in seconds for:</li> <li>Port waiting time after an authentication failure</li> <li>EAPOL retransmitting interval</li> <li>Maximum number of EAPOL requests</li> <li>Maximum number of retries</li> <li>Port timeout value for the response from the supplicant</li> <li>Port timeout value for the response from the RADIUS server</li> </ul> |

#### Table 41: 802.1X Port Settings (Continued)

#### **RELATED DOCUMENTATION**

(**i**)

Configuring 802.1X Interface Settings (CLI Procedure)

*Example: Setting Up 802.1X for Single-Supplicant or Multiple-Supplicant Configurations on an EX Series Switch* 

Understanding Authentication on Switches

## Configuring LLDP (J-Web Procedure)

**NOTE**: This topic applies only to the J-Web Application package.

Use the LLDP Configuration page to configure LLDP global and port settings for an EX Series switch on the J-Web interface.

To configure LLDP:

1. Select Configure > Switching > LLDP.

The LLDP Configuration page displays LLDP Global Settings and Port Settings.

The second half of the screen displays operational details for the selected port.

NOTE: After you make changes to the configuration on this page, you must commit the changes for them to take effect. To commit all changes to the active configuration, select Commit Options > Commit. See Using the Commit Options to Commit Configuration Changes for details about all commit options.

- 2. For an EX8200 Virtual Chassis configuration, select the member and the slot (FPC) from the list.
- 3. To modify LLDP Global Settings, click Global Settings.

Enter information as described in Table 42 on page 101.

To modify Port Settings, click Edit in the Port Settings section.
 Enter information as described in Table 43 on page 102.

| Field                   | Function                                                                                                    | Your Action                            |
|-------------------------|----------------------------------------------------------------------------------------------------|----------------------------------------|
| Advertising<br>interval | Specifies the frequency of outbound LLDP advertisements. You can increase or decrease this interval.                                                                                                    | Type the number of seconds.            |
| Hold multiplier         | Specifies the multiplier factor to be used by an LLDP-enabled<br>switch to calculate the time-to-live (TTL) value for the LLDP<br>advertisements it generates and transmits to LLDP neighbors.                                            | Type the required number in the field. |
| Fast start count        | Specifies the number of LLDP advertisements sent in the first<br>second after the device connects. The default is 3. Increasing this<br>number results in the port initially advertising LLDP-MED at a<br>faster rate for a limited time. | Type the Fast start count.             |

#### Table 42: Global Settings

#### **Table 43: Edit Port Settings**

| Field           | Function                                                 | Your Action                                                     |
|-----------------|----------------------------------------------------------|-----------------------------------------------------------------|
| LLDP Status     | Specifies whether LLDP has been enabled on the port.     | Select one: <b>Enabled</b> , <b>Disabled</b> , or <b>None</b> . |
| LLDP-MED Status | Specifies whether LLDP-MED has been enabled on the port. | Select <b>Enable</b> from the list.                             |

## Configuring Port Mirroring to Analyze Traffic (J-Web Procedure)

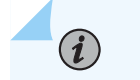

**NOTE**: This topic applies only to the J-Web Application package.

EX Series switches allow you to configure port mirroring to send copies of packets to either a local interface for local monitoring or to a VLAN for remote monitoring. You can use port mirroring to copy these packets:

- Packets entering or exiting a port
- Packets entering a VLAN on EX2200, EX3200, EX3300, EX4200, EX4500, EX6200 switches
- Packets exiting a VLAN on EX8200 switches

To configure port mirroring on an EX Series switch using the J-Web interface:

1. Select Configure > Security > Port Mirroring.

The top of the screen displays analyzer details such as the name, status, analyzer port, ratio, and loss priority.

The bottom of the screen lists ingress and egress ports of the selected analyzer.

NOTE: After you make changes to the configuration on this page, you must commit the changes for them to take effect. To commit all changes to the active configuration, select Commit Options > Commit. See Using the Commit Options to Commit Configuration Changes for details about all commit options.

**2.** Click one of the following options:

- Add—Add an analyzer. Enter information as specified in Table 44 on page 103.
- Edit—Modify details of the selected analyzer. Enter information as specified in Table 44 on page 103.
- Delete–Delete the selected analyzer.
- Enable/Disable-Enable or disable the selected analyzer (toggle).

**NOTE**: On EX2200, EX3200, EX4200, and EX4500 switches, only one analyzer can be enabled at a time. On EX8200 switches, a maximum of seven analyzers can be enabled.

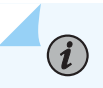

(i)

NOTE: When an analyzer is deleted or disabled, any filter association is removed.

#### **Table 44: Port Mirroring Configuration Settings**

| Field            | Function                                                                                                    | Your Action                                              |
|------------------|----------------------------------------------------------------------------------------------------|----------------------------------------------------------|
| Analyzer<br>Name | Specifies the name of the analyzer.                                                                                                    | Type a name for the analyzer.                            |
| Ratio            | <ul> <li>Specifies the ratio of packets to be mirrored. For example:</li> <li>A ratio of 1 sends copies of all packets.</li> <li>A ratio of 2047 sends copies of 1 out of every 2047 packets.</li> </ul>                                                                                                    | Enter a number from 0 through 2047.                      |
| Loss Priority    | Specifies the loss priority of the mirrored packets.<br>By default, the switch applies a lower priority to<br>mirrored data than to regular port-to-port data—<br>mirrored traffic is dropped in preference to<br>regular traffic when capacity is exceeded.<br>For port-mirroring configurations with output to<br>an analyzer VLAN, set the loss priority to high. | Keep the default of low, unless the output is to a VLAN. |

| Field            | Function                                                                                                    | Your Action                                                                                                    |
|------------------|----------------------------------------------------------------------------------------------------|----------------------------------------------------------------------------------------------------|
| Analyzer<br>Port | Specifies a local interface or VLAN to which<br>mirrored packets are sent.<br><b>NOTE</b> : A VLAN must have only one associated<br>interface to be specified as an analyzer<br>interface. | Click <b>Select</b> . In the Select Analyzer Port/<br>VLAN window, select either port or VLAN as<br>the <b>Analyzer Type</b> . Next, select the required<br>port or VLAN. For an EX8200 Virtual Chassis<br>configuration, select the member, FPC, and<br>the port (interface) from the list. |
| Ingress          | Specifies interfaces or VLANs for which entering traffic is mirrored.                                                                                                    | Click <b>Add</b> . For an EX8200 Virtual Chassis<br>configuration, select the member, FPC, and<br>the interface from the list.<br>Click <b>Remove</b> to delete an ingress interface or<br>VLAN.                                                                                             |
| Egress           | Specifies interfaces for which exiting traffic is mirrored.                                                                                                    | Click <b>Add</b> and select <b>Port</b> or <b>VLAN</b> . For an EX8200 Virtual Chassis configuration, select the member, FPC, and the interface from the list.<br>Click <b>Remove</b> to remove egress interfaces.                                                                           |

#### Table 44: Port Mirroring Configuration Settings (Continued)

#### **RELATED DOCUMENTATION**

Configuring Port Mirroring to Analyze Traffic (CLI Procedure)

Example: Configuring Port Mirroring for Local Monitoring of Employee Resource Use on EX Series Switches

Understanding Port Mirroring on EX2200, EX3200, EX3300, EX4200, EX4500, EX4550, EX6200, and EX8200 Series Switches

## **Configuring Port Security (J-Web Procedure)**

**NOTE**: This topic applies only to the J-Web Application package.

To configure port security on an EX Series switch using the J-Web interface:

#### 1. Select Configure > Security > Port Security.

The VLAN List table lists all the VLAN names, VLAN identifiers, port members, and port security VLAN features.

The Interface List table lists all the ports and indicates whether security features have been enabled on the ports.

NOTE: After you make changes to the configuration on this page, you must commit the changes for them to take effect. To commit all changes to the active configuration, select Commit Options > Commit. See Using the Commit Options to Commit Configuration Changes for details about all commit options.

- **2.** Click one of the following options:
  - Edit-Click this option to modify the security features for the selected port or VLAN.

Enter information as specified in Table 45 on page 105 to modify port security settings on VLANs.

Enter information as specified in Table 46 on page 106 to modify port security settings on interfaces.

• Activate/Deactivate-Click this option to enable or disable security on the switch.

Table 45: Port Security Settings on VLANs

| Field                              | Function                                                                                                    | Your Action                                                                                                    |
|------------------------------------|----------------------------------------------------------------------------------------------------|----------------------------------------------------------------------------------------------------|
| General tab                        |                                                                                                    |                                                                                                    |
| Enable DHCP<br>Snooping on<br>VLAN | Allows the switch to monitor<br>and control DHCP messages<br>received from untrusted devices<br>connected to the switch. Builds<br>and maintains a database of<br>valid IP addresses/MAC address<br>bindings. (By default, access<br>ports are untrusted and trunk<br>ports are trusted.) | Select to enable DHCP snooping on a specified VLAN or<br>all VLANs.<br><b>TIP</b> : For private VLANs (P-VLANs), enable DHCP<br>snooping on the primary VLAN. If you enable DHCP<br>snooping only on a community VLAN, DHCP messages<br>coming from P-VLAN trunk ports are not snooped. |

| Field                               | Function                                                                                                    | Your Action                                                                                                    |
|-------------------------------------|----------------------------------------------------------------------------------------------------|----------------------------------------------------------------------------------------------------|
| Enable ARP<br>Inspection on<br>VLAN | Uses information in the DHCP<br>snooping database to validate<br>ARP packets on the LAN and<br>protect against ARP cache<br>poisoning. | Select to enable ARP inspection on a specified VLAN or all<br>VLANs. (Configure any port on which you do not want<br>ARP inspection to occur as a trusted DHCP server port.)                                                                                                    |
| MAC<br>movement                     | Number of MAC movements allowed on the given VLAN.                                                                                     | Enter a number. The default is unlimited.                                                                                                    |
| MAC<br>movement<br>action           | Specifies the action to be taken<br>if the MAC movement limit is<br>exceeded.                                                          | <ul> <li>Select one of the following options:</li> <li>log-Generate a system log entry, an SNMP trap, or an alarm.</li> <li>drop-Drop the packets and generate a system log entry, an SNMP trap, or an alarm (default).</li> <li>shutdown-Shut down the VLAN and generate an alarm. You can mitigate the effect of this option by configuring autorecovery from the disabled state and specifying a disable timeout value. See <i>Configuring Autorecovery for Port Security Events.</i></li> <li>none-Take no action.</li> </ul> |

## Table 45: Port Security Settings on VLANs (Continued)

#### Table 46: Port Security on Interfaces

| Field      | Function                                                                                                    | Your Action                  |
|------------|----------------------------------------------------------------------------------------------------|------------------------------|
| Trust DHCP | Specifies trusting DHCP packets on the selected interface. By default, trunk ports are <b>dhcp-trusted</b> .                                  | Select to enable DHCP trust. |
| MAC Limit  | Specifies the number of MAC<br>addresses that can be learned on a<br>single Layer 2 access port. This<br>option is not valid for trunk ports. | Enter a number.              |

| Field               | Function                                                                                                    | Your Action                                                                                                    |
|---------------------|----------------------------------------------------------------------------------------------------|----------------------------------------------------------------------------------------------------|
| MAC Limit<br>Action | Specifies the action to be taken if<br>the MAC limit is exceeded. This<br>option is not valid for trunk ports. | <ul> <li>Select one of the following:</li> <li>log–Generate a system log entry, an SNMP trap, or an alarm.</li> <li>drop–Drop the packets and generate a system log entry, an SNMP trap, or an alarm. (Default)</li> <li>shutdown–Shut down the interface and generate an alarm. You can mitigate the effect of this option by configuring autorecovery from the disabled state and specifying a disable timeout value. See <i>Configuring Autorecovery for Port Security Events</i></li> <li>none–Take no action.</li> </ul> |
| Allowed<br>MAC List | Specifies the MAC addresses that are allowed for the interface.                                                | <ul> <li>To add a MAC address:</li> <li>1. Click Add.</li> <li>2. Enter the MAC address.</li> <li>3. Click OK.</li> </ul>                                                                                                    |

#### Table 46: Port Security on Interfaces (Continued)

#### **RELATED DOCUMENTATION**

Configuring Port Security (non-ELS)

Example: Configuring Port Security (non-ELS)

Monitoring Port Security | 304

Port Security Features

# **Routing Policies and Packet Filtering Configuration**

#### IN THIS CHAPTER

- Configuring Routing Policies (J-Web Procedure) | 108
- Configuring Firewall Filters (J-Web Procedure) | 116

## **Configuring Routing Policies (J-Web Procedure)**

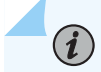

**NOTE**: This topic applies only to the J-Web Application package.

All routing protocols use the Junos OS routing table to store the routes that they learn and to determine which routes are advertised in the protocol packets. Routing policy allows you to control which routes the routing protocols store in and retrieve from the routing table on the routing device.

To configure routing policies for an EX Series switch using the J-Web interface:

1. Select Configure > Routing > Policies.

NOTE: After you make changes to the configuration on this page, you must commit the changes for them to take effect. To commit all changes to the active configuration, select Commit Options > Commit. See Using the Commit Options to Commit Configuration Changes for details about all commit options.

- **2.** Click one of the following options:
  - **Global Options**—Configures global options for policies. Enter information into the configuration page as described in Table 47 on page 109.
  - Add—Configures a new policy. Select **New** and specify a policy name. To add terms, enter information into the configuration page as described in Table 48 on page 110. Select **Clone** to create a copy of an existing policy.
  - **Edit**—Edits an existing policy. To modify an existing term, enter information into the configuration page as described in Table 48 on page 110.

- Term Up–Moves a term up in the list.
- Term Down–Moves a term down in the list.
- **Delete**-Deletes the selected policy.
- **Test Policy**—Tests the policy. Use this option to check whether the policy produces the results that you expect.

| Table 47. Policies Global Configuration Parameters | Table 47: Policies | Global | Configuration | Parameters |
|----------------------------------------------------|--------------------|--------|---------------|------------|
|----------------------------------------------------|--------------------|--------|---------------|------------|

| Field       | Function                                                                                  | Your Action                                                                          |
|-------------|-------------------------------------------------------------------------------------------|--------------------------------------------------------------------------------------|
| Prefix List | Specifies a list of IPv4<br>address prefixes for use<br>in a routing policy<br>statement. | To add a prefix list:                                                                |
|             |                                                                                           | 1. Click Add.                                                                        |
|             |                                                                                           | <b>2.</b> Enter a name for the prefix list.                                          |
|             |                                                                                           | <b>3.</b> To add an IP address, click <b>Add</b> .                                   |
|             |                                                                                           | <b>4.</b> Enter the IP address and the subnet mask and click <b>OK</b> .             |
|             |                                                                                           | 5. Click OK.                                                                         |
|             |                                                                                           | To edit a prefix list, click <b>Edit</b> . Edit the settings and click <b>OK</b> .   |
|             |                                                                                           | To delete a prefix list, select it and click <b>Delete</b> .                         |
| BGP         | Specifies a BGP<br>community.                                                             | To add a BGP community:                                                              |
| Community   |                                                                                           | 1. Click Add.                                                                        |
|             |                                                                                           | <b>2.</b> Enter a name for the community.                                            |
|             |                                                                                           | <b>3.</b> To add a community, click <b>Add</b> .                                     |
|             |                                                                                           | 4. Enter the community ID and click OK.                                              |
|             |                                                                                           | 5. Click OK.                                                                         |
|             |                                                                                           | To edit a BGP community, click <b>Edit</b> . Edit the settings and click <b>OK</b> . |
|             |                                                                                           | To delete a BGP community, select it and click <b>Delete</b> .                       |
|             |                                                                                           |                                                                                      |

| Field   | Function                                                                        | Your Action                                                  |
|---------|---------------------------------------------------------------------------------|--------------------------------------------------------------|
| AS Path | Specifies an AS path.<br>This is applicable to BGP                              | To add an AS path:                                           |
|         | only.                                                                           | 1. Click Add.                                                |
|         |                                                                                 | 2. Enter the AS path name.                                   |
|         |                                                                                 | <b>3.</b> Enter the regular expression and click <b>OK</b> . |
|         | 4. Click OK.                                                                    |                                                              |
|         | To edit an AS path, click <b>Edit</b> . Edit the settings and click <b>OK</b> . |                                                              |
|         | To delete an AS path, select it and click <b>Delete</b> .                       |                                                              |
|         |                                                                                 |                                                              |

## Table 47: Policies Global Configuration Parameters (Continued)

## Table 48: Terms Configuration Parameters

| Field            | Function                                                            | Your Action                        |
|------------------|---------------------------------------------------------------------|------------------------------------|
| Term Name        | Specifies a term name.                                              | Type or select and edit the name.  |
| Source tab       |                                                                     |                                    |
| Family           | Specifies an address family protocol.                               | Select a value from the list.      |
| Routing Instance | Specifies a routing instance.                                       | Select a value from the list.      |
| RIB              | Specifies the name of a routing table.                              | Select a value from the list       |
| Preference       | Specifies the individual preference value for the route.            | Type or select and edit the value. |
| Metric           | Specifies a metric value. You can specify up to four metric values. | Type or select and edit the value. |

| Field        | Function                                                                                                    | Your Action                                                                                                    |
|--------------|----------------------------------------------------------------------------------------------------|----------------------------------------------------------------------------------------------------|
| Interface    | Specifies a name or IP address of one or more routing<br>device interfaces. Do not use this qualifier with<br>protocols that are not interface-specific, such as<br>internal BGP (IBGP). | To add an interface, select Add ><br>Interface. Select the interface from<br>the list. For an EX8200 Virtual<br>Chassis configuration, select the<br>member, FPC, and the interface<br>from the list.<br>To add an address, select Add ><br>Address. Select the address from the<br>list.<br>To remove an interface, select it and<br>click <b>Remove</b> . |
| Prefix List  | Specifies a named list of IP addresses. You can specify an exact match with incoming routes.                                                                                             | Click <b>Add</b> . Select the prefix list from<br>the list and click <b>OK</b> .<br>To remove a prefix list, select it and<br>click <b>Remove</b> .                                                                                                    |
| Protocol     | Specifies the name of the protocol from which the route was learned or to which the route is being advertised.                                                                           | Click <b>Add</b> and select the protocol<br>from the list.<br>To remove a protocol, select it and<br>click <b>Remove</b> .                                                                                                    |
| Policy       | Specifies the name of a policy to evaluate as a subroutine.                                                                                                    | Click <b>Add</b> . Select the policy from the<br>list.<br>To remove a policy, select it and<br>click <b>Remove</b> .                                                                                                    |
| More         | Specifies advanced configuration options for policies.                                                                                                    | Click <b>More</b> for advanced configuration.                                                                                                    |
| OSPF Area ID | Specifies the area identifier.                                                                                                    | Type the IP address.                                                                                                    |
| BGP Origin   | Specifies the origin of the AS path information.                                                                                                    | Select a value from the list.                                                                                                    |

Table 48: Terms Configuration Parameters (Continued)

| Field            | Function                                             | Your Action                                                     |
|------------------|------------------------------------------------------|-----------------------------------------------------------------|
| Local Preference | Specifies the BGP local preference.                  | Type a value.                                                   |
| Route            | Specifies the type of route.                         | Select <b>External</b> .<br>Select the OSPF type from the list. |
| AS Path          | Specifies the name of an AS path regular expression. | Click <b>Add</b> . Select the AS path from the list.            |
| Community        | Specifies the name of one or more communities.       | Click <b>Add</b> . Select the community from the list.          |

## Table 48: Terms Configuration Parameters (Continued)

#### **Destination tab**

| Family           | Specifies an address family protocol.                    | Select a value from the list. |
|------------------|----------------------------------------------------------|-------------------------------|
| Routing Instance | Specifies a routing instance.                            | Select a value from the list. |
| RIB              | Specifies the name of a routing table.                   | Select a value from the list. |
| Preference       | Specifies the individual preference value for the route. | Type a value.                 |
| Metric           | Specifies a metric value.                                | Type a value.                 |

| Field     | Function                                                                                                    | Your Action                                                                                                    |
|-----------|----------------------------------------------------------------------------------------------------|----------------------------------------------------------------------------------------------------|
| Interface | Specifies a name or IP address of one or more routing<br>device interfaces. Do not use this qualifier with<br>protocols that are not interface-specific, such as<br>internal BGP (IBGP). | To add an interface, select <b>Add</b> ><br><b>Interface</b> . Select the interface from<br>the list. For an EX8200 Virtual<br>Chassis configuration, select the<br>member, FPC, and the interface<br>from the list.<br>To add an address, select <b>Add</b> ><br><b>Address</b> . Select the address from the<br>list.<br>To delete an interface, select it and<br>click <b>Remove</b> . |
| Protocol  | Specifies the name of the protocol from which the route was learned or to which the route is being advertised.                                                                           | Click <b>Add</b> and select the protocol<br>from the list.<br>To delete a protocol, select it and<br>click <b>Remove</b> .                                                                                                    |

## Table 48: Terms Configuration Parameters (Continued)

#### Action tab

| Action         | Specifies the action to take if the conditions match.                                                                                                    | Select a value from the list. |
|----------------|----------------------------------------------------------------------------------------------------|-------------------------------|
| Default Action | Specifies that any action that is intrinsic to the<br>protocol is overridden. This action is also<br>nonterminating, so that various policy terms can be<br>evaluated before the policy is terminated. | Select a value from the list. |
| Next           | Specifies the default control action if a match occurs,<br>and there are no further terms in the current routing<br>policy.                                                                            | Select a value from the list. |
| Priority       | Specifies a priority for prefixes included in an OSPF<br>import policy. Prefixes learned through OSPF are<br>installed in the routing table based on the priority<br>assigned to the prefixes.         | Select a value from the list. |

| Field                      | Function                                                                                                    | Your Action                                |
|----------------------------|----------------------------------------------------------------------------------------------------|--------------------------------------------|
| BGP Origin                 | Specifies the BGP origin attribute.                                                                                                    | Select a value from the list.              |
| AS Path<br>Prepend         | Affixes an AS number at the beginning of the AS path.<br>The AS numbers are added after the local AS number<br>has been added to the path. This action adds an AS<br>number to AS sequences only, not to AS sets. If the<br>existing AS path begins with a confederation<br>sequence or set, the affixed AS number is placed<br>within a confederation sequence. Otherwise, the<br>affixed AS number is placed with a nonconfederation<br>sequence.                                                                                                    | Enter a value.                             |
| AS Path Expand             | Extracts the last AS number in the existing AS path<br>and affixes that AS number to the beginning of the AS<br>path <i>n</i> times, where <i>n</i> is a number from 1 through 32.<br>The AS number is added before the local AS number<br>has been added to the path. This action adds AS<br>numbers to AS sequences only, not to AS sets. If the<br>existing AS path begins with a confederation<br>sequence or set, the affixed AS numbers are placed<br>within a confederation sequence. Otherwise, the<br>affixed AS numbers are placed within a<br>nonconfederation sequence. This option is typically<br>used in non-IBGP export policies. | Select the type and type a value.          |
| Load Balance<br>Per Packet | Specifies that all next-hop addresses in the forwarding<br>table must be installed and have the forwarding table<br>perform per-packet load balancing. This policy action<br>allows you to optimize VPLS traffic flows across<br>multiple paths.                                                                                                    | Select the check box to enable the option. |
| Tag                        | Specifies the tag value. The tag action sets the 32-bit<br>tag field in OSPF external link-state advertisement<br>(LSA) packets.                                                                                                    | Select the action and type a value.        |
| Metric                     | Changes the metric (MED) value by the specified<br>negative or positive offset. This action is useful only in<br>an external BGP (EBGP) export policy.                                                                                                    | Select the action and type a value.        |

## Table 48: Terms Configuration Parameters (Continued)

| Field            | Function                                                                                                    | Your Action                                                                                |
|------------------|----------------------------------------------------------------------------------------------------|--------------------------------------------------------------------------------------------|
| Route            | Specifies whether the route is external.                                                                                                    | Select the <b>External</b> check box to<br>enable the option, and select the<br>OSPF type. |
| Preference       | Specifies the preference value.                                                                                                    | Select the preference action and type a value.                                             |
| Local Preference | Specifies the BGP local preference attribute.                                                                                                    | Select the action and type a value.                                                        |
| Class of Service | <ul> <li>Specifies and applies the class-of-service parameters to routes installed into the routing table.</li> <li>Source class <ul> <li>The value entered here maintains the packet counts for a route passing through your network, based on the source address.</li> </ul> </li> <li>Destination class <ul> <li>The value entered here maintains packet counts for a route passing through your network, based on the source address.</li> </ul> </li> <li>Destination class <ul> <li>The value entered here maintains packet counts for a route passing through your network, based on the destination address in the packet.</li> </ul> </li> <li>Forwarding class</li> </ul> | Type the source class.<br>Type the destination class.<br>Type the forwarding class.        |

## Table 48: Terms Configuration Parameters (Continued)

#### **RELATED DOCUMENTATION**

| Configuring BGP Sessions (J-Web Procedure)   168                         |
|--------------------------------------------------------------------------|
| Configuring an OSPF Network (J-Web Procedure)   176                      |
| Configuring a RIP Network for EX Series Switches (J-Web Procedure)   183 |
| Configuring Static Routing (J-Web Procedure)   188                       |
| Supported Standards for IS-IS                                            |

## **Configuring Firewall Filters (J-Web Procedure)**

**NOTE**: This topic applies only to the J-Web Application package.

You configure firewall filters on EX Series switches to control traffic that enters ports on the switch or enters and exits VLANs on the network and Layer 3 (routed) interfaces. To configure a firewall filter, you must configure the filter and then apply it to a port, VLAN, or Layer 3 interface.

To configure firewall filter settings by using the J-Web interface:

#### 1. Select Configure > Security > Filters.

The Firewall Filter Configuration page displays a list of all configured ports or VLANs or router filters and the ports or VLANs associated with a particular filter.

**NOTE**: After you make changes to the configuration on this page, you must commit the changes for them to take effect. To commit all changes to the active configuration, select **Commit Options > Commit**. See Using the Commit Options to Commit Configuration Changes for details about all commit options.

- 2. Click one of the following options:
  - Add—Select this option to create a new filter. Enter information as specified in Table 49 on page 116.
  - Edit—Select this option to edit an existing filter. Enter information as specified in Table 49 on page 116.
  - **Delete**—Select this option to delete a filter.
  - Term Up–Select this option to move a term up in the filter term list.
  - Term Down–Select this option to move a term down in the filter term list.

#### Table 49: Create a New Filter

| Field       | Function                                                                           | Your Action             |
|-------------|------------------------------------------------------------------------------------|-------------------------|
| Filter tab  |                                                                                    |                         |
| Filter type | Specifies the filter type: port or VLAN firewall filter or router firewall filter. | Select the filter type. |

### Table 49: Create a New Filter (Continued)

| Field                                 | Function                                                                                                    | Your Action                                                                                                    |
|---------------------------------------|----------------------------------------------------------------------------------------------------|----------------------------------------------------------------------------------------------------|
| Filter name                           | Specifies the name for the filter.                                                                                                    | Enter a name.                                                                                                    |
| Select terms to be part of the filter | Specifies the terms to be associated with the filter. Add new terms or edit existing terms.                                                                                                    | Click <b>Add</b> to add new terms. Enter<br>information as specified in Table 50 on<br>page 117 and Table 51 on page 119.                                                                                                    |
| Association tab                       |                                                                                                    |                                                                                                    |
| Port Associations                     | Specifies the ports with which the filter is<br>associated.<br><b>NOTE</b> : For a port or VLAN filter type,<br>only Ingress direction is supported for<br>port association.                                         | <ol> <li>Click Add.</li> <li>Select the direction: Ingress or Egress.</li> <li>Select the ports. For an EX8200 Virtual<br/>Chassis configuration, select the<br/>member, FPC, and the available ports<br/>from the list.</li> <li>Click OK.</li> </ol> |
| VLAN Associations                     | Specifies the VLANs with which the filter is<br>associated.<br><b>NOTE</b> : Because router firewall filters can<br>be associated with ports only, this<br>section is not displayed for a router<br>firewall filter. | <ol> <li>Click Add.</li> <li>Select the direction: Ingress or Egress.</li> <li>Select the VLANs.</li> <li>Click OK.</li> </ol>                                                                                                    |

#### Table 50: Create a New Term

| Field     | Function                        | Your Action   |
|-----------|---------------------------------|---------------|
| Term Name | Specifies the name of the term. | Enter a name. |

| Table 50: Create a New Term (Continue) |
|----------------------------------------|
|----------------------------------------|

| Field       | Function                                                                                                    | Your Action                                                                                                    |
|-------------|----------------------------------------------------------------------------------------------------|----------------------------------------------------------------------------------------------------|
| Protocols   | Specifies the protocols to be associated with the term.                                                                                                    | <ol> <li>Click Add.</li> <li>Select the protocols.</li> <li>Click OK.</li> </ol>                                                                                                    |
| Source      | Specifies the source IP address,<br>MAC address, and available ports.<br><b>NOTE</b> : MAC address is<br>specified only for port or VLAN<br>filters.         | <ul> <li>To specify the IP address, click Add &gt; IP and enter the IP address.</li> <li>To specify the MAC address, click Add &gt; MAC and enter the MAC address.</li> <li>To specify the ports (interfaces), click Add &gt; Ports and enter the port number.</li> <li>To delete the IP address, MAC address, or port details, select it and click Remove.</li> </ul>                |
| Destination | Specifies the destination IP<br>address, MAC address, and<br>available ports.<br><b>NOTE</b> : MAC address is<br>specified only for port or VLAN<br>filters. | To specify the IP address, click <b>Add</b> > <b>IP</b> and enter the IP<br>address.<br>To specify the MAC address, click <b>Add</b> > <b>MAC</b> and enter the<br>MAC address.<br>To specify the ports (interfaces), click <b>Add</b> > <b>Ports</b> and enter<br>the port number.<br>To delete the IP address, MAC address, or port details, select<br>it and click <b>Remove</b> . |
| Action      | Specifies the packet action for the term.                                                                                                    | <ul><li>Select one of the following options:</li><li>Accept</li><li>Discard</li></ul>                                                                                                    |
| More        | Specifies advanced configuration options for the filter.                                                                                                    | Select the match conditions as specified in Table 51 on page 119.<br>Select the packet action for the term as specified in Table 51 on page 119.                                                                                                    |

#### Table 51: Advanced Options for Terms

| Table      | Function                                                                                                    | Your Action                           |
|------------|----------------------------------------------------------------------------------------------------|---------------------------------------|
| ІСМР Туре  | Specifies the ICMP packet type field. Typically, you specify<br>this match condition in conjunction with the protocol match<br>condition to determine which protocol is being used on the<br>port.                                                                                 | Select the option from the list.      |
| ICMP Code  | Specifies more specific information than the ICMP type.<br>Because the value's meaning depends upon the associated<br>ICMP type, you must specify <b>icmp-type</b> along with <b>icmp-<br/>code</b> . The keywords are grouped by the ICMP type with<br>which they are associated. | Select a value from the list.         |
| DSCP       | Specifies the Differentiated Services code point (DSCP). The<br>DiffServ protocol uses the type-of-service (ToS) byte in the IP<br>header. The most significant six bits of this byte form the<br>DSCP.                                                                            | Select the DSCP number from the list. |
| Precedence | Specifies the IP precedence.<br><b>NOTE</b> : The IP precedence and the DSCP number cannot be specified together for the same term.                                                                                                    | Select the option from the list.      |
| IP Options | Specifies the presence of the options field in the IP header.                                                                                                    | Select the option from the list.      |
| Interface  | Specifies the interface on which the packet is received.                                                                                                    | Select the interface from the list.   |
| Ether type | Specifies the Ethernet type field of a packet.<br><b>NOTE</b> : This option is not applicable for a routing filter.                                                                                                    | Select a value from the list.         |

| Table                   | Function                                                                                                    | Your Action                                                                                           |
|-------------------------|----------------------------------------------------------------------------------------------------|----------------------------------------------------------------------------------------------------|
| Dot 1q user<br>priority | <ul> <li>Specifies the user-priority field of the tagged Ethernet packet.<br/>User-priority values can be 0-7.</li> <li>In place of the numeric value, you can specify one of the<br/>following text synonyms (the field values are also listed) : <ul> <li>background (1)—Background</li> <li>best-effort (0)—Best effort</li> <li>controlled-load (4)—Controlled load</li> <li>excellent-load (3)—Excellent load</li> <li>network-control (7)—Network control reserved traffic</li> <li>standard (2)—Standard or spare</li> <li>video (5)—Video</li> <li>voice (6)—Voice</li> <li>NOTE: This option is not applicable for a routing filter.</li> </ul> </li> </ul> | Select a value from the<br>list.                                                                      |
| VLAN                    | Specifies the VLAN to be associated with the packet.<br><b>NOTE</b> : This option is not applicable for a routing filter.                                                                                                    | Select the VLAN from the list.                                                                        |
| TCP Flags               | Specifies one or more TCP flags.<br><b>NOTE</b> : TCP flags are supported on ingress ports, VLANs, and router interfaces.                                                                                                    | Select the option <b>TCP</b><br><b>Initial</b> or enter a<br>combination of TCP flags.                |
| Fragmentation<br>Flags  | Specifies the IP fragmentation flags.<br><b>NOTE</b> : Fragmentation flags are supported on ingress ports, VLANs, and router interfaces.                                                                                                    | Select either the option<br><b>is-fragment</b> or enter a<br>combination of fragment<br>action flags. |

## Table 51: Advanced Options for Terms (Continued)

| Table     | Function                                                                                                    | Your Action      |
|-----------|----------------------------------------------------------------------------------------------------|------------------|
| Dot1q tag | Specifies the value for the tag field in the Ethernet header.<br>The value can be from 1 through 4095.<br><b>NOTE</b> : This option is not applicable for a routing filter. | Enter the value. |

#### Action

| Counter name     | Specifies the count of the number of packets that pass this filter, term, or policer.                                                                                                | Enter a value.                                                          |
|------------------|----------------------------------------------------------------------------------------------------|-------------------------------------------------------------------------|
| Forwarding class | Classifies the packet into one of the following forwarding classes: <ul> <li>assured-forwarding</li> </ul>                                                                           | Select the option from the list.                                        |
|                  | best-effort                                                                                                    |                                                                         |
|                  | <ul> <li>expedited-forwarding</li> <li>network-control</li> </ul>                                                                                                    |                                                                         |
|                  | None                                                                                                    |                                                                         |
| Loss priority    | Specifies the packet loss priority.<br><b>NOTE</b> : Forwarding class and loss priority must be specified together for the same term.                                                | Enter the value.                                                        |
| Analyzer         | Specifies whether to perform port mirroring on packets. Port<br>mirroring copies all packets entering one switch port to a<br>network- monitoring connection on another switch port. | Select the analyzer (port<br>mirroring configuration)<br>from the list. |

#### **RELATED DOCUMENTATION**

Configuring Firewall Filters (CLI Procedure)

Example: Configuring Firewall Filters for Port, VLAN, and Router Traffic on EX Series Switches

Verifying That Firewall Filters Are Operational

Firewall Filters for EX Series Switches Overview

Firewall Filter Match Conditions, Actions, and Action Modifiers for EX Series Switches

# **Ethernet Switching Configuration**

#### IN THIS CHAPTER

- Configuring VLANs for EX Series Switches (J-Web Procedure) | 123
- Configuring Spanning Tree Protocols on EX Series Switches (J-Web Procedure) | 127
- Configuring IGMP Snooping on EX Series Switches (J-Web Procedure) | 133
- Configuring Redundant Trunk Groups on EX Series Switches (J-Web Procedure) | 137

## Configuring VLANs for EX Series Switches (J-Web Procedure)

**NOTE**: This topic applies only to the J-Web Application package.

You can use the VLAN Configuration page to add a new VLAN or to edit or delete an existing VLAN on an EX Series switch.

To access the VLAN Configuration page:

#### 1. Select Configure > Switching > VLAN.

The VLAN Configuration page displays a list of existing VLANs. If you select a specific VLAN, the specific VLAN details are displayed in the Details section.

**NOTE**: After you make changes to the configuration on this page, you must commit the changes immediately for them to take effect. To commit all changes to the active configuration, select **Commit Options** > **Commit**. See Using the Commit Options to Commit Configuration Changes for details about all commit options.

- 2. Click one of the following options:
  - Add–Creates a VLAN.

(1)

- Edit—Edits an existing VLAN configuration.
- Delete-Deletes an existing VLAN.

**NOTE**: If you delete a VLAN, the VLAN configuration for all the associated interfaces is also deleted.

When you are adding or editing a VLAN, enter information as described in Table 52 on page 124.

#### Table 52: VLAN Configuration Details

| Field                      | Function                                                                                                | Your Action                                                                                                    |  |  |
|----------------------------|----------------------------------------------------------------------------------------------------|----------------------------------------------------------------------------------------------------|--|--|
| General tab                |                                                                                                    |                                                                                                    |  |  |
| VLAN Name                  | Specifies a unique name for the VLAN.                                                                   | Enter a name.                                                                                                    |  |  |
| VLAN ID/Range/VLAN ID/List | Specifies the identifier or range for<br>the VLAN.                                                      | <ul> <li>Select one of the following options:</li> <li>VLAN ID-Type a unique identification number from 1 through 4094. If no value is specified, the ID defaults to 0.</li> <li>VLAN Range/List-Type a number range to create VLANs with IDs corresponding to the numbers in the range. For example, the range 2-3 creates two VLANs with the IDs 2 and 3.</li> </ul> |  |  |
| Description                | Describes the VLAN.                                                                                     | Enter a brief description for the VLAN.                                                                                                    |  |  |
| MAC-Table-Aging-Time       | Specifies the maximum time that an entry can remain in the forwarding table before it <i>ages out</i> . | Type the number of seconds from <b>60</b> through <b>1000000</b> .                                                                                                    |  |  |
| Input filter               | Specifies the VLAN firewall filter that is applied to incoming packets.                                 | To apply an input firewall filter,<br>select the firewall filter from the<br>list.                                                                                                    |  |  |

## Table 52: VLAN Configuration Details (Continued)

| Field         | Function                                                                                                    | Your Action                                                                                                    |
|---------------|----------------------------------------------------------------------------------------------------|----------------------------------------------------------------------------------------------------|
| Output filter | Specifies the VLAN firewall filter that is applied to outgoing packets.                                                               | To apply an output firewall filter,<br>select the firewall filter from the<br>list.                                                                                                    |
| Ports tab     |                                                                                                    |                                                                                                    |
| Ports         | Specifies the ports (interfaces) to<br>be associated with this VLAN for<br>data traffic. You can also remove<br>the port association. | <ul> <li>Click one of the following options:</li> <li>Add—Select the ports from the available list. For an EX8200 Virtual Chassis configuration, select the member, FPC, and the interface from the list.</li> <li>Remove—Select the port that you do not want to associated with the VLAN.</li> </ul> |

IP address tab

| Field        | Function                                        | Your Action                                                                                                    |
|--------------|-------------------------------------------------|----------------------------------------------------------------------------------------------------|
| IPv4 address | Specifies IPv4 address options for<br>the VLAN. | <ul> <li>Select IPv4 address to enable the IPv4 address options.</li> <li>To configure IPv4:</li> <li>1. Enter the IP address.</li> <li>2. Enter the subnet mask—for example, 255.255.255.0. You can also specify the address prefix.</li> <li>3. To apply an input firewall filter to an interface, select the firewall filter from the list.</li> <li>4. To apply an output firewall filter to an interface, select the firewall filter from the list.</li> <li>5. Click the ARP/MAC Details button. Enter the static IP address and MAC address in the window that is displayed.</li> </ul> |
| IPv6 address | Specifies IPv6 address options for<br>the VLAN. | <ul> <li>Select IPv6 addresss to enable the IPv6 address options.</li> <li>To configure IPv6:</li> <li>1. Enter the IP address—for example: 2001:ab8:85a3::8a2e:370:7334.</li> <li>2. Specify the subnet mask.</li> </ul>                                                                                                    |

## Table 52: VLAN Configuration Details (Continued)

Voip tab

| Field | Function                                                                                                    | Your Action                                                                                                    |
|-------|----------------------------------------------------------------------------------------------------|----------------------------------------------------------------------------------------------------|
| Ports | Specifies the ports to be associated<br>with this VLAN for voice traffic.<br>You can also remove the port<br>association. | <ul> <li>Click one of the following options:</li> <li>Add-Select the ports from the list of available ports. For an EX8200 Virtual Chassis configuration, select the member, FPC, and the interface from the list.</li> </ul> |
|       |                                                                                                    | • <b>Remove</b> —Select the port that you do not want to associated with the VLAN.                                                                                                    |

#### Table 52: VLAN Configuration Details (Continued)

#### **RELATED DOCUMENTATION**

Configuring VLANs for EX Series Switches with ELS Support (CLI Procedure)

Configuring VLANs for EX Series Switches

Example: Setting Up Basic Bridging and a VLAN for an EX Series Switch with ELS Support

Example: Setting Up Basic Bridging and a VLAN for an EX Series Switch

Understanding Bridging and VLANs on Switches

Configuring Integrated Routing and Bridging Interfaces on Switches (CLI Procedure)

Configuring Routed VLAN Interfaces on Switches (CLI Procedure)

# Configuring Spanning Tree Protocols on EX Series Switches (J-Web Procedure)

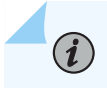

NOTE: This topic applies only to the J-Web Application package.

EX Series switches provide Layer 2 loop prevention through Spanning Tree Protocol (STP), Rapid Spanning Tree Protocol (RSTP), Multiple Spanning Tree Protocol (MSTP), and VLAN Spanning Tree Protocol (VSTP). You can configure STP, RSTP, and MSTP by using the J-Web interface. You can

configure bridge protocol data unit (BPDU) protection on interfaces to prevent them from receiving BPDUs that could result in STP misconfigurations, which could lead to network outages.

To configure STP, MSTP, or RSTP for an EX Series switch by using the J-Web interface:

1. Select Configure > Switching > Spanning Tree.

The Spanning Tree Configuration page displays the spanning-tree protocol configuration parameters and a list of interfaces configured for each spanning-tree protocol configuration.

**NOTE**: After you make changes to the configuration on this page, you must commit the changes for them to take effect. To commit all changes to the active configuration, select **Commit Options > Commit**. See Using the Commit Options to Commit Configuration Changes for details about all commit options.

- **2.** Click one of the following options:
  - Add-Creates a spanning-tree protocol configuration.
    - **a.** Select a protocol name.
    - **b.** Enter information as described in Table 53 on page 128.
    - **c.** Click **OK** to apply changes to the configuration or click **Cancel** to cancel without saving changes.
  - **Edit**—Modifies a selected spanning-tree protocol configuration.
    - **a.** Enter information as described in Table 53 on page 128.
    - **b.** Click **OK** to apply changes to the configuration or click **Cancel** to cancel without saving changes.
  - **Delete**—Deletes a selected spanning-tree protocol configuration.

#### Table 53: Spanning-Tree Protocol Configuration Parameters

| Field         | Function                                                          | Your Action |
|---------------|-------------------------------------------------------------------|-------------|
| General       |                                                                   |             |
| Protocol Name | Specifies the spanning-tree protocol type:<br>STP, MSTP, or RSTP. | None.       |

| Field                 | Function                                                                                                    | Your Action                                  |
|-----------------------|----------------------------------------------------------------------------------------------------|----------------------------------------------|
| Disable               | Disables spanning-tree protocols on the interface.                                                                                                    | To enable this option, select the check box. |
| BPDU Protect          | Specifies BPDU protection on all edge interfaces on the switch.                                                                                                    | To enable this option, select the check box. |
| Bridge Priority       | Specifies the bridge priority. The bridge<br>priority determines which bridge is elected<br>as the root bridge. If two bridges have the<br>same path cost to the root bridge, the<br>bridge priority determines which bridge<br>becomes the designated bridge for a LAN<br>segment. | Select a value from the list.                |
| Forward Delay         | Specifies the number of seconds an<br>interface waits before changing from<br>spanning-tree learning and listening states<br>to the forwarding state.                                                                                                    | Type a value.                                |
| Hello Time            | Specifies the time interval in seconds at<br>which the root bridge transmits<br>configuration BPDUs.                                                                                                    | Type a value.                                |
| Max Age               | Specifies the maximum-aging time in<br>seconds for all MST instances. The<br>maximum aging time is the number of<br>seconds a switch waits without receiving<br>spanning-tree configuration messages<br>before attempting a reconfiguration.                                        | Type a value.                                |
| Max Hops              | (MSTP only) Specifies the number of hops in a region before the BPDU is discarded.                                                                                                    | Type a value.                                |
| Configuration<br>Name | (MSTP only) Specifies the MSTP region name carried in the MSTP BPDUs.                                                                                                    | Type a name.                                 |

Table 53: Spanning-Tree Protocol Configuration Parameters (Continued)

| Field          | Function                                                                                                    | Your Action                                                                                                    |
|----------------|----------------------------------------------------------------------------------------------------|----------------------------------------------------------------------------------------------------|
| Revision Level | (MSTP only) Specifies the revision number of the MSTP configuration.                                                        | Type a value.                                                                                                    |
| Ports          |                                                                                                    |                                                                                                    |
| Interface Name | Specifies an interface for the spanning-tree protocol.                                                                      | <ol> <li>Click the Ports tab.</li> <li>Choose one of the following options:         <ul> <li>Click Add and select an interface from the list. For an EX8200 Virtual Chassis configuration, select the member, FPC, and the interface from the list.</li> <li>Select an interface in the Port/State table and click Edit.</li> <li>To delete an interface from the configuration, select it in the Port/State table and click Remove.</li> </ul> </li> </ol> |
| Cost           | Specifies the link cost to determine which bridge is the designated bridge and which interface is the designated interface. | Type a value.                                                                                                    |
| Priority       | Specifies the interface priority to<br>determine which interface is elected as the<br>root port.                            | Select a value from the list.                                                                                                    |
| Disable Port   | Disables the spanning-tree protocol on the interface.                                                                       | To enable the option, select the check box.                                                                                                    |
| Edge           | Configures the interface as an edge<br>interface. Edge interfaces immediately<br>transition to a forwarding state.          | To enable the option, select the check box.                                                                                                    |

## Table 53: Spanning-Tree Protocol Configuration Parameters (Continued)

| Field                  | Function                                                                                                    | Your Action                                                                                                    |
|------------------------|----------------------------------------------------------------------------------------------------|----------------------------------------------------------------------------------------------------|
| No Root Port           | Specifies an interface as a spanning-tree<br>designated port. If the bridge receives<br>superior STP BPDUs on a root-protected<br>interface, that interface transitions to a<br>root-prevented STP state (inconsistency<br>state) and the interface is blocked. This<br>blocking prevents a bridge that should not<br>be the root bridge from being elected the<br>root bridge. When the bridge stops<br>receiving superior STP BPDUs on the root-<br>protected interface, interface traffic is no<br>longer blocked. | To enable the option, select the check box.                                                                                                    |
| Interface Mode         | Specifies the link mode.                                                                                                    | <ol> <li>To enable the option, select the check box.</li> <li>Select one of the following:         <ul> <li>Point to Point—For a full-duplex link, the default link mode is point-to-point.</li> <li>Shared—For a half-duplex link, the default link mode is shared.</li> </ul> </li> </ol> |
| BPDU Timeout<br>Action | Specifies the BPDU timeout action for the interface.                                                                                                    | Select one of the following options: <ul> <li>Log</li> <li>Block</li> </ul>                                                                                                    |

## Table 53: Spanning-Tree Protocol Configuration Parameters (Continued)

MSTI

(MSTP only)

| Field           | Function                                                                                                    | Your Action                                                                                                    |
|-----------------|----------------------------------------------------------------------------------------------------|----------------------------------------------------------------------------------------------------|
| MSTI Name       | Specifies a name (an MSTI ID) for the MST instance.                                                                                                    | <ol> <li>Click the MSTI tab.</li> <li>Choose one of the following options:         <ul> <li>Click Add.</li> <li>Select an MSTI ID and click Edit.</li> <li>To delete an MSTI from the configuration, select the MSTI ID and click Remove.</li> </ul> </li> </ol> |
| Bridge Priority | Specifies the bridge priority. The bridge<br>priority determines which bridge is elected<br>as the root bridge. If two bridges have the<br>same path cost to the root bridge, the<br>bridge priority determines which bridge<br>becomes the designated bridge for a LAN<br>segment. | Select a value from the list.                                                                                                    |
| VLAN ID         | Specifies the VLAN for the MST instance.                                                                                                    | <ul> <li>In the VLAN box, choose one of the following options:</li> <li>Click Add, select a VLAN from the list, and click OK.</li> <li>To remove a VLAN association, select the VLAN ID, click Remove, and click OK.</li> </ul>                                  |

 Table 53: Spanning-Tree Protocol Configuration Parameters (Continued)

| Field      | Function                                     | Your Action                                                                                                    |
|------------|----------------------------------------------|----------------------------------------------------------------------------------------------------|
| Interfaces | Specifies an interface for the MST instance. | <ol> <li>In the Interfaces box, click Add and select<br/>an interface from the list, or select an<br/>interface from the list and click Edit.</li> <li>Specify the link cost to determine which<br/>bridge is the designated bridge and which<br/>interface is the designated interface.</li> <li>Specify the interface priority to determine<br/>which interface is elected as the root port.</li> <li>If you want to disable the interface, select<br/>the check box.</li> <li>Click OK.</li> <li>Clet OK.</li> <li>To delete an interface configuration, select the<br/>interface, click Remove, and click OK.</li> </ol> |

#### Table 53: Spanning-Tree Protocol Configuration Parameters (Continued)

#### **RELATED DOCUMENTATION**

Monitoring Spanning Tree Protocols on Switches

Unblocking an Interface on non-ELS EX Series Switches That Receives BPDUs in Error (CLI Procedure)

BPDU Protection for Spanning-Tree Protocols

*Example: Configuring BPDU Protection on Switch Edge Interfaces With ELS to Prevent STP Miscalculations* 

Example: Configuring Network Regions for VLANs with MSTP on Switches

Example: Configuring Faster Convergence and Network Stability on ELS Switches with RSTP

## Configuring IGMP Snooping on EX Series Switches (J-Web Procedure)

**NOTE**: This topic applies only to the J-Web Application package.

IGMP snooping regulates multicast traffic in a switched network. With IGMP snooping enabled, the EX Series switch monitors the IGMP transmissions between a host (a network device) and a multicast router, keeping track of the multicast groups and associated member interfaces. The switch uses that information to make intelligent multicast-forwarding decisions and forward traffic to the intended destination interfaces.

You can configure IGMP snooping on one or more VLANs to allow the switch to examine IGMP packets and make forwarding decisions based on packet content. By default, IGMP snooping is enabled on EX Series switches.

To enable IGMP snooping and configure individual options by using the J-Web interface:

#### 1. Select Configure > Switching > IGMP Snooping.

NOTE: After you make changes to the configuration on this page, you must commit the changes for them to take effect. To commit all changes to the active configuration, select Commit Options > Commit. See Using the Commit Options to Commit Configuration Changes for details about all commit options.

- **2.** Click one of the following options:
  - Add–Creates an IGMP snooping configuration for the VLAN.
  - Edit-Modifies an IGMP snooping configuration for the VLAN.
  - **Delete**-Deletes a selected VLAN from the IGMP snooping configuration.

When you are adding or editing an IGMP snooping configuration, enter information as described in Table 54 on page 134.

3. Click OK to apply changes to the configuration or click Cancel to cancel without saving changes.

To disable IGMP snooping on a VLAN, select the VLAN from the list and click **Disable**.

#### Table 54: IGMP Snooping Configuration Fields

| Field     | Function                                             | Your Action                                                          |
|-----------|------------------------------------------------------|----------------------------------------------------------------------|
| VLAN Name | Specifies the VLAN on which to enable IGMP snooping. | Select a VLAN from the list to add it to the snooping configuration. |
# Table 54: IGMP Snooping Configuration Fields (Continued)

| Field           | Function                                                                                                    | Your Action                                                                                      |
|-----------------|----------------------------------------------------------------------------------------------------|--------------------------------------------------------------------------------------------------|
| Immediate Leave | Immediately removes a multicast<br>group membership from an<br>interface when it receives a leave<br>message from that interface<br>without waiting for any other<br>IGMP messages to be exchanged<br>(IGMP version 2 and IGMP version<br>3 only). | To enable the option, select the<br>check box.<br>To disable the option, clear the<br>check box. |
| Robust Count    | Specifies the number of timeout intervals the switch waits before timing out a multicast group.                                                                                                    | Type a value.                                                                                    |

# Table 54: IGMP Snooping Configuration Fields (Continued)

| Field           | Function                                                                                                    | Your Action                                                                                                    |
|-----------------|----------------------------------------------------------------------------------------------------|----------------------------------------------------------------------------------------------------|
| Interfaces List | Statically configures an interface as<br>a switching interface toward a<br>multicast router or as a member of<br>a multicast group. | <ul> <li>Click one of the following options:</li> <li>Add-Adds an interface to the IGMP snooping configuration.</li> <li>Select an interface from the list. For an EX8200 Virtual Chassis configuration, select the member, FPC, and the interface from the list.</li> <li>Select Multicast Router Interface.</li> <li>Type the maximum number of groups an interface can join.</li> <li>In Static, choose one: <ul> <li>Click Add, type a group IP address, and click OK.</li> <li>Select a group and click Remove to remove the group membership.</li> </ul> </li> <li>Edit-Edits the interface settings for the IGMP snooping configuration.</li> <li>Remove-Deletes an interface configuration.</li> </ul> |

#### **RELATED DOCUMENTATION**

Example: Configuring IGMP Snooping on EX Series Switches

# Configuring Redundant Trunk Groups on EX Series Switches (J-Web Procedure)

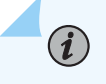

**NOTE**: This topic applies only to the J-Web Application package.

A redundant trunk link provides a simple solution for network recovery when a trunk interface goes down. Traffic is routed to another trunk interface, keeping network convergence time to a minimum. You can configure redundant trunk groups (RTGs) with a primary link and a secondary link on trunk interfaces, or configure dynamic selection of the active interface. If the primary link fails, the secondary link automatically takes over without waiting for normal Spanning Tree Protocol (STP) convergence. An RTG can be created only if the following conditions are satisfied:

- A minimum of two trunk interfaces that are not part of any RTG are available.
- All the selected trunk interfaces to be added to the RTG have the same VLAN configuration.
- The selected trunk interfaces are not part of a spanning-tree configuration.

To configure an RTG by using the J-Web interface:

1. Select Configure > Switching > RTG.

The RTG Configuration page displays a list of existing RTGs. If you select a specific RTG, the details of the selected RTG are displayed in the Details of group section.

NOTE: After you make changes to the configuration on this page, you must commit the changes for them to take effect. To commit all changes to the active configuration, select Commit Options > Commit. See Using the Commit Options to Commit Configuration Changes for details about all commit options.

- **2.** Click one of the following options:
  - Add—Creates an RTG.
  - Edit—Modifies an RTG.
  - Delete-Deletes an RTG.

When you are adding or editing an RTG, enter information as described in Table 55 on page 138.

**3.** Click **OK** to apply changes to the configuration or click **Cancel** to cancel without saving changes.

#### **Table 55: RTG Configuration Fields**

| Field                                  | Function                                                                                                    | Your Action                                                                          |
|----------------------------------------|----------------------------------------------------------------------------------------------------|--------------------------------------------------------------------------------------|
| Group Name                             | Specifies a unique name for the RTG.                                                                                                    | Enter a name.                                                                        |
| Member Interface 1                     | Specifies a logical interface containing multiple trunk interfaces.                                                                                       | Select a trunk interface from the list.                                              |
| Member Interface 2                     | Specifies a trunk interface containing multiple<br>VLANs.                                                                                                 | Select a trunk interface from the list.                                              |
| Select Primary Interface               | Enables you to specify one of the interfaces in<br>the RTG as the primary link. The interface<br>without this option is the secondary link in the<br>RTG. | <ol> <li>Select the option button.</li> <li>Select the primary interface.</li> </ol> |
| Dynamically select my active interface | Specifies that the system dynamically select the active interface.                                                                                        | Select the option button.                                                            |

### **RELATED DOCUMENTATION**

Example: Configuring Redundant Trunk Links for Faster Recovery on Devices with ELS Support Example: Configuring Redundant Trunk Links for Faster Recovery on EX Series Switches Understanding Redundant Trunk Links (Legacy RTG Configuration)

# Interfaces

#### IN THIS CHAPTER

- Configuring Gigabit Ethernet Interfaces (J-Web Procedure) | 139
- Configuring Aggregated Ethernet Interfaces (J-Web Procedure) | 148
- Configuring PoE (J-Web Procedure) | 153

# **Configuring Gigabit Ethernet Interfaces (J-Web Procedure)**

You can configure specific properties on your Ethernet interface to ensure optimal performance of your network in a high-traffic environment.

To configure properties on a Gigabit Ethernet interface, a 10-Gigabit Ethernet interface, and a 40-Gigabit Ethernet interface on an EX Series switch:

#### 1. Select Interfaces > Ports.

The page that is displayed lists Gigabit Ethernet, 10-Gigabit Ethernet interfaces, and 40-Gigabit Ethernet interfaces, and their link statuses.

**NOTE**: After you make changes to the configuration on this page, you must commit the changes immediately for them to take effect. To commit all changes to the active configuration, select **Commit Options** > **Commit**. See "Using the Commit Options to Commit Configuration Changes (J-Web Procedure)" on page 54 for details about all commit options.

**2.** Select the interface you want to configure. For an EX8200 Virtual Chassis configuration, select the member and the FPC slot if the interface you want to configure is not listed under **Ports** in the top table on the page.

Details for the selected interface, such as administrative status, link status, speed, duplex, and flow control, are displayed in the **Details of port** table on the page.

**NOTE**: You can select multiple interfaces and modify their settings at the same time. However, while doing this, you cannot modify the IP address or enable or disable the administrative status of the selected interfaces.

**NOTE**: In the J-Web interface, you cannot configure interface ranges and interface groups.

- 3. Click Edit and select the set of options you want to configure first:
  - Port Role—Enables you to assign a profile for the selected interface.

NOTE: When you select a particular port role, preconfigured port security parameters are set for the VLAN that the interface belongs to. For example, if you select the port role **Desktop**, the port security options **examine-dhcp** and **arpinspection** are enabled on the VLAN that the interface belongs to. If there are interfaces in the VLAN that have static IP addresses, those interfaces might lose connectivity because those static IP addresses might not be present in the DHCP pool. Therefore, when you select a port role, ensure that the corresponding port security settings for the VLAN are applicable to the interface.

For basic information about port security features such as DHCP snooping (CLI option **examine-dhcp**) or dynamic ARP inspection (DAI) (CLI option **arp-inspection**), see "Configuring Port Security (J-Web Procedure)" on page 104. For detailed descriptions of port security features, see the Port Security topics in the EX Series documentation at https://www.juniper.net/documentation/.

Click **Details** to view the configuration parameters for the selected port role.

- VLAN–Enables you to configure VLAN options for the selected interface.
- Link–Enables you to modify the following link options for the selected interface:
  - Speed

 $(\boldsymbol{i})$ 

- MTU
- Autonegotiation
- Flow Control
- Duplex
- Media Type

- IP-Enables you to configure an IP address for the interface.
- **4.** Configure the interface by configuring options in the selected option set. See Table 56 on page 141 for details of the options.
- 5. Repeat Steps 3 and 4 for the remaining option sets that you want to configure for the interface.

*NOTE*: To enable or disable the administrative status of a selected interface, click **Enable Port** or **Disable Port**.

#### **Table 56: Port Edit Options**

| Field            | Function                                                                                                    | Your Action |
|------------------|----------------------------------------------------------------------------------------------------|-------------|
| Port Role Option | 15                                                                                                    |             |
| Port Role        | <ul> <li>Specifies a profile (role) to assign to the interface.</li> <li>NOTE: <ul> <li>After a port role is configured on the interface, you cannot specify VLAN options or IP options.</li> <li>Port roles are not supported by the et interfaces (40-Gigabit Ethernet interfaces) on EX4550 switches.</li> <li>Only the following port roles can be applied on EX8200 switch interfaces: <ul> <li>Default</li> <li>Layer 2 uplink</li> <li>Routed uplink</li> </ul> </li> </ul></li></ul> |             |

| 142 |
|-----|
|     |

| Field   | Function                                                                                                    | Your Action                                                                                                    |
|---------|----------------------------------------------------------------------------------------------------|----------------------------------------------------------------------------------------------------|
| Default | Applies the default role.<br>The interface family is set to <b>ethernet</b> -<br><b>switching</b> , port mode is set to <b>access</b> ,<br>and RSTP is enabled.<br>To enable security configuration, select<br>the <b>Enable Security Configuration</b> check<br>box. The forwarding-options dhcp-<br>security-arp-inspection will be<br>configured.                                                                                                    | <ol> <li>Click Details to view CLI commands for this role.</li> <li>Click OK.</li> </ol>                                                                                                    |
| Desktop | Applies the desktop role.<br>The interface family is set to <b>ethernet-</b><br><b>switching</b> , port mode is set to <b>access</b> ,<br>RSTP is enabled with the <b>edge</b> and<br><b>point-to-point</b> options, and port security<br>parameters (MAC limit =1; dynamic ARP<br>inspection and DHCP snooping enabled)<br>are set.<br>To enable security configuration, select<br>the <b>Enable Security Configuration</b> check<br>box. The forwarding-options dhcp-<br>security groups and forwarding-options<br>dhcp-security-arp-inspection will be<br>configured. | <ol> <li>Select an existing VLAN configuration or type<br/>the name of a new VLAN configuration to be<br/>associated with the interface.</li> <li>Click Details to view CLI commands for this role.</li> <li>Click OK.</li> </ol> |

| Field                    | Function                                                                                                    | Your Action                                                                                                    |
|--------------------------|----------------------------------------------------------------------------------------------------|----------------------------------------------------------------------------------------------------|
| Desktop and<br>Phone     | Applies the desktop and phone role.<br>The interface family is set to <b>ethernet-</b><br><b>switching</b> , port mode is set to <b>access</b> ,<br>port security parameters (MAC limit =1;<br>dynamic ARP Inspection and DHCP<br>snooping enabled) are set, and<br>recommended class-of-service (CoS)<br>parameters are specified for forwarding<br>classes, schedulers, and classifiers. See<br>Table 57 on page 147 for more CoS<br>information.<br>To enable security configuration, select<br>the <b>Enable Security Configuration</b> check<br>box. The forwarding-options dhcp-<br>security groups and forwarding-options<br>dhcp-security-arp-inspection will be<br>configured. | <ol> <li>Select an existing VLAN configuration or type<br/>the name of a new VLAN configuration to be<br/>associated with the interface.</li> <li>You can also select an existing VoIP VLAN<br/>configuration or a new VoIP VLAN configuration<br/>to be associated with the interface.</li> <li>NOTE: VoIP is not supported on EX8200<br/>switches.</li> <li>Click Details to view CLI commands for this role.</li> <li>Click OK.</li> </ol> |
| Wireless<br>Access Point | Applies the wireless access point role.<br>The interface family is set to <b>ethernet-</b><br><b>switching</b> , port mode is set to <b>access</b> ,<br>and RSTP is enabled with the <b>edge</b> and<br><b>point-to-point</b> options.                                                                                                    | <ol> <li>Select an existing VLAN configuration or type<br/>the name of a new VLAN configuration to be<br/>associated with the interface. Type the VLAN ID<br/>for a new VLAN.</li> <li>Click <b>Details</b> to view CLI commands for this role.</li> <li>Click <b>OK</b>.</li> </ol>                                                                                                    |

| Field          | Function                                                                                                    | Your Action                                                                                                    |
|----------------|----------------------------------------------------------------------------------------------------|----------------------------------------------------------------------------------------------------|
| Routed Uplink  | Applies the routed uplink role.<br>The interface family is set to <b>inet</b> , and<br>recommended CoS parameters are set<br>for schedulers and classifiers. See Table<br>57 on page 147 for more CoS<br>information.                                          | <ul> <li>To specify an IPv4 address:</li> <li>Select the IPv4 address check box.</li> <li>Type an IP address—for example: 10.10.10.10.</li> <li>Enter the subnet mask or address prefix. For example, 24 bits represents 255.255.255.0.</li> <li>Click OK.</li> <li>To specify an IPv6 address:</li> <li>Select the IPv6 address check box.</li> <li>Type an IP address—for example: 2001:ab8:85a3::8a2e:370:7334.</li> <li>Enter the subnet mask or address prefix.</li> <li>Click OK.</li> <li>NOTE: IPv6 is not supported on EX2200 VC switches.</li> </ul> |
| Layer 2 Uplink | Applies the Layer 2 uplink role.<br>The interface family is set to <b>ethernet-</b><br><b>switching</b> , port mode is set to <b>trunk</b> ,<br>RSTP is enabled with the <b>point-to-point</b><br>option, and trusted DHCP is configured<br>for port security. | <ol> <li>For this port role, you can select a VLAN<br/>member and associate a native VLAN with the<br/>interface.</li> <li>Click <b>Details</b> to view CLI commands for this role.</li> <li>Click <b>OK</b>.</li> </ol>                                                                                                    |
| None           | Specifies that no port role is configured for the selected interface.                                                                                                    |                                                                                                    |

**NOTE**: For an EX8200 switch, dynamic ARP inspection and DHCP snooping parameters are not configured.

VLAN Options

| Field     | Function                                                            | Your Action                                                                                                    |
|-----------|---------------------------------------------------------------------|----------------------------------------------------------------------------------------------------|
| Port Mode | Specifies the mode of operation for the interface: trunk or access. | <ul> <li>If you select Trunk, you can:</li> <li>1. Click Add to add a VLAN member.</li> <li>2. Select the VLAN and click OK.</li> <li>3. (Optional) Associate a native VLAN with the interface.</li> <li>4. Click OK.</li> <li>If you select Access, you can:</li> <li>1. Select the VLAN member to be associated with the interface.</li> <li>2. (Optional) Associate a VoIP VLAN with the interface.</li> <li>2. (Optional) Associate a VoIP VLAN with the interface. Only a VLAN with a VLAN ID can be associated as a VoIP VLAN.</li> <li>NOTE: VoIP is not supported on EX8200 switches.</li> <li>3. Click OK.</li> </ul> |

#### Link Options

| MTU (bytes) | Specifies the maximum transmission unit size (MTU) for the interface. | Type a value from <b>256</b> through <b>9216</b> . The default<br>MTU size for Gigabit Ethernet interfaces is <b>1514</b> .                                                                                                    |
|-------------|-----------------------------------------------------------------------|----------------------------------------------------------------------------------------------------|
| Speed       | Specifies the speed for the mode.                                     | Select one of the following values: <b>10 Mbps</b> , <b>100</b><br><b>Mbps</b> , <b>1000 Mbps</b> , or <b>Auto-Negotiation</b> .<br>EX4400, EX4100, and EX4100-F switches support<br><b>10 Gbps</b> , <b>40 Gbps</b> , and <b>100 Gbps</b> apart from the<br>values mentioned above. Specific switch supported<br>speeds are displayed.<br><b>NOTE</b> : The switches with <b>mge</b> ports also<br>supports <b>2.5 Gbps</b> and <b>5 Gbps</b> apart from the<br>values mentioned above. |

| Field                      | Function                                                                                                    | Your Action                                                                                                    |
|----------------------------|----------------------------------------------------------------------------------------------------|----------------------------------------------------------------------------------------------------|
| Duplex                     | Specifies the link mode.                                                                                                    | Select one: automatic, half, or full.                                                                                                    |
| Description                | Describes the link.<br><b>NOTE</b> : If the interface is part of a link<br>aggregation group (LAG), only the<br><b>Description</b> option is enabled. Other<br>Port Edit options are unavailable. | Enter a brief description for the link.                                                                                                    |
| Enable Auto<br>Negotiation | Enables or disables autonegotiation.                                                                                                    | Select the check box to enable autonegotiation, or<br>clear the check box to disable it. By default,<br>autonegotiation is enabled.                                                                                                    |
| Enable Flow<br>Control     | Enables or disables flow control.                                                                                                    | Select the check box to enable flow control to<br>regulate the amount of traffic sent out of the<br>interface, or clear the check box to disable flow<br>control and permit unrestricted traffic. Flow control<br>is enabled by default.                            |
| Media Type                 | Specifies the media type selected.                                                                                                    | Select the check box to enable the media type.<br>Then select <b>Copper</b> or <b>Fiber</b> .                                                                                                    |
| IP Options                 |                                                                                                    |                                                                                                    |
| IPv4 Address               | Specifies an IPv4 address for the interface.<br><b>NOTE:</b> If the IPv4 Address check box is cleared, the interface still belongs to the <b>inet</b> family.                                     | <ol> <li>Select the IPv4 address check box to specify an<br/>IPv4 address.</li> <li>Type an IP address—for example: 10.10.10.10.</li> <li>Enter the subnet mask or address prefix. For<br/>example, 24 bits represents 255.255.255.0.</li> <li>Click OK.</li> </ol> |

| Field        | Function                                                                                                    | Your Action                                                                                                    |
|--------------|----------------------------------------------------------------------------------------------------|----------------------------------------------------------------------------------------------------|
| IPv6 Address | Specifies an IPv6 address for the<br>interface.<br><b>NOTE</b> : If the IPv6 Address check box<br>is cleared, the interface still belongs<br>to the <b>inet</b> family. | <ol> <li>Select the IPv6 address check box to specify an IPv6 address.</li> <li>Type an IP address—for example: 2001:ab8:85a3::8a2e:370:7334.</li> <li>Enter the subnet mask or address prefix.</li> <li>Click OK.</li> <li>NOTE: IPv6 address is not supported on EX2200 and EX4500 switches.</li> </ol> |

# Table 57: Recommended CoS Settings for Port Roles

| CoS Parameter      | Recommended Settings                                                                                                    |
|--------------------|----------------------------------------------------------------------------------------------------|
| Forwarding Classes | <ul> <li>There are four forwarding classes:</li> <li>voice-Queue number is set to 7.</li> <li>expedited-forwarding-Queue number is set to 5.</li> <li>assured-forwarding-Queue number is set to 1.</li> <li>best-effort-Queue number is set to 0.</li> </ul>                                                                                                    |
| Schedulers         | <ul> <li>The schedulers and their settings are:</li> <li>Strict-priority—Transmission rate is set to 10 percent and buffer size to 5 percent.</li> <li>Expedited-scheduler—Transmission rate is set to 30 percent, buffer size to 30 percent, and priority to low.</li> <li>Assured-scheduler—Transmission rate is set to 25 percent, buffer size to 25 percent, and priority to low.</li> <li>Best-effort scheduler—Transmission rate is set to 35 percent, buffer size to 40 percent, and priority to low.</li> </ul> |

| CoS Parameter         | Recommended Settings                                                                                                    |
|-----------------------|----------------------------------------------------------------------------------------------------|
| Scheduler maps        | When a desktop and phone, routed uplink, or Layer 2 uplink role is applied on an interface, the forwarding classes and schedulers are mapped using the scheduler map. |
| ieee-802.1 classifier | Imports the default <b>ieee-802.1</b> classifier configuration and sets the loss priority to <b>low</b> for the code point 101 for the <b>voice</b> forwarding class. |
| dscp classifier       | Imports the default <b>dscp</b> classifier configuration and sets the loss priority to <b>low</b> for the code point 101110 for the <b>voice</b> forwarding class.    |

#### Table 57: Recommended CoS Settings for Port Roles (Continued)

#### **RELATED DOCUMENTATION**

Configuring Gigabit Ethernet Interfaces (CLI Procedure) Configuring Gigabit Ethernet Interfaces for EX Series Switches with ELS support Monitoring Interface Status and Traffic | 250 Interfaces Overview for Switches Junos OS CoS for EX Series Switches Overview Understanding Interface Naming Conventions

# **Configuring Aggregated Ethernet Interfaces (J-Web Procedure)**

NOTE: This topic applies only to the J-Web Application package.

Use the link aggregation feature to aggregate one or more Ethernet interfaces to form a virtual link or LAG on an EX Series switch. The MAC client can treat this virtual link as if it were a single link. Link aggregation increases bandwidth, provides graceful degradation when failure occurs, and increases availability. You can use the J-Web interface to configure LAGs, on the switch.

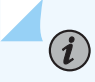

**NOTE**: Interfaces that are already configured with MTU, duplex, flow control, or logical interfaces are listed but are not available for aggregation.

To configure a LAG:

1. Select Configure > Interfaces > Link Aggregation.

The list of aggregated interfaces is displayed.

NOTE: After you make changes to the configuration on this page, you must commit the changes immediately for them to take effect. To commit all changes to the active configuration, select Commit Options > Commit. See "Using the Commit Options to Commit Configuration Changes (J-Web Procedure)" on page 54 for details about all commit options.

- **2.** Select one of the following:
  - Add—Creates a LAG. Enter information as specified in Table 58 on page 150.
  - Edit-Modifies a selected LAG.
    - Aggregation—Modifies settings for the selected LAG. Enter information as specified in Table 58 on page 150.
    - VLAN—Specifies VLAN options for the selected LAG. Enter information as specified in Table 59 on page 151.
    - **IP Option**—Specifies IP options for the selected LAG. Enter information as specified in Table 60 on page 152.
  - Delete–Deletes the selected LAG.
  - **Disable Port** or **Enable Port**—Disables or enables the administrative status on the selected interface.
  - **Device Count**—Configures the number of aggregated logical devices available to the switch. Select the number and click **OK**.

### Table 58: Aggregated Ethernet Interface Options

| Field                | Function                                                                                                    | Your Action                                                                                                    |
|----------------------|----------------------------------------------------------------------------------------------------|----------------------------------------------------------------------------------------------------|
| Aggregated Interface | Specifies the name of the aggregated interface.                                                                                                    | None. The name is supplied by the software.                                                                                                    |
| LACP Mode            | <ul> <li>Specifies the mode in which Link<br/>Aggregation Control Protocol<br/>(LACP) packets are exchanged<br/>between the interfaces. The modes<br/>are:</li> <li>None–Indicates that no mode is<br/>applicable.</li> <li>Active–Indicates that the<br/>interface initiates transmission<br/>of LACP packets</li> <li>Passive–Indicates that the<br/>interface responds only to LACP<br/>packets.</li> </ul> | Select from the list.                                                                                                    |
| Description          | Specifies a description for the LAG.                                                                                                    | Enter a description.                                                                                                    |
| Interface            | Specifies the interfaces in the LAG.                                                                                                    | To add interfaces to the LAG, select<br>the interfaces and click <b>Add</b> . For an<br>EX8200 Virtual Chassis<br>configuration, select the member,<br>FPC, and the interface from the list.<br>Click <b>OK</b> .<br>To remove an interface from the<br>LAG, select the interface and click<br><b>Remove</b> .<br><b>NOTE</b> : Only interfaces that are<br>configured with the same speed<br>can be selected together for a<br>LAG. |

# Table 58: Aggregated Ethernet Interface Options (Continued)

| Field      | Function                                                                 | Your Action                                                                                            |
|------------|--------------------------------------------------------------------------|----------------------------------------------------------------------------------------------------|
| Enable Log | Specifies whether to enable<br>generation of log entries for the<br>LAG. | Select the check box to enable log<br>generation, or clear the check box<br>to disable log generation. |

# Table 59: VLAN Options

| Field     | Function                                                          | Your Action                                                                                                    |
|-----------|-------------------------------------------------------------------|----------------------------------------------------------------------------------------------------|
| Port Mode | Specifies the mode of operation for<br>the port: trunk or access. | <ul> <li>If you select Trunk, you can:</li> <li>1. Click Add to add a VLAN member.</li> <li>2. Select the VLAN and click OK.</li> <li>3. (Optional) Associate a native VLAN ID with the port.</li> <li>If you select Access, you can:</li> <li>1. Select the VLAN member to be associated with the port.</li> <li>2. (Optional) Associate a VoIP VLAN with the interface. Only a VLAN with the interface. Only a VLAN with a VLAN ID can be associated as a VoIP VLAN.</li> <li>Click OK.</li> </ul> |

#### Table 60: IP Options

| Field        | Function                                        | Your Action                                                                                                    |
|--------------|-------------------------------------------------|----------------------------------------------------------------------------------------------------|
| IPv4 Address | Specifies an IPv4 address for the selected LAG. | <ol> <li>Select the check box IPv4<br/>address.</li> <li>Type an IP address—for<br/>example, 10.10.10.10.</li> <li>Enter the subnet mask or<br/>address prefix. For example, 24<br/>bits represents 255.255.255.0.</li> <li>Click OK.</li> </ol> |
| IPv6 Address | Specifies an IPv6 address for the selected LAG. | <ol> <li>Select the check box IPv6<br/>address.</li> <li>Type an IP address—for<br/>example,<br/>2001:ab8:85a3::8a2e:370:7334.</li> <li>Enter the subnet mask or<br/>address prefix.</li> <li>Click OK.</li> </ol>                               |

#### **RELATED DOCUMENTATION**

Configuring Aggregated Ethernet Links (CLI Procedure)

*Example: Configuring Aggregated Ethernet High-Speed Uplinks Between an EX4200 Virtual Chassis Access Switch and an EX4200 Virtual Chassis Distribution Switch* 

*Example: Configuring Aggregated Ethernet High-Speed Uplinks with LACP Between an EX4200 Virtual Chassis Access Switch and an EX4200 Virtual Chassis Distribution Switch* 

Verifying the Status of a LAG Interface

Configuring Aggregated Ethernet LACP (CLI Procedure)

# Configuring PoE (J-Web Procedure)

#### IN THIS SECTION

- Configuring PoE on EX2200, EX2200-C, EX3200, EX3300, EX4100, EX4100-F, EX4100-H, EX4200, and EX4400 Switches | 153
- Configuring PoE on EX6200 Switches | **155**

*i* **NOTE**: This topic applies only to the J-Web Application package.

PoE (and PoE+) ports supply electric power over the same ports that are used to connect network devices to EX Series switches. You can use these ports to plug in devices that require both network connectivity and electric power, such as VoIP phones, wireless access points, and some IP cameras. Using the Power over Ethernet (PoE) Configuration page in the J-Web interface, you can modify the settings of all interfaces that are PoE-enabled.

**NOTE**: For EX4400 switches, only EX4400-48MP and EX4400-24MP switches support PoE.

This topic includes:

# Configuring PoE on EX2200, EX2200-C, EX3200, EX3300, EX4100, EX4100-F, EX4100-H, EX4200, and EX4400 Switches

To configure PoE:

(**i**)

**NOTE**: For EX4400 switches, only EX4400-48MP, EX4400-24MP, EX4400-48XP, and EX4400-48MXP switches support PoE.

#### 1. Select Configure > Power over Ethernet.

The page displays a list of all PoE-capable interfaces except uplink ports. Specific operational details about an interface are displayed in the Details section of the page. The details include the PoE operational status and port class.

*i* **NOTE**: If you are configuring a Virtual Chassis, the PoE configuring option is displayed if any member of the Virtual Chassis supports PoE, even if the Virtual Chassis primary does not support PoE.

**NOTE**: After you make changes to the configuration on this page, you must commit the changes for them to take effect. To commit all changes to the active configuration, select **Commit Options** > **Commit**. See Using the Commit Options to Commit Configuration Changes for details about all commit options.

- **2.** Select one of the following options:
  - Edit—Changes PoE settings for the selected port as described in Table 61 on page 154.
  - System Settings—Modifies general PoE settings as described in Table 62 on page 155.

#### Table 61: PoE Edit Settings

(**i**)

| Field            | Description                                                                                               | Your Action                                                                                                    |
|------------------|----------------------------------------------------------------------------------------------------|----------------------------------------------------------------------------------------------------|
| Enable PoE       | Specifies that PoE is enabled on the interface.                                                           | Select this option to enable PoE or PoE+ on the interface.                                                                                                    |
| Priority         | Lists the power priority (low or<br>high) configured on the interface<br>enabled for PoE.                 | Set the priority as <b>High</b> or <b>Low</b> .                                                                                                    |
| Maximum<br>Power | Specifies the maximum PoE<br>wattage available to provision the<br>active PoE interface on the<br>switch. | Select a value in watts. If no value is specified, the default<br>is 15.4 for PoE interfaces and 30.0 for PoE+ interfaces.<br>EX4400-48MP, EX4400-24MP, EX4400-24X,<br>EX4400-48XP, and EX4400-48MXP, and EX4100-H<br>switches support up to 90 W using 802.3 bt.<br><b>NOTE</b> : EX4100 and EX4100-F switches does not<br>support this option. |

#### **Table 62: System Settings**

| Field                 | Description                                                                                                    | Your Action                                                                                                    |
|-----------------------|----------------------------------------------------------------------------------------------------|----------------------------------------------------------------------------------------------------|
| PoE<br>Management     | Specifies the power management mode. The options are:<br>static and class.<br>NOTE: When the power management mode is set to<br>class, the maximum power value is overridden by the<br>maximum power value of the class of the powered<br>device that is connected to the switch on the PoE port.<br>When the power management mode is set to static, you<br>can specify the maximum power for each PoE interface. | By default, the power<br>management mode is <b>class</b> .<br>Select <b>static</b> to change the<br>power management mode. |
| Guard Band<br>(watts) | Specifies the amount of power reserved for power spikes from the PoE power budget of the switch.                                                                                                    | Enter a value to set the guard<br>band value in watts. The<br>default value is 0.                                          |

# Configuring PoE on EX6200 Switches

To configure PoE:

**i**)

1. Select Configure > Power over Ethernet.

The page displays a list of all PoE-capable interfaces for each FPC. Specific operational details about an interface are displayed in the Details section of the page. The details include the PoE operational status and port class.

**NOTE**: After you make changes to the configuration on this page, you must commit the changes for them to take effect. To commit all changes to the active configuration, select **Commit Options > Commit**. See "Using the Commit Options to Commit Configuration Changes (J-Web Procedure)" on page 54 for details about all commit options.

- **2.** Select one of the following options:
  - Edit—Changes PoE settings for the selected port as described in Table 63 on page 156.
  - FPC Settings—Changes PoE settings of PoE-capable FPCs.

To configure FPC settings, select one of the following options:

- Add—Adds a PoE setting for an FPC as described in Table 64 on page 156.
- Edit—Modifies a PoE setting for an FPC as described in Table 64 on page 156.

• **Delete**-Deletes an existing PoE settings for an FPC.

# Table 63: Edit PoE Settings

| Field         | Description                                                                                    | Your Action                                                                                                    |
|---------------|------------------------------------------------------------------------------------------------|----------------------------------------------------------------------------------------------------|
| Enable PoE    | Specifies that PoE is enabled on the interface.                                                | Select this option to enable PoE or PoE+ on the interface.                                                                    |
| Туре          | Specifies whether the interface is PoE or PoE+.                                                | Select an option from the list.                                                                                               |
| Priority      | Lists the power priority (low or high)<br>configured on the interface enabled for PoE.         | Set the priority as <b>High</b> or <b>Low</b> .                                                                               |
| Maximum Power | Specifies the maximum PoE wattage<br>available to provision active PoE ports on<br>the switch. | Select a value in watts. If no value is specified,<br>the default is 15.4 for PoE interfaces and 30.0<br>for PoE+ interfaces. |

# Table 64: FPC PoE Settings

| Field                 | Description                                                                                                    | Your Action                                                                                                    |
|-----------------------|----------------------------------------------------------------------------------------------------|----------------------------------------------------------------------------------------------------|
| FPC                   | Specifies the FPC number.                                                                                                    | Select a value from the list.                                                                                              |
| PoE Management        | Specifies the power management mode. The options are <b>static</b> and <b>class</b> .<br><b>NOTE</b> : When the power management mode is set to <b>class</b> , the maximum power value is overridden by the maximum power value for the interface that is connected to the switch on the PoE port. When the power management mode is set to <b>static</b> , you can specify the maximum power for each PoE interface. | By default, the power<br>management mode is <b>class</b> .<br>Select <b>static</b> to change the<br>power management mode. |
| Guard Band<br>(watts) | Specifies the amount of power reserved for power spikes from the PoE power budget of the switch.                                                                                                    | Enter a value to set the guard<br>band value in watts. The<br>default value is 0.                                          |

#### Table 64: FPC PoE Settings (Continued)

| Field         | Description                                                                                                    | Your Action              |
|---------------|----------------------------------------------------------------------------------------------------|--------------------------|
| Maximum Power | Specifies the maximum PoE wattage available to provision<br>active PoE ports on the FPC. For example, if you specify<br>1000 W, the PoE controller is limited to a power budget of<br>1000 W to distribute to the PoE ports. | Select a value in watts. |

#### **RELATED DOCUMENTATION**

Configuring PoE Interfaces on EX Series Switches

Understanding PoE on EX Series Switches

# **Configuring Services**

#### IN THIS CHAPTER

- Configuring DHCP Services (J-Web Procedure) | 158
- Configuring SNMP (J-Web Procedure) | 162

# **Configuring DHCP Services (J-Web Procedure)**

#### IN THIS SECTION

Configuring DHCP Services (J-Web Procedure) on EX Series Switches | 158

#### Configuring DHCP Services (J-Web Procedure) on EX Series Switches

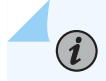

**NOTE**: This topic applies only to the J-Web Application package.

Use the J-Web DHCP Configuration pages to configure DHCP pools for subnets and static bindings for DHCP clients on an ACX Series Universal Access Gateway router or an EX Series Ethernet Switch. If DHCP pools or static bindings are already configured, use the Configure Global DHCP Parameters Configuration page to add settings for these pools and static bindings. Settings that have been previously configured for DHCP pools or static bindings are not overridden when you use the Configure Global DHCP Parameters Configuration page.

To configure the DHCP server:

- 1. Select Configure > Services > DHCP
- 2. Access a DHCP Configuration page:
  - To configure a DHCP pool for a subnet, click **Add** in the DHCP Pools box.

- To configure a static binding for a DHCP client, click **Add** in the DHCP Static Binding box.
- To globally configure settings for existing DHCP pools and static bindings, click **Configure Global DHCP Parameters**.
- 3. Enter information into the DHCP Service Configuration pages as described in Table 65 on page 159
- **4.** To apply the configuration, click **Apply**.

NOTE: After you make changes to the configuration on this page, you must commit the changes for them to take effect. To commit all changes to the active configuration, select Commit Options > Commit. See Using the Commit Options to Commit Configuration Changes for details about all commit options.

#### Table 65: DHCP Service Configuration Pages Summary

| Field                              | Function                                                    | Your Action                                                                                                    |
|------------------------------------|-------------------------------------------------------------|----------------------------------------------------------------------------------------------------|
| DHCP Pool Information              |                                                             |                                                                                                    |
| DHCP Subnet (required)             | Specifies the subnet on which DHCP is configured.           | Type an IP address prefix.                                                                                                    |
| Address Range (Low)<br>(required)  | Specifies the lowest address in the IP address pool range.  | Type an IP address that is part of the subnet specified in DHCP Subnet field .                                                                                             |
| Address Range (High)<br>(required) | Specifies the highest address in the IP address pool range. | Type an IP address that is part of the<br>subnet specified in DHCP Subnet. This<br>address must be greater than the address<br>specified in the Address Range (Low) field. |
| Exclude Addresses                  | Specifies addresses to exclude from the IP address pool.    | • To add an excluded address, type the address next to the <b>Add</b> button, and click <b>Add</b> .                                                                       |
|                                    |                                                             | • To delete an excluded address, select the address in the Exclude Addresses box, and click <b>Delete</b> .                                                                |
| Lease Time                         |                                                             |                                                                                                    |

| Field                           | Function                                                                                                    | Your Action                                                                                                    |
|---------------------------------|----------------------------------------------------------------------------------------------------|----------------------------------------------------------------------------------------------------|
| Maximum Lease Time<br>(Seconds) | Specifies the maximum length of time a<br>client can hold a lease. (Dynamic BOOTP<br>lease lengths can exceed this maximum<br>time.) | Type a number from 60 through<br>4,294,967,295 (seconds). You can also<br>type <b>infinite</b> to specify a lease that never<br>expires.                                                                 |
| Default Lease Time<br>(Seconds) | Specifies the length of time a client can<br>hold a lease for clients that do not request<br>a specific lease length.                | Type a number from 60 through 2,147,483,647 (seconds). You can also type <b>infinite</b> to specify a lease that never expires.                                                                          |
| Server Information              |                                                                                                    |                                                                                                    |
| Server Identifier               | Specifies the IP address of the DHCP server reported to a client.                                                                    | Type the IP address of the server. If you do<br>not specify a server identifier, the primary<br>address of the interface on which the<br>DHCP exchange occurs is used.                                   |
| Domain Name                     | Specifies the domain name that clients must use to resolve hostnames.                                                                | Type the name of the domain.                                                                                                    |
| Domain Search                   | Specifies the order—from top to bottom—<br>in which clients must append domain<br>names when resolving hostnames using<br>DNS.       | <ul> <li>To add a domain name, type the name next to the Add button, and click Add.</li> <li>To delete a domain name, select the name in the Domain Search box, and click Delete.</li> </ul>             |
| DNS Name Servers                | Defines a list of DNS servers that the<br>client can use, in the specified order—from<br>top to bottom.                              | <ul> <li>To add a DNS server, type an IP address next to the Add button, and click Add.</li> <li>To remove a DNS server, select the IP address in the DNS Name Servers box, and click Delete.</li> </ul> |

# Table 65: DHCP Service Configuration Pages Summary (Continued)

| Field                            | Function                                                                                                    | Your Action                                                                                                    |
|----------------------------------|----------------------------------------------------------------------------------------------------|----------------------------------------------------------------------------------------------------|
| Gateway Routers                  | Defines a list of relay agents on the subnet,<br>in the specified order—from top to bottom.                                                                                                   | <ul> <li>To add a relay agent, type an IP address next to the Add button, and click Add.</li> <li>To remove a relay agent, select the IP address in the Gateway Routers box, and click Delete.</li> </ul>              |
| WINS Servers                     | Defines a list of NetBIOS name servers, in the specified order—from top to bottom.                                                                                                    | <ul> <li>To add a NetBIOS name server, type an IP address next to the Add button, and click Add.</li> <li>To remove a NetBIOS name server, select the IP address in the WINS Servers box, and click Delete.</li> </ul> |
| Boot Options                     |                                                                                                    |                                                                                                    |
| Boot File                        | Specifies the path and filename of the initial boot file to be used by the client.                                                                                                    | Type a path and filename.                                                                                                    |
| Boot Server                      | Specifies the Trivial File Transfer Protocol<br>(TFTP) server that the client uses to obtain<br>the client configuration file.                                                                | Type the IP address or hostname of the TFTP server.                                                                                                    |
| DHCP Static Binding Info         | rmation                                                                                                    |                                                                                                    |
| DHCP MAC Address<br>(required)   | Specifies the MAC address of the client to be permanently assigned a static IP address.                                                                                                    | Type the hexadecimal MAC address of the client.                                                                                                    |
| Fixed IP Addresses<br>(required) | Defines a list of IP addresses permanently<br>assigned to the client. A static binding<br>must have at least one fixed address<br>assigned to it, but multiple addresses are<br>also allowed. | <ul> <li>To add an IP address, type it next to the Add button, and click Add.</li> <li>To remove an IP address, select it in the Fixed IP Addresses box, and click Delete.</li> </ul>                                  |

# Table 65: DHCP Service Configuration Pages Summary (Continued)

| Field                            | Function                                                                                                    | Your Action                                      |
|----------------------------------|----------------------------------------------------------------------------------------------------|--------------------------------------------------|
| Host Name                        | Specifies the name of the client used in<br>DHCP messages exchanged between the<br>server and the client. The name must be<br>unique to the client within the subnet on<br>which the client resides.                          | Type a client hostname.                          |
| Client Identifier                | Specifies the name of the client used by<br>the DHCP server to index its database of<br>address bindings. The name must be<br>unique to the client within the subnet on<br>which the client resides.                          | Type a client identifier in string form.         |
| Hexadecimal Client<br>Identifier | Specifies the name of the client, in<br>hexadecimal form, used by the DHCP<br>server to index its database of address<br>bindings. The name must be unique to the<br>client within the subnet on which the<br>client resides. | Type a client identifier in hexadecimal<br>form. |

#### Table 65: DHCP Service Configuration Pages Summary (Continued)

#### **RELATED DOCUMENTATION**

Monitoring DHCP Services | 259

# Configuring SNMP (J-Web Procedure)

**NOTE**: This topic applies only to the J-Web Application package.

You can use the J-Web interface to define system identification information, create SNMP communities, create SNMP trap groups, and configure health monitor options for EX Series switches.

To configure SNMP features:

(**i**)

- 1. Select Configure > Services > SNMP.
- 2. Enter information into the configuration page for SNMP as described in Table 66 on page 163.

**3.** To apply the configuration click **Apply**.

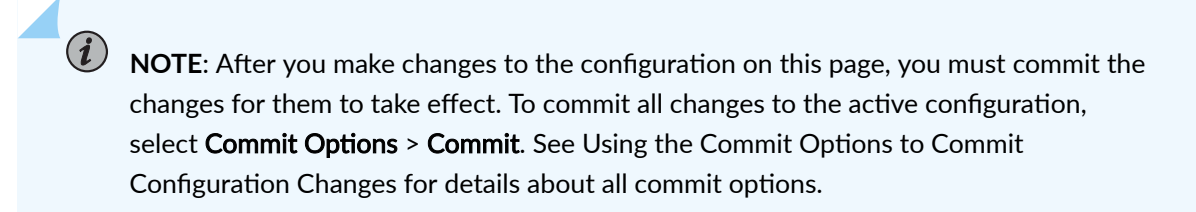

#### Table 66: SNMP Configuration Page

| Field                   | Function                                                                                                    | Your Action                                                                                         |
|-------------------------|----------------------------------------------------------------------------------------------------|----------------------------------------------------------------------------------------------------|
| Identification          |                                                                                                    |                                                                                                    |
| Contact<br>Information  | Free-form text string that specifies an administrative contact for the system.                                                                                                    | Type contact information for the<br>administrator of the system (such as name<br>and phone number). |
| System<br>Description   | Free-form text string that specifies a description for the system.                                                                                                    | Type information that describes the system                                                          |
| Local Engine ID         | Provides an administratively unique identifier<br>of an SNMPv3 engine for system<br>identification.<br>The local engine ID contains a prefix and a<br>suffix. The prefix is formatted according to<br>specifications defined in RFC 3411. The suffix<br>is defined by the local engine ID. Generally,<br>the local engine ID suffix is the MAC address<br>of Ethernet management port 0. | Type the MAC address of Ethernet<br>management port 0.                                              |
| System Location         | Free-form text string that specifies the location of the system.                                                                                                    | Type location information for the system (lab name or rack name, for example).                      |
| System Override<br>Name | Free-form text string that overrides the system hostname.                                                                                                    | Type the hostname of the system.                                                                    |

| Field | Function | Your Action |
|-------|----------|-------------|
|       |          |             |

#### Communities

#### To add a community, click $\boldsymbol{Add}$

| Community Name | Specifies the name of the SNMP community.                                                                     | Type the name of the community being added.                              |
|----------------|----------------------------------------------------------------------------------------------------|--------------------------------------------------------------------------|
| Authorization  | Specifies the type of authorization (either read-only or read-write) for the SNMP community being configured. | Select the authorization (either read-only or read-write) from the list. |

#### Traps

To add a trap group, click **Add**.

| Trap Group Name       Specifies the name of the SNMP trap group       Type the name of the group being being configured. | added. |
|----------------------------------------------------------------------------------------------------|--------|
|----------------------------------------------------------------------------------------------------|--------|

| Field             | Function                                                                                                    | Your Action                                                                                                    |
|-------------------|----------------------------------------------------------------------------------------------------|----------------------------------------------------------------------------------------------------|
| Categories        | Specifies which trap categories are added to<br>the trap group being configured.                                                             | <ul> <li>To generate traps for authentication failures, select Authentication.</li> <li>To generate traps for chassis and environment notifications, select Chassis.</li> <li>To generate traps for configuration changes, select Configuration.</li> <li>To generate traps for link-related notifications (up-down transitions), select Link.</li> <li>To generate traps for remote operation notifications, select Remote operations.</li> <li>To generate traps for remote network monitoring (RMON), select RMON alarm.</li> <li>To generate traps for routing protocol notifications, select Routing.</li> <li>To generate traps on system warm and cold starts, select Startup.</li> <li>To generate traps on Virtual Router Redundancy Protocol (VRRP) events (such as new-primary or authentication failures), select VRRP events.</li> </ul> |
| Targets           | Specifies one or more hostnames or IP<br>addresses for the systems to receive SNMP<br>traps generated by the trap group being<br>configured. | <ol> <li>Enter the hostname or IP address, in<br/>dotted decimal notation, of the target<br/>system to receive the SNMP traps.</li> <li>Click Add.</li> </ol>                                                                                                    |
| Health Monitoring |                                                                                                    |                                                                                                    |

|  | 166 |
|--|-----|
|  |     |
|  |     |

| Field                       | Function                                                                                                    | Your Action                                                                                                    |
|-----------------------------|----------------------------------------------------------------------------------------------------|----------------------------------------------------------------------------------------------------|
| Enable Health<br>Monitoring | <ul> <li>Enables the SNMP health monitor on the switch. The health monitor periodically (over the time you specify in the interval field) checks the following key indicators of switch health:</li> <li>Percentage of file storage used</li> <li>Percentage of Routing Engine CPU used</li> <li>Percentage of Routing Engine memory used</li> <li>Percentage of memory used for each system process</li> <li>Percentage of CPU used by the forwarding process</li> <li>Percentage of memory used for temporary storage by the forwarding process</li> </ul> | Select the check box to enable the health<br>monitor and configure options. Clear the<br>check box to disable the health monitor.<br><b>NOTE:</b> If you select the <b>Enable Health</b><br><b>Monitoring</b> check box and do not specify<br>options, then SNMP health monitoring is<br>enabled with default values. |
| Interval                    | Specifies the sampling frequency, in seconds,<br>over which the key health indicators are<br>sampled and compared with the rising and<br>falling thresholds.<br>For example, if you configure the interval as<br>100 seconds, the values are checked every<br>100 seconds.                                                                                                    | Enter an interval time, in seconds, from <b>1</b><br>through <b>2147483647</b> .<br>The default value is 300 seconds (5<br>minutes).                                                                                                    |
| Rising Threshold            | Specifies the value at which SNMP generates<br>an event (trap and system log message) when<br>the value of a sampled indicator is increasing.<br>For example, if the rising threshold is 90 (the<br>default), SNMP generates an event when the<br>value of any key indicator reaches or exceeds<br>90 percent.                                                                                                    | Enter a value from 0 through 100. The default value is 90.                                                                                                    |

| Field             | Function                                                                                                    | Your Action                                                                                                    |
|-------------------|----------------------------------------------------------------------------------------------------|----------------------------------------------------------------------------------------------------|
| Falling Threshold | Specifies the value at which SNMP generates<br>an event (trap and system log message) when<br>the value of a sampled indicator is decreasing.<br>For example, if the falling threshold is 80 (the<br>default), SNMP generates an event when the<br>value of any key indicator falls back to 80<br>percent or less. | Enter a value from <b>0</b> through <b>100</b> . The<br>default value is <b>80</b> .<br><b>NOTE</b> : The falling threshold value must<br>be less than the rising threshold value. |

#### **RELATED DOCUMENTATION**

Monitoring System Process Information | 245

Monitoring System Properties | 241

# **Configuring Layer 3 Protocols**

#### IN THIS CHAPTER

- Configuring BGP Sessions (J-Web Procedure) | 168
- Configuring an OSPF Network (J-Web Procedure) | **176**
- Configuring a RIP Network for EX Series Switches (J-Web Procedure) | 183
- Configuring Static Routing (J-Web Procedure) | 188

# **Configuring BGP Sessions (J-Web Procedure)**

NOTE: This topic applies only to the J-Web Application package.

You can use the J-Web interface to create BGP peering sessions on a routing device.

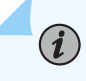

**NOTE**: To configure BGP sessions, you must have a license for BGP installed on the EX Series switch.

To configure a BGP peering session:

1. Select Configure > Routing > BGP.

**NOTE**: After you make changes to the configuration on this page, you must commit the changes for them to take effect. To commit all changes to the active configuration, select **Commit Options > Commit**. See Using the Commit Options to Commit Configuration Changes for details about all commit options.

- 2. Click one of the following options:
  - Add—Adds a BGP group. Enter information into the configuration page as described in Table 67 on page 169.

- Edit—Modifies an existing BGP group. Enter information into the configuration page as described in Table 67 on page 169.
- **Delete**-Deletes an existing BGP group.
- **Disable**—Disables BGP configuration.
- **3.** To modify BGP global settings, click **Edit** in the Global Information section. Enter information as described in Table 68 on page 172.

Table 67: BGP Routing Configuration Summary

| Field       | Function                                                                                                    | Your Action                                                                                                    |
|-------------|----------------------------------------------------------------------------------------------------|----------------------------------------------------------------------------------------------------|
| General tab |                                                                                                    |                                                                                                    |
| Group Type  | Specifies whether the group is an internal BGP (IBGP) group or an external BGP (EBGP) group.                                       | Select the option: <b>Internal</b> or <b>External</b> .                                                                                                    |
| Group Name  | Specifies the name for the group.                                                                                                  | Type a new name or select and edit the name.                                                                                                    |
| ASN         | Sets the unique numeric identifier<br>of the AS in which the routing<br>device is configured.                                      | Type the routing device's 32-bit AS number, in dotted decimal notation.<br>If you enter an integer, the value is converted to a 32-bit equivalent. For example, if you enter <b>3</b> , the value assigned to the AS is <b>0.0.0.3</b> . |
| Preference  | Specifies the degree of preference<br>for an external route. The route<br>with the highest local preference<br>value is preferred. | Type or select and edit the value.                                                                                                    |
| Cluster Id  | Specifies the cluster identifier to<br>be used by the route reflector<br>cluster in an internal BGP group.                         | Type or select and edit the IPv6 or IPv4 address to be used as the identifier.                                                                                                    |
| Description | Specifies the text description of<br>the global, group, or neighbor<br>configuration.                                              | Type or select and edit the description.                                                                                                    |

| Field                        | Function                                                                                                    | Your Action                                                                                                    |
|------------------------------|----------------------------------------------------------------------------------------------------|----------------------------------------------------------------------------------------------------|
| Damping                      | Specifies whether route flap damping is enabled or not.                                                                     | To enable route flap damping, select the check box.<br>To disable route flap damping do not select the check<br>box.                       |
| Advertise<br>Inactive Routes | Specifies whether BGP advertises<br>the best route even if the routing<br>table did not select it to be an<br>active route. | To enable advertising inactive routes, select the check<br>box.<br>To disable advertising inactive routes, do not select the<br>check box. |
| Advertise Peer<br>AS Routes  | Specifies whether to disable the default behavior of suppressing AS routes.                                                 | To enable advertising peer AS routes, select the check<br>box.<br>To disable advertising peer AS routes, do not select the<br>check box.   |
| Neighbors tab                |                                                                                                    |                                                                                                    |
| Dynamic<br>Neighbors         | Configures a neighbor (peer).                                                                                               | Type the IPv4 address of the peer.                                                                                                    |

# Table 67: BGP Routing Configuration Summary (Continued)
| Field                                          | Function                                                        | You                             | r Action                                                                                                    |
|------------------------------------------------|-----------------------------------------------------------------|---------------------------------|----------------------------------------------------------------------------------------------------|
| Static Neighbors Configures the sy statically. | Configures the system's peers statically.                       | system's peers To c<br>1.<br>2. | configure a static neighbor:<br>Specify the IP address.<br>Specify the address of the local end of a BGP<br>session.<br>Specify the degree of preference for an external                                                                                                    |
|                                                |                                                                 | 4.<br>5.                        | Enter a description.<br>Specify the hold-time value to use when<br>negotiating a connection with the peer.                                                                                                    |
|                                                |                                                                 | 6.                              | Specify how long a route must be present in the routing table before it is exported to BGP. Use this time delay to help bundle routing updates.                                                                                                    |
|                                                |                                                                 | 7.                              | Select <b>Passive</b> if you do not want to send active open messages to the peer.                                                                                                    |
|                                                |                                                                 | 8.                              | Select the option to compare the AS path of an<br>incoming advertised route with the AS number of<br>the BGP peer under the group and replace all<br>occurrences of the peer AS number in the AS path<br>with its own AS number before advertising the<br>route to the peer. |
|                                                |                                                                 | 9.                              | Specify an import policy and export policy.                                                                                                    |
|                                                |                                                                 | 10.                             | Click <b>OK</b> .                                                                                                    |
| Policies tab                                   |                                                                 |                                 |                                                                                                    |
| Import Policy                                  | Specifies one or more routing policies to routes being imported | Clic<br>clic                    | k <b>Add</b> to add an import policy. Select the policy and k <b>OK</b> .                                                                                                    |
|                                                | into the routing table from BGP.                                |                                 | k <b>Move up</b> or <b>Move down</b> to move the selected cy up or down the list of policies.                                                                                                    |

Select the policy and click **Remove**.

| Field         | Function                                                                                       | Your Action                                                                                                    |
|---------------|------------------------------------------------------------------------------------------------|----------------------------------------------------------------------------------------------------|
| Export Policy | Specifies one or more policies to<br>routes being exported from the<br>routing table into BGP. | Click <b>Add</b> to add an export policy. Select the policy and<br>click <b>OK</b> .<br>Click <b>Move up</b> or <b>Move down</b> to move the selected<br>policy up or down the list of policies.<br>Select the policy and click <b>Remove</b> . |

# Table 68: BGP Global Settings

| Field                   | Function                                                   | Your Action                                                                                                |
|-------------------------|------------------------------------------------------------|----------------------------------------------------------------------------------------------------|
| General tab             |                                                            |                                                                                                    |
| Router ASN              | Specifies the routing device's AS number.                  | Type or select and edit the value.                                                                         |
| Router Identifier       | Specify the routing device's IP address.                   | Type or select and edit the IP address.                                                                    |
| BGP Status              | Enables or disables BGP.                                   | <ul> <li>To enable BGP, select <b>Enabled</b>.</li> <li>To disable BGP, select <b>Disabled</b>.</li> </ul> |
| Description             | Describes of the global, group, or neighbor configuration. | Type or select and edit the description.                                                                   |
| Confederation<br>Number | Specifies the routing device's confederation AS number.    | Type or select and edit the value.                                                                         |

# Table 68: BGP Global Settings (Continued)

| Field                    | Function                                                | Your Action                                                                                                    |
|--------------------------|---------------------------------------------------------|----------------------------------------------------------------------------------------------------|
| Confederation<br>Members | Specifies the AS numbers for the confederation members. | To add a member AS number, click <b>Add</b> and<br>enter the number in the <b>Member ASN</b> box.<br>Click <b>OK</b> .<br>To modify a confederation member's AS<br>number, select the member click <b>Edit</b> and, enter<br>the number and click <b>OK</b> .<br>To delete a confederation member, select the<br>member and click <b>Remove</b> . |

# Table 68: BGP Global Settings (Continued)

| Field           | Function                                                                                                    | Your Action                                                                                                    |
|-----------------|----------------------------------------------------------------------------------------------------|----------------------------------------------------------------------------------------------------|
| Advance Options | <ul> <li>You can configure the following:</li> <li>Keep routes—Specifies whether routes loarned from a RCD poor</li> </ul>                                            | Select <b>All</b> or <b>None</b> to configure Keep Routes.<br>Enter a value in the <b>TCP MSS</b> box.                   |
|                 | must be retained from a BGP peer<br>must be retained in the routing table<br>even if they contain an AS number<br>that was exported from the local AS.                | Click to enable <b>MTU Discovery</b> .<br>Click to enable <b>Remove Private ASN</b> .                                    |
|                 | • <b>TCP MSS</b> —Configures the maximum segment size (MSS) for the TCP connection for BGP neighbors.                                                                 | Enter the time period for a graceful restart and<br>the maximum time that stale routes must be<br>kept.                  |
|                 | • <b>MTU Discovery</b> —Select to configure MTU discovery.                                                                                                    | To configure Multihop, select <b>Nexthop Change</b><br>to allow unconnected third-party next hops.<br>Enter a TTL value. |
|                 | • <b>Remove Private ASN</b> —Select to have<br>the local system strip private AS<br>numbers from the AS path when<br>advertising AS paths to remote<br>systems.       | Select the authentication algorithm. If you<br>select None, specify an authentication key<br>(password).                 |
|                 | • <b>Graceful Restart</b> —Specifies the time period when the restart is expected to be complete. Specify the maximum time that stale routes are kept during restart. |                                                                                                    |
|                 | • <b>Multihop</b> —Configures the maximum time-to-live (TTL) value for the TTL in the IP header of BGP packets.                                                       |                                                                                                    |
|                 | • Authentication Type—Select the authentication algorithm: None, MD5, SHA1, AES.                                                                                      |                                                                                                    |

Policies tab

# Table 68: BGP Global Settings (Continued)

| Field             | Function                                                                                               | Your Action                                                                                                    |
|-------------------|----------------------------------------------------------------------------------------------------|----------------------------------------------------------------------------------------------------|
| Import Policy     | Specifies one or more routing policies to<br>routes being imported into the routing<br>table from BGP. | Click <b>Add</b> to add an import policy.<br>Click <b>Move up</b> or <b>Move down</b> to move the<br>selected policy up or down the list of policies.<br>Click <b>Remove</b> to remove an import policy. |
| Export Policy     | Specifies one or more policies to routes<br>being exported from the routing table<br>into BGP.         | Click <b>Add</b> to add an export policy.<br>Click <b>Move up</b> or <b>Move down</b> to move the<br>selected policy up or down the list of policies.<br>Click <b>Remove</b> to remove an export policy. |
| Trace Options tab |                                                                                                    |                                                                                                    |
| File Name         | Specifies the name of the file to receive the output of the tracing operation.                         | Type or select and edit the name.                                                                                                    |

| Number of Files | Specifies the maximum number of trace files.                     | Type or select and edit the value.                                                                                                  |
|-----------------|------------------------------------------------------------------|----------------------------------------------------------------------------------------------------|
| File Size       | Specifies the maximum size for each trace file.                  | Type or select and edit the value.                                                                                                  |
| World Readable  | Specifies whether the trace file can be read by any user or not. | Select <b>True</b> to allow any user to read the file.<br>Select <b>False</b> to disallow all users being able to<br>read the file. |
| Flags           | Specifies the tracing operation to perform.                      | Select a value from the list.                                                                                                    |

#### **RELATED DOCUMENTATION**

Monitoring BGP Routing Information | 271

Supported Standards for IS-IS

# Configuring an OSPF Network (J-Web Procedure)

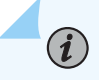

**NOTE**: This topic applies only to the J-Web Application package.

You can use the J-Web interface to create multiarea OSPF networks on an EX Series switch.

i

**NOTE**: You cannot configure OSPF using J-Web in EX2200 switches except EX2200-C switch.

To configure a multiarea OSPF network:

1. Select Configure > Routing > OSPF.

**NOTE**: After you make changes to the configuration on this page, you must commit the changes for them to take effect. To commit all changes to the active configuration, select **Commit Options** > **Commit**. See Using the Commit Options to Commit Configuration Changes for details about all commit options.

- 2. Click one of the following options:
  - Add—Adds an OSPF area. Enter information into the configuration page as described in Table 69 on page 176.
  - Edit—Modifies an existing OSPF area. Enter information into the configuration page as described in Table 69 on page 176.
  - **Delete**-Deletes an existing OSPF area.
- **3.** To modify OSPF global settings, click **Edit**. Enter information as described in Table 70 on page 180.
- 4. To disable OSPF, click **Disable**.

#### Table 69: OSPF Routing Configuration Summary

| Field       | Function | Your Action |
|-------------|----------|-------------|
| General tab |          |             |

| Field       | Function                                                                                        | Your Action                                                                                                    |
|-------------|-------------------------------------------------------------------------------------------------|----------------------------------------------------------------------------------------------------|
| Area Id     | Uniquely identifies<br>the area within its AS.                                                  | Type a 32-bit numeric identifier for the area. Type an integer or select and edit the value.                                                                                                    |
|             |                                                                                                 | If you enter an integer, the value is converted to a 32-bit equivalent. For example, if you enter 3, the value assigned to the area is <b>0.0.0.3</b> .                                                  |
| Area Ranges | Specifies a range of                                                                            | To add a range:                                                                                                    |
|             | IP addresses for an<br>area when sending<br>summary link<br>advertisements<br>(within an area). | 1. Click Add.                                                                                                    |
|             |                                                                                                 | <b>2.</b> Type the area range.                                                                                                    |
|             |                                                                                                 | <b>3.</b> Specify the subnet mask.                                                                                                    |
|             |                                                                                                 | <b>4.</b> To override the metric for the IP address range, type a specific metric value.                                                                                                    |
|             |                                                                                                 | <b>5.</b> If you do not want to display the routes that are contained within a summary, select <b>Restrict advertisements of this area range</b> .                                                       |
|             |                                                                                                 | <b>6.</b> If you want a summary of a route to be advertised only when an exact match is made with the configured summary range, select <b>Enforce exact match for advertisement of this area range</b> . |
|             |                                                                                                 | 7. Click OK.                                                                                                    |
|             |                                                                                                 | To modify an existing area range, select the area range, click <b>Edit</b> , and edit the value. Click <b>OK</b> .                                                                                       |
|             |                                                                                                 | To delete an area range, select the area range and click <b>Delete</b> .                                                                                                    |

| Field     | Function                                                                                                    | Your Action                                                                                                    |
|-----------|----------------------------------------------------------------------------------------------------|----------------------------------------------------------------------------------------------------|
| Area Type | <ul> <li>Designates the type of OSPF area.</li> <li>regular—A regular OSPF area, including the backbone area</li> <li>stub—A stub area</li> <li>nssa—A not-so-stubby area (NSSA)</li> </ul> | <ul> <li>Select the type of OSPF area you are creating from the list.</li> <li>If you select stub: <ol> <li>Enter the default metric.</li> <li>To flood summary LSAs into the stub area, select the check box.</li> </ol> </li> <li>If you select nssa: <ol> <li>Specify the metric type.</li> <li>Enter the default metric.</li> <li>To flood summary LSAs into the nssa area, select the check box.</li> </ol> </li> <li>To flood Type-7 LSAs into the nssa area, select the check box.</li> </ul> |
|           |                                                                                                    |                                                                                                    |

#### Interfaces tab

| Field        | Function                                                                                                    | Your Action                                                                                                    |
|--------------|----------------------------------------------------------------------------------------------------|----------------------------------------------------------------------------------------------------|
| Interfaces   | Specifies the interfaces to be                                                                                                    | To associate an interface with the configuration, select the interface from the list, select <b>Associate</b> and click <b>OK</b> . |
|              | associated with the<br>OSPF configuration                                                                                                    | To edit an interface's configuration:                                                                                               |
|              |                                                                                                    | <b>1.</b> Select the interface from the list and click <b>Edit</b> .                                                                |
|              |                                                                                                    | <b>2.</b> Specify the cost of an OSPF interface.                                                                                    |
|              |                                                                                                    | <b>3.</b> Specify the traffic engineering metric.                                                                                   |
|              | <b>4.</b> Specify how often the routing device sends hello packets from the interface.                                                                                                    |                                                                                                    |
|              | <ol> <li>Specify how long the routing device waits to receive a link-state<br/>acknowledgment packet before retransmitting link-state<br/>advertisements to an interface's neighbors.</li> </ol> |                                                                                                    |
|              |                                                                                                    | <b>6.</b> To enable OSPF on the interface, select the check box.                                                                    |
|              |                                                                                                    | <b>7.</b> To inform other protocols about neighbor down events, select the check box.                                               |
|              |                                                                                                    | <b>8.</b> To treat the interface as a secondary interface, select the check box.                                                    |
|              |                                                                                                    | <b>9.</b> To only advertise OSPF, select the check box.                                                                             |
|              |                                                                                                    | <b>10.</b> Click <b>OK</b> .                                                                                                    |
| Delicios tab |                                                                                                    |                                                                                                    |

#### Policies tab

| Import<br>Policy | Specifies one or more<br>policies to control<br>which routes learned<br>from an area are used<br>to generate summary<br>link-state<br>advertisements<br>(LSAs) into other<br>areas | Click <b>Add</b> to add an import policy.<br>Click <b>Move up</b> or <b>Move down</b> to move the selected policy up or down the list of policies.<br>Click <b>Remove</b> to remove an import policy. |
|------------------|----------------------------------------------------------------------------------------------------|----------------------------------------------------------------------------------------------------|
|                  | alcas.                                                                                                    |                                                                                                    |

| Field            | Function                                                                                           | Your Action                                                                                                    |
|------------------|----------------------------------------------------------------------------------------------------|----------------------------------------------------------------------------------------------------|
| Export<br>Policy | Specifies one or more<br>policies to control<br>which summary LSAs<br>are flooded into an<br>area. | Click <b>Add</b> to add an export policy.<br>Click <b>Move up</b> or <b>Move down</b> to move the selected policy up or down the list of policies.<br>Click <b>Remove</b> to remove an export policy. |

# Table 70: Edit OSPF Global Settings

| Field                        | Function                                                                                                    | Your Action                        |
|------------------------------|----------------------------------------------------------------------------------------------------|------------------------------------|
| General tab                  |                                                                                                    |                                    |
| Router Id                    | Specifies the ID for the routing device.                                                                           | Type or select and edit the value. |
| RIB Group                    | Installs the routes learned from OSPF<br>routing instances into routing tables in<br>the OSPF routing table group. | Select a value.                    |
| Internal Route<br>Preference | Specifies the route preference for internal groups.                                                                | Type or select and edit the value. |
| External Route<br>Preference | Specifies the route preference for external groups.                                                                | Type or select and edit the value. |

# Table 70: Edit OSPF Global Settings (Continued)

| Field            | Function                                                                                                    | Your Action                                                                                                    |
|------------------|----------------------------------------------------------------------------------------------------|----------------------------------------------------------------------------------------------------|
| Graceful Restart | Configures graceful restart for OSPF.                                                                                                    | <ol> <li>To configure graceful restart:</li> <li>Specify the estimated time to send out purged grace LSAs over all the interfaces.</li> <li>Specified the estimated time to reacquire a full OSPF neighbor from each area.</li> <li>To disable No Strict LSA Checking, select the check box.</li> <li>To disable graceful restart helper capability, select the check box. Helper mode is enabled by default.</li> <li>Click OK.</li> </ol>                                                   |
| SPF Options      | Configure options for running the<br>shortest-path-first (SPF) algorithm. You<br>can configure a delay for when to run<br>the SPF algorithm after a network<br>topology change is detected, the<br>maximum number of times the SPF<br>algorithm can run in succession, and a<br>hold-down interval after the SPF<br>algorithm runs the maximum number of<br>times. | <ol> <li>To configure SPF:</li> <li>Specify the time interval between the detection of a topology change and when the SPF algorithm runs.</li> <li>Specify the time interval to hold down, or wait before a subsequent SPF algorithm runs after the SPF algorithm has run the configured maximum number of times in succession.</li> <li>Specify the maximum number of times the SPF algorithm can run in succession. After the maximum is reached, the hold-down interval begins.</li> </ol> |
| Policies tab     |                                                                                                    |                                                                                                    |
| Import Policy    | Specifies one or more policies to<br>control which routes learned from an<br>area are used to generate summary<br>link-state advertisements (LSAs) into<br>other areas.                                                                                                    | Click <b>Add</b> to add an import policy.<br>Click <b>Move up</b> or <b>Move down</b> to move the selected<br>policy up or down the list of policies.<br>Click <b>Remove</b> to remove an import policy.                                                                                                    |

# Table 70: Edit OSPF Global Settings (Continued)

| Field         | Function                                                                                     | Your Action                                                                                                    |
|---------------|----------------------------------------------------------------------------------------------|----------------------------------------------------------------------------------------------------|
| Export Policy | Specifies one or more policies to<br>control which summary LSAs are<br>flooded into an area. | Click <b>Add</b> to add an export policy.<br>Click <b>Move up</b> or <b>Move down</b> to move the selected<br>policy up or down the list of policies. |
|               |                                                                                              | Click <b>Remove</b> to remove an export policy.                                                                                                    |

| Trace Options tab |                                                                                |                                                                                                    |
|-------------------|--------------------------------------------------------------------------------|----------------------------------------------------------------------------------------------------|
| File Name         | Specifies the name of the file to receive the output of the tracing operation. | Type or select and edit the name.                                                                                                   |
| Number of Files   | Specifies the maximum number of trace files.                                   | Type or select and edit the name.                                                                                                   |
| File Size         | Specifies the maximum size for each trace file.                                | Type or select and edit the name.                                                                                                   |
| World Readable    | Specifies whether the trace file can be read by any user or not.               | Select <b>True</b> to allow any user to read the file.<br>Select <b>False</b> to disallow all users being able to read<br>the file. |
| Flags             | Specifies the tracing operation to perform.                                    | Select a value from the list.                                                                                                    |

# **RELATED DOCUMENTATION**

Monitoring OSPF Routing Information | 264

Supported Standards for IS-IS

# Configuring a RIP Network for EX Series Switches (J-Web Procedure)

NOTE: This topic applies only to the J-Web Application package.

You can use the J-Web interface to create RIP networks.

To configure a RIP network:

(i)

1. Select Configure > Routing > RIP.

NOTE: After you make changes to the configuration on this page, you must commit the changes for them to take effect. To commit all changes to the active configuration, select Commit Options > Commit. See Using the Commit Options to Commit Configuration Changes for details about all commit options.

- **2.** Click one of the following options:
  - Add—Configures a RIP instance. Enter information into the RIP Configuration page as described in Table 71 on page 183.
  - Edit—Modifies an existing RIP instance. Enter information into the configuration page for RIP as described in Table 71 on page 183.
  - Delete-Deletes an existing RIP instance.
- **3.** To modify RIP global settings, click **Edit**. Enter information in the configuration as described in Table 72 on page 185.

#### Table 71: RIP Routing Configuration Summary

| Field                 | Function                                                                                                    | Your Action                        |
|-----------------------|----------------------------------------------------------------------------------------------------|------------------------------------|
| General tab           |                                                                                                    |                                    |
| Routing instance name | Specifies a name for the routing instance.                                                                                     | Type or select and edit the name.  |
| Preference            | Specifies the preference of external<br>routes learned by RIP as compared to<br>those learned from other routing<br>protocols. | Type or select and edit the value. |

| Function                                                                                             | Your Action                                                                                                    |
|----------------------------------------------------------------------------------------------------|----------------------------------------------------------------------------------------------------|
| Specifies the metric value to add to routes transmitted to the neighbor.                             | Type or select and edit the value.                                                                                                    |
| Specifies an update time interval to<br>periodically send out routes learned by<br>RIP to neighbors. | Type or select and edit the value.                                                                                                    |
| Specifies the route timeout interval for RIP.                                                        | Type or select and edit the value.                                                                                                    |
|                                                                                                    |                                                                                                    |
| Applies one or more policies to routes<br>being imported into the local routing                      | Click <b>Add</b> to add an import policy.                                                                                                    |
| device from the neighbors.                                                                           | the selected policy up or down the list of policies.                                                                                                    |
|                                                                                                    | Click <b>Remove</b> to remove an import policy.                                                                                                    |
| Applies a policy to routes being exported to the neighbors.                                          | Click <b>Add</b> to add an export policy.                                                                                                    |
|                                                                                                    | Click <b>Move up</b> or <b>Move down</b> to move<br>the selected policy up or down the list of<br>policies.                                                                                                    |
|                                                                                                    | Click <b>Remove</b> to remove an export policy.                                                                                                    |
|                                                                                                    |                                                                                                    |
| Selects the interfaces to be associated with the RIP instance.                                       | To enable RIP on an interface, click the check box next to the interface name.                                                                                                    |
|                                                                                                    | Click Edit if you want to modify an interface's settings.                                                                                                    |
|                                                                                                    | Function         Specifies the metric value to add to routes transmitted to the neighbor.         Specifies an update time interval to periodically send out routes learned by RIP to neighbors.         Specifies the route timeout interval for RIP.         Applies one or more policies to routes being imported into the local routing device from the neighbors.         Applies a policy to routes being exported to the neighbors.         Selects the interfaces to be associated with the RIP instance. |

#### Table 72: Edit RIP Global Settings

| Field                 | Function                                                                                                    | Your Action                                          |
|-----------------------|----------------------------------------------------------------------------------------------------|------------------------------------------------------|
| General tab           |                                                                                                    |                                                      |
| Send                  | Specifies RIP send options.                                                                                                   | Select a value.                                      |
| Receive               | Configure RIP receive options.                                                                                                | Select a value.                                      |
| Route timeout (sec)   | Specifies the route timeout interval for RIP.                                                                                 | Type a value.                                        |
| Update interval (sec) | Specifies the update time interval to periodically send out routes learned by RIP to neighbors.                               | Type or select and edit the value.                   |
| Hold timeout (sec)    | Specifies the time period the expired route is retained in the routing table before being removed.                            | Type or select and edit the value.                   |
| Metric in             | Specifies the metric to add to incoming routes<br>when advertising into RIP routes that were<br>learned from other protocols. | Type or select and edit the value.                   |
| RIB Group             | Specifies a routing table group to install RIP routes into multiple routing tables.                                           | Select and edit the name of the routing table group. |
| Message size          | Specifies the number of route entries to be included in every RIP update message.                                             | Type or select and edit the value.                   |

| Field               | Function                                                                                                    | Your Action                                                                                                    |
|---------------------|----------------------------------------------------------------------------------------------------|----------------------------------------------------------------------------------------------------|
| Check Zero          | <ul> <li>Specifies whether the reserved fields in a RIP packet are zero. Options are:</li> <li>check-zero—Discard version 1 packets that have nonzero values in the reserved fields and version 2 packets that have nonzero values in the fields that must be zero. This default behavior implements the RIP version 1 and version 2 specifications.</li> <li>no-check-zero—Receive RIP version 1 packets with nonzero values in the reserved fields or RIP version 2 packets with nonzero values in the fields that must be zero. This is in spite of the fact that they are being sent in violation of the specifications in RFC 1058 and RFC 2453.</li> </ul> | Select a value.                                                                                                    |
| Graceful switchover | Configures graceful switchover for OSPF.                                                                                                    | To disable graceful restart, select<br><b>Disable</b> .<br>Type or select and edit the estimated<br>time for the restart to finish, in<br>seconds. |
| Authentication Type | <ul><li>Specifies the type of authentication for RIP route queries received on an interface. Options are:</li><li>None</li></ul>                                                                                                    | Select the authentication type.<br>Enter the authentication key for<br>MD5.                                                                        |

# Table 72: Edit RIP Global Settings (Continued)

Policies tab

• MD5

• Simple

# Table 72: Edit RIP Global Settings (Continued)

| Field         | Function                                                                                                    | Your Action                                                                                                    |
|---------------|----------------------------------------------------------------------------------------------------|----------------------------------------------------------------------------------------------------|
| Import Policy | Applies one or more policies to routes being<br>imported into the local routing device from the<br>neighbors. | Click <b>Add</b> to add an import policy.<br>Click <b>Move up</b> or <b>Move down</b> to<br>move the selected policy up or down<br>the list of policies.<br>Click <b>Remove</b> to remove an import<br>policy. |
| Export Policy | Applies a policy to routes being exported to the neighbors.                                                   | Click <b>Add</b> to add an export policy.<br>Click <b>Move up</b> or <b>Move down</b> to<br>move the selected policy up or down<br>the list of policies.<br>Click <b>Remove</b> to remove an export<br>policy. |

#### Trace Options tab

| File Name       | Specifies the name of the file to receive the output of the tracing operation. | Type or select and edit the name.                                                                                                    |
|-----------------|--------------------------------------------------------------------------------|----------------------------------------------------------------------------------------------------|
| Number of Files | Specifies the maximum number of trace files.                                   | Type or select and edit the name.                                                                                                    |
| File Size       | Specifies the maximum size for each trace file.                                | Type or select and edit the name.                                                                                                    |
| World Readable  | Specifies whether the trace file can be read by any user or not.               | Select <b>True</b> to allow any user to read<br>the file.<br>Select <b>False</b> to disallow all users<br>being able to read the file. |
| Flags           | Specifies the tracing operation to perform.                                    | Select a value from the list.                                                                                                    |

#### **RELATED DOCUMENTATION**

Monitoring RIP Routing Information

Supported Standards for IS-IS

# **Configuring Static Routing (J-Web Procedure)**

You can use the J-Web interface to configure static routes for EX Series switches.

To configure static routes:

**1.** Select **Configure** > **Routing** > **Static Routing**. The Static Routing page displays details of the configured routes.

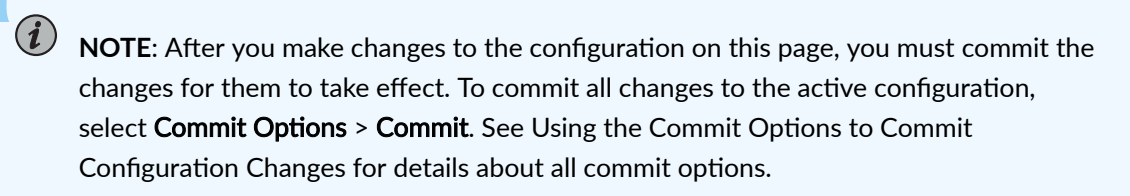

- **2.** Click one of the following options:
  - Add—To configure a route. Enter information into the routing page as described in Table 73 on page 188.
  - Edit—To modify an existing route. Enter information into the routing page as described in Table 73 on page 188.
  - **Delete**—To delete an existing route.

#### Table 73: Static Routing Configuration Summary

| Field         | Function | Your Action |
|---------------|----------|-------------|
| Default Route |          |             |

# **Default Route** Specifies the default gateway To specify an IPv4 address: for the switch. 1. Select IPv4. NOTE: IPv6 is not supported 2. Type an IP address—for example, on EX2200 and EX4500 10.10.10.10. switches. 3. Enter the subnet mask or address prefix. For example, 24 bits represents 255.255.255.0. To specify an IPv6 address: 1. Select IPv6. 2. Type an IP addressfor example, 2001:ab8:85a3::8a2e:370:7334. 3. Enter the subnet mask or address prefix. Static Routes Nexthop Specifies the next-hop address To add an address: or addresses to be used when 1. Click Add. routing traffic to the static route. 2. In the IP address dialog, enter the IP address.

#### Table 73: Static Routing Configuration Summary (Continued)

Function

Field

**NOTE**: If a route has multiple next-hop addresses, traffic is routed across each address in round-robin fashion.

3. Click OK.

Your Action

To delete a next-hop address, select it from the list and click **Delete**.

## **RELATED DOCUMENTATION**

Configuring Static Routing (CLI Procedure)

Monitoring Routing Information | 275

Supported Standards for IS-IS

# **Configuring Real-Time Performance Monitoring**

#### IN THIS CHAPTER

- Configuring Real-Time Performance Monitoring (J-Web Procedure) | 191
- Viewing Real-Time Performance Monitoring Information | 201

# **Configuring Real-Time Performance Monitoring (J-Web Procedure)**

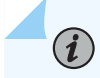

**NOTE**: This topic applies only to the J-Web Application package.

Real-time performance monitoring (RPM) in EX Series switches enables you to configure and send probes to a specified target and monitor the analyzed results to determine packet loss, round-trip time, and jitter. Jitter is the difference in relative transit time between two consecutive probes. You can set up probe owners and configure one or more performance probe tests under each probe owner.

The ways in which you can use RPM include:

- Monitor time delays between devices.
- Monitor time delays at the protocol level.
- Set thresholds to trigger SNMP traps when threshold values are exceeded. You can configure thresholds for round-trip time, ingress or egress delay, standard deviation, jitter, successive lost probes, and total lost probes per test.
- Determine automatically whether a path exists between a host switch and its configured Border Gateway Protocol (BGP) neighbors. You can view the results of the discovery using an SNMP client.
- Use the history of the most recent 50 probes to analyze trends in your network and predict future needs.

Probes collect packets per destination and per application, including PING Internet Control Message Protocol (ICMP) packets, User Datagram Protocol and Transmission Control Protocol (UDP/TCP) packets with user-configured ports, user-configured Differentiated Services code point (DSCP) type-of-service (ToS) packets, and Hypertext Transfer Protocol (HTTP) packets.

EX Series switches support the following tests and probe types:

- Ping tests:
  - ICMP echo
  - ICMP timestamp
- HTTP tests:
  - HTTP get (not available for BGP RPM services)
- UDP and TCP tests with user-configured ports:
  - UDP echo
  - TCP connection
  - UDP timestamp

To account for latency in the communication of probe messages, you can enable timestamping of the probe packets. You must configure both the requester and the responder to timestamp the RPM packets. The RPM features provides an additional configuration option to set one-way hardware timestamps. Use one-way timestamps when you want information about one-way, rather than round-trip, times for packets to traverse the network between the requester and the responder.

# NOTE:

- EX Series switches support hardware timestamps for UDP and ICMP probes. EX Series switches do not support hardware timestamps for HTTP or TCP probes.
- If the responder does not support hardware timestamps, RPM can only report the round-trip measurements, it cannot calculate round-trip jitter.
- In EX Series switches timestamps apply only to IPv4 traffic.

To configure RPM using the J-Web interface:

- 1. Select Troubleshoot > RPM > Configure RPM .
- 2. In the Configure RPM page, enter information as specified in Table 74 on page 193.
  - a. Click Add to set up the Owner Name and Performance Probe Tests.
  - b. Select a probe owner from **Probe Owners** list and click **Delete** to remove the selected probe owner

- c. Double-click one of the probe owners in **Probe Owners** list to display the list of performance probe tests.
- d. Double-click one of the performance probe tests to edit the test parameters.
- 3. Enter the Maximum Number of Concurrent Probes and specify the Probe Servers.
- **4.** Click **Apply** to apply the RPM probe settings.

| Table 74: RPM Probe Owner | , Concurrent Probes, a | and Probe Servers C | <b>Configuration Fields</b> |
|---------------------------|------------------------|---------------------|-----------------------------|
|---------------------------|------------------------|---------------------|-----------------------------|

| Field                                  | Function                                                                                                    | Your Action                                                                                                    |
|----------------------------------------|----------------------------------------------------------------------------------------------------|----------------------------------------------------------------------------------------------------|
| Probe Owners                           | Identifies a owner for whom one or<br>more RPM tests are configured. In<br>most implementations, the owner<br>name identifies a network on which<br>a set of tests is being run. | <ol> <li>Click Add and type an owner name.</li> <li>In Performance Probe Tests, click Add to define the RPM test parameters. See Table 75 on page 194 for information on configuring RPM test parameters.</li> <li>Click OK to save the settings or Cancel to exit from the window without saving the changes.</li> </ol> |
| Maximum Number of Concurrent<br>Probes | Specifies the maximum number of concurrent probes allowed.                                                                                                    | Type a number from 1 through 500.                                                                                                    |

| Field         | Function                                                                     | Your Action                                                                                                    |
|---------------|------------------------------------------------------------------------------|----------------------------------------------------------------------------------------------------|
| Probe Servers | Specifies the servers that act as receivers and transmitters for the probes. | <ul> <li>Set up the following servers:</li> <li>TCP Probe Server—Specifies the port on which the device is to receive and transmit TCP probes. Type the number 7 (a standard TCP port number) or a port number from 49160 through 65535.</li> <li>UDP Probe Server—Specifies the port on which the device is to receive and transmit UDP probes. Type the number 7 (a standard TCP port number) or a port number from 49160 through 65535.</li> </ul> |

# Table 74: RPM Probe Owner, Concurrent Probes, and Probe Servers Configuration Fields (Continued)

# Table 75: Performance Probe Tests Configuration Fields

| Field                   | Function                                                         | Your Action                                                                                                    |
|-------------------------|------------------------------------------------------------------|----------------------------------------------------------------------------------------------------|
| Identification          |                                                                  |                                                                                                    |
| Test Name               | Identifies the RPM test.                                         | Type a test name.                                                                                                    |
| Target (Address or URL) | Specifies the IP address or the URL of the probe target.         | Type the IP address in dotted<br>decimal notation or the URL of the<br>probe target. If the target is a URL,<br>type a fully formed URL that<br>includes <b>http://</b> .    |
| Source Address          | Specifies the IP address to be used as the probe source address. | Type the source address to be used<br>for the probe. If you do not supply<br>this value, the packet uses the<br>outgoing interface's address as the<br>probe source address. |

| Field            | Function                                                                      | Your Action                                                                                                    |
|------------------|-------------------------------------------------------------------------------|----------------------------------------------------------------------------------------------------|
| Routing Instance | Specifies the routing instance over which the probe is sent.                  | Type the routing instance name.<br>The routing instance applies only to<br><b>icmp-ping</b> and <b>icmp-ping-timestamp</b><br>probe types. The default routing<br>instance is <b>inet.0</b> . |
| History Size     | Specifies the number of probe<br>results to be saved in the probe<br>history. | Type a number from 0 through 255.<br>The default history size is 50.                                                                                                    |

# **Request Information**

| Probe Type    | Specifies the type of probe to send<br>as part of the test.  | <ul> <li>Select a probe type from the list:</li> <li>http-get</li> <li>http-get-metadata</li> <li>icmp-ping</li> <li>icmp-ping-timestamp</li> <li>tcp-ping</li> <li>udp-ping</li> <li>udp-ping-timestamp</li> </ul> |
|---------------|--------------------------------------------------------------|----------------------------------------------------------------------------------------------------|
| Interval      | Sets the wait time (in seconds) between probe transmissions. | Type a number from 1 through 255 .                                                                                                    |
| Test Interval | Sets the wait time (in seconds)<br>between tests.            | Type a number from 0 through 86400 .                                                                                                    |
| Probe Count   | Sets the total number of probes to be sent for each test.    | Type a number from 1 through 15.                                                                                                    |

| Field                      | Function                                                                                                    | Your Action                                                                                               |
|----------------------------|----------------------------------------------------------------------------------------------------|----------------------------------------------------------------------------------------------------|
| Moving Average Size        | Specifies the number of samples to<br>be used in the statistical calculation<br>operations to be performed across<br>a number of the most recent<br>samples.                                                                                                    | Type a number from 0 through 255.                                                                         |
| Destination Port           | Specifies the TCP or UDP port to<br>which probes are sent.<br>To use TCP or UDP probes, you<br>must configure the remote server as<br>a probe receiver. Both the probe<br>server and the remote server must<br>be Juniper Networks network<br>devices configured to receive and<br>transmit RPM probes on the same<br>TCP or UDP port. | Type the number 7 (a standard TCP<br>or UDP port number) or a port<br>number from 49160 through<br>65535. |
| DSCP Bits                  | Specifies the Differentiated<br>Services code point (DSCP) bits.<br>This value must be a valid 6-bit<br>pattern.                                                                                                    | Type a valid 6-bit pattern.                                                                               |
| Data Size                  | Specifies the size (in bytes) of the data portion of the ICMP probes.                                                                                                    | Type a number from 0 through 65507.                                                                       |
| Data Fill                  | Specifies the hexadecimal value of<br>the data portion of the ICMP<br>probes.                                                                                                    | Type a hexadecimal value from 1h<br>through 800h .                                                        |
| Hardware Timestamp         |                                                                                                    |                                                                                                    |
| One Way Hardware Timestamp | Enables one-way hardware<br>timestamp.                                                                                                    | To enable timestamping, select the check box.                                                             |

Enables hardware timestamp on the

specified interface.

**Destination Interface** 

Select an interface from the list.

#### Field Function Your Action Maximum Probe Thresholds Successive Lost Probes Sets the number of probes that can Type a number from 0 through 15. be lost successively, if exceeded, triggers a probe failure and generates a system log message. Lost Probes Sets the number of probes that can Type a number from 0 through 15. be lost , if exceeded, triggers a probe failure and generates a system log message. Round Trip Time Sets the round-trip time (in Type a number from 0 through microseconds), from the switch to 6000000. the remote server, if exceeded, triggers a probe failure and generates a system log message. Jitter Sets the jitter (in microseconds), if Type a number from 0 through exceeded, triggers a probe failure 6000000. and generates a system log message. Standard Deviation Sets the maximum allowable Type a number from 0 through standard deviation (in 6000000. microseconds), if exceeded, triggers a probe failure and generates a system log message. **Egress** Time Sets the one-way time (in Type a number from 0 through 6000000. microseconds), from the switch to the remote server, if exceeded, triggers a probe failure and generates a system log message.

| Field                      | Function                                                                                                    | Your Action                                           |
|----------------------------|----------------------------------------------------------------------------------------------------|-------------------------------------------------------|
| Ingress Time               | Sets the one-way time (in<br>microseconds), from the remote<br>server to the switch, if exceeded,<br>triggers a probe failure and<br>generates a system log message.        | Type a number from 0 through 60000000 (microseconds). |
| Jitter Egress Time         | Sets the outbound-time jitter (in<br>microseconds), if exceeded triggers<br>a probe failure and generates a<br>system log message.                                          | Type a number from 0 through 60000000.                |
| Jitter Ingress Time        | Sets the inbound-time jitter (in<br>microseconds), if exceeded, triggers<br>a probe failure and generates a<br>system log message.                                          | Type a number from 0 and 60000000.                    |
| Egress Standard Deviation  | Sets the maximum allowable<br>standard deviation of outbound<br>times (in microseconds), if<br>exceeded, triggers a probe failure<br>and generates a system log<br>message. | Type a number from 0 through 60000000.                |
| Ingress Standard Deviation | Sets the maximum allowable<br>standard deviation of inbound times<br>(in microseconds), if exceeded,<br>triggers a probe failure and<br>generates a system log message.     | Type a number from 0 through 60000000.                |
| Traps                      |                                                                                                    |                                                       |
| Egress Jitter Exceeded     | Generates SNMP traps when the                                                                                                    | • To enable SNMP traps for this                       |

| Egress Jitter Exceeded | Generates SNMP traps when the<br>threshold for jitter in outbound time<br>is exceeded. | <ul> <li>To enable SNMP traps for this condition, select the check box.</li> <li>To disable SNMP traps, clear the check box.</li> </ul> |
|------------------------|----------------------------------------------------------------------------------------|----------------------------------------------------------------------------------------------------|
|------------------------|----------------------------------------------------------------------------------------|----------------------------------------------------------------------------------------------------|

| Field                                  | Function                                                                                           | Your Action                                                                                                    |
|----------------------------------------|----------------------------------------------------------------------------------------------------|----------------------------------------------------------------------------------------------------|
| Egress Standard Deviation<br>Exceeded  | Generates SNMP traps when the threshold for standard deviation in outbound times is exceeded.      | <ul> <li>To enable SNMP traps for this condition, select the check box.</li> <li>To disable SNMP traps, clear the check box.</li> </ul> |
| Egress Time Exceeded                   | Generates SNMP traps when the<br>threshold for maximum outbound<br>time is exceeded.               | <ul> <li>To enable SNMP traps for this condition, select the check box.</li> <li>To disable SNMP traps, clear the check box.</li> </ul> |
| Ingress Jitter Exceeded                | Generates SNMP traps when the<br>threshold for jitter in inbound time<br>is exceeded.              | <ul> <li>To enable SNMP traps for this condition, select the check box.</li> <li>To disable SNMP traps, clear the check box.</li> </ul> |
| Ingress Standard Deviation<br>Exceeded | Generates SNMP traps when the<br>threshold for standard deviation in<br>inbound times is exceeded. | <ul> <li>To enable SNMP traps for this condition, select the check box.</li> <li>To disable SNMP traps, clear the check box.</li> </ul> |
| Ingress Time Exceeded                  | Generates SNMP traps when the threshold for maximum inbound time is exceeded.                      | <ul> <li>To enable SNMP traps for this condition, select the check box.</li> <li>To disable SNMP traps, clear the check box.</li> </ul> |
| Jitter Exceeded                        | Generates SNMP traps when the threshold for jitter in round-trip time is exceeded.                 | <ul> <li>To enable SNMP traps for this condition, select the check box.</li> <li>To disable SNMP traps, clear the check box.</li> </ul> |

| Field                       | Function                                                                                              | Your Action                                                                                                    |
|-----------------------------|----------------------------------------------------------------------------------------------------|----------------------------------------------------------------------------------------------------|
| Probe Failure               | Generates SNMP traps when the<br>threshold for the number of<br>successive lost probes is exceeded.   | <ul> <li>To enable SNMP traps for this condition, select the check box.</li> <li>To disable SNMP traps, clear the check box.</li> </ul> |
| RTT Exceeded                | Generates SNMP traps when the<br>threshold for maximum round-trip<br>time is exceeded.                | <ul> <li>To enable SNMP traps for this condition, select the check box.</li> <li>To disable SNMP traps, clear the check box.</li> </ul> |
| Standard Deviation Exceeded | Generates SNMP traps when the<br>threshold for standard deviation in<br>round-trip times is exceeded. | <ul> <li>To enable SNMP traps for this condition, select the check box.</li> <li>To disable SNMP traps, clear the check box.</li> </ul> |
| Test Completion             | Generates SNMP traps when a test is completed.                                                        | <ul> <li>To enable SNMP traps for this condition, select the check box.</li> <li>To disable SNMP traps, clear the check box.</li> </ul> |
| Test Failure                | Generates SNMP traps when the threshold for the total number of lost probes is exceeded.              | <ul> <li>To enable SNMP traps for this condition, select the check box.</li> <li>To disable SNMP traps, clear the check box.</li> </ul> |

#### **RELATED DOCUMENTATION**

Configuring SNMP (J-Web Procedure) | 162

Viewing Real-Time Performance Monitoring Information | 201

# Viewing Real-Time Performance Monitoring Information

**NOTE**: This topic applies only to the J-Web Application package.

Real-time performance monitoring (RPM) on EX Series switches enables you to configure and send probes to a specified target and monitor the analyzed results to determine packet loss, round-trip time, and jitter. The J-Web interface provides a graphical view of RPM information for EX Series switches.

To view the RPM information using the J-Web interface:

1. Select Troubleshoot >RPM >View RPM.

(**i**)

- **2.** Select the **Round Trip Time** check box to display the graph with round-trip time included. Clear the check-box to view the graph without the round-trip time.
- 3. From the **Refresh Time** list, select a refresh time interval for the graph.

# Software Installation and Upgrades

#### IN THIS CHAPTER

- Updating J-Web Interface on EX Series Switches (J-Web Procedure) | 202
- Upgrading Junos OS on EX Series Switches (J-Web Procedure) | 204

# Updating J-Web Interface on EX Series Switches (J-Web Procedure)

#### IN THIS SECTION

- Installing J-Web Application Package by Using Auto Update | 202
- Installing J-Web Application Package by Using Manual Update | 203

You can update the J-Web software packages on a single fixed-configuration switch or for all members of a Virtual Chassis.

You can use the J-Web interface to install the latest Application package that is associated with the installed Junos OS, from a server by using FTP or HTTPS, or by uploading the file to the switch.

There are two ways in which you can use the J-Web interface to download and install the J-Web Application package:

- Auto update
- Manual update

#### Installing J-Web Application Package by Using Auto Update

To *automatically* check for and install the latest version of the J-Web Application package:

**1.** Click **Update Now** in the Update Available window that appears when you log in to the J-Web interface.

# 

- For the Update Available window to appear when you log in, your switch or computer should be connected to the Internet.
- The Update Available window appears only if there is a latest update available on the Juniper Networks server.
- For the Update Available window to appear when you log in, the Check for updates automatically on every login in the Update Preference section in the Maintain > Update J-Web side pane must be selected.
- If you choose *Update Later*, you can update to the latest J-Web Application package by clicking the orange icon next to *Update Available* on the top pane of the J-Web interface or through **Maintain > Update J-Web**.
- **2.** If the switch is connected to the Internet, the Update J-Web window appears. Enter the authentication details to download from the Juniper Networks download server. The J-Web Application package downloads and installs on the switch.

If the switch is not connected to the Internet and your computer is connected to the Internet, download the latest version of the J-Web Application package to your computer and install it on your switch. Click **Download Application Package** in the Update J-Web window, enter authentication details to download from the Juniper Networks download server, and download the file to your computer. Select the file and click **Update**.

**NOTE**: You can also download the file to your computer and update it on the switch later by clicking *Select Application Package* in the Maintain > Update J-Web side pane, and selecting where the package is located.

#### SEE ALSO

Upgrading Junos OS on EX Series Switches (J-Web Procedure) | 204

### Installing J-Web Application Package by Using Manual Update

To manually check for and install the latest J-Web Application package:

- Go to Maintain > Update J-Web in the side pane, and click Check for updates. If the latest update is available on the Juniper Networks server, the Update Available window appears.
- 2. Click Update Now in the Update Available window.

 If the switch is connected to the Internet, the Update J-Web window appears. Enter the authentication details to download from the Juniper Networks download server, and click Update. The J-Web Application package downloads and installs on the switch.

If the switch is not connected to the Internet and your computer is connected to the Internet, download the latest version of the J-Web Application package to your local computer and install it on your switch. Click **Download Application Package** in the Update J-Web window, enter authentication details to download from the Juniper Networks download server, and download the file to your local system. Select the file, and click **Update**.

**NOTE**: You can also download the file to your computer and update it on the switch later by clicking *Select Application Package* in the Maintain > Update J-Web side pane, and selecting where the downloaded package is located.

#### SEE ALSO

Upgrading Junos OS on EX Series Switches (J-Web Procedure) | 204

# Upgrading Junos OS on EX Series Switches (J-Web Procedure)

#### IN THIS SECTION

Installing Junos OS Upgrades by Uploading File from Local Computer | 204

You can upgrade the Junos OS package on a single fixed-configuration switch or for all members of a Virtual Chassis.

You can use the J-Web interface to download and install Junos OS upgrades by copying the file to the EX Series switch.

#### Installing Junos OS Upgrades by Uploading File from Local Computer

To install software upgrades by uploading files:

- **1.** Download the software package.
- 2. In the J-Web interface, select Maintain > Update Junos.

- **3.** In the *Update Junos* section, select **Local File**. The *Upload Package* section appears below the Update Junos section.
- 4. In the Upload Package section, enter information into the fields described in Table 76 on page 205.
- **5.** Click **Upload and Install Package**. The software is activated after the switching platform completes the installation procedure.

#### Table 76: Upload Package Summary

| Field                        | Function                                                                                            | Your Action                                                                                                    |
|------------------------------|----------------------------------------------------------------------------------------------------|----------------------------------------------------------------------------------------------------|
| File to Upload<br>(required) | Specifies the location of the software package.                                                     | Type the location of the software package, or click <b>Browse</b> to navigate to the location.                      |
| Reboot If Required           | Specifies that the switching platform<br>is automatically rebooted when the<br>upgrade is complete. | Select the check box if you want the switching<br>platform to reboot automatically when the upgrade<br>is complete. |

#### SEE ALSO

Updating J-Web Interface on EX Series Switches (J-Web Procedure) | 202

# Configuration, Files, Users, Licenses, and Product Registration

#### IN THIS CHAPTER

- Managing Configuration Files Through the Configuration History (J-Web Procedure) | 206
- Setting or Deleting the Rescue Configuration (J-Web Procedure) | 210
- Uploading a Configuration File (J-Web Procedure) | 211
- Managing Log, Temporary, and Crash Files on the Switch (J-Web Procedure) | 212
- Managing Users (J-Web Procedure) | 214
- Managing Licenses for the EX Series Switch (J-Web Procedure) | 217
- Registering the EX Series Switch with the J-Web Interface | 219
- Generating Support Information Reports for EX Series Switches Using the J-Web Interface | 219

# Managing Configuration Files Through the Configuration History (J-Web Procedure)

#### IN THIS SECTION

- Displaying Configuration History | 207
- Displaying Users Editing the Configuration | 208
- Comparing Configuration Files with the J-Web Interface | 209
- Downloading a Configuration File with the J-Web Interface | 209
- Loading a Previous Configuration File with the J-Web Interface | 210
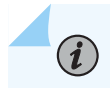

**NOTE**: This topic applies only to the J-Web Application package.

Use the Configuration History function to manage configuration files.

## **Displaying Configuration History**

To manage configuration files with the J-Web interface, select **Maintain** > **Config Management** > **History**. The main pane displays History — Database Information page.

Table 77 on page 207 summarizes the contents of the display.

The configuration history display allows you to:

- View a configuration.
- Compare two configurations.
- Download a configuration file to your local system.
- Roll back the configuration to any of the previous versions stored on the switch.

#### Table 77: J-Web Configuration History Summary

| Field     | Description                                                                                                    |
|-----------|----------------------------------------------------------------------------------------------------|
| Number    | Version of the configuration file.                                                                                                    |
| Date/Time | Date and time the configuration was committed.                                                                                                    |
| User      | Name of the user who committed the configuration.                                                                                                    |
| Client    | <ul> <li>Method by which the configuration was committed:</li> <li>cli-A user entered a Junos OS CLI command.</li> <li>junoscript-A Junos XML protocol client performed the operation. Commit operations performed by users through the J-Web interface are identified in this way.</li> <li>snmp-An SNMP set request started the operation.</li> <li>other-Another method was used to commit the configuration.</li> </ul> |

| Field       | Description                                                                                                    |
|-------------|----------------------------------------------------------------------------------------------------|
| Comment     | Comment.                                                                                                    |
| Log Message | Method used to edit the configuration:                                                                                                    |
|             | <ul> <li>Imported via paste— Configuration was edited and loaded with the Configure &gt; CLI Tools &gt; Edit Configuration Text option.</li> </ul>                                               |
|             | <ul> <li>Imported upload [<i>filename</i>]—Configuration was uploaded with the Configure &gt; CLI Tools &gt;<br/>Point Click Editor option.</li> </ul>                                           |
|             | • Modified via J-Web Configure – Configuration was modified with the J-Web Configure menu.                                                                                                    |
|             | • Rolled back via <i>user-interface</i> — Configuration was rolled back to a previous version through the user interface specified by <i>user-interface</i> , which can be Web Interface or CLI. |
| Action      | Action to perform with the configuration file. The action can be <b>Download</b> or <b>Rollback</b> .                                                                                            |

#### Table 77: J-Web Configuration History Summary (Continued)

## **Displaying Users Editing the Configuration**

To display a list of users editing the switching platform configuration, select **Config Management** > **History**. The list is displayed as Database Information in the main pane. Table 78 on page 208 summarizes the Database Information display.

Table 78: J-Web Configuration Database Information Summary

| Field      | Description                                                              |
|------------|--------------------------------------------------------------------------|
| User Name  | Name of user editing the configuration.                                  |
| Start Time | Time of day the user logged in to the switch.                            |
| Idle Time  | Elapsed time since the user issued a configuration command from the CLI. |
| Terminal   | Terminal on which the user is logged in.                                 |

| Field      | Description                                                        |
|------------|--------------------------------------------------------------------|
| PID        | Process identifier assigned to the user by the switching platform. |
| Edit Flags | Designates a private or exclusive edit.                            |
| Edit Path  | Level of the configuration hierarchy that the user is editing.     |

#### Table 78: J-Web Configuration Database Information Summary (Continued)

#### **SEE ALSO**

Understanding Configuration Files
Understanding J-Web Configuration Tools | 50

## Comparing Configuration Files with the J-Web Interface

To compare any two of the past 50 committed configuration files:

- **1.** Select **Config Management** > **History**. A list of the current and the previous 49 configurations is displayed as Configuration History in the main pane.
- 2. Select the check boxes to the left of the two configuration versions you want to compare.
- 3. Click Compare.

The main pane displays the differences between the two configuration files at each hierarchy level as follows:

- Lines that have changed are highlighted side by side in green.
- Lines that exist only in the more recent configuration file are displayed in red on the left.
- Lines that exist only in the older configuration file are displayed in blue on the right.

#### Downloading a Configuration File with the J-Web Interface

To download a configuration file from the switch to your local system:

- 1. Select **Config Management** > **History**. A list of current and previous 49 configurations is displayed as Configuration History in the main pane.
- 2. In the Action column, click **Download** for the version of the configuration you want to download.
- **3.** Select the options your Web browser provides that allow you to save the configuration file to a target directory on your local system.

The file is saved as an ASCII file.

#### Loading a Previous Configuration File with the J-Web Interface

To load (roll back) and commit a previous configuration file stored on the switching platform:

- **1.** Select **Config Management** > **History**. A list of current and previous 49 configurations is displayed as Configuration History in the main pane.
- **2.** In the Action column, click **Rollback** for the version of the configuration you want to load. The main pane displays the results of the rollback operation.

**NOTE**: When you click **Rollback**, the switch loads and commits the selected configuration. This behavior is different from the switch's behavior that occurs after you enter the **rollback** configuration mode command from the CLI. In the latter case, the configuration is loaded but not committed.

#### **RELATED DOCUMENTATION**

Understanding Configuration Files

Understanding J-Web Configuration Tools | 50

# Setting or Deleting the Rescue Configuration (J-Web Procedure)

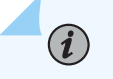

NOTE: This topic applies only to the J-Web Application package.

A rescue configuration is a well-known configuration that recovers a switch from a configuration that denies management access. You set a current committed configuration to be the rescue configuration through the J-Web interface or CLI.

If someone inadvertently commits a configuration that denies management access to an EX Series switch and the console port is not accessible, you can overwrite the invalid configuration and replace it with the rescue configuration by using the LCD panel on the switch. The rescue configuration is a previously committed, valid configuration. We recommend that the rescue configuration include the IP address (accessible from the network) for the management port.

To view, set, or delete the rescue configuration using the J-Web interface, select **Maintain** > **Config Management** > **Rescue**. On the Rescue page, you can perform the following tasks:

- View the current rescue configuration—Click View rescue configuration.
- Set the current running configuration as the rescue configuration—Click **Set rescue configuration**.
- Delete the current rescue configuration—Click **Delete rescue configuration**.

#### **RELATED DOCUMENTATION**

Rescue Configuration

**Configuration Files Terms** 

# Uploading a Configuration File (J-Web Procedure)

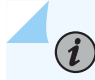

**NOTE**: This topic applies only to the J-Web Application package.

You can create a configuration file on your local system, copy the file to the EX Series switch and then load the file into the CLI. After you have loaded the configuration file, you can commit it to activate the configuration on the switch. You can also edit the configuration interactively using the CLI and commit it at a later time.

To upload a configuration file from your local system:

1. Select Maintain > Config Management > Upload.

The work area displays the File to Upload box.

- **2.** Specify the name of the file to upload using one of the following methods:
  - Type the absolute path and filename in the File to Upload box.
  - Click **Browse** to navigate to the file.
- 3. Click Upload and Commit to upload and commit the configuration.

The switch checks the configuration for the correct syntax before committing it.

#### **RELATED DOCUMENTATION**

Uploading a Configuration File (CLI Procedure) Understanding J-Web Configuration Tools | 50 Understanding Configuration Files

# Managing Log, Temporary, and Crash Files on the Switch (J-Web Procedure)

#### IN THIS SECTION

- Cleaning Up Files | 212
- Downloading Files | 213
- Deleting Files | 213

NOTE: This topic applies only to the J-Web Application package.

You can use the J-Web interface to rotate log files and delete unnecessary log, temporary, and crash files on the switch.

#### **Cleaning Up Files**

(**i**)

If you are running low on storage space, use the file cleanup procedure to quickly identify files to delete.

The file cleanup procedure performs the following tasks:

- Rotates log files—Archives the current log files, and creates fresh log files.
- Deletes log files in /var/log–Deletes files that are not currently being written to.
- Deletes temporary files in /var/tmp–Deletes files that have not been accessed within two days.
- Deletes all crash files in /var/crash-Deletes core files that the switch has written during an error.

To rotate log files and delete unnecessary files with the J-Web interface:

- 1. Select Maintain > Files.
- **2.** In the Clean Up Files section, click **Clean Up Files**. The switching platform rotates log files and identifies files that can be safely deleted.

The J-Web interface displays the files that you can delete and the amount of space that will be freed on the file system.

- **3.** Click one of the following options:
  - To delete the files and return to the Files page, click **OK**.
  - To cancel your entries and return to the list of files in the directory, click Cancel.

# **Downloading Files**

You can use the J-Web interface to download a copy of an individual log, temporary, or crash file from the switching platform. When you download a file, it is not deleted from the file system.

To download files with the J-Web interface:

- 1. In the J-Web interface, select Maintain > Files.
- 2. In the Download and Delete Files section, Click one of the following options:
  - Log Files-Log files in the /var/log directory on the switch.
  - Temporary Files–Lists the temporary files in the /var/tmp directory on the switching platform.
  - Jailed Temporary Files (Install, Session, and so on)—Lists the files in the /var/jail/tmp directory on the switching platform.
  - Crash (Core) Files-Lists the core files in the /var/crash directory on the switching platform.

The J-Web interface displays the files located in the directory.

- **3.** Select the files that you want to download and click **Download**.
- **4.** Choose a location for the saved file.

The file is saved as a text file, with a **.txt** file extension.

### **Deleting Files**

You can use the J-Web interface to delete an individual log, temporary, and crash file from the switching platform. When you delete the file, it is permanently removed from the file system.

# 

**CAUTION**: If you are unsure whether to delete a file from the switching platform, we recommend using the Clean Up Files tool described in Cleaning Up Files. This tool determines which files can be safely deleted from the file system.

To delete files with the J-Web interface:

#### 1. Select Maintain > Files.

- **2.** In the Download and Delete Files section, Click one of the following options:
  - Log Files-Lists the log files in the /var/log directory on the switching platform.
  - Temporary Files–Lists the temporary files in the /var/tmp directory on the switching platform.
  - Jailed Temporary Files (Install, Session, etc)—Lists the files in the /var/jail/tmp directory on the switching platform.
  - Crash (Core) Files-Lists the core files in the /var/crash directory on the switching platform.

The J-Web interface displays the files in the directory.

- **3.** Select the box next to each file you plan to delete.
- 4. Click Delete.

The J-Web interface displays the files you can delete and the amount of space that will be freed on the file system.

- 5. Click one of the following buttons on the confirmation page:
  - To delete the files and return to the Files page, click **OK**.
  - To cancel your entries and return to the list of files in the directory, click **Cancel**.

#### **RELATED DOCUMENTATION**

J-Web User Interface for EX Series Switches Overview | 2

# Managing Users (J-Web Procedure)

You can use the Users Configuration page for user information to add new users to an EX Series switch. For each account, you define a login name and password for the user and specify a login class for access privileges.

To configure users:

#### 1. Select Configure > System Properties > User Management.

The User Management page displays details of users, the authentication order, the RADIUS servers and TACACS servers present.

- 2. Click Edit.
- 3. Click any of the following options on the Users tab:
  - Add—Select this option to add a user. Enter details as described in Table 79 on page 215.
  - Edit—Select this option to edit an existing user's details. Enter details as described in Table 79 on page 215.
  - **Delete**—Select this option to delete a user.
- 4. Click an option on the Authentication Methods and Order tab:
  - Authentication Order—Drag and drop the authentication type from the Available Methods section to the Selected Methods. Click the up or down buttons to modify the authentication order.
  - RADIUS server—Click one of the following options:

- Add—Select this option to add an authentication server. Enter details as described in Table 80 on page 216.
- Edit—Select this option to modify the authentication server details. Enter details as described in Table 80 on page 216.
- **Delete**—Select this option to delete an authentication server from the list.
- TACACS server—Click one of the following options:
  - Add—Select this option to add an authentication server. Enter details as described in Table 80 on page 216.
  - Edit—Select this option to modify the authentication server details. Enter details as described in Table 80 on page 216.
  - **Delete**—Select this option to delete an authentication server from the list.

NOTE: After you make changes to the configuration on this page, you must commit the changes for them to take effect. To commit all changes to the active configuration, select Commit Options > Commit. See Using the Commit Options to Commit Configuration Changes for details about all commit options.

| Field                  | Function                                     | Your Action                                                                                                    |
|------------------------|----------------------------------------------|----------------------------------------------------------------------------------------------------|
| User Information       |                                              |                                                                                                    |
| Username<br>(required) | Specifies the name that identifies the user. | Type the username. It must be unique within the switching platform. Do not include spaces, colons, or commas in the username.      |
| User Id                | Specifies the user identification.           | Type the user's ID.                                                                                                    |
| Full Name              | Specifies the user's full name.              | Type the user's full name. If the full name contains spaces,<br>enclose it in quotation marks. Do not include colons or<br>commas. |

#### Table 79: User Management Configuration Page Summary

| Field                     | Function                                       | Your Action                                                                                                    |
|---------------------------|------------------------------------------------|----------------------------------------------------------------------------------------------------|
| Login Class<br>(required) | Defines the user's access privilege.           | <ul> <li>Select the user's login class from the list:</li> <li>operator</li> <li>read-only</li> <li>super-user/superuser</li> <li>unauthorized</li> <li>This list also includes any user-defined login classes.</li> </ul>                                                                                                    |
| Password                  | Specifies the login<br>password for this user. | <ul> <li>Type the login password for this user. The login password must meet these criteria:</li> <li>The password must be at least 6 characters long.</li> <li>It can include alphabetic, numeric, and special characters, but not control characters.</li> <li>It must contain at least one change of case or character class.</li> </ul> |
| Confirm<br>Password       | Verifies the login password for this user.     | Retype the login password for this user.                                                                                                    |

# Table 79: User Management Configuration Page Summary (Continued)

### Table 80: Add an Authentication Server

| Field            | Function                                                       | Your Action                                                      |
|------------------|----------------------------------------------------------------|------------------------------------------------------------------|
| IP Address       | Specifies the IP address of the server.                        | Type the server's 32-bit IP address, in dotted decimal notation. |
| Password         | Specifies the password of the server.                          | Type the password of the server.                                 |
| Confirm Password | Verifies that the password of the server is entered correctly. | Retype the password of the server.                               |

| Field          | Function                                                                           | Your Action                                                                         |
|----------------|------------------------------------------------------------------------------------|-------------------------------------------------------------------------------------|
| Server Port    | Specifies the port with which the server is associated.                            | Type the port number.                                                               |
| Source Address | Specifies the source address of the server.                                        | Type the server's 32-bit IP address, in dotted decimal notation.                    |
| Retry Attempts | Specifies the number of login retries allowed after a login failure.               | Type the number.<br><b>NOTE</b> : Only 1 retry is permitted for a<br>TACACS server. |
| Time out       | Specifies the time interval to wait before the connection to the server is closed. | Type the interval in seconds.                                                       |

#### Table 80: Add an Authentication Server (Continued)

#### **RELATED DOCUMENTATION**

Configuring Management Access for the EX Series Switch (J-Web Procedure) | 73

# Managing Licenses for the EX Series Switch (J-Web Procedure)

#### IN THIS SECTION

- Adding New Licenses | 218
- Deleting Licenses | 218
- Displaying License Keys | 218
- Downloading Licenses | 219

This topic applies only to the J-Web Application package.

To enable and use some Junos OS features on an EX Series switch, you must purchase, install, and manage separate software licenses. Each switch requires one license. For a Virtual Chassis deployment, two licenses are recommended for redundancy. After you have configured the features, you see a warning message if the switch does not have a license for the feature.

Before you begin managing licenses, be sure that you have:

- Obtained the needed licenses. For information about how to purchase software licenses, contact your Juniper Networks sales representative.
- Understand what makes up a license key. For more information, see *License Key Components for the EX Series Switch*.

This topic includes the following tasks:

#### **Adding New Licenses**

To add one or more new license keys on the switch, with the J-Web license manager:

- 1. In the J-Web interface, select Maintain > Licenses.
- 2. Under Installed Licenses, click Add to add a new license key or keys.
- **3.** Do *one* of the following, using a blank line to separate multiple license keys:
  - In the License File URL box, type the full URL to the destination file containing the license key or keys to be added.
  - In the License Key Text box, paste the license key text, in plain-text format, for the license to be added.
- 4. Click OK to add the license key or keys.

A list of features that use the license key is displayed. The table also lists the ID, state, and version of the license key.

#### **Deleting Licenses**

To delete one or more license keys from a switch with the J-Web license manager:

- 1. In the J-Web interface, select Maintain > Licenses.
- **2.** Select the check box of the license or licenses you want to delete.
- 3. Click Delete.

#### **Displaying License Keys**

To display the license keys installed on a switch with the J-Web license manager:

- 1. In the J-Web interface, select Maintain > Licenses.
- 2. Under Installed Licenses, click **Display Keys** to display all the license keys installed on the switch.

A screen displaying the license keys in text format appears. Multiple licenses are separated by a blank line.

## **Downloading Licenses**

To download the license keys installed on the switch with the J-Web license manager:

- 1. In the J-Web interface, select Maintain > Licenses.
- **2.** Under Installed Licenses, click **Download Keys** to download all the license keys installed on the switch to a single file.
- **3.** Select **Save it to disk** and specify the file to which the license keys are to be written. You can also download the license file to your system.

# **Registering the EX Series Switch with the J-Web Interface**

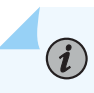

**NOTE**: This topic applies only to the J-Web Application package.

You can register your EX Series switch with the J-Web interface so that you can request technical assistance as and when required. To register an EX Series switch:

In the J-Web interface, select Maintain > Customer Support > Product Registration. For an EX8200 Virtual Chassis configuration, select the member from the list.
 Note the serial number that is displayed.

Note the serial number that is displayed.

2. Click Register. Enter the serial number in the page that is displayed.

#### **RELATED DOCUMENTATION**

EX Series Switch Software Features Overview

# Generating Support Information Reports for EX Series Switches Using the J-Web Interface

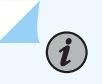

**NOTE**: This topic applies only to the J-Web Application package.

For requesting technical support for EX Series switches, you can either contact the Juniper Networks Technical Assistance Center (JTAC) or raise an online request on the Customer Support Center (CSC) portal at https://www.juniper.net/customers/support/ for quick and easy problem resolution. You can generate the support information report for your device before requesting technical support and include this information with your request for technical support. This information helps the technical assistance providers in identifying your system setup and diagnosing the problem.

To generate the support information report for your switch:

1. In the J-Web interface, select Maintain > Customer Support > Support Information. For a Virtual Chassis configuration, select a member from the list.

The Support Information page displays the general information about the switch, such as software version, chassis information, and configuration.

**2.** To obtain the support information for your device, click **Generate Report** to obtain a local copy of the support information report.

With the support information generated, you can access the CSC portal to view a list of the support options available to you, or you can open a case online using CSC's Case Management tool.

JTAC policies—For understanding JTAC procedures and policies, use the JTAC User Guide located at https://www.juniper.net/us/en/local/pdf/resource-guides/7100059-en.pdf .

#### **RELATED DOCUMENTATION**

EX Series Switch Software Features Overview

# **Virtual Chassis Configuration**

#### IN THIS CHAPTER

Configuring a Virtual Chassis on an EX Series Switch (J-Web Procedure) | 221

# Configuring a Virtual Chassis on an EX Series Switch (J-Web Procedure)

#### IN THIS SECTION

(i)

- Configuring an EX2200, EX2200-C, EX3300, EX4100, EX4100-F, EX4100-H, EX4200, EX4400, EX4500, or EX4550 Virtual Chassis (J-Web Procedure) | 221
- Enabling Virtual Chassis Mode on an EX8200 Switch (J-Web Procedure) | 225
- Configuring an EX8200 Virtual Chassis (J-Web Procedure) | 225

# Configuring an EX2200, EX2200-C, EX3300, EX4100, EX4100-F, EX4100-H, EX4200, EX4400, EX4500, or EX4550 Virtual Chassis (J-Web Procedure)

**NOTE**: This topic applies only to the J-Web Application package.

To take advantage of the scalability features of EX2200, EX2200-C, EX3300, EX4100, EX4100-F, EX4200, EX4400, EX4500, and EX4550 switches, you can configure a Virtual Chassis. EX2200 and EX2200-C Virtual Chassis can include up to four member switches. EX3300 Virtual Chassis include up to six member switches. EX4100, EX4100-F, EX4100-H, EX4200, EX4400, EX4500, and EX4550 Virtual Chassis can include up to 10 member switches. You can interconnect the member switches by using dedicated Virtual Chassis ports (VCPs). You do not have to configure the interface for the dedicated VCPs. If you want to interconnect member switches that are located in different racks or wiring closets, interconnect them using 10-gigabit ports (SFP+ uplink module ports or SFP+ network ports for EX4500) configured as VCPs. EX4550 switches support 10-gigabit (SFP+ expansion module ports) and 40-gigabit (QSFP+ uplink module ports or fixed ports) Ethernet interface. See *Setting an Uplink Port on an EX Series or QFX Series Switch as a Virtual Chassis Port.* 

**NOTE**: In EX4300-48MP switches, you can use only the built-in QSFP+ ports as VCPs to connect the switch in a Virtual Chassis. You cannot connect the ports on the uplink module in EX4300-48MP switches to Virtual Chassis ports (VCPs).

Starting in Junos OS 23.1R1 Release, J-Web supports EX 4400-24X switches.

Starting in Junos OS 23.2R1 Release, J-Web supports EX4400-EM-1C uplink module for EX4400 and EX4400-24X switches.

Starting in Junos OS Release 24.4R1, J-Web supports EX4100-H-12MP, EX4400-48XP, and EX4400-48MXP switches.

To configure a Virtual Chassis by using the J-Web interface:

1. Select Configure > Virtual Chassis.

 $(\boldsymbol{i})$ 

**NOTE**: After you make changes to the configuration on this page, you must commit the changes for them to take effect. To commit all changes to the active configuration, select **Commit Options > Commit**. See Using the Commit Options to Commit Configuration Changes for details about all commit options.

2. The properties that you can configure are displayed.

The first section of the Virtual Chassis Configuration page displays the Virtual Chassis member configuration. The display includes a list of member switches, their member IDs, and the primary-role priority.

The second section displays the operational status of the Virtual Chassis configuration, member details, and the dedicated and the configured VCPs.

- **3.** Enter information into the page as described in Table 81 on page 224.
- **4.** Click one of the following options:
  - Add–To add a member's configuration to the Virtual Chassis configuration, click Add.
  - Edit-To modify an existing member's configuration, click Edit.
  - **Delete**—To delete the configuration of a member, click **Delete**.
- 5. To configure uplink ports on EX2200, EX2200-C, and EX3300 switches and uplink module ports on EX4100, EX4100-F, EX4200, EX4400, and EX4500 switches as VCPs , select the member in the Virtual Chassis members list and select Action > Set Uplink Port as VCP. Select the port from the list.

On EX4550, EX4400-48XP, EX4400-48MXP, and EX4100-H switches, to configure a VCP, select the member in the Virtual Chassis members list and select **Action** > **Set Port as VCP**. Select the port from the list.

On EX4400-24X switches, to configure a VCP, do the following:

a. Select the member in the Virtual Chassis members list and select Action>Set Mode.

Set Mode as VCP window opens.

**b.** Select mode as **HGOE**.

**NOTE**: You must reboot to set the HGOE mode, and then proceed with the VCP configuration.

- c. Select Reboot.
- d. Click OK.
- **6.** To remove the VCP configuration from the uplink ports on EX2200, EX2200-C, and EX3300 switches and uplink module ports on EX4100, and EX4100-F, EX4200, EX4400, and EX4500 switches , select the member in the Virtual Chassis members list and select **Action** > **Delete Uplink Port as VCP**.

On EX4550, EX4400-48XP, EX4400-48MXP, and EX4100-H switches, to remove the VCP configuration from the port of a member, select the member in the Virtual Chassis members list and select **Action** > **Delete Port as VCP**.

On EX4400-24X switches, to delete a VCP, do the following:

a. Select the member in the Virtual Chassis members list and select Action > Delete Mode.

Delete Mode as VCP window opens.

*i* NOTE: You must reboot to delete HGOE mode.

- b. Select Reboot.
- c. Click OK.

Table 82 on page 224 provides the field details of the Set or Delete Mode as VCP window on VirtualChassis Configuration page.

| Field                      | Function                                                                                                    | Your Action                                                                                                    |
|----------------------------|----------------------------------------------------------------------------------------------------|----------------------------------------------------------------------------------------------------|
| Member Details             |                                                                                                    |                                                                                                    |
| Member ID                  | Specifies the identifier for the member switch.                                                                                                    | Select an identifier (from <b>0</b> through <b>9</b> ) from<br>the list.<br><b>NOTE</b> : For EX2200 Virtual Chassis, you can<br>select the member ID (from <b>0</b> through <b>3</b> )<br>from the list. |
| Priority                   | Specifies the primary-role priority to be assigned to the member.                                                                                                    | Select a number from <b>1</b> through <b>255</b> , (255 being the highest priority and <b>128</b> , the default).                                                                                         |
| Disable<br>Management VLAN | If you want to reserve an individual<br>member's management Ethernet port,<br>you can remove that port from being<br>part of the virtual management Ethernet<br>(VME) interface. | Click to disable the management VLAN on the port.                                                                                                    |
| Refresh                    | Refreshes the operational status of<br>Virtual Chassis members.                                                                                                    | Click to refresh the operational status.                                                                                                    |

#### Table 81: Virtual Chassis Configuration Fields

#### Table 82: Set or Delete Mode as VCP Fields

| Field       | Action                                                                          |
|-------------|---------------------------------------------------------------------------------|
| Mode        | Use HGOE mode to configure VCP on the switch.                                   |
| All-members | Use All-members to set virtual chassis mode on all the virtual chassis members. |
| Reboot      | Select Reboot to reboot system after changing mode.                             |

# Enabling Virtual Chassis Mode on an EX8200 Switch (J-Web Procedure)

Using the J-Web interface, you can enable Virtual Chassis mode on an EX8200 switch. To enable Virtual Chassis mode:

- **1.** Select **Configure > Virtual Chassis**. The Virtual Chassis page displays the serial number of the member switch. You need the serial number while preprovisioning the Virtual Chassis.
- 2. Click Enable Virtual Chassis.

# Configuring an EX8200 Virtual Chassis (J-Web Procedure)

#### IN THIS SECTION

- Preprovision the Virtual Chassis | 225
- Configure Virtual Chassis Members | 226
- Configure Virtual Chassis Ports | 226

Using the J-Web interface, you can configure an EX8200 Virtual Chassis to include up to four EX8200 switches and one or two XRE200 External Routing Engines. You interconnect the member switches by connecting the management ports to the external Routing Engines, whose ports automatically function as Virtual Chassis ports (VCPs). A VCP is any port whose function is to send and receive Virtual Chassis Control Protocol (VCCP) traffic to create, monitor, and maintain the Virtual Chassis. VCPs also carry data traffic through the Virtual Chassis.

The EX8200 Virtual Chassis wizard helps to preprovision Virtual Chassis members and to configure Virtual Chassis ports.

To configure an EX8200 Virtual Chassis, select **Configure > Virtual Chassis**. The Virtual Chassis wizard is displayed. You can:

#### **Preprovision the Virtual Chassis**

If the Virtual Chassis has not been preprovisioned:

- 1. Select Preprovision Virtual Chassis. The prerequisites page is displayed.
- 2. Ensure that the following prerequisites are met:
  - The same version of Junos OS is running on all XRE200 Routing Engines and switches.
  - Virtual Chassis mode has been enabled on each EX8200 switch.
  - The XRE200 Routing Engines and switches have been cabled and connected.

Click Next. The Configure Virtual Chassis Members screen is displayed.

#### **Configure Virtual Chassis Members**

When you click **Configure Virtual Chassis Members** in the wizard, you can add a Virtual Chassis member, modify an existing Virtual Chassis member configuration, or delete the Virtual Chassis configuration for an existing member.

To add a Virtual Chassis member, click Add. For each member, specify:

- Member ID-The identifier for the member switch or the XRE200 External Routing Engine.
- Serial Number–The serial number of the member switch or the XRE200 External Routing Engine.
- Management VLAN-Click to enable or disable the management VLAN on the port.
- Location-A description of the location of the EX8200 member switch or external Routing Engine.
- **Role**—The role to be performed by each EX8200 member switch or each XRE200 External Routing Engine. EX8200 switches must be in the linecard role and XRE200 External Routing Engines must be in the Routing Engine role.

To edit an existing member configuration, click **Edit**.

**NOTE**: If you are editing an existing member configuration, you can modify only the Management VLAN option and the location of the Virtual Chassis member.

Click **Remove** to delete the Virtual Chassis configuration for an existing member.

#### **Configure Virtual Chassis Ports**

(**i**)

To configure Virtual Chassis ports that are needed between the switches for data traffic, select the **Configure Virtual Chassis Ports** option in the wizard.

**NOTE**: All XRE200 ports, the vcp-0/0 port, and any port on a Virtual Chassis Control Interface (VCCI) module are automatically VCPs. You need not configure these ports as VCPs.

**1.** Select the member from the list. The switch model, serial number, available ports, and configured ports are displayed. Select **All** to view details of available ports and configured ports of all the members.

**NOTE**: Only members with active EX8200-8XS line cards are listed. The J-Web interface does not support EX8200-2X4F40TE/PE line cards.

- **2.** To convert network ports to Virtual Chassis ports or to convert Virtual Chassis ports to network ports, click the appropriate arrow.
- 3. Click Next. The Summary page displays the configuration changes. You can edit the configuration.

#### **Change History Table**

Feature support is determined by the platform and release you are using. Use Feature Explorer to determine if a feature is supported on your platform.

| Release     | Description                                                                                          |
|-------------|----------------------------------------------------------------------------------------------------|
| 14.1X53-D10 | For Junos OS Release 14.1X53-D10 and later, EX3300 Virtual Chassis include up to 10 member switches. |

#### **RELATED DOCUMENTATION**

Configuring an EX4200, EX4500, or EX4550 Virtual Chassis (CLI Procedure)

Setting an Uplink Port as a Virtual Chassis Port on an EX4500 or EX4550 Switch (CLI Procedure)

Example: Configuring an EX4200 Virtual Chassis with a Primary and Backup in a Single Wiring Closet

Example: Configuring an EX4200 Virtual Chassis Interconnected Across Multiple Wiring Closets

Monitoring the Virtual Chassis Status and Statistics on EX Series Virtual Chassis

Virtual Chassis Cabling Configuration Examples for EX4200 Switches

Understanding EX Series Virtual Chassis

Configuring an EX8200 Virtual Chassis (CLI Procedure)

*Example: Setting Up a Full Mesh EX8200 Virtual Chassis with Two EX8200 Switches and Redundant XRE200 External Routing Engines* 

Adding or Replacing a Member Switch or an External Routing Engine in an EX8200 Virtual Chassis (CLI Procedure)

*Verifying the Member ID, Role, and Neighbor Member Connections of an EX8200 Virtual Chassis Member* 

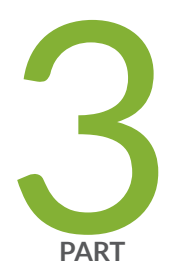

# Monitoring

Monitoring Tasks | 229

# **Monitoring Tasks**

#### IN THIS CHAPTER

- Check Active Alarms with the J-Web Interface | 230
- Monitor System Log Messages | 231
- Monitoring Chassis Information | 238
- Monitoring System Properties | 241
- Monitoring System Process Information | 245
- Monitoring Switch Control Traffic | 246
- Monitoring Interface Status and Traffic | 250
- Monitoring PoE | 252
- Monitoring Hosts Using the J-Web Ping Host Tool | 254
- Monitoring Network Traffic Using Traceroute | 257
- Monitoring DHCP Services | 259
- Monitoring OSPF Routing Information | 264
- Monitoring RIP Routing Information | 269
- Monitoring BGP Routing Information | 271
- Monitoring Routing Information | 275
- Monitoring Ethernet Switching on EX Series Switches (J-Web) | 278
- Monitoring IGMP Snooping | 281
- Monitoring Spanning Tree Protocols on Switches | 282
- Monitoring CoS Classifiers | 286
- Monitoring CoS Drop Profiles | 288
- Monitoring CoS Value Aliases | 290
- Monitoring CoS Forwarding Classes | 291
- Monitoring Interfaces That Have CoS Components | 294
- Monitoring CoS Rewrite Rules | 296
- Monitoring CoS Scheduler Maps | 298
- Monitoring the Virtual Chassis Status and Statistics on EX Series Virtual Chassis | 301

- Monitoring 802.1X Authentication | 303
- Monitoring Port Security | 304

# Check Active Alarms with the J-Web Interface

#### IN THIS SECTION

- Purpose | 230
- Action | 230
- Meaning | 231

#### Purpose

**NOTE**: This topic applies only to the J-Web Application package.

Use the monitoring functionality to view alarm information for the EX Series switches including alarm type, alarm severity, and a brief description for each active alarm on the switching platform.

#### Action

To view the active alarms:

- 1. Select Monitor > Events and Alarms > View Alarms in the J-Web interface.
- 2. Select an alarm filter based on alarm type, severity, description, and date range.
- 3. Click Go.

All the alarms matching the filter are displayed.

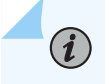

NOTE: When the switch is reset, the active alarms are displayed.

# Meaning

Table 83 on page 231 lists the alarm output fields.

#### Table 83: Summary of Key Alarm Output Fields

| Field       | Values                                                                                                    |
|-------------|----------------------------------------------------------------------------------------------------|
| Туре        | <ul> <li>Category of the alarm:</li> <li>Chassis—Indicates an alarm condition on the chassis (typically an environmental alarm such as one related to temperature).</li> <li>System—Indicates an alarm condition in the system.</li> </ul> |
| Severity    | Alarm severity—either major (red) or minor (yellow or amber).                                                                                                    |
| Description | Brief synopsis of the alarm.                                                                                                    |
| Time        | Date and time when the failure was detected.                                                                                                    |

#### **RELATED DOCUMENTATION**

Monitor System Log Messages

Dashboard for EX Series Switches

Understand Alarm Types and Severity Levels on EX Series Switches

# Monitor System Log Messages

#### IN THIS SECTION

- Purpose | 232
- Action | 232
- Meaning | 235

#### Purpose

*i* **NOTE**: This topic applies only to the J-Web Application package.

Use the monitoring functionality to filter and view system log messages for EX Series switches.

#### Action

To view events in the J-Web interface, select Monitor > Events and Alarms > View Events.

Apply a filter or a combination of filters to view messages. You can use filters to display relevant events. Table 84 on page 232 describes the different filters, their functions, and the associated actions.

To view events in the CLI, enter the following command:

show log

#### Table 84: Filtering System Log Messages

| Field           | Function                                                                                                    | Your Action                                                                                                    |
|-----------------|----------------------------------------------------------------------------------------------------|----------------------------------------------------------------------------------------------------|
| System Log File | Specifies the name of a system log file<br>for which you want to display the<br>recorded events.<br>Lists the names of all the system log files<br>that you configure. | To specify events recorded in a particular<br>file, select the system log filename from<br>the list— for example, <b>messages</b> .<br>Select <b>Include archived files</b> to include<br>archived files in the search. |
|                 | By default, a log file, messages, is included in the /var/log/ directory.                                                                                              |                                                                                                    |
| Process         | Specifies the name of the process<br>generating the events you want to<br>display.                                                                                     | To specify events generated by a process,<br>type the name of the process.<br>For example, type mgd to list all messages                                                                                                |
|                 | To view all the processes running on<br>your system, enter the CLI command<br>show system processes.                                                                   | generated by the management process.                                                                                                    |

| Field           | Function                                                                                                    | Your Action                                                                                                    |
|-----------------|----------------------------------------------------------------------------------------------------|----------------------------------------------------------------------------------------------------|
| Date From<br>To | Specifies the time period in which the<br>events you want displayed are<br>generated.<br>Displays a calendar that allows you to<br>select the year, month, day, and time. It<br>also allows you to select the local time.<br>By default, the messages generated<br>during the last one hour are displayed.<br>End Time shows the current time and<br>Start Time shows the time one hour<br>before End Time. | <ul> <li>To specify the time period:</li> <li>Click the Calendar icon and select the year, month, and date— for example, 02/10/2007.</li> <li>Click the Calendar icon and select the year, month, and date— for example, 02/10/2007.</li> <li>Click to select the time in hours, minutes, and seconds.</li> </ul> |
| Event ID        | Specifies the event ID for which you<br>want to display the messages.<br>Allows you to type part of the ID and<br>completes the remainder automatically.<br>An event ID, also known as a system log<br>message code, uniquely identifies a<br>system log message. It begins with a<br>prefix that indicates the generating<br>software process or library.                                                  | To specify events with a specific ID, type<br>the partial or complete ID— for example,<br><b>TFTPD_AF_ERR</b> .                                                                                                    |
| Description     | Specifies text from the description of<br>events that you want to display.<br>Allows you to use regular expressions to<br>match text from the event description.<br><b>NOTE</b> : Regular expression matching is<br>case-sensitive.                                                                                                    | To specify events with a specific<br>description, type a text string from the<br>description with regular expression.<br>For example, type <b>^Initial*</b> to display all<br>messages with lines beginning with the<br>term <i>Initial</i> .                                                                     |
| Search          | Applies the specified filter and displays the matching messages.                                                                                                    | To apply the filter and display messages, click <b>Search</b> .                                                                                                    |
| Reset           | Resets all the fields in the Events Filter box.                                                                                                    | To reset the field values that are listed in the Events Filter box, click <b>Reset</b> .                                                                                                    |

# Table 84: Filtering System Log Messages (Continued)

| Field Function Your A                                                                                                    | Action                                                                                                    |
|----------------------------------------------------------------------------------------------------|----------------------------------------------------------------------------------------------------|
| Generate Raw ReportGenerates a list of event log messages in<br>nontabular format.To gen<br>nontabular format.NOTE:Starting in Junos<br>OS Release<br>14.1X53, a Raw<br>Report can be<br>generated from<br>the log messages<br>being loaded in the<br>Events Detail<br>table. The<br>Generate Raw<br>Report button is<br>enabled after the<br>event log<br>messages start<br>loading in the<br>Events Detail<br>table.3. Cli• After the log<br>messages are<br>completely loaded<br>in the Events<br>Detail table,<br>Generate Raw<br>Report changes to<br>Generate Report.Starting in Junos<br>the Starting in Junos<br>the Starting in Junos<br>2. Sec<br>the Starting in Junos<br>2. Sec<br>the Starting in Junos<br>2. Sec<br>the Starting in Junos<br>3. Cli | nerate a raw report:<br>ick <b>Generate Raw Report</b> .<br>In <i>Opening filteredEvents.html</i><br>indow appears.<br>Hect <b>Open with</b> to open the HTML<br>is or select <b>Save File</b> to save the file.<br>ick <b>OK</b> . |

# Table 84: Filtering System Log Messages (Continued)

| Field                                                                                                    | Function                                                                                                    | Your Action                                                                                                    |
|----------------------------------------------------------------------------------------------------|----------------------------------------------------------------------------------------------------|----------------------------------------------------------------------------------------------------|
| Generate Report<br>NOTE: Starting in<br>Junos OS Release<br>14.1X53, a Formatted<br>Report can be<br>generated from event<br>log messages being<br>loaded in an Events<br>Detail table. The<br>Generate Report<br>button appears only<br>after event log<br>messages are<br>completely loaded in<br>the Events Detail<br>table. The Generate<br>Raw Report button is<br>displayed while event<br>log messages are<br>being loaded. | Generates a list of event log messages in<br>tabular format, which shows system<br>details, events filter criteria, and event<br>details. | <ul> <li>To generate a formatted report:</li> <li>1. Click Generate Report.</li> <li>The <i>Opening Report.html</i> window appears.</li> <li>2. Select Open with to open the HTML file or select Save File to save the file.</li> <li>3. Click OK.</li> </ul> |
|                                                                                                    |                                                                                                    |                                                                                                    |

#### Table 84: Filtering System Log Messages (Continued)

# Meaning

(i)

Table 85 on page 236 describes the Event Summary fields.

**NOTE**: By default, the View Events page in the J-Web interface displays the most recent 25 events, with severity levels highlighted in different colors. After you specify the filters, Event Summary displays the events matching the specified filters. Click the **First**, **Next**, **Prev**, and **Last** links to navigate through messages.

| Field    | Function                                                                                                    | Additional Information                                                                                                    |
|----------|----------------------------------------------------------------------------------------------------|----------------------------------------------------------------------------------------------------|
| Process  | Displays the name and ID of the process that generated the system log message.                                                                                                    | The information displayed in this field is<br>different for messages generated on the local<br>Routing Engine than for messages generated<br>on another Routing Engine (on a system with<br>two Routing Engines installed and<br>operational). Messages from the other Routing<br>Engine also include the identifiers <b>re0</b> and <b>re1</b><br>that identify the Routing Engine. |
| Severity | <ul> <li>Severity level of a message is indicated by different colors.</li> <li>Unknown-Gray-Indicates no severity level is specified.</li> <li>Debug/Info/Notice-Green-Indicates conditions that are not errors but are of interest or might warrant special handling.</li> <li>Warning-Yellow or Amber-Indicates conditions that warrant monitoring.</li> <li>Error-Blue-Indicates standard error conditions that generally have less serious consequences than errors in the emergency, alert, and critical levels.</li> <li>Critical-Pink-Indicates critical conditions, such as hard-drive errors.</li> <li>Alert-Orange-Indicates conditions that require immediate correction, such as a corrupted system database.</li> <li>Emergency-Red-Indicates system panic or other conditions that cause the switch to stop functioning.</li> </ul> | A severity level indicates how seriously the<br>triggering event affects switch functions.<br>When you configure a location for logging a<br>facility, you also specify a severity level for the<br>facility. Only messages from the facility that<br>are rated at that level or higher are logged to<br>the specified file.                                                         |

#### Table 85: Viewing System Log Messages

| Field                | Function                                                                                                    | Additional Information                                                                                                   |
|----------------------|----------------------------------------------------------------------------------------------------|----------------------------------------------------------------------------------------------------|
| Event ID             | Displays a code that uniquely identifies the message.                                                                  | The event ID begins with a prefix that indicates the generating software process.                                        |
|                      | The prefix on each code identifies the message source, and the rest of the code indicates the specific event or error. | Some processes on a switch do not use codes.<br>This field might be blank in a message<br>generated from such a process. |
|                      |                                                                                                    | An event can belong to one of the following type categories:                                                             |
|                      |                                                                                                    | • <b>Error</b> —Indicates an error or failure condition that might require corrective action.                            |
|                      |                                                                                                    | • <b>Event</b> —Indicates a condition or occurrence that does not generally require corrective action.                   |
| Event<br>Description | Displays a more detailed explanation of the message.                                                                   |                                                                                                    |
| Time                 | Displays the time at which the message was logged.                                                                     |                                                                                                    |

#### Table 85: Viewing System Log Messages (Continued)

#### **Change History Table**

Feature support is determined by the platform and release you are using. Use Feature Explorer to determine if a feature is supported on your platform.

| Release | Description                                                                                                    |
|---------|----------------------------------------------------------------------------------------------------|
| 14.1X53 | Starting in Junos OS Release 14.1X53, a Raw Report can be generated from the log messages being loaded in the Events Detail table.        |
| 14.1X53 | Starting in Junos OS Release 14.1X53, a Formatted Report can be generated from event log messages being loaded in an Events Detail table. |

#### **RELATED DOCUMENTATION**

Check Active Alarms with the J-Web Interface

Understand Alarm Types and Severity Levels on EX Series Switches

# **Monitoring Chassis Information**

#### IN THIS SECTION

- Purpose | 238
- Action | 238
- Meaning | 238

#### Purpose

(**i**)

NOTE: This topic applies only to the J-Web Application package.

Use the monitoring functionality to view chassis properties such as general switch information, temperature and fan status, and resource information for the EX Series switch.

#### Action

To view chassis properties in the J-Web interface, select **Monitor** > **System View** > **Chassis Information**. For an EX8200 Virtual Chassis configuration, select the Virtual Chassis member from the list.

To view chassis properties in the CLI, enter the following commands:

- show chassis environment
- show chassis fpc
- show chassis hardware

### Meaning

Table 86 on page 239 gives information about the key output fields for chassis information.

i

**NOTE**: For an EX2200, EX2200-C, EX3200, or EX4500 switch or an EX4200 or EX4550 standalone switch, the FPC slot number refers to the switch itself and is always 0. In a Virtual Chassis configuration, the FPC slot number refers to the member ID.

#### Table 86: Summary of the Key Output Fields for Chassis Information

| Field                      | Values                                                                                                    |  |
|----------------------------|----------------------------------------------------------------------------------------------------|--|
| Routing Engine Details     | Select the <b>Master</b> tab to view details about the primary Routing Engine or select <b>Backup</b> to view details about the backup Routing Engine.                                                                                                    |  |
| Name/Value                 | <ul> <li>This table displays the following details of the primary Routing Engine:</li> <li>Routing Engine module</li> <li>Model</li> <li>Version</li> <li>Part number</li> <li>Serial number</li> <li>Memory utilization</li> <li>Temperature</li> <li>Start time</li> <li>CPU load average for 1, 5, and 15 minutes</li> </ul> |  |
| Power and Fan Tray Details |                                                                                                    |  |
| Power                      | Select the <b>Power</b> tab to view details of the power supplies.                                                                                                    |  |
| Name/Value                 | Displays the status and model number of each power supply.                                                                                                    |  |
| Fan                        | Select the <b>Fan</b> tab to view details about the fans.                                                                                                    |  |
| Name/Value                 | Displays the status of each fan in the corresponding FPC.                                                                                                    |  |

| Field                     | Values                                                                                                    |
|---------------------------|----------------------------------------------------------------------------------------------------|
| Chassis Component Details |                                                                                                    |
| Select component          | Select an FPC to view general, temperature, resource, and subcomponent details.                                                                                                    |
| General                   | Select the <b>General</b> tab to view the general information about the chassis components.                                                                                                    |
| Name/Value                | <ul> <li>Displays general information:</li> <li>Version-Revision level. Supply the version number when reporting hardware problems to customer support.</li> <li>Part number</li> <li>Serial number-Supply the serial number when contacting customer support about the switch chassis.</li> <li>Description-Brief text description.</li> </ul> |
| Temperature               | Select the <b>Temperature</b> tab to view the temperature details of the components in the selected FPC.                                                                                                    |
| Name/Value                | Displays the temperature details of the sensors present in the selected FPC.                                                                                                    |
| Resource                  | Select the <b>Resource</b> tab to view the resource details of the selected FPC.                                                                                                    |

# Table 86: Summary of the Key Output Fields for Chassis Information (Continued)

| Field      | Values                                                                                           |  |
|------------|--------------------------------------------------------------------------------------------------|--|
| Name/Value | Displays resource details:                                                                       |  |
|            | • State:                                                                                         |  |
|            | • <b>Dead</b> —Held in reset because of errors.                                                  |  |
|            | • <b>Diag</b> —The FPC is running diagnostics.                                                   |  |
|            | • <b>Dormant</b> —Held in reset.                                                                 |  |
|            | • <b>Empty</b> —No FPC is present.                                                               |  |
|            | • <b>Online</b> —The FPC is online and running.                                                  |  |
|            | • <b>Probed</b> —Probe is complete. The FPC is awaiting restart of the Packet Forwarding Engine. |  |
|            | • <b>Probe-wait</b> —The FPC is waiting for the probe operation to start.                        |  |
|            | • Total CPU DRAM—Total DRAM, in megabytes, available to the FPC.                                 |  |
|            | • <b>Start time</b> —Date and time the switch was last rebooted.                                 |  |

#### Table 86: Summary of the Key Output Fields for Chassis Information (Continued)

#### **RELATED DOCUMENTATION**

Monitoring System Process Information | 245

Monitoring System Properties | 241

Dashboard for EX Series Switches

# Monitoring System Properties

#### IN THIS SECTION

Purpose | 242

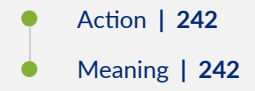

# Purpose

 $(\boldsymbol{i})$ 

NOTE: This topic applies only to the J-Web Application package.

Use the monitoring functionality to view system properties such as the name and IP address of the switch and resource usage.

#### Action

To monitor system properties in the J-Web interface, select **Monitor > System View > System** Information.

To monitor system properties in the CLI, enter the following commands:

- show system uptime
- show system users
- show system storage

### Meaning

Table 87 on page 242 summarizes key output fields in the system properties display.

#### Table 87: Summary of Key System Properties Output Fields

| Field            | Values                        | Additional Information |
|------------------|-------------------------------|------------------------|
| General Info     | rmation                       |                        |
| Serial<br>Number | Serial number for the switch. |                        |
| Field                       | Values                                                                                                  | Additional Information |
|-----------------------------|----------------------------------------------------------------------------------------------------|------------------------|
| Junos OS<br>Version         | Version of Junos OS active on the switch.                                                               |                        |
| Hostname                    | The name of switch.                                                                                     |                        |
| IP<br>Address               | The IP address of the switch.                                                                           |                        |
| Loopback<br>Address         | The loopback address.                                                                                   |                        |
| Domain<br>Name<br>Server    | The address of the domain name server.                                                                  |                        |
| Time<br>Zone                | The time zone on the switch.                                                                            |                        |
| Time                        |                                                                                                    |                        |
| Current<br>Time             | Current system time, in Coordinated Universal<br>Time (UTC).                                            |                        |
| System<br>Booted<br>Time    | Date and time when the switch was last booted and how long it has been running.                         |                        |
| Protocol<br>Started<br>Time | Date and time when the switching protocols<br>were last started and how long they have been<br>running. |                        |

### Table 87: Summary of Key System Properties Output Fields (Continued)

| Field                       | Values                                                                                                    | Additional Information                                               |
|-----------------------------|----------------------------------------------------------------------------------------------------|----------------------------------------------------------------------|
| Last<br>Configure<br>d Time | Date and time when a configuration was last<br>committed. This field also shows the name of<br>the user who issued the last commit command,<br>through either the J-Web interface or the CLI. |                                                                      |
| Load<br>Average             | The CPU load average for 1, 5, and 15 minutes.                                                                                                    |                                                                      |
| Storage Me                  | dia                                                                                                    |                                                                      |
| Internal<br>Flash<br>Memory | Memory usage details of internal flash.                                                                                                    |                                                                      |
| External<br>Flash<br>Memory | Usage details of external flash memory.                                                                                                    |                                                                      |
| Logged in U                 | Jsers Details                                                                                                    |                                                                      |
| User                        | Username of any user logged in to the switching platform.                                                                                                    |                                                                      |
| Terminal                    | Terminal through which the user is logged in.                                                                                                    |                                                                      |
| From                        | System from which the user has logged in. A<br>hyphen indicates that the user is logged in<br>through the console.                                                                            |                                                                      |
| Login<br>Time               | Time when the user logged in.                                                                                                    | This is the <b>LOGIN@</b> field in show system users command output. |
| Idle Time                   | How long the user has been idle.                                                                                                    |                                                                      |

### Table 87: Summary of Key System Properties Output Fields (Continued)

### **RELATED DOCUMENTATION**

Monitoring System Process Information | 245

Understanding J-Web User Interface Sessions | 14

### Monitoring System Process Information

#### IN THIS SECTION

- Purpose | 245
- Action | 245
- Meaning | 245

### Purpose

(**i**)

NOTE: This topic applies only to the J-Web Application package.

Use the monitoring functionality to view the processes running on the switch.

### Action

To view the software processes running on the switch in the J-Web interface, select **Monitor** > **System View** > **Process Details**.

To view the software processes running on the switch in the CLI, enter the following command.

show system processes

### Meaning

Table 88 on page 246 summarizes the output fields in the system process information display.

The display includes the total CPU load and total memory utilization.

| Field              | Values                                                   |
|--------------------|----------------------------------------------------------|
| PID                | Identifier of the process.                               |
| Name               | Owner of the process.                                    |
| State              | Current state of the process.                            |
| CPU Load           | Percentage of the CPU that is being used by the process. |
| Memory Utilization | Amount of memory that is being used by the process.      |
| Start Time         | Time of day when the process started.                    |

#### Table 88: Summary of System Process Information Output Fields

### **RELATED DOCUMENTATION**

Monitoring System Properties | 241

show system uptime

# Monitoring Switch Control Traffic

#### IN THIS SECTION

- Purpose | 247
- Action | 247
- Meaning | 247

### Purpose

*i* **NOTE**: This topic applies only to the J-Web Application package.

Use the packet capture feature when you need to quickly capture and analyze switch control traffic on a switch. The packet capture feature allows you to capture traffic destined for or originating from the Routing Engine.

### Action

To use the packet capture feature in the J-Web interface, select **Troubleshoot** > **Packet Capture**.

To use the packet capture feature in the CLI, enter the following CLI command:

#### monitor traffic

### Meaning

You can use the packet capture feature to compose expressions with various matching criteria to specify the packets that you want to capture. You can decode and view the captured packets in the J-Web interface as they are captured. The packet capture feature does not capture transient traffic.

| Table 89: | Packet | Capture | Field | Summary |
|-----------|--------|---------|-------|---------|
|-----------|--------|---------|-------|---------|

| Field        | Function                                                                                                    | Your Action                                                       |
|--------------|----------------------------------------------------------------------------------------------------|-------------------------------------------------------------------|
| Interface    | Specifies the interface on which the packets are captured. If you select default, packets on the Ethernet management port 0, are captured. | From the list, select an interface—for example, <b>ge-0/0/0</b> . |
| Detail level | Specifies the extent of details to be displayed for the packet headers.                                                                    | From the list, select <b>Detail</b> .                             |
|              | • Brief—Displays the minimum packet header information. This is the default.                                                               |                                                                   |
|              | • Detail—Displays packet header information in moderate detail.                                                                            |                                                                   |
|              | • Extensive—Displays the maximum packet header information.                                                                                |                                                                   |

248

### Table 89: Packet Capture Field Summary (Continued)

| Field            | Function                                                                                                    | Your Action                                                                                                    |
|------------------|----------------------------------------------------------------------------------------------------|----------------------------------------------------------------------------------------------------|
| Packets          | Specifies the number of packets to be captured.<br>Values range from <b>1</b> to <b>1000</b> . Default is <b>10</b> . Packet<br>capture stops capturing packets after this number is<br>reached.                                                                                                    | From the list, select the number of packets to be captured—for example, 10.                                                                                                    |
| Addresses        | <ul> <li>Specifies the addresses to be matched for capturing the packets using a combination of the following parameters:</li> <li>Direction—Matches the packet headers for IP address, hostname, or network address of the source, destination or both.</li> <li>Type—Specifies if packet headers are matched for host address or network address.</li> <li>You can add multiple entries to refine the match criteria for addresses.</li> </ul> | <ul> <li>Select address-matching criteria. For example:</li> <li>1. From the Direction list, select source.</li> <li>2. From the Type list, select host.</li> <li>3. In the Address box, type 10.1.40.48.</li> <li>4. Click Add.</li> </ul> |
| Protocols        | Matches the protocol for which packets are<br>captured. You can choose to capture TCP, UDP, or<br>ICMP packets or a combination of TCP, UDP, and<br>ICMP packets.                                                                                                    | From the list, select a protocol—for<br>example, <b>tcp</b> .                                                                                                    |
| Ports            | Matches packet headers containing the specified<br>source or destination TCP or UDP port number or<br>port name.                                                                                                    | <ul> <li>Select a direction and a port. For example:</li> <li>From the Type list, select src.</li> <li>In the Port box, type 23.</li> </ul>                                                                                                 |
| Advanced Options | i i i i i i i i i i i i i i i i i i i                                                                                                    |                                                                                                    |

| Absolute TCP | Specifies that absolute TCP sequence numbers are | To display absolute TCP sequence                         |
|--------------|--------------------------------------------------|----------------------------------------------------------|
| Sequence     | to be displayed for the packet headers.          | numbers in the packet headers, select<br>this check box. |

### Table 89: Packet Capture Field Summary (Continued)

| Field                      | Function                                                                                                    | Your Action                                                                                                    |
|----------------------------|----------------------------------------------------------------------------------------------------|----------------------------------------------------------------------------------------------------|
| Layer 2 Headers            | Specifies that link-layer packet headers are to be displayed.                                                                                                    | To include link-layer packet headers<br>while capturing packets, select this<br>check box.                                                                                                    |
| Non-<br>Promiscuous        | Specifies not to place the interface in promiscuous<br>mode, so that the interface reads only packets<br>addressed to it. In promiscuous mode, the interface<br>reads every packet that reaches it. | To read all packets that reach the interface, select this check box.                                                                                                    |
| Display Hex                | Specifies that packet headers, except link-layer headers, are to be displayed in hexadecimal format.                                                                                                | To display the packet headers in<br>hexadecimal format, select this check<br>box.                                                                                                    |
| Display ASCII<br>and Hex   | Specifies that packet headers are to be displayed in hexadecimal and ASCII format.                                                                                                    | To display the packet headers in ASCII<br>and hexadecimal formats, select this<br>check box.                                                                                                    |
| Header<br>Expression       | Specifies the match condition for the packets to be<br>captured. The match conditions you specify for<br>Addresses, Protocols, and Ports are displayed in<br>expression format in this field.       | You can enter match conditions<br>directly in this field in expression<br>format or modify the expression<br>composed from the match conditions<br>you specified for Addresses, Protocols,<br>and Ports. If you change the match<br>conditions specified for Addresses,<br>Protocols, and Ports again, packet<br>capture overwrites your changes with<br>the new match conditions. |
| Packet Size                | Specifies the number of bytes to be displayed for<br>each packet. If a packet header exceeds this size,<br>the display is truncated for the packet header. The<br>default value is 96 bytes.        | Type the number of bytes you want to capture for each packet header—for example, <b>256</b> .                                                                                                    |
| Don't Resolve<br>Addresses | Specifies that IP addresses are not to be resolved into hostnames in the packet headers displayed.                                                                                                  | To prevent packet capture from<br>resolving IP addresses to hostnames,<br>select this check box.                                                                                                    |

#### Table 89: Packet Capture Field Summary (Continued)

| Field                        | Function                                                                                                    | Your Action                                                                             |
|------------------------------|----------------------------------------------------------------------------------------------------|-----------------------------------------------------------------------------------------|
| No Timestamp                 | Suppresses the display of packet header timestamps.                                                                                                    | To stop displaying timestamps in the captured packet headers, select this check box.    |
| Write Packet<br>Capture File | Writes the captured packets to a file in PCAP<br>format in /var/tmp. The files are named with the<br>prefix jweb-pcap and the extension .pcap. If you<br>select this option, the decoded packet headers are<br>not displayed on the packet capture page. | To decode and display the packet<br>headers on the J-Web page, clear this<br>check box. |

#### **RELATED DOCUMENTATION**

Using the J-Web CLI Terminal | 62

## Monitoring Interface Status and Traffic

#### IN THIS SECTION

- Purpose | 250
- Action | **251**
- Meaning | 252

### Purpose

 $(\boldsymbol{i})$ 

**NOTE**: This topic applies only to the J-Web Application package.

Use the monitoring functionality to view interface status or to monitor interface bandwidth utilization and traffic statistics on the EX Series switches.

The J-Web interface monitors interface bandwidth utilization and plots real-time charts to display input and output rates in bytes per second. In addition, the Interface monitoring page displays input and output packet counters and error counters in the form of charts.

Alternatively, you can enter the show commands in the CLI to view interface status and traffic statistics.

**NOTE**: For logical interfaces on EX Series switches, the traffic statistics fields in **show interfaces** commands show only control traffic; the traffic statistics do not include data traffic.

**NOTE**: EX Series switches do not support the collection and reporting of IPv6 transit statistics. Therefore, the IPv6 transit statistics field in the show interfaces commands displays all values as 0.

### Action

(**i**)

(**i**)

To view general interface information in the J-Web interface such as available interfaces, select **Monitor** > **Interfaces**. Click any interface to view details about its status.

To set up interface monitoring for Virtual Chassis and EX8200 switches, select a member from the **Port for Member** list. Details such as the admin status and link status are displayed in the table. For an EX8200 Virtual Chassis setup, select the member, **FPC**, and the required interface.

**NOTE**: By default, the details of the first member in the **FPC** list is displayed. In an EX8200 Virtual Chassis setup, details of the first member and the first **FPC** is displayed.

You have the following options:

- Start/Stop-Starts or stops monitoring the selected interface.
- Show Graph—Displays input and output packet counters and error counters in the form of charts. Click the pop-up icon to view the graph in a separate window.
- **Details**—Displays interface information such as general details, traffic statistics, I/O errors, CoS counters, and Ethernet statistics.
- Refresh Interval (sec)—Displays the time interval you have set for page refresh.
- **Clear Statistics**—Clears the statistics for the interface selected from the table.

### Using the CLI:

• To view interface status for all the interfaces, enter **show interfaces xe**.

- To view status and statistics for a specific interface, enter show interfaces xe-interface-name.
- To view status and traffic statistics for all interfaces, enter either **show interfaces xe detail** or **show interfaces xe extensive**.

### Meaning

In the J-Web interface the charts displayed are:

- Bar charts-Display the input and output error counters.
- Pie charts—Display the number of broadcast, unicast, and multicast packet counters.

For details about output from the CLI commands, see **show interfaces ge-** (Gigabit Ethernet) or **show interfaces xe-** (10-Gigabit Ethernet).

### **RELATED DOCUMENTATION**

Configuring Gigabit Ethernet Interfaces (J-Web Procedure) | 139

Configuring Gigabit Ethernet Interfaces (CLI Procedure)

Configuring Gigabit Ethernet Interfaces for EX Series Switches with ELS support

## **Monitoring PoE**

### IN THIS SECTION

- Purpose | 252
- Action | 253
- Meaning | 253

### Purpose

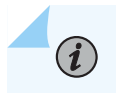

NOTE: This topic applies only to the J-Web Application package.

Use the monitoring functionality to view real-time data of the power consumed by each PoE interface, and to enable and configure telemetry values. When telemetry is enabled, the software measures the power consumed by each interface and stores the data for future reference.

**NOTE**: If you are configuring a Virtual Chassis, the PoE monitoring option is displayed if any member of the Virtual Chassis supports PoE, even if the Virtual Chassis primary does not support PoE.

### Action

(i)

To monitor PoE by using the J-Web interface, select **Monitor** > **Power over Ethernet**.

To monitor PoE power consumption with CLI commands in the CLI Terminal in the J-Web interface:

- 1. Select Troubleshoot > CLI Terminal.
- 2. Type any of the following CLI commands:
  - show poe controller
  - show poe interface
  - show poe telemetries

For detailed information about using these CLI commands to monitor PoE power consumption, see *Monitoring and Troubleshooting PoE*.

### Meaning

In the J-Web interface the PoE Monitoring screen is divided into two parts. The top half of the screen displays real-time data of the power consumed by each PoE-capable interface and a list of ports that utilize maximum power.

Select a particular interface to view a graph of the power consumed by the selected interface.

The bottom half of the screen displays telemetry information for interfaces. The Telemetry Status field displays whether telemetry has been enabled on the interface. Click the **Show Graph** button to view a graph of the telemetries. The graph can be based on power or voltage. To modify telemetry values, click **Edit**. Specify Interval in minutes, Duration in hours, and select **Log Telemetries** to enable telemetry on the selected interface.

### **RELATED DOCUMENTATION**

Monitoring and Troubleshooting PoE

## Monitoring Hosts Using the J-Web Ping Host Tool

#### IN THIS SECTION

- Purpose | 254
- Action | 254
- Meaning | 255

### Purpose

**i** 

NOTE: This topic applies only to the J-Web Application package.

Use the J-Web ping host tool to verify that the host can be reached over the network. The output is useful for diagnosing host and network connectivity problems. The switch sends a series of ICMP echo (ping) requests to a specified host and receives ICMP echo responses.

### Action

To use the J-Web ping host tool:

- 1. Select Troubleshoot>Ping Host.
- 2. Next to Advanced options, click the expand icon.
- 3. Enter information into the Ping Host page, as described in Table 90 on page 255.

The Remote Host field is the only required field.

4. Click Start.

The results of the ping operation are displayed in the main pane . If no options are specified, each ping response is in the following format:

bytes bytes from ip-address: icmp\_seq=number ttl=number

time=*time* 

5. To stop the ping operation before it is complete, click OK.

### Meaning

Table 90 on page 255 lists the fields.

#### Table 90: J-Web Ping Host Field Summary

| Field       | Function                     | Your Action                                          |
|-------------|------------------------------|------------------------------------------------------|
| Remote Host | Identifies the host to ping. | Type the hostname or IP address of the host to ping. |

#### Advanced Options

| Don't Resolve<br>Addresses | Determines whether to display hostnames<br>of the hops along the path.             | <ul> <li>To suppress the display of the hop hostnames, select the check box.</li> <li>To display the hop hostnames, clear the check box.</li> </ul> |
|----------------------------|------------------------------------------------------------------------------------|----------------------------------------------------------------------------------------------------|
| Interface                  | Specifies the interface on which the ping requests are sent.                       | Select the interface on which ping requests are<br>sent from the list. If you select <b>any</b> , the ping<br>requests are sent on all interfaces.  |
| Count                      | Specifies the number of ping requests to send.                                     | Select the number of ping requests to send from the list.                                                                                           |
| Don't Fragment             | Specifies the Don't Fragment (DF) bit in the IP header of the ping request packet. | <ul><li>To set the DF bit, select the check box.</li><li>To clear the DF bit, clear the check box.</li></ul>                                        |

| Field               | Function                                                                                                    | Your Action                                                                                                    |
|---------------------|----------------------------------------------------------------------------------------------------|----------------------------------------------------------------------------------------------------|
| Record Route        | Sets the record route option in the IP<br>header of the ping request packet. The<br>path of the ping request packet is recorded<br>within the packet and displayed in the main<br>pane.                                                                                                 | <ul> <li>To record and display the path of the packet, select the check box.</li> <li>To suppress the recording and display of the path of the packet, clear the check box.</li> </ul>                                       |
| Type-of-Service     | Specifies the type-of-service (TOS) value in the IP header of the ping request packet.                                                                                                    | Select the decimal value of the TOS field from the list.                                                                                                    |
| Routing<br>Instance | Name of the routing instance for the ping attempt.                                                                                                    | Select the routing instance name from the list.                                                                                                    |
| Interval            | Specifies the interval, in seconds, between transmissions of individual ping requests.                                                                                                    | Select the interval from the list.                                                                                                    |
| Packet Size         | Specifies the size of the ping request packet.                                                                                                    | Type the size, in bytes, of the packet. The size<br>can be from 0 through 65468. The switch adds<br>8 bytes of ICMP header to the size.                                                                                      |
| Source Address      | Specifies the source address of the ping request packet.                                                                                                    | Type the source IP address.                                                                                                    |
| Time-to-Live        | Specifies the time-to-live (TTL) hop count for the ping request packet.                                                                                                    | Select the TTL value from the list.                                                                                                    |
| Bypass Routing      | Determines whether ping requests are<br>routed by means of the routing table.<br>If the routing table is not used, ping<br>requests are sent only to hosts on the<br>interface specified in the Interface box. If<br>the host is not on that interface, ping<br>responses are not sent. | <ul> <li>To bypass the routing table and send the ping requests to hosts on the specified interface only, select the check box.</li> <li>To route the ping requests using the routing table, clear the check box.</li> </ul> |

Table 90: J-Web Ping Host Field Summary (Continued)

### **RELATED DOCUMENTATION**

Monitoring Interface Status and Traffic | 250

### Monitoring Network Traffic Using Traceroute

#### IN THIS SECTION

- Purpose | 257
- Action | 257
- Meaning | 258

#### Purpose

**i**)

NOTE: This topic applies only to the J-Web Application package.

Use the Traceroute page in the J-Web interface to trace a route between the switch and a remote host. You can use a traceroute task to display a list of waypoints between the switch and a specified destination host. The output is useful for diagnosing a point of failure in the path from the switch platform to the destination host and addressing network traffic latency and throughput problems.

#### Action

To use the traceroute tool:

- 1. Select Troubleshoot > Traceroute.
- 2. Next to Advanced options, click the expand icon.
- 3. Enter information into the Traceroute page.

The Remote Host field is the only required field.

- 4. Click Start.
- **5.** To stop the traceroute operation before it is complete, click **OK** while the results of the traceroute operation are being displayed.

### Meaning

The switch generates the list of waypoints by sending a series of ICMP traceroute packets in which the time-to-live (TTL) value in the messages sent to each successive waypoint is incremented by 1. (The TTL value of the first traceroute packet is set to 1.) In this manner, each waypoint along the path to the destination host replies with a Time Exceeded packet from which the source IP address can be obtained.

The results of the traceroute operation are displayed in the main pane. If no options are specified, each line of the traceroute display is in the following format:

### hop-number host (ip-address) [as-number] time1 time2 time3

The switch sends a total of three traceroute packets to each waypoint along the path and displays the round-trip time for each traceroute operation. If the switch times out before receiving a **Time Exceeded** message, an asterisk (\*) is displayed for that round-trip time.

| Field                      | Function                                                                                                    | Your Action                                                                                                    |
|----------------------------|----------------------------------------------------------------------------------------------------|----------------------------------------------------------------------------------------------------|
| Remote Host                | Identifies the destination host of the traceroute.                                                                                                    | Type the hostname or IP address of the destination host.                                                                             |
| Advanced Options           |                                                                                                    |                                                                                                    |
| Don't Resolve<br>Addresses | Determines whether hostnames of the hops along the path are displayed, in addition to IP addresses.                                                                                                    | To suppress the display of the hop hostnames, select the check box.                                                                  |
| Gateway                    | Specifies the IP address of the gateway to route through.                                                                                                    | Type the gateway IP address.                                                                                                    |
| Source Address             | Specifies the source address of the outgoing traceroute packets.                                                                                                    | Type the source IP address.                                                                                                    |
| Bypass Routing             | Determines whether traceroute packets are routed<br>by means of the routing table. If the routing table<br>is not used, traceroute packets are sent only to<br>hosts on the interface specified in the Interface<br>box. If the host is not on that interface, traceroute<br>responses are not sent. | To bypass the routing table and send<br>the traceroute packets to hosts on the<br>specified interface only, select the<br>check box. |

### Table 91: Traceroute field summary

| Field                 | Function                                                                                                    | Your Action                                                                                                    |
|-----------------------|----------------------------------------------------------------------------------------------------|----------------------------------------------------------------------------------------------------|
| Interface             | Specifies the interface on which the traceroute packets are sent.                                                                             | From the list, select the interface on<br>which traceroute packets are sent. If<br>you select any, the traceroute requests<br>are sent on all interfaces. |
| Time-to-live          | Specifies the maximum time-to-live (TTL) hop count for the traceroute request packet.                                                         | From the list, select the TTL.                                                                                                    |
| Type-of-Service       | Specifies the type-of-service (TOS) value to include<br>in the IP header of the traceroute request packet.                                    | From the list, select the decimal value of the TOS field.                                                                                                 |
| Resolve AS<br>Numbers | Determines whether the autonomous system (AS)<br>number of each intermediate hop between the<br>router and the destination host is displayed. | To display the AS numbers, select the check box.                                                                                                    |

Table 91: Traceroute field summary (Continued)

### **RELATED DOCUMENTATION**

| Connecting and Configuring an EX Series Switch (CLI Procedure)   |
|------------------------------------------------------------------|
| Connecting and Configuring an EX Series Switch (J-Web Procedure) |
| Configuring Gigabit Ethernet Interfaces (J-Web Procedure)   139  |
| Monitoring Interface Status and Traffic   250                    |

# Monitoring DHCP Services

#### IN THIS SECTION

- Purpose | 260
- Action | **260**
- Meaning | **260**

### Purpose

**NOTE**: This topic applies only to the J-Web Application package.

A switch or router can operate as a DHCP server. Use the monitoring functionality to view information about dynamic and static DHCP leases, conflicts, pools, and statistics.

### Action

To monitor the DHCP server in the J-Web interface, select Monitor > Services > DHCP.

To monitor the DHCP server in the CLI, enter the following CLI commands:

- show system services dhcp binding
- show system services dhcp conflict
- show system services dhcp pool
- show system services dhcp statistics
- show system services dhcp relay-statistics
- show system services dhcp global
- show system services dhcp client
- clear system services dhcp binding
- clear system services dhcp conflict
- clear system services dhcp statistics
- clear dhcp relay-statistics

### Meaning

Table 92 on page 260 summarizes the output fields in DHCP displays in the J-Web interface.

#### Table 92: Summary of DHCP Output Fields

| Field      | Values | Additional Information |
|------------|--------|------------------------|
| Global tab |        |                        |

| Field           | Values                                                                    | Additional Information                                                                                                    |
|-----------------|---------------------------------------------------------------------------|----------------------------------------------------------------------------------------------------|
| Name            | This column displays the following information:                           |                                                                                                    |
|                 | Boot lease length                                                         |                                                                                                    |
|                 | Domain Name                                                               |                                                                                                    |
|                 | Name servers                                                              |                                                                                                    |
|                 | Server identifier                                                         |                                                                                                    |
|                 | Domain search                                                             |                                                                                                    |
|                 | Gateway routers                                                           |                                                                                                    |
|                 | WINS server                                                               |                                                                                                    |
|                 | Boot file                                                                 |                                                                                                    |
|                 | Boot server                                                               |                                                                                                    |
|                 | Default lease time                                                        |                                                                                                    |
|                 | Minimum lease time                                                        |                                                                                                    |
|                 | Maximum lease time                                                        |                                                                                                    |
| Value           | Displays the value for each of the parameters in the Name column.         |                                                                                                    |
| Bindings ta     | b                                                                         |                                                                                                    |
| Allocated       | List of IP addresses the DHCP server has                                  |                                                                                                    |
| Address         | assigned to clients.                                                      |                                                                                                    |
| MAC             | Corresponding media access control (MAC)                                  |                                                                                                    |
| Address         | address of the client.                                                    |                                                                                                    |
| Binding<br>Type | Type of binding assigned to the client: <b>dynamic</b> or <b>static</b> . | DHCP servers can assign a dynamic binding from<br>a pool of IP addresses or a static binding to one or<br>more specific IP addresses. |
|                 |                                                                           |                                                                                                    |

### Table 92: Summary of DHCP Output Fields (Continued)

## Field Values Additional Information Lease Date and time the lease expires, or never for Expires leases that do not expire. Pools tab Pool Subnet on which the IP address pool is defined. Name Lowest address in the IP address pool. Low Address High Highest address in the IP address pool. Address Excluded Addresses excluded from the address pool. Addresses **Clients tab** Name of the logical interface. Interface Name Hardware Vendor identification. Address Status State of the client binding. Address IP address obtained from the DHCP server. Obtained Update Indicates whether server update is enabled. Server

#### Table 92: Summary of DHCP Output Fields (Continued)

| Field               | Values                                                                                                    | Additional Information                                                                                                    |
|---------------------|----------------------------------------------------------------------------------------------------|----------------------------------------------------------------------------------------------------|
| Lease<br>Obtained   | Date and time the lease was obtained.                                                                                                    |                                                                                                    |
| Lease<br>Expires    | Date and time the lease expires.                                                                                                    |                                                                                                    |
| Renew               | Reacquires an IP address from the server for<br>the interface. When you click this option, the<br>command sends a discover message if the<br>client state is INIT and a renew request<br>message if the client state is BOUND. For all<br>other states it performs no action. |                                                                                                    |
| Release             | Clears other resources received earlier from the<br>server, and reinitializes the client state to INIT<br>for the particular interface.                                                                                                    |                                                                                                    |
| Conflicts ta        | b                                                                                                    |                                                                                                    |
| Detection<br>Time   | Date and time the client detected the conflict.                                                                                                    |                                                                                                    |
| Detection<br>Method | How the conflict was detected.                                                                                                    | Only client-detected conflicts are displayed.                                                                                                    |
| Address             | IP address where the conflict occurs.                                                                                                    | The addresses in the conflicts list remain excluded<br>until you use the clear system services dhcp<br>conflict command to manually clear the list. |
| DHCP Stati          | stics                                                                                                    |                                                                                                    |
| Relay Statis        | tics tab                                                                                                    |                                                                                                    |
| Packet<br>Counters  | Displays the number of packet counters.                                                                                                    |                                                                                                    |

### Table 92: Summary of DHCP Output Fields (Continued)

| Field                         | Values                                                                                                    | Additional Information |
|-------------------------------|----------------------------------------------------------------------------------------------------|------------------------|
| Dropped<br>Packet<br>Counters | Graphically displays the number of dropped packet counters.                                                                                                    |                        |
| Statistics ta                 | b                                                                                                    |                        |
| Packets<br>dropped            | Total number of packets dropped and the<br>number of packets dropped due to a particular<br>condition.                                                                  |                        |
| Messages<br>received          | Number of BOOTREQUEST, DHCPDECLINE,<br>DHCPDISCOVER, DHCPINFORM,<br>DHCPRELEASE, and DHCPREQUEST<br>messages sent from DHCP clients and received<br>by the DHCP server. |                        |
| Messages<br>sent              | Number of BOOTREPLY, DHCPACK,<br>DHCPOFFER, DHCPNAK, and<br>DHCPFORCERENEW messages sent from the<br>DHCP server to DHCP clients.                                       |                        |

#### Table 92: Summary of DHCP Output Fields (Continued)

#### **RELATED DOCUMENTATION**

Configuring DHCP Services (J-Web Procedure) | 158

# Monitoring OSPF Routing Information

#### IN THIS SECTION

- Purpose | 265
- Action | 265

### Purpose

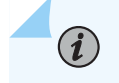

**NOTE**: This topic applies only to the J-Web Application package.

Use the monitoring functionality to monitor OSPF routing information on routing devices.

### Action

To view OSPF routing information in the J-Web interface, select Monitor > Routing > OSPF Information.

To view OSPF routing information in the CLI, enter the following CLI commands:

- show ospf neighbor
- show ospf interface
- show ospf statistics

### Meaning

Table 93 on page 265 summarizes key output fields in the OSPF routing display in the J-Web interface.

### Table 93: Summary of Key OSPF Routing Output Fields

| Field           | Values                                                                                                    | Additional Information                                                                                                    |
|-----------------|----------------------------------------------------------------------------------------------------|----------------------------------------------------------------------------------------------------|
| OSPF Interfaces |                                                                                                    |                                                                                                    |
| Interface       | Name of the interface running OSPF.                                                                                               |                                                                                                    |
| State           | State of the interface: <b>BDR</b> , <b>Down</b> , <b>DR</b> , <b>DRother</b> , <b>Loop</b> , <b>PtToPt</b> , or <b>Waiting</b> . | The <b>Down</b> state, indicating that the interface is not functioning, and <b>PtToPt</b> state, indicating that a point-to-point connection has been established, are the most common states. |

| Field               | Values                                                                                                    | Additional Information |
|---------------------|----------------------------------------------------------------------------------------------------|------------------------|
| Area                | Number of the area that the interface is in.                                                                                                    |                        |
| DR ID               | Address of the area's designated device.                                                                                                    |                        |
| BDR ID              | Address of the area's backup designated device.                                                                                                  |                        |
| Neighbors           | Number of neighbors on this interface.                                                                                                    |                        |
| Adjacency Count     | Number of devices in the area using the same area identifier.                                                                                    |                        |
| Stub Type           | The areas into which OSPF does not flood<br>AS external advertisements                                                                           |                        |
| Passive Mode        | In this mode the interface is present on<br>the network but does not transmit or<br>receive packets.                                             |                        |
| Authentication Type | The authentication scheme for the backbone or area.                                                                                              |                        |
| Interface Address   | The IP address of the interface.                                                                                                    |                        |
| Address Mask        | The subnet mask or address prefix.                                                                                                    |                        |
| MTU                 | The maximum transmission unit size.                                                                                                    |                        |
| Interface Cost      | The path cost used to calculate the root<br>path cost from any given LAN segment is<br>determined by the total cost of each link<br>in the path. |                        |

| Field               | Values                                                                                                    | Additional Information |
|---------------------|----------------------------------------------------------------------------------------------------|------------------------|
| Hello Interval      | How often the routing device sends hello packets out of the interface.                                                                                                    |                        |
| Dead Interval       | The interval during which the routing device receives no hello packets from the neighbor.                                                                                              |                        |
| Retransmit Interval | The interval for which the routing device<br>waits to receive a link-state<br>acknowledgment packet before<br>retransmitting link-state advertisements to<br>an interface's neighbors. |                        |
| OSPF Statistics     |                                                                                                    |                        |
| Packets tab         |                                                                                                    |                        |
| Sent                | Displays the total number of packets sent.                                                                                                    |                        |
| Received            | Displays the total number of packets received.                                                                                                    |                        |
| Details tab         |                                                                                                    |                        |
| Flood Queue Depth   | Number of entries in the extended queue.                                                                                                    |                        |
| Total Retransmits   | Number of retransmission entries enqueued.                                                                                                    |                        |
|                     |                                                                                                    |                        |

| Total Database | Total number of database description |
|----------------|--------------------------------------|
| Summaries      | packets.                             |
| OSPF Neighbors |                                      |

| Field         | Values                                                                                                    | Additional Information                                                                                                    |
|---------------|----------------------------------------------------------------------------------------------------|----------------------------------------------------------------------------------------------------|
| Address       | Address of the neighbor.                                                                                                    |                                                                                                    |
| Interface     | Interface through which the neighbor is reachable.                                                                                                    |                                                                                                    |
| State         | State of the neighbor: <b>Attempt</b> , <b>Down</b> , <b>Exchange</b> , <b>ExStart</b> , <b>Full</b> , <b>Init</b> , <b>Loading</b> , or <b>2way</b> . | Generally, only the <b>Down</b> state, indicating<br>a failed OSPF adjacency, and the <b>Full</b><br>state, indicating a functional adjacency,<br>are maintained for more than a few<br>seconds. The other states are transitional<br>states that a neighbor is in only briefly<br>while an OSPF adjacency is being<br>established. |
| ID            | ID of the neighbor.                                                                                                    |                                                                                                    |
| Priority      | Priority of the neighbor to become the designated router.                                                                                              |                                                                                                    |
| Activity Time | The activity time.                                                                                                    |                                                                                                    |
| Area          | Area that the neighbor is in.                                                                                                    |                                                                                                    |
| Options       | Option bits received in the hello packets from the neighbor.                                                                                           |                                                                                                    |
| DR Address    | Address of the designated router.                                                                                                    |                                                                                                    |
| BDR Address   | Address of the backup designated router.                                                                                                    |                                                                                                    |
| Uptime        | Length of time since the neighbor came up.                                                                                                    |                                                                                                    |

| Field     | Values                                                                | Additional Information |
|-----------|-----------------------------------------------------------------------|------------------------|
| Adjacency | Length of time since the adjacency with the neighbor was established. |                        |

### **RELATED DOCUMENTATION**

Configuring an OSPF Network (J-Web Procedure) | **176** Supported Standards for IS-IS

# Monitoring RIP Routing Information

#### IN THIS SECTION

- Purpose | 269
- Action | 269
- Meaning | 270

### Purpose

*i* **NOTE**: This topic applies only to the J-Web Application package.

Use the monitoring functionality to monitor RIP routing on routing devices.

### Action

To view RIP routing information in the J-Web interface, select Monitor > Routing > RIP Information.

To view RIP routing information in the CLI, enter the following CLI commands:

show rip statistics

• show rip neighbor

## Meaning

Table 94 on page 270 summarizes key output fields in the RIP routing display in the J-Web interface.

### Table 94: Summary of Key RIP Routing Output Fields

| Field                       | Values                                                                                       | Additional Information                                                                                                    |  |
|-----------------------------|----------------------------------------------------------------------------------------------|----------------------------------------------------------------------------------------------------|--|
| <b>RIP Statistics</b>       |                                                                                              |                                                                                                    |  |
| Protocol Name               | The RIP protocol name.                                                                       |                                                                                                    |  |
| Port number                 | The port on which RIP is enabled.                                                            |                                                                                                    |  |
| Hold down time              | The interval during which routes are neither advertised nor updated.                         |                                                                                                    |  |
| Global routes<br>learned    | Number of RIP routes learned on the logical interface.                                       |                                                                                                    |  |
| Global routes<br>held down  | Number of RIP routes that are not<br>advertised or updated during the hold-down<br>interval. |                                                                                                    |  |
| Global request<br>dropped   | Number of requests dropped.                                                                  |                                                                                                    |  |
| Global responses<br>dropped | Number of responses dropped.                                                                 |                                                                                                    |  |
| RIP Neighbors               |                                                                                              |                                                                                                    |  |
| Neighbor                    | Name of the RIP neighbor.                                                                    | This value is the name of the interface on<br>which RIP is enabled. Click the name to see<br>the details for this neighbor. |  |

| Field                  | Values                                                         | Additional Information                                                         |
|------------------------|----------------------------------------------------------------|--------------------------------------------------------------------------------|
| State                  | State of the RIP connection: <b>Up</b> or <b>Dn</b><br>(Down). |                                                                                |
| Source Address         | Local source address.                                          | This value is the configured address of the interface on which RIP is enabled. |
| Destination<br>Address | Destination address.                                           | This value is the configured address of the immediate RIP adjacency.           |
| Send Mode              | The mode of sending RIP messages.                              |                                                                                |
| Receive Mode           | The mode in which messages are received.                       |                                                                                |
| In Metric              | Value of the incoming metric configured for the RIP neighbor.  |                                                                                |

# Monitoring BGP Routing Information

### IN THIS SECTION

- Purpose | 271
- Action | **272**
- Meaning | 272

### Purpose

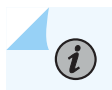

**NOTE**: This topic applies only to the J-Web Application package.

Use the monitoring functionality to monitor BGP routing information on the routing device.

### Action

To view BGP routing information in the J-Web interface, select **Monitor > Routing > BGP Information**.

To view BGP routing information in the CLI, enter the following commands:

- show bgp summary
- show bgp neighbor

### Meaning

Table 95 on page 272 summarizes key output fields in the BGP routing display in the J-Web interface.

| Field              | Values                                                                                                 | Additional Information |
|--------------------|----------------------------------------------------------------------------------------------------|------------------------|
| BGP Peer Summary   |                                                                                                    |                        |
| Total Groups       | Number of BGP groups.                                                                                  |                        |
| Total Peers        | Number of BGP peers.                                                                                   |                        |
| Down Peers         | Number of unavailable BGP peers.                                                                       |                        |
| Unconfigured Peers | Address of each BGP peer.                                                                              |                        |
| RIB Summary tab    |                                                                                                    |                        |
| RIB Name           | Name of the RIB group.                                                                                 |                        |
| Total Prefixes     | Total number of prefixes from the peer,<br>both active and inactive, that are in the<br>routing table. |                        |

### Table 95: Summary of Key BGP Routing Output Fields

273

| Field               | Values                                                                                                    | Additional Information |
|---------------------|----------------------------------------------------------------------------------------------------|------------------------|
| Active Prefixes     | Number of prefixes received from the EBGP peers that are active in the routing table.                                                                                              |                        |
| Suppressed Prefixes | Number of routes received from EBGP peers currently inactive because of damping or other reasons.                                                                                  |                        |
| History Prefixes    | History of the routes received or suppressed.                                                                                                    |                        |
| Dumped Prefixes     | Number of routes currently inactive<br>because of damping or other reasons.<br>These routes do not appear in the<br>forwarding table and are not exported by<br>routing protocols. |                        |
| Pending Prefixes    | Number of pending routes.                                                                                                    |                        |
| State               | Status of the graceful restart process for<br>this routing table: BGP restart is complete,<br>BGP restart in progress, VPN restart in<br>progress, or VPN restart is complete.     |                        |
| BGP Neighbors       |                                                                                                    |                        |
| Details             | Click this button to view the selected BGP neighbor details.                                                                                                    |                        |
| Peer Address        | Address of the BGP neighbor.                                                                                                    |                        |
| Autonomous System   | AS number of the peer.                                                                                                    |                        |

### Table 95: Summary of Key BGP Routing Output Fields (Continued)

| Field        | Values                                                                                                    | Additional Information                                                                                                    |
|--------------|----------------------------------------------------------------------------------------------------|----------------------------------------------------------------------------------------------------|
| Peer State   | <ul> <li>Current state of the BGP session:</li> <li>Active-BGP is initiating a TCP connection in an attempt to connect to a peer. If the connection is successful, BGP sends an open message.</li> <li>Connect-BGP is waiting for the TCP connection to become complete.</li> <li>Established-The BGP session has been established, and the peers are exchanging BGP update messages.</li> <li>Idle-This is the first stage of a connection. BGP is waiting for a Start event.</li> <li>OpenConfirm-BGP has</li> </ul> | Generally, the most common states are<br>Active, which indicates a problem<br>establishing the BGP connection, and<br>Established, which indicates a successful<br>session setup. The other states are<br>transition states, and BGP sessions<br>normally do not stay in those states for<br>extended periods of time. |
|              | <ul> <li>acknowledged receipt of an open<br/>message from the peer and is waiting<br/>to receive a keepalive or notification<br/>message.</li> <li><b>OpenSent</b>-BGP has sent an open<br/>message and is waiting to receive an<br/>open message from the peer.</li> </ul>                                                                                                    |                                                                                                    |
| Elapsed Time | Elapsed time since the peering session was last reset.                                                                                                    |                                                                                                    |
| Description  | Description of the BGP session.                                                                                                    |                                                                                                    |

### **RELATED DOCUMENTATION**

Configuring BGP Sessions (J-Web Procedure) | 168

Supported Standards for IS-IS

## Monitoring Routing Information

#### IN THIS SECTION

- Purpose | 275
- Action | **275**
- Meaning | 275

### Purpose

(i)

**NOTE**: This topic applies only to the J-Web Application package.

Use the monitoring functionality to view the inet.0 routing table on the routing device.

### Action

To view the routing tables in the J-Web interface, select **Monitor** > **Routing** > **Route Information**. Apply a filter or a combination of filters to view messages. You can use filters to display relevant events.

To view the routing table in the CLI, enter the following commands in the CLI interface:

- show route terse
- show route detail

### Meaning

Table 96 on page 275 describes the different filters, their functions, and the associated actions.

Table 97 on page 276 summarizes key output fields in the routing information display.

#### **Table 96: Filtering Route Messages**

| Field               | Function                                        | Your Action                    |
|---------------------|-------------------------------------------------|--------------------------------|
| Destination Address | Specifies the destination address of the route. | Enter the destination address. |

| Field            | Function                                                                                                    | Your Action                                                     |
|------------------|----------------------------------------------------------------------------------------------------|-----------------------------------------------------------------|
| Protocol         | Specifies the protocol from which the route was learned.                                                                             | Enter the protocol name.                                        |
| Next hop address | Specifies the network layer address of the directly reachable neighboring system (if applicable) and the interface used to reach it. | Enter the next hop address.                                     |
| Receive protocol | Specifies the dynamic routing protocol using which the routing information was received through a particular neighbor.               | Enter the routing protocol.                                     |
| Best route       | Specifies only the best route available.                                                                                             | Select the view details of the best route.                      |
| Inactive routes  | Specifies the inactive routes.                                                                                                    | Select the view details of inactive routes.                     |
| Exact route      | Specifies the exact route.                                                                                                    | Select the view details of the exact route.                     |
| Hidden routes    | Specifies the hidden routes.                                                                                                    | Select the view details of hidden routes.                       |
| Search           | Applies the specified filter and displays the matching messages.                                                                     | To apply the filter and display messages, click <b>Search</b> . |

### Table 96: Filtering Route Messages (Continued)

### Table 97: Summary of Key Routing Information Output Fields

| Field                        | Values                              | Additional Information |
|------------------------------|-------------------------------------|------------------------|
| Static<br>Route<br>Addresses | The list of static route addresses. |                        |

| Field          | Values                                                                                                    | Additional Information                                                                                                    |
|----------------|----------------------------------------------------------------------------------------------------|----------------------------------------------------------------------------------------------------|
| Protocol       | Protocol from which the route was learned:<br><b>Static, Direct, Local</b> , or the name of a particular<br>protocol.        |                                                                                                    |
| Preferenc<br>e | The preference is the individual preference value for the route.                                                             | The route preference is used as one of the route selection criteria.                                                                                                    |
| Next-Hop       | Network layer address of the directly reachable<br>neighboring system (if applicable) and the<br>interface used to reach it. | If a next hop is listed as <b>Discard</b> , all traffic with<br>that destination address is discarded rather than<br>routed. This value generally means that the<br>route is a static route for which the <b>discard</b><br>attribute has been set.                                                                         |
|                |                                                                                                    | If a next hop is listed as <b>Reject</b> , all traffic with<br>that destination address is rejected. This value<br>generally means that the address is unreachable.<br>For example, if the address is a configured<br>interface address and the interface is<br>unavailable, traffic bound for that address is<br>rejected. |
|                |                                                                                                    | If a next hop is listed as <b>Local</b> , the destination is<br>an address on the host (either the loopback<br>address or Ethernet management port 0 address,<br>for example).                                                                                                    |
| Age            | How long the route has been active.                                                                                          |                                                                                                    |
| State          | Flags for this route.                                                                                                    | There are many possible flags.                                                                                                    |

### Table 97: Summary of Key Routing Information Output Fields (Continued)

| Field   | Values                                                                                                    | Additional Information |
|---------|----------------------------------------------------------------------------------------------------|------------------------|
| AS Path | <ul> <li>AS path through which the route was learned.<br/>The letters of the AS path indicate the path origin:</li> <li>I-IGP.</li> <li>E-EGP.</li> <li>?-Incomplete. Typically, the AS path was aggregated.</li> </ul> |                        |
|         |                                                                                                    |                        |

#### Table 97: Summary of Key Routing Information Output Fields (Continued)

#### **RELATED DOCUMENTATION**

Configuring Static Routing (J-Web Procedure) | 188

Configuring Static Routing (CLI Procedure)

Supported Standards for IS-IS

## Monitoring Ethernet Switching on EX Series Switches (J-Web)

#### IN THIS SECTION

- Purpose | 278
- Action | **279**
- Meaning | 279

### Purpose

(1)

**NOTE**: This topic applies only to the J-Web Application package.
Use the monitoring feature to view details that the EX Series switch maintains in its Ethernet switching table. These are details about the nodes on the LAN, such as VLAN name, VLAN ID, member interfaces, MAC addresses, and so on.

# Action

To display Ethernet switching details in the J-Web interface, select **Monitor > Switching > Ethernet Switching**.

To view Ethernet switching details in the CLI, enter the following commands:

- show ethernet-switching table
- show vlans
- show ethernet-switching interfaces

# Meaning

Table 98 on page 279 summarizes the Ethernet switching output fields.

### **Table 98: Ethernet Switching Output Fields**

| Field                                                     | Value |  |
|-----------------------------------------------------------|-------|--|
| Ethernet Switching Table Information or MAC Table Summary |       |  |

| MAC Table Count   | The number of entries added to the Ethernet switching table.                     |
|-------------------|----------------------------------------------------------------------------------|
| MAC Table Learned | The number of dynamically learned MAC addresses in the Ethernet switching table. |

#### Ethernet Switching Table Information or MAC Table Information

| VLAN        | The VLAN name.                                                                                                    |
|-------------|----------------------------------------------------------------------------------------------------|
| MAC Address | The MAC address associated with the VLAN. If a VLAN range has been configured for a VLAN, the output displays the MAC addresses for the entire series of VLANs that were created with that name. |

| Field      | Value                                                                                                    |
|------------|----------------------------------------------------------------------------------------------------|
| Туре       | <ul> <li>The type of MAC address. Values are:</li> <li>static—The MAC address is manually created.</li> <li>learn—The MAC address is learned dynamically from a packet's source MAC address.</li> <li>flood—The MAC address is unknown and flooded to all members.</li> </ul> |
| Age        | The time remaining before the entry ages out and is removed from the Ethernet switching table.                                                                                                    |
| Interfaces | The associated interfaces.                                                                                                    |

# Table 98: Ethernet Switching Output Fields (Continued)

MAC Learning Log or Interface Information

| VLAN-Name   | The VLAN name.                                                                |
|-------------|-------------------------------------------------------------------------------|
| MAC Address | The learned MAC address associated with the VLAN ID.                          |
| MAC Limit   | Maximum number of MAC addresses.                                              |
| Time        | Time at which the MAC address was added or deleted from the MAC learning log. |
| State       | Operating state of the interface. Values are Up or Down.                      |

## **RELATED DOCUMENTATION**

Configuring MAC Table Aging on Switches

Understanding Bridging and VLANs on Switches

# Monitoring IGMP Snooping

#### IN THIS SECTION

- Purpose | 281
- Action | 281
- Meaning | 281

### Purpose

(**i**)

**NOTE**: This topic applies only to the J-Web Application package.

Use the monitoring feature to view status and information about IGMP snooping configuration on your EX Series switch.

# Action

To display IGMP snooping details in the J-Web interface, select Monitor > Switching > IGMP Snooping.

To display IGMP snooping details in the CLI, enter the following commands:

- show igmp-snooping route
- show igmp-snooping statistics
- show igmp-snooping vlans

# Meaning

Table 99 on page 281 summarizes the IGMP snooping details displayed.

#### Table 99: Summary of IGMP Snooping Output Fields

| Field     | Values       |
|-----------|--------------|
| IGMP Snoo | ping Monitor |

| Field      | Values                                                                                                    |
|------------|----------------------------------------------------------------------------------------------------|
| VLAN       | The VLAN for which IGMP snooping is enabled.                                                               |
| Interfaces | Indicates the interfaces configured as switching interfaces that are associated with the multicast router. |
| Groups     | Indicates the number of the multicast groups learned by the VLAN.                                          |
| MRouters   | Specifies the multicast router.                                                                            |
| Receivers  | Specifies the multicast receiver.                                                                          |

# Table 99: Summary of IGMP Snooping Output Fields (Continued)

#### IGMP Route Information

| VLAN     | The VLAN for which IGMP snooping is enabled.                                     |
|----------|----------------------------------------------------------------------------------|
| Group    | Indicates the multicast groups learned by the VLAN.                              |
| Next-Hop | Specifies the next hop assigned by the switch after performing the route lookup. |

### **RELATED DOCUMENTATION**

Example: Configuring IGMP Snooping on EX Series Switches

# Monitoring Spanning Tree Protocols on Switches

#### IN THIS SECTION

Purpose | 283

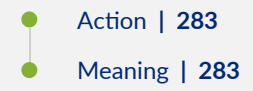

# Purpose

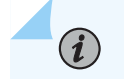

**NOTE**: This topic applies only to the J-Web Application package.

Use the monitoring feature to view status and information about the spanning-tree protocol parameters on your EX Series switch.

## Action

To display spanning-tree protocol parameter details in the J-Web interface, select **Monitor > Switching > STP**.

To display spanning-tree protocol parameter details in the CLI, enter the following commands:

- show spanning-tree interface
- show spanning-tree bridge

# Meaning

Table 100 on page 283 summarizes the spanning-tree protocol parameters.

#### Table 100: Summary of Spanning Tree Protocols Output Fields

| Field             | Values                               |
|-------------------|--------------------------------------|
| Bridge Parameters |                                      |
| Context ID        | An internally generated identifier.  |
| Enabled Protocol  | Spanning-tree protocol type enabled. |

| Field                           | Values                                                                                                    |
|---------------------------------|----------------------------------------------------------------------------------------------------|
| Root ID                         | Bridge ID of the elected spanning-tree root bridge.                                                                              |
|                                 | The bridge ID consists of a configurable bridge priority and the MAC address of the bridge.                                      |
| Root cost                       | Calculated cost to reach the root bridge from the bridge where the command is entered.                                           |
| Root port                       | Interface that is the current elected root port for this bridge.                                                                 |
| Bridge ID                       | Locally configured bridge ID.                                                                                                    |
| Hello time                      | The time for which the bridge interface remains in the listening or learning state.                                              |
| Forward delay                   | The time for which the bridge interface remains in the listening or learning state before transitioning to the forwarding state. |
| Extended System ID              | The system ID.                                                                                                    |
| Inter Instance ID               | An internally generated instance identifier.                                                                                     |
| Maximum age                     | Maximum age of received bridge protocol data units (BPDUs).                                                                      |
| Number of topology changes      | Total number of spanning-tree protocol topology changes detected since the switch last booted.                                   |
| Spanning Tree Interface Details |                                                                                                    |

# Table 100: Summary of Spanning Tree Protocols Output Fields (Continued)

| Interface Name | Interface configured to participate in the spanning-tree protocol instance.                    |
|----------------|------------------------------------------------------------------------------------------------|
| Port ID        | Logical interface identifier configured to participate in the spanning-tree protocol instance. |

| Field                | Values                                                                                                    |
|----------------------|----------------------------------------------------------------------------------------------------|
| Designated Port ID   | Port ID of the designated port for the LAN segment to which the interface is attached.                                                                          |
| Designated Bridge ID | ID of the designated bridge to which the interface is attached.                                                                                                 |
| Port Cost            | Configured cost for the interface.                                                                                                    |
| Port State           | <ul> <li>Spanning-tree protocol port state:</li> <li>Forwarding (FWD)</li> <li>Blocking (BLK)</li> <li>Listening</li> <li>Learning</li> <li>Disabled</li> </ul> |
| Role                 | MSTP or RSTP port role, Designated (DESG), backup (BKUP), alternate (ALT), or root.                                                                             |

# Table 100: Summary of Spanning Tree Protocols Output Fields (Continued)

Spanning Tree Statistics of Interface

| Interface              | Interface for which statistics is being displayed.             |
|------------------------|----------------------------------------------------------------|
| BPDUs Sent             | Total number of BPDUs sent.                                    |
| BPDUs Received         | Total number of BPDUs received.                                |
| Next BPDU Transmission | Number of seconds until the next BPDU is scheduled to be sent. |

# Monitoring CoS Classifiers

#### IN THIS SECTION

- Purpose | 286
- Action | 286
- Meaning | 286

## Purpose

(i)

**NOTE**: This topic applies only to the J-Web Application package.

Use the monitoring functionality to display the mapping of incoming CoS values to the forwarding class and loss priority for each classifier.

# Action

To monitor CoS classifiers in the J-Web interface, select Monitor > Class of Service > Classifiers.

To monitor CoS classifiers in the CLI, enter the following CLI command:

show class-of-service classifier

# Meaning

Table 101 on page 286 summarizes key output fields for CoS classifiers.

#### Table 101: Summary of Key CoS Classifier Output Fields

| Field           | Values                | Additional Information                                      |
|-----------------|-----------------------|-------------------------------------------------------------|
| Classifier Name | Name of a classifier. | To display classifier assignments, click the plus sign (+). |

| Field                      | Values                                                                                                    | Additional Information |
|----------------------------|----------------------------------------------------------------------------------------------------|------------------------|
| CoS Value Type             | <ul> <li>The classifiers are displayed by type:</li> <li>dscp-All classifiers of the DSCP type.</li> <li>ieee-802.1-All classifiers of the IEEE 802.1 type.</li> <li>inet-precedence-All classifiers of the IP precedence type.</li> </ul> |                        |
| Index                      | Internal index of the classifier.                                                                                                    |                        |
| Incoming CoS Value         | CoS value of the incoming packets, in<br>bits. These values are used for<br>classification.                                                                                                    |                        |
| Assign to Forwarding Class | Forwarding class that the classifier<br>assigns to an incoming packet. This<br>class affects the forwarding and<br>scheduling policies that are applied to<br>the packet as it transits the switch.                                        |                        |
| Assign to Loss Priority    | Loss priority value that the classifier<br>assigns to the incoming packet based<br>on its CoS value.                                                                                                    |                        |

# Table 101: Summary of Key CoS Classifier Output Fields (Continued)

# **RELATED DOCUMENTATION**

| Defining CoS Classifiers (CLI Procedure)       |
|------------------------------------------------|
| Defining CoS Classifiers (J-Web Procedure)     |
| Example: Configuring CoS on EX Series Switches |

# Monitoring CoS Drop Profiles

#### IN THIS SECTION

- Purpose | 288
- Action | 288
- Meaning | 288

## Purpose

(i)

**NOTE**: This topic applies only to the J-Web Application package.

Use the monitoring functionality to view data point information for each CoS random early detection (RED) drop profile.

# Action

To monitor CoS RED drop profiles in the J-Web interface, select **Monitor > Class of Service > RED Drop Profiles**.

To monitor CoS RED drop profiles in the CLI, enter the following CLI command:

show class-of-service drop-profile

# Meaning

Table 102 on page 289 summarizes the key output fields for CoS RED drop profiles.

| Field                    | Values                                                                                                    | Additional<br>Information                                                                                      |
|--------------------------|----------------------------------------------------------------------------------------------------|----------------------------------------------------------------------------------------------------|
| RED Drop<br>Profile Name | Name of the RED drop profile.<br>A drop profile consists of pairs of values between 0 and 100, one for<br>queue buffer fill level and the other for drop probability, that<br>determine the relationship between a buffer's fullness and the<br>likelihood it will drop packets.                    | To display profile<br>values, click the plus<br>sign (+).                                                      |
| Graph RED<br>Profile     | Links to a graph of a RED curve that the system uses to determine<br>the drop probability based on queue buffer fullness.                                                                                                    | The x axis represents<br>the queue buffer fill<br>level, and the y axis<br>represents the drop<br>probability. |
| Туре                     | <ul> <li>Type of a specific drop profile:</li> <li>interpolated—The two coordinates (x and y) of the graph are interpolated to produce a smooth profile.</li> <li>segmented—The two coordinates (x and y) of the graph are represented by line fragments to produce a segmented profile.</li> </ul> |                                                                                                    |
| Index                    | Internal index of this drop profile.                                                                                                    |                                                                                                    |
| Fill Level               | Percentage fullness of a buffer queue. This value is the x coordinate of the RED drop profile graph.                                                                                                    |                                                                                                    |
| Drop Probability         | Drop probability of a packet corresponding to a specific queue buffer fill level. This value is the y coordinate of the RED drop profile graph.                                                                                                    |                                                                                                    |

## Table 102: Summary of the Key Output Fields for CoS Red Drop Profiles

# **RELATED DOCUMENTATION**

Defining CoS Drop Profiles (J-Web Procedure)

Example: Configuring CoS on EX Series Switches

# Monitoring CoS Value Aliases

### IN THIS SECTION

- Purpose | 290
- Action | 290
- Meaning | 290

## Purpose

(i)

NOTE: This topic applies only to the J-Web Application package.

Use the monitoring functionality to display information about the CoS value aliases that the system is currently using to represent DSCP, IEEE 802.1p, and IPv4 precedence bits.

# Action

To monitor CoS value aliases in the J-Web interface, select **Monitor > Class of Service > CoS Value Aliases**.

To monitor CoS value aliases in the CLI, enter the following command:

show class-of-service code-point-aliases

# Meaning

Table 103 on page 291 summarizes key output fields for CoS value aliases.

## Table 103: Summary of Key CoS Value Alias Output Fields

| Field           | Values                                                                                                    | Additional Information                                           |
|-----------------|----------------------------------------------------------------------------------------------------|------------------------------------------------------------------|
| CoS Value Type  | <ul> <li>Type of the CoS value:</li> <li>dscp-Examines Layer 3 packet headers for IP packet classification.</li> <li>ieee-802.1-Examines Layer 2 packet headers for packet classification.</li> <li>inet-precedence-Examines Layer 3 packet headers for IP packet classification.</li> </ul> | To display aliases and bit patterns, click<br>the plus sign (+). |
| CoS Value Alias | Name given to a set of bits—for<br>example, <b>af11</b> is a name for <b>001010</b><br>bits.                                                                                                    |                                                                  |
| CoS Value       | Set of bits associated with an alias.                                                                                                    |                                                                  |

## **RELATED DOCUMENTATION**

| Defining CoS Code-Point Aliases (CLI Procedure)   |
|---------------------------------------------------|
| Defining CoS Code-Point Aliases (J-Web Procedure) |
| Example: Configuring CoS on EX Series Switches    |

# Monitoring CoS Forwarding Classes

# IN THIS SECTION

- Purpose | 292
- Action | 292

# Purpose

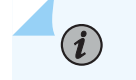

**NOTE**: This topic applies only to the J-Web Application package.

View the current assignment of CoS forwarding classes to queues on the switch.

# Action

To monitor CoS forwarding classes in the J-Web interface, select **Monitor** > **Class of Service** > **Forwarding Classes**.

To monitor CoS forwarding classes in the CLI, enter the following CLI command:

show class-of-service forwarding-class

# Meaning

Table 104 on page 293 summarizes key output fields for CoS forwarding classes.

# Table 104: Summary of Key CoS Forwarding Class Output Fields

| Field            | Values                                                                                                    |
|------------------|----------------------------------------------------------------------------------------------------|
| Forwarding Class | Names of forwarding classes assigned to queue numbers. The following are the default forwarding classes:                           |
|                  | • <b>best-effort</b> —Provides no special CoS handling of packets. Loss priority is typically not carried in a CoS value.          |
|                  | • <b>expedited-forwarding</b> —Provides low loss, low delay, low jitter, assured bandwidth, and end-to-end service.                |
|                  | • <b>assured-forwarding</b> —Provides high assurance for packets within the specified service profile. Excess packets are dropped. |
|                  | • <b>network-control</b> —Packets can be delayed but not dropped.                                                                  |
|                  | EX4300 switches have the following additional default forwarding classes:                                                          |
|                  | • <b>mcast-be</b> —Provides no special CoS handling of packets.                                                                    |
|                  | • <b>mcast-ef</b> —Provides low loss, low delay, low jitter, assured bandwidth, and end-to-end service.                            |
|                  | • <b>mcast-af</b> —Provides high assurance for packets within the specified service profile. Excess packets are dropped.           |
|                  | mcast-nc—Provides multicast network-control traffic.                                                                               |
| Queue            | Queue number corresponding to the forwarding class name. The default forwarding classes are assigned as follows:                   |
|                  | • <b>best-effort</b> -0                                                                                                    |
|                  | • expedited-forwarding-5                                                                                                    |
|                  | • assured-forwarding-1                                                                                                    |
|                  | • network-control-7                                                                                                    |
|                  | • mcast-be-2                                                                                                    |
|                  | • mcast-ef-4                                                                                                    |
|                  | • mcast-af—6                                                                                                    |

## **RELATED DOCUMENTATION**

Defining CoS Forwarding Classes (CLI Procedure) Defining CoS Forwarding Classes (J-Web Procedure) Example: Configuring CoS on EX Series Switches

# Monitoring Interfaces That Have CoS Components

#### IN THIS SECTION

- Purpose | 294
- Action | 294
- Meaning | 294

# Purpose

**NOTE**: This topic applies only to the J-Web Application package.

Use the monitoring functionality to display details about the physical and logical interfaces and the CoS components assigned to them.

### Action

To monitor interfaces that have CoS components in the J-Web interface, select **Monitor** > **Class of Service** > **Interface Association**.

To monitor interfaces that have CoS components in the CLI, enter the following command:

show class-of-service interface interface

# Meaning

Table 105 on page 295 summarizes key output fields for CoS interfaces.

## Table 105: Summary of Key CoS Interfaces Output Fields

| Field             | Values                                                                                      | Additional Information                                                                                       |
|-------------------|---------------------------------------------------------------------------------------------|----------------------------------------------------------------------------------------------------|
| Interface         | Name of a physical interface to which<br>CoS components are assigned.                       | To display names of logical interfaces<br>configured on this physical interface,<br>click the plus sign (+). |
| Scheduler Map     | Name of the scheduler map associated with this interface.                                   |                                                                                                    |
| Queues Supported  | Number of queues you can configure on the interface.                                        |                                                                                                    |
| Queues in Use     | Number of queues currently configured.                                                      |                                                                                                    |
| Logical Interface | Name of a logical interface on the physical interface to which CoS components are assigned. |                                                                                                    |
| Object            | Category of an object—for example, classifier, scheduler-map, or rewrite.                   |                                                                                                    |
| Name              | Name that you have given to an object<br>—for example, <b>ba-classifier</b> .               |                                                                                                    |
| Туре              | Type of an object—for example, <b>dscp</b><br>for a classifier.                             |                                                                                                    |
| Index             | Index of this interface or the internal index of a specific object.                         |                                                                                                    |

### **RELATED DOCUMENTATION**

Assigning CoS Components to Interfaces (CLI Procedure) Assigning CoS Components to Interfaces (J-Web Procedure)

# **Monitoring CoS Rewrite Rules**

#### IN THIS SECTION

- Purpose | 296
- Action | **296**
- Meaning | 296

### Purpose

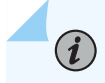

**NOTE**: This topic applies only to the J-Web Application package.

Use the monitoring functionality to display information about CoS value rewrite rules, which are based on the forwarding class and loss priority.

# Action

To monitor CoS rewrite rules in the J-Web interface, select Monitor > Class of Service > Rewrite Rules.

To monitor CoS rewrite rules in the CLI, enter the following command:

show class-of-service rewrite-rules

# Meaning

Table 106 on page 296 summarizes key output fields for CoS rewrite rules.

#### Table 106: Summary of Key CoS Rewrite Rules Output Fields

| Field             | Values                  | Additional Information |
|-------------------|-------------------------|------------------------|
| Rewrite Rule Name | Names of rewrite rules. |                        |

| Field                | Values                                                                                                    | Additional Information                                                                                                    |
|----------------------|----------------------------------------------------------------------------------------------------|----------------------------------------------------------------------------------------------------|
| CoS Value Type       | <ul> <li>Rewrite rule type:</li> <li>dscp—For IPv4 DiffServ traffic.</li> <li>exp—For MPLS traffic.</li> <li>ieee-802.1—For Layer 2 traffic.</li> <li>inet-precedence—For IPv4 traffic.</li> </ul> | To display forwarding classes, loss<br>priorities, and rewritten CoS values,<br>click the plus sign (+).                  |
| Index                | Internal index for this particular rewrite rule.                                                                                                    |                                                                                                    |
| Forwarding Class     | Forwarding class that is used to<br>determine CoS values for rewriting in<br>combination with loss priority.                                                                                       | Rewrite rules are applied to CoS values<br>in outgoing packets based on<br>forwarding class and loss priority<br>setting. |
| Loss Priority        | Loss priority that is used to determine<br>CoS values for rewriting in<br>combination with forwarding class.                                                                                       |                                                                                                    |
| Rewrite CoS Value To | Value that the CoS value is rewritten to.                                                                                                    |                                                                                                    |

# Table 106: Summary of Key CoS Rewrite Rules Output Fields (Continued)

# **RELATED DOCUMENTATION**

Defining CoS Rewrite Rules (CLI Procedure) Defining CoS Rewrite Rules (J-Web Procedure) Example: Configuring CoS on EX Series Switches

# Monitoring CoS Scheduler Maps

### IN THIS SECTION

- Purpose | 298
- Action | **298**
- Meaning | 298

### Purpose

(i)

**NOTE**: This topic applies only to the J-Web Application package.

Use the monitoring functionality to display assignments of CoS forwarding classes to schedulers.

# Action

To monitor CoS scheduler maps in the J-Web interface, select **Monitor** > **Class of Service** > **Scheduler Maps**.

To monitor CoS scheduler maps in the CLI, enter the following CLI command:

show class-of-service scheduler-map

# Meaning

Table 107 on page 298 summarizes key output fields for CoS scheduler maps.

#### Table 107: Summary of Key CoS Scheduler Maps Output Fields

| Field         | Values                                                                   | Additional Information                |
|---------------|--------------------------------------------------------------------------|---------------------------------------|
| Scheduler Map | Name of a scheduler map.                                                 | For details, click the plus sign (+). |
| Index         | Index of a specific object—scheduler maps, schedulers, or drop profiles. |                                       |

| Field            | Values                                                                                                    | dditional Information |  |  |  |
|------------------|----------------------------------------------------------------------------------------------------|-----------------------|--|--|--|
| Scheduler Name   | Name of a scheduler.                                                                                                    |                       |  |  |  |
| Forwarding Class | Forwarding classes this scheduler is assigned to.                                                                                            |                       |  |  |  |
| Transmit Rate    | Configured transmit rate of the<br>scheduler in bits per second (bps). The<br>rate value can be either of the<br>following:                  |                       |  |  |  |
|                  | • A percentage—The scheduler receives the specified percentage of the total interface bandwidth.                                             |                       |  |  |  |
|                  | • <b>remainder</b> —The scheduler receives<br>the remaining bandwidth of the<br>interface after bandwidth<br>allocation to other schedulers. |                       |  |  |  |
| Buffer Size      | Delay buffer size in the queue or the<br>amount of transmit delay (in<br>milliseconds). The buffer size can be<br>either of the following:   |                       |  |  |  |
|                  | • A percentage—The buffer is a percentage of the total buffer allocation.                                                                    |                       |  |  |  |
|                  | • <b>remainder</b> —The buffer is sized according to what remains after other scheduler buffer allocations.                                  |                       |  |  |  |
| Priority         | Scheduling priority of a queue:                                                                                                    |                       |  |  |  |
|                  | • <b>strict-high</b> —Packets in this queue are transmitted first.                                                                           |                       |  |  |  |
|                  | • <b>low</b> —Packets in this queue are transmitted last.                                                                                    |                       |  |  |  |

# Table 107: Summary of Key CoS Scheduler Maps Output Fields (Continued)

| Field             | Values                                                                                                 | Additional Information |
|-------------------|----------------------------------------------------------------------------------------------------|------------------------|
| Excess rate       | The percentage of excess bandwidth traffic to share.                                                   |                        |
| Drop Profiles     | Name and index of a drop profile that<br>is assigned to a specific loss priority<br>and protocol pair. |                        |
| Loss Priority     | Packet loss priority corresponding to a drop profile.                                                  |                        |
| Protocol          | Transport protocol corresponding to a drop profile.                                                    |                        |
| Drop Profile Name | Name of the drop profile.                                                                              |                        |
| Index             | Index of a specific object—scheduler<br>maps, schedulers, or drop profiles.                            |                        |

# Table 107: Summary of Key CoS Scheduler Maps Output Fields (Continued)

### **RELATED DOCUMENTATION**

Defining CoS Schedulers and Scheduler Maps (CLI Procedure) Defining CoS Schedulers (J-Web Procedure)

Example: Configuring CoS on EX Series Switches

# Monitoring the Virtual Chassis Status and Statistics on EX Series Virtual Chassis

#### IN THIS SECTION

- Purpose | 301
- Action | **301**
- Meaning | 302

## Purpose

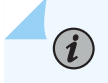

**NOTE**: This topic applies only to the J-Web Application package.

You can use the J-Web monitoring functionality to view information about the switches that are members of a Virtual Chassis and their ports. J-Web monitoring is supported on EX2200, EX3300, EX4200, EX4500, EX4500, EX4550, and EX8200 switches in a Virtual Chassis.

Use the monitoring functionality to view the following information about the switches and the ports on EX2200, EX3300, EX4200, EX4400, EX4500, EX4550, and EX8200 switches that are members of a Virtual Chassis:

- Member details and how members are connected with each other
- Traffic statistics for Virtual Chassis ports (VCPs) of the selected members
- Details of the VCP packet counters

### Action

To view Virtual Chassis monitoring details in the J-Web interface for a Virtual Chassis, select **Monitor >** Virtual Chassis.

To view member details for all members in the CLI, enter the following command:

#### user@switch> show virtual-chassis

To view VCP traffic statistics for a specific member in the CLI, enter the following command:

user@switch> show virtual-chassis vc-port statistics member member-id

To view the path a packet takes when going from a source interface to a destination interface in a Virtual Chassis configuration using the CLI, enter the following command:

#### user@switch> show virtual-chassis vc-path

## Meaning

In the J-Web interface, the top half of the screen displays details of the Virtual Chassis configuration, such as:

- Member
- Role
- Status
- Interface
- Type
- Speed
- Neighboring Member ID
- Link Status
- Error count

(**i**)

**NOTE**: If the member switch in the Virtual Chassis is not provisioned, the member ID will be displayed as -.

Click the **Stop** button to stop fetching values from the switch, and click the **Start** button to start plotting data again from the point where it was stopped.

To view a graph of the statistics for the selected VCP of the member, click Show Graph.

Refresh Interval (sec) – Displays the time interval you have set for page refresh.

Click **Clear Statistics** to clear the monitoring statistics for the selected member switch. You can specify the interval at which the member details and statistics must be refreshed.

The bottom half of the screen displays a chart of the Virtual Chassis statistics and the port packet counters.

For details about the output from CLI commands, see the **show virtual-chassis** and **show virtual-chassis vc-port statistics** command summaries.

#### **RELATED DOCUMENTATION**

Configuring a Virtual Chassis on an EX Series Switch (J-Web Procedure) Verifying the Member ID, Role, and Neighbor Member Connections of a Virtual Chassis Member

# Monitoring 802.1X Authentication

#### IN THIS SECTION

- Purpose | 303
- Action | 303
- Meaning | 304

#### Purpose

**(i**)

**NOTE**: This topic applies only to the J-Web Application package.

Use the monitoring feature to display details of authenticated users and users that failed authentication.

#### Action

To display authentication details in the J-Web interface, select Monitoring > Security > 802.1X.

To display authentication details in the CLI, enter the following commands:

- show dot1x interface detail | display xml
- show dot1x interface detail <interface> | display xml
- show dot1x auth-failed-users

# Meaning

The details displayed include:

- A list of authenticated users.
- The number of connected users.
- A list of users that failed authentication.

You can also specify an interface for which the details must be displayed.

#### **RELATED DOCUMENTATION**

Configuring 802.1X Authentication (J-Web Procedure)

*Example: Setting Up 802.1X for Single-Supplicant or Multiple-Supplicant Configurations on an EX Series Switch* 

# **Monitoring Port Security**

#### IN THIS SECTION

- Purpose | 304
- Action | 305
- Meaning | 305

#### Purpose

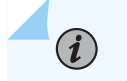

NOTE: This topic applies only to the J-Web Application package.

Use the monitoring functionality to view these port security details:

- DHCP snooping database for a VLAN or all VLANs
- ARP inspection details for all interfaces

# 305

# Action

To monitor port security in the J-Web interface, select Monitor > Security > Port Security.

To monitor and manipulate the DHCP snooping database and ARP inspection statistics in the CLI, enter the following commands:

- show dhcp snooping binding
- clear dhcp snooping binding—In addition to clearing the whole database, you can clear database entries for specified VLANs or MAC addresses.
- show arp inspection statistics
- clear arp inspection statistics

# Meaning

The J-Web Port Security Monitoring page comprises two sections:

- DHCP Snooping Details—Displays the DHCP snooping database for all the VLANs for which DHCP snooping is enabled. To view the DHCP snooping database for a specific VLAN, select the specific VLAN from the list.
- ARP Inspection Details—Displays the ARP inspection details for all interfaces. The information includes details of the number of packets that passed ARP inspection and the number of packets that failed the inspection. The pie chart graphically represents these statistics when you select an interface. To view ARP inspection statistics for a specific interface, select the interface from the list.

You can use the following options on the page to clear DHCP snooping and ARP inspection details:

- Clear All—Clears the DHCP snooping database, either for all VLANs if the option ALL has been selected in the Select VLANs list or for the specific VLAN that has been selected in that list.
- Clear-Deletes a specific IP address from the DHCP snooping database.

To clear ARP inspection details on the page, click **Clear All** in the ARP inspection details section.

Use the CLI commands to show and clear DHCP snooping database and ARP inspection statistics details.

### **RELATED DOCUMENTATION**

Configuring Port Security (non-ELS)

Configuring Port Security (J-Web Procedure) | 104

Example: Configuring Port Security (non-ELS)

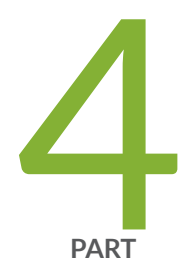

# Administration

Software, Files, Licenses, Logs | 308

# Software, Files, Licenses, Logs

#### IN THIS CHAPTER

- Uploading a Configuration File (J-Web Procedure) | 308
- Managing Configuration Files Through the Configuration History (J-Web Procedure) | 309
- Setting or Deleting the Rescue Configuration (J-Web Procedure) | 313
- Updating J-Web Interface on EX Series Switches (J-Web Procedure) | 314
- Upgrading Junos OS on EX Series Switches (J-Web Procedure) | 316
- Managing Licenses for the EX Series Switch (J-Web Procedure) | 317
- Rebooting or Halting the EX Series Switch (J-Web Procedure) | 319
- Managing Log, Temporary, and Crash Files on the Switch (J-Web Procedure) | 320
- Registering the EX Series Switch with the J-Web Interface | 322
- Generating Support Information Reports for EX Series Switches Using the J-Web Interface | 323

# Uploading a Configuration File (J-Web Procedure)

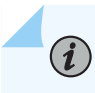

**NOTE**: This topic applies only to the J-Web Application package.

You can create a configuration file on your local system, copy the file to the EX Series switch and then load the file into the CLI. After you have loaded the configuration file, you can commit it to activate the configuration on the switch. You can also edit the configuration interactively using the CLI and commit it at a later time.

To upload a configuration file from your local system:

#### 1. Select Maintain > Config Management > Upload.

The work area displays the File to Upload box.

- 2. Specify the name of the file to upload using one of the following methods:
  - Type the absolute path and filename in the File to Upload box.

- Click **Browse** to navigate to the file.
- **3.** Click **Upload and Commit** to upload and commit the configuration.

The switch checks the configuration for the correct syntax before committing it.

#### **RELATED DOCUMENTATION**

Uploading a Configuration File (CLI Procedure)

Understanding J-Web Configuration Tools | 50

Understanding Configuration Files

# Managing Configuration Files Through the Configuration History (J-Web Procedure)

#### IN THIS SECTION

- Displaying Configuration History | 309
- Displaying Users Editing the Configuration | 311
- Comparing Configuration Files with the J-Web Interface | 312
- Downloading a Configuration File with the J-Web Interface | **312**
- Loading a Previous Configuration File with the J-Web Interface | 312

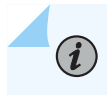

NOTE: This topic applies only to the J-Web Application package.

Use the Configuration History function to manage configuration files.

### **Displaying Configuration History**

To manage configuration files with the J-Web interface, select **Maintain > Config Management > History**. The main pane displays History – Database Information page.

Table 77 on page 207 summarizes the contents of the display.

The configuration history display allows you to:

- View a configuration.
- Compare two configurations.
- Download a configuration file to your local system.
- Roll back the configuration to any of the previous versions stored on the switch.

# Table 108: J-Web Configuration History Summary

| Field       | Description                                                                                                    |  |  |  |  |
|-------------|----------------------------------------------------------------------------------------------------|--|--|--|--|
| Number      | Version of the configuration file.                                                                                                    |  |  |  |  |
| Date/Time   | Date and time the configuration was committed.                                                                                                    |  |  |  |  |
| User        | Name of the user who committed the configuration.                                                                                                    |  |  |  |  |
| Client      | Method by which the configuration was committed:                                                                                                    |  |  |  |  |
|             | • <b>cli</b> —A user entered a Junos OS CLI command.                                                                                                    |  |  |  |  |
|             | • <b>junoscript</b> —A Junos XML protocol client performed the operation. Commit operations performed by users through the J-Web interface are identified in this way.                           |  |  |  |  |
|             | • <b>snmp</b> —An SNMP <b>set</b> request started the operation.                                                                                                    |  |  |  |  |
|             | • <b>other</b> —Another method was used to commit the configuration.                                                                                                    |  |  |  |  |
| Comment     | Comment.                                                                                                    |  |  |  |  |
| Log Message | Method used to edit the configuration:                                                                                                    |  |  |  |  |
|             | <ul> <li>Imported via paste— Configuration was edited and loaded with the Configure &gt; CLI Tools &gt;<br/>Edit Configuration Text option.</li> </ul>                                           |  |  |  |  |
|             | <ul> <li>Imported upload [<i>filename</i>]—Configuration was uploaded with the Configure &gt; CLI Tools &gt; Point Click Editor option.</li> </ul>                                               |  |  |  |  |
|             | • Modified via J-Web Configure – Configuration was modified with the J-Web Configure menu.                                                                                                    |  |  |  |  |
|             | • Rolled back via <i>user-interface</i> — Configuration was rolled back to a previous version through the user interface specified by <i>user-interface</i> , which can be Web Interface or CLI. |  |  |  |  |

#### Table 108: J-Web Configuration History Summary (Continued)

# **Displaying Users Editing the Configuration**

To display a list of users editing the switching platform configuration, select **Config Management** > **History**. The list is displayed as Database Information in the main pane. Table 78 on page 208 summarizes the Database Information display.

| Field      | Description                                                              |
|------------|--------------------------------------------------------------------------|
| User Name  | Name of user editing the configuration.                                  |
| Start Time | Time of day the user logged in to the switch.                            |
| Idle Time  | Elapsed time since the user issued a configuration command from the CLI. |
| Terminal   | Terminal on which the user is logged in.                                 |
| PID        | Process identifier assigned to the user by the switching platform.       |
| Edit Flags | Designates a private or exclusive edit.                                  |
| Edit Path  | Level of the configuration hierarchy that the user is editing.           |

| Fable 109: J-Web | • Configuration | Database | Information | Summary |
|------------------|-----------------|----------|-------------|---------|
|------------------|-----------------|----------|-------------|---------|

#### SEE ALSO

Understanding Configuration Files

Understanding J-Web Configuration Tools | 50

# Comparing Configuration Files with the J-Web Interface

To compare any two of the past 50 committed configuration files:

- **1.** Select **Config Management** > **History**. A list of the current and the previous 49 configurations is displayed as Configuration History in the main pane.
- 2. Select the check boxes to the left of the two configuration versions you want to compare.
- 3. Click Compare.

The main pane displays the differences between the two configuration files at each hierarchy level as follows:

- Lines that have changed are highlighted side by side in green.
- Lines that exist only in the more recent configuration file are displayed in red on the left.
- Lines that exist only in the older configuration file are displayed in blue on the right.

# Downloading a Configuration File with the J-Web Interface

To download a configuration file from the switch to your local system:

- **1.** Select **Config Management** > **History**. A list of current and previous 49 configurations is displayed as Configuration History in the main pane.
- 2. In the Action column, click **Download** for the version of the configuration you want to download.
- **3.** Select the options your Web browser provides that allow you to save the configuration file to a target directory on your local system.

The file is saved as an ASCII file.

# Loading a Previous Configuration File with the J-Web Interface

To load (roll back) and commit a previous configuration file stored on the switching platform:

- **1.** Select **Config Management** > **History**. A list of current and previous 49 configurations is displayed as Configuration History in the main pane.
- In the Action column, click Rollback for the version of the configuration you want to load. The main pane displays the results of the rollback operation.

**NOTE**: When you click **Rollback**, the switch loads and commits the selected configuration. This behavior is different from the switch's behavior that occurs after you enter the **rollback** configuration mode command from the CLI. In the latter case, the configuration is loaded but not committed.

#### **RELATED DOCUMENTATION**

Understanding Configuration Files

Understanding J-Web Configuration Tools | 50

# Setting or Deleting the Rescue Configuration (J-Web Procedure)

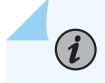

**NOTE**: This topic applies only to the J-Web Application package.

A rescue configuration is a well-known configuration that recovers a switch from a configuration that denies management access. You set a current committed configuration to be the rescue configuration through the J-Web interface or CLI.

If someone inadvertently commits a configuration that denies management access to an EX Series switch and the console port is not accessible, you can overwrite the invalid configuration and replace it with the rescue configuration by using the LCD panel on the switch. The rescue configuration is a previously committed, valid configuration. We recommend that the rescue configuration include the IP address (accessible from the network) for the management port.

To view, set, or delete the rescue configuration using the J-Web interface, select **Maintain** > **Config Management** > **Rescue**. On the Rescue page, you can perform the following tasks:

- View the current rescue configuration-Click View rescue configuration.
- Set the current running configuration as the rescue configuration—Click Set rescue configuration.
- Delete the current rescue configuration-Click Delete rescue configuration.

#### **RELATED DOCUMENTATION**

Rescue Configuration

**Configuration Files Terms** 

# Updating J-Web Interface on EX Series Switches (J-Web Procedure)

#### IN THIS SECTION

- Installing J-Web Application Package by Using Auto Update | 314
- Installing J-Web Application Package by Using Manual Update | 315

You can update the J-Web software packages on a single fixed-configuration switch or for all members of a Virtual Chassis.

You can use the J-Web interface to install the latest Application package that is associated with the installed Junos OS, from a server by using FTP or HTTPS, or by uploading the file to the switch.

There are two ways in which you can use the J-Web interface to download and install the J-Web Application package:

- Auto update
- Manual update

# Installing J-Web Application Package by Using Auto Update

To *automatically* check for and install the latest version of the J-Web Application package:

**1.** Click **Update Now** in the Update Available window that appears when you log in to the J-Web interface.

# 

- For the Update Available window to appear when you log in, your switch or computer should be connected to the Internet.
- The Update Available window appears only if there is a latest update available on the Juniper Networks server.
- For the Update Available window to appear when you log in, the Check for updates automatically on every login in the Update Preference section in the Maintain > Update J-Web side pane must be selected.
- If you choose Update Later, you can update to the latest J-Web Application package by clicking the orange icon next to Update Available on the top pane of the J-Web interface or through Maintain > Update J-Web.
- **2.** If the switch is connected to the Internet, the Update J-Web window appears. Enter the authentication details to download from the Juniper Networks download server. The J-Web Application package downloads and installs on the switch.

If the switch is not connected to the Internet and your computer is connected to the Internet, download the latest version of the J-Web Application package to your computer and install it on your switch. Click **Download Application Package** in the Update J-Web window, enter authentication details to download from the Juniper Networks download server, and download the file to your computer. Select the file and click **Update**.

**NOTE**: You can also download the file to your computer and update it on the switch later by clicking *Select Application Package* in the Maintain > Update J-Web side pane, and selecting where the package is located.

#### SEE ALSO

#### Upgrading Junos OS on EX Series Switches (J-Web Procedure) | 204

#### Installing J-Web Application Package by Using Manual Update

To manually check for and install the latest J-Web Application package:

1. Go to Maintain > Update J-Web in the side pane, and click Check for updates.

If the latest update is available on the Juniper Networks server, the Update Available window appears.

- 2. Click Update Now in the Update Available window.
- **3.** If the switch is connected to the Internet, the Update J-Web window appears. Enter the authentication details to download from the Juniper Networks download server, and click **Update**. The J-Web Application package downloads and installs on the switch.

If the switch is not connected to the Internet and your computer is connected to the Internet, download the latest version of the J-Web Application package to your local computer and install it on your switch. Click **Download Application Package** in the Update J-Web window, enter authentication details to download from the Juniper Networks download server, and download the file to your local system. Select the file, and click **Update**.

**NOTE**: You can also download the file to your computer and update it on the switch later by clicking *Select Application Package* in the Maintain > Update J-Web side pane, and selecting where the downloaded package is located.

#### SEE ALSO

Upgrading Junos OS on EX Series Switches (J-Web Procedure) | 204

## Upgrading Junos OS on EX Series Switches (J-Web Procedure)

#### IN THIS SECTION

Installing Junos OS Upgrades by Uploading File from Local Computer | 316

You can upgrade the Junos OS package on a single fixed-configuration switch or for all members of a Virtual Chassis.

You can use the J-Web interface to download and install Junos OS upgrades by copying the file to the EX Series switch.

#### Installing Junos OS Upgrades by Uploading File from Local Computer

To install software upgrades by uploading files:

- **1.** Download the software package.
- 2. In the J-Web interface, select Maintain > Update Junos.
- **3.** In the *Update Junos* section, select **Local File**. The *Upload Package* section appears below the Update Junos section.
- 4. In the Upload Package section, enter information into the fields described in Table 76 on page 205.
- **5.** Click **Upload and Install Package**. The software is activated after the switching platform completes the installation procedure.

#### **Table 110: Upload Package Summary**

| Field                        | Function                                                                                      | Your Action                                                                                                   |
|------------------------------|-----------------------------------------------------------------------------------------------|----------------------------------------------------------------------------------------------------|
| File to Upload<br>(required) | Specifies the location of the software package.                                               | Type the location of the software package, or click <b>Browse</b> to navigate to the location.                |
| Reboot If Required           | Specifies that the switching platform is automatically rebooted when the upgrade is complete. | Select the check box if you want the switching platform to reboot automatically when the upgrade is complete. |

#### SEE ALSO

Updating J-Web Interface on EX Series Switches (J-Web Procedure) | 202

## Managing Licenses for the EX Series Switch (J-Web Procedure)

#### IN THIS SECTION

- Adding New Licenses | 318
- Deleting Licenses | 318
- Displaying License Keys | 318
- Downloading Licenses | 318

This topic applies only to the J-Web Application package.

To enable and use some Junos OS features on an EX Series switch, you must purchase, install, and manage separate software licenses. Each switch requires one license. For a Virtual Chassis deployment, two licenses are recommended for redundancy. After you have configured the features, you see a warning message if the switch does not have a license for the feature.

Before you begin managing licenses, be sure that you have:

• Obtained the needed licenses. For information about how to purchase software licenses, contact your Juniper Networks sales representative.

• Understand what makes up a license key. For more information, see *License Key Components for the EX Series Switch*.

This topic includes the following tasks:

## **Adding New Licenses**

To add one or more new license keys on the switch, with the J-Web license manager:

- 1. In the J-Web interface, select Maintain > Licenses.
- 2. Under Installed Licenses, click Add to add a new license key or keys.
- **3.** Do *one* of the following, using a blank line to separate multiple license keys:
  - In the License File URL box, type the full URL to the destination file containing the license key or keys to be added.
  - In the License Key Text box, paste the license key text, in plain-text format, for the license to be added.
- 4. Click OK to add the license key or keys.

A list of features that use the license key is displayed. The table also lists the ID, state, and version of the license key.

#### **Deleting Licenses**

To delete one or more license keys from a switch with the J-Web license manager:

- 1. In the J-Web interface, select Maintain > Licenses.
- 2. Select the check box of the license or licenses you want to delete.
- 3. Click Delete.

## **Displaying License Keys**

To display the license keys installed on a switch with the J-Web license manager:

- 1. In the J-Web interface, select Maintain > Licenses.
- 2. Under Installed Licenses, click **Display Keys** to display all the license keys installed on the switch.

A screen displaying the license keys in text format appears. Multiple licenses are separated by a blank line.

## **Downloading Licenses**

To download the license keys installed on the switch with the J-Web license manager:

1. In the J-Web interface, select Maintain > Licenses.

- **2.** Under Installed Licenses, click **Download Keys** to download all the license keys installed on the switch to a single file.
- **3.** Select **Save it to disk** and specify the file to which the license keys are to be written. You can also download the license file to your system.

## Rebooting or Halting the EX Series Switch (J-Web Procedure)

You can use the J-Web interface to schedule a reboot or to halt the switching platform.

To reboot or halt the switching platform by using the J-Web interface:

- 1. In the J-Web interface, select Maintain > Reboot.
- 2. Select one:
  - **Reboot Immediately**-Reboots the switching platform immediately.
  - **Reboot in** *number of* **minutes**—Reboots the switch in the number of minutes from now that you specify.
  - **Reboot when the system time is** *hour:minute* Reboots the switch at the absolute time that you specify, on the current day. You must select a 2-digit hour in 24-hour format and a 2-digit minute.
  - Halt Immediately— Stops the switching platform software immediately. After the switching platform software has stopped, you can access the switching platform through the console port only.
- **3.** (Optional) In the Message box, type a message to be displayed to any users on the switching platform before the reboot occurs.
- 4. Click Schedule. The J-Web interface requests confirmation to perform the reboot or halt.
- 5. Click OK to confirm the operation.
  - If the reboot is scheduled to occur immediately, the switch reboots. You cannot access the J-Web interface until the switch has restarted and the boot sequence is complete. After the reboot is complete, refresh the browser window to display the J-Web interface login page.
  - If the reboot is scheduled to occur in the future, the Reboot page displays the time until reboot. You have the option to cancel the request by clicking **Cancel Reboot** on the J-Web interface Reboot page.
  - If the switch is halted, all software processes stop and you can access the switching platform through the console port only. Reboot the switch by pressing any key on the keyboard.

#### **RELATED DOCUMENTATION**

Starting the J-Web Interface | 58

# Managing Log, Temporary, and Crash Files on the Switch (J-Web Procedure)

#### IN THIS SECTION

- Cleaning Up Files | 320
- Downloading Files | 321
- Deleting Files | 321

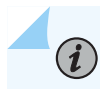

**NOTE**: This topic applies only to the J-Web Application package.

You can use the J-Web interface to rotate log files and delete unnecessary log, temporary, and crash files on the switch.

## **Cleaning Up Files**

If you are running low on storage space, use the file cleanup procedure to quickly identify files to delete.

The file cleanup procedure performs the following tasks:

- Rotates log files—Archives the current log files, and creates fresh log files.
- Deletes log files in /var/log-Deletes files that are not currently being written to.
- Deletes temporary files in /var/tmp–Deletes files that have not been accessed within two days.
- Deletes all crash files in /var/crash-Deletes core files that the switch has written during an error.

To rotate log files and delete unnecessary files with the J-Web interface:

- 1. Select Maintain > Files.
- **2.** In the Clean Up Files section, click **Clean Up Files**. The switching platform rotates log files and identifies files that can be safely deleted.

The J-Web interface displays the files that you can delete and the amount of space that will be freed on the file system.

- **3.** Click one of the following options:
  - To delete the files and return to the Files page, click **OK**.
  - To cancel your entries and return to the list of files in the directory, click Cancel.

## **Downloading Files**

You can use the J-Web interface to download a copy of an individual log, temporary, or crash file from the switching platform. When you download a file, it is not deleted from the file system.

To download files with the J-Web interface:

- 1. In the J-Web interface, select Maintain > Files.
- 2. In the Download and Delete Files section, Click one of the following options:
  - Log Files-Log files in the /var/log directory on the switch.
  - Temporary Files—Lists the temporary files in the /var/tmp directory on the switching platform.
  - Jailed Temporary Files (Install, Session, and so on)—Lists the files in the /var/jail/tmp directory on the switching platform.
  - Crash (Core) Files-Lists the core files in the /var/crash directory on the switching platform.

The J-Web interface displays the files located in the directory.

- **3.** Select the files that you want to download and click **Download**.
- **4.** Choose a location for the saved file.

The file is saved as a text file, with a **.txt** file extension.

## **Deleting Files**

You can use the J-Web interface to delete an individual log, temporary, and crash file from the switching platform. When you delete the file, it is permanently removed from the file system.

**CAUTION**: If you are unsure whether to delete a file from the switching platform, we recommend using the Clean Up Files tool described in Cleaning Up Files. This tool determines which files can be safely deleted from the file system.

To delete files with the J-Web interface:

- 1. Select Maintain > Files.
- **2.** In the Download and Delete Files section, Click one of the following options:
  - Log Files-Lists the log files in the /var/log directory on the switching platform.

- Temporary Files—Lists the temporary files in the /var/tmp directory on the switching platform.
- Jailed Temporary Files (Install, Session, etc)—Lists the files in the /var/jail/tmp directory on the switching platform.
- Crash (Core) Files—Lists the core files in the /var/crash directory on the switching platform.

The J-Web interface displays the files in the directory.

- **3.** Select the box next to each file you plan to delete.
- 4. Click Delete.

The J-Web interface displays the files you can delete and the amount of space that will be freed on the file system.

- 5. Click one of the following buttons on the confirmation page:
  - To delete the files and return to the Files page, click **OK**.
  - To cancel your entries and return to the list of files in the directory, click Cancel.

## **RELATED DOCUMENTATION**

J-Web User Interface for EX Series Switches Overview | 2

## Registering the EX Series Switch with the J-Web Interface

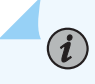

**NOTE**: This topic applies only to the J-Web Application package.

You can register your EX Series switch with the J-Web interface so that you can request technical assistance as and when required. To register an EX Series switch:

1. In the J-Web interface, select Maintain > Customer Support > Product Registration. For an EX8200 Virtual Chassis configuration, select the member from the list.

Note the serial number that is displayed.

2. Click **Register**. Enter the serial number in the page that is displayed.

## **RELATED DOCUMENTATION**

EX Series Switch Software Features Overview

# Generating Support Information Reports for EX Series Switches Using the J-Web Interface

NOTE: This topic applies only to the J-Web Application package.

For requesting technical support for EX Series switches, you can either contact the Juniper Networks Technical Assistance Center (JTAC) or raise an online request on the Customer Support Center (CSC) portal at https://www.juniper.net/customers/support/ for quick and easy problem resolution. You can generate the support information report for your device before requesting technical support and include this information with your request for technical support. This information helps the technical assistance providers in identifying your system setup and diagnosing the problem.

To generate the support information report for your switch:

**1.** In the J-Web interface, select **Maintain** > **Customer Support** > **Support Information**. For a Virtual Chassis configuration, select a member from the list.

The Support Information page displays the general information about the switch, such as software version, chassis information, and configuration.

**2.** To obtain the support information for your device, click **Generate Report** to obtain a local copy of the support information report.

With the support information generated, you can access the CSC portal to view a list of the support options available to you, or you can open a case online using CSC's Case Management tool.

JTAC policies—For understanding JTAC procedures and policies, use the JTAC User Guide located at https://www.juniper.net/us/en/local/pdf/resource-guides/7100059-en.pdf .

## **RELATED DOCUMENTATION**

EX Series Switch Software Features Overview

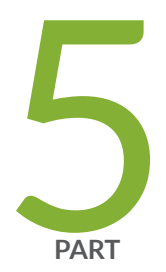

## Troubleshooting

Troubleshooting Task | 325

FAQ | 327

## **Troubleshooting Task**

#### IN THIS CHAPTER

• Troubleshooting Interface Configuration and Cable Faults | 325

## **Troubleshooting Interface Configuration and Cable Faults**

#### IN THIS SECTION

Interface Configuration or Connectivity Is Not Working | 325

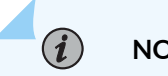

**NOTE**: This topic applies only to the J-Web Application package.

Troubleshooting interface configuration and connectivity on the EX Series switch:

## Interface Configuration or Connectivity Is Not Working

IN THIS SECTION

- Problem | 326
- Solution | 326

#### Problem

#### Description

NOTE: This topic applies only to the J-Web Application package.

You encounter errors when you attempt to configure an interface on the switch, or the interface is exhibiting connectivity problems.

#### Solution

Use the port troubleshooter feature in the J-Web interface to identify and rectify port configuration and connectivity related problems.

To use the J-Web interface port troubleshooter:

- 1. Select the option Troubleshoot from the main menu.
- 2. Click Troubleshoot Port. The Port Troubleshooting wizard is displayed. Click Next.
- **3.** Select the ports to troubleshoot.
- 4. Select the test cases to be executed on the selected port. Click Next.

When the selected test cases are executed, the final result and the recommended action is displayed.

If there is a cable fault, the port troubleshooter displays details and the recommended action. For example, the cable must be replaced.

If the port configuration needs to be modified, the port troubleshooter displays details and the recommended action.

#### **RELATED DOCUMENTATION**

Monitoring Interface Status and Traffic | 250Configuring Gigabit Ethernet Interfaces (J-Web Procedure) | 139Configuring Gigabit Ethernet Interfaces (CLI Procedure)Configuring Gigabit Ethernet Interfaces for EX Series Switches with ELS supportConnecting and Configuring an EX Series Switch (CLI Procedure)Connecting and Configuring an EX Series Switch (J-Web Procedure)

326

#### **CHAPTER 19**

## FAQ

#### IN THIS CHAPTER

J-Web Application Package for EX Series—Frequently Asked Questions | 327

## J-Web Application Package for EX Series—Frequently Asked Questions

#### IN THIS SECTION

- Does the J-Web Application package 15.1A1 support all the features supported in the previous release, that is, J-Web Application package 14.1X53-A1? | 328
- What has changed in the distribution or packaging of J-Web for the EX Series switches? | 328
- What are the benefits of the new J-Web distribution? | 328
- Will the SRX Series platforms support the new J-Web distribution model? | 329
- Which EX Series switches does the new J-Web distribution model support? | 329
- What is included in the J-Web Platform package? | 346
- What is included in the J-Web Application package? | 346
- Do I need to install the J-Web Platform package? | 346
- How do I upgrade the J-Web Platform package? | 346
- How do I know whether an Application package is installed on my switch? | 347
- How do I upgrade my J-Web Application package? | 347
- Do I need to reboot the switch as part an Application package installation? | 347
- What is the release compatibility between Junos OS, J-Web Platform packages, and J-Web Application packages? | 348
- Can I install Application package version 15.1X53-A1 on top of Junos OS Release 14.1X53-D10? | 352
- Can I install an Application package on top of Junos OS releases prior to Release 14.1X53? | 352
- Are there switch-specific Application package images available for EX Series switches? | 352

- Do I need Internet connectivity from the switch for the auto update feature to work? | 352
- Can I uninstall J-Web packages? | 352

This FAQ addresses questions regarding J-Web distribution model for EX Series switches and upgrading the J-Web Application package. The J-Web distribution model is introduced on EX Series switches at Junos OS Release 14.1X53-D10.

This FAQ covers the following questions:

(**i**)

## Does the J-Web Application package 15.1A1 support all the features supported in the previous release, that is, J-Web Application package 14.1X53-A1?

Yes. The J-Web Application package 15.1A1 supports all the features supported in the previous release.

## What has changed in the distribution or packaging of J-Web for the EX Series switches?

In Junos OS Releases earlier than Release 14.1X53-D10, J-Web was available as a single package as part of the Junos OS. For Junos OS Release 14.1X53-D10 and later, J-Web is available in two packages:

- Platform package—Installed as part of Junos OS by default; provides only minimal or basic features of J-Web (which includes, EZ Setup, Interface configuration, management access, user management, static routing, and image management).
- Application package—Separately installable package; provides complete features of J-Web (which include configuring, monitoring, maintaining, and troubleshooting).

**NOTE**: These distribution or packaging changes are specific to J-Web for EX Series switches.

## What are the benefits of the new J-Web distribution?

The new distribution decouples J-Web release from the Junos OS release cycle and provides the following benefits:

• New features for J-Web are available as part of the Application package and delivered independent of Junos OS releases.

• Application package installation and upgrades do not mandate upgrade of Junos OS and the need to reboot the switch.

## Will the SRX Series platforms support the new J-Web distribution model?

No. As of now, only EX Series switches will support this J-Web distribution model from Junos OS Release 14.1X53-D10.

## Which EX Series switches does the new J-Web distribution model support?

Table 111 on page 329 shows the Junos OS release, the associated J-Web Application package release, and the switches supported in that release.

#### Table 111: EX Series Switches supported by J-Web Interface

| Junos OS Release                   | Associated J-Web<br>Application Package<br>Release | ssociated J-Web Switches Supported by<br>pplication Package the J-Web Interface<br>elease |                                                              |
|------------------------------------|----------------------------------------------------|-------------------------------------------------------------------------------------------|--------------------------------------------------------------|
| 14.1X53-D10 through<br>14.1X53-D46 | Application package<br>14.1X53-A2                  | EX2200, EX3200,<br>EX3300, EX4200,<br>EX4300, EX4500,<br>EX4550, EX4600, and<br>EX6200    | Release Notes for<br>14.1X53-A2 J-Web<br>Application Package |
| 14.1X53-D47 and later              | Application package<br>14.1X53-A3                  | EX2200, EX3200,<br>EX3300, EX4200,<br>EX4300, EX4500,<br>EX4550, EX4600, and<br>EX6200    | Release Notes for<br>14.1X53-A3 J-Web<br>Application Package |
| 15.1R1                             | Application package<br>15.1A1                      | EX2200, EX3300,<br>EX4200, EX4500,<br>EX4550, and EX6210                                  | Release Notes for 15.1A1<br>J-Web Application<br>Package     |
| 15.1R3                             | Application package<br>15.1A2                      | EX2200, EX3300,<br>EX4200, EX4300,<br>EX4500, EX4550, and<br>EX6200                       | Release Notes for 15.1A2<br>J-Web Application<br>Package     |

| Junos OS Release | Associated J-Web<br>Application Package<br>Release | Switches Supported by the J-Web Interface                                                                                                    | For More Information                                         |
|------------------|----------------------------------------------------|----------------------------------------------------------------------------------------------------|--------------------------------------------------------------|
| 15.1X53-D50      | Application package<br>15.1X53-A1                  | EX2300, EX2300-C, and<br>EX3400                                                                                                    | Release Notes for<br>15.1X53-A1 J-Web<br>Application Package |
| 15.1R4-S5        | Application package<br>15.1A3                      | EX2200, EX3200,<br>EX3300, EX4200,<br>EX4300, EX4500,<br>EX4550, and EX6200                                                                                                    | Release Notes for 15.1A3<br>J-Web Application<br>Package     |
| 16.1R1           | Application package<br>16.1A1                      | EX4300 and EX4600                                                                                                    | Release Notes for 16.1A1<br>J-Web Application<br>Package     |
| 17.1R1           | Application package<br>17.1A1                      | EX4300 and EX4600<br>NOTE: You cannot<br>connect to and<br>perform initial<br>configuration of<br>EX4600 switch by<br>using the EZSetup<br>procedure from the J-<br>Web interface; you<br>must use EZSetup from<br>the switch console. | Release Notes for 17.1A1<br>J-Web Application<br>Package     |

Table 111: EX Series Switches supported by J-Web Interface (Continued)

| Junos OS Release | Associated J-Web Switches Supported by<br>Application Package the J-Web Interface<br>Release |                                                                                                    | For More Information                                         |
|------------------|----------------------------------------------------------------------------------------------|----------------------------------------------------------------------------------------------------|--------------------------------------------------------------|
| 17.2R1           | Application package<br>17.2A1                                                                | EX4300 and EX4600<br>NOTE: You cannot<br>connect to and<br>perform initial<br>configuration of<br>EX4600 switch by<br>using the EZSetup<br>procedure from the J-<br>Web interface; you<br>must use EZSetup from<br>the switch console. | Release Notes for 17.2A1<br>J-Web Application<br>Package     |
| 17.3R1           | Application package<br>17.3A1                                                                | EX4300 and EX4600<br>NOTE: You cannot<br>connect to and<br>perform initial<br>configuration of<br>EX4600 switch by<br>using the EZSetup<br>procedure from the J-<br>Web interface; you<br>must use EZSetup from<br>the switch console. | Release Notes for 17.3A1<br>J-Web Application<br>Package     |
| 15.1X53-D57      | Application package<br>15.1X53-A2                                                            | EX2300, EX2300-C, and<br>EX3400                                                                                                    | Release Notes for<br>15.1X53-A2 J-Web<br>Application Package |

Table 111: EX Series Switches supported by J-Web Interface (Continued)

| Junos OS Release | Associated J-Web<br>Application Package<br>Release | Switches Supported by the J-Web Interface                                                                                                    | For More Information                                     |
|------------------|----------------------------------------------------|----------------------------------------------------------------------------------------------------|----------------------------------------------------------|
| 17.4R1           | Application package<br>17.4A1                      | EX4300 and EX4600<br>NOTE: You cannot<br>connect to and<br>perform initial<br>configuration of<br>EX4600 switch by<br>using the EZSetup<br>procedure from the J-<br>Web interface; you<br>must use EZSetup from<br>the switch console.                                 | Release Notes for 17.4A1<br>J-Web Application<br>Package |
| 18.1R1           | Application package<br>18.1A1                      | EX2300, EX2300-C,<br>EX3400, EX4300 and<br>EX4600<br>NOTE: You cannot<br>connect to and<br>perform initial<br>configuration of<br>EX4600 switch by<br>using the EZSetup<br>procedure from the J-<br>Web interface; you<br>must use EZSetup from<br>the switch console. | Release Notes for 18.1A1<br>J-Web Application<br>Package |

Table 111: EX Series Switches supported by J-Web Interface (Continued)

| Junos OS Release | Associated J-Web<br>Application Package<br>Release | Switches Supported by the J-Web Interface                                                                                                    | For More Information                                         |
|------------------|----------------------------------------------------|----------------------------------------------------------------------------------------------------|--------------------------------------------------------------|
| 18.1R2           | Application package<br>18.1A2                      | EX2300, EX2300-C,<br>EX3400, EX4300 and<br>EX4600<br>NOTE: You cannot<br>connect to and<br>perform initial<br>configuration of<br>EX4600 switch by<br>using the EZSetup<br>procedure from the J-<br>Web interface; you<br>must use EZSetup from<br>the switch console.  | Release Notes for 18.1A2<br>J-Web Application<br>Package     |
| 15.1X53-D59      | Application package<br>15.1X53-A3                  | EX2300, EX2300-C, and<br>EX3400                                                                                                    | Release Notes for<br>15.1X53-A2 J-Web<br>Application Package |
| 18.2R1           | Application package<br>18.2A1                      | EX2300, EX2300-C,<br>EX3400, EX4300, and<br>EX4600<br>NOTE: You cannot<br>connect to and<br>perform initial<br>configuration of<br>EX4600 switch by<br>using the EZSetup<br>procedure from the J-<br>Web interface; you<br>must use EZSetup from<br>the switch console. | Release Notes for 18.2A1<br>J-Web Application<br>Package     |

Table 111: EX Series Switches supported by J-Web Interface (Continued)

| Junos OS Release                                                    | Associated J-Web<br>Application Package<br>Release | Switches Supported by the J-Web Interface                                                                                                    | For More Information                                     |
|---------------------------------------------------------------------|----------------------------------------------------|----------------------------------------------------------------------------------------------------|----------------------------------------------------------|
| 18.2R1 and later and all<br>service releases of 18.2R1<br>and later | Application Package<br>18.2A2                      | EX2300, EX2300-C,<br>EX3400, EX4300, and<br>EX4600<br>NOTE: You cannot<br>connect to and<br>perform initial<br>configuration of<br>EX4600 switch by<br>using the EZSetup<br>procedure from the J-<br>Web interface; you<br>must use EZSetup from<br>the switch console. | Release Notes for 18.2A2<br>J-Web Application<br>Package |
| 15.1R2 and later and all service releases of 15.1R2 and later       | Application package<br>15.1A4                      | EX2200, EX3200,<br>EX3300, EX4200,<br>EX4300, EX4500,<br>EX4550, and EX6200                                                                                                    | Release Notes for 15.1A4<br>J-Web Application<br>Package |
| 18.3R1                                                              | Application package<br>18.3A1                      | EX2300, EX2300-C,<br>EX3400, EX4300, and<br>EX4600<br>NOTE: You cannot<br>connect to and<br>perform initial<br>configuration of<br>EX4600 switch by<br>using the EZSetup<br>procedure from the J-<br>Web interface; you<br>must use EZSetup from<br>the switch console. | Release Notes for 18.3A1<br>J-Web Application<br>Package |

| Junos OS Release                                                    | Associated J-Web<br>Application Package<br>Release | Switches Supported by the J-Web Interface                                                                                                    | For More Information                                     |
|---------------------------------------------------------------------|----------------------------------------------------|----------------------------------------------------------------------------------------------------|----------------------------------------------------------|
| 18.4R1                                                              | Application package<br>18.4A1                      | EX2300, EX2300-C,<br>EX2300-MP, EX3400,<br>EX4300, EX4300-MP,<br>and EX4600<br><b>NOTE</b> : You cannot<br>connect to and<br>perform initial<br>configuration of<br>EX4600 switch by<br>using the EZSetup<br>procedure from the J-<br>Web interface; you<br>must use EZSetup from<br>the switch console. | Release Notes for 18.4A1<br>J-Web Application<br>Package |
| 18.4R1 and later and all<br>service releases of 18.4R1<br>and later | Application Package<br>18.4A2                      | EX2300, EX2300-C,<br>EX2300-MP, EX3400,<br>EX4300, EX4300-MP,<br>and EX4600<br><b>NOTE</b> : You cannot<br>connect to and<br>perform initial<br>configuration of<br>EX4600 switch by<br>using the EZSetup<br>procedure from the J-<br>Web interface; you<br>must use EZSetup from<br>the switch console. | Release Notes for 18.4A2<br>J-Web Application<br>Package |

Table 111: EX Series Switches supported by J-Web Interface (Continued)

| Junos OS Release | Associated J-Web<br>Application Package<br>Release | Switches Supported by the J-Web Interface                                                                                                    | For More Information                                     |
|------------------|----------------------------------------------------|----------------------------------------------------------------------------------------------------|----------------------------------------------------------|
| 19.1R1           | Application package<br>19.1A1                      | EX2300, EX2300-C,<br>EX2300-MP, EX3400,<br>EX4300, EX4300-MP,<br>and EX4600<br><b>NOTE</b> : You cannot<br>connect to and<br>perform initial<br>configuration of<br>EX4600 switch by<br>using the EZSetup<br>procedure from the J-<br>Web interface; you<br>must use EZSetup from<br>the switch console.                        | Release Notes for 19.1A1<br>J-Web Application<br>Package |
| 19.2R1           | Application package<br>19.2A1                      | EX2300, EX2300-C,<br>EX2300-MP, EX3400,<br>EX4300, EX4300-MP,<br>EX4600, and EX4650<br><b>NOTE</b> : You cannot<br>connect to and<br>perform initial<br>configuration of<br>EX4600 and EX4650<br>switches by using the<br>EZSetup procedure<br>from the J-Web<br>interface; you must use<br>EZSetup from the<br>switch console. | Release Notes for 19.2A1<br>J-Web Application<br>Package |

Table 111: EX Series Switches supported by J-Web Interface (Continued)

| Junos OS Release                                                    | Associated J-Web<br>Application Package<br>Release | Switches Supported by the J-Web Interface                                                                                                    | For More Information                                     |
|---------------------------------------------------------------------|----------------------------------------------------|----------------------------------------------------------------------------------------------------|----------------------------------------------------------|
| 19.3R1                                                              | Application package<br>19.3A1                      | EX2300, EX2300-C,<br>EX2300-MP, EX3400,<br>EX4300, EX4300-MP,<br>EX4600, and EX4650<br><b>NOTE</b> : You cannot<br>connect to and<br>perform initial<br>configuration of<br>EX4600 and EX4650<br>switches by using the<br>EZSetup procedure<br>from the J-Web<br>interface; you must use<br>EZSetup from the<br>switch console. | Release Notes for 19.3A1<br>J-Web Application<br>Package |
| 19.3R1 and later and all<br>service releases of 19.3R1<br>and later | Application package<br>19.3A2                      | EX2300, EX2300-C,<br>EX2300-MP, EX3400,<br>EX4300, EX4300-MP,<br>EX4600, and EX4650<br><b>NOTE</b> : You cannot<br>connect to and<br>perform initial<br>configuration of<br>EX4600 and EX4650<br>switches by using the<br>EZSetup procedure<br>from the J-Web<br>interface; you must use<br>EZSetup from the<br>switch console. | Release Notes for 19.3A2<br>J-Web Application<br>Package |

| Table 111 | : EX Series | Switches | supported | by J-Web | Interface | (Continued) |
|-----------|-------------|----------|-----------|----------|-----------|-------------|
|-----------|-------------|----------|-----------|----------|-----------|-------------|

| Junos OS Release                                                    | Associated J-Web<br>Application Package<br>Release | Switches Supported by the J-Web Interface                                                                                                    | For More Information                                     |
|---------------------------------------------------------------------|----------------------------------------------------|----------------------------------------------------------------------------------------------------|----------------------------------------------------------|
| 19.4R1                                                              | Application package<br>19.4A1                      | EX2300, EX2300-C,<br>EX2300-MP, EX3400,<br>EX4300, EX4300-MP,<br>EX4600, and EX4650<br><b>NOTE</b> : You cannot<br>connect to and<br>perform initial<br>configuration of<br>EX4600 and EX4650<br>switches by using the<br>EZSetup procedure<br>from the J-Web<br>interface; you must use<br>EZSetup from the<br>switch console. | Release Notes for 19.4A1<br>J-Web Application<br>Package |
| 19.4R1 and later and all<br>service releases of 19.4R1<br>and later | Application package<br>19.4A2                      | EX2300, EX2300-C,<br>EX2300-MP, EX3400,<br>EX4300, EX4300-MP,<br>EX4600, and EX4650<br><b>NOTE</b> : You cannot<br>connect to and<br>perform initial<br>configuration of<br>EX4600 and EX4650<br>switches by using the<br>EZSetup procedure<br>from the J-Web<br>interface; you must use<br>EZSetup from the<br>switch console. | Release Notes for 19.4A2<br>J-Web Application<br>Package |

| Table 111 | : EX Series | Switches | supported | by J-Web | Interface | (Continued) |
|-----------|-------------|----------|-----------|----------|-----------|-------------|
|-----------|-------------|----------|-----------|----------|-----------|-------------|

| Junos OS Release | Associated J-Web<br>Application Package<br>Release | Switches Supported by the J-Web Interface                                                                                                    | For More Information                                     |
|------------------|----------------------------------------------------|----------------------------------------------------------------------------------------------------|----------------------------------------------------------|
| 20.1R1           | Application package<br>20.1A1                      | EX2300, EX2300-C,<br>EX2300-MP, EX3400,<br>EX4300, EX4300-MP,<br>EX4600, and EX4650<br><b>NOTE</b> : You cannot<br>connect to and<br>perform initial<br>configuration of<br>EX4600 and EX4650<br>switches by using the<br>EZSetup procedure<br>from the J-Web<br>interface; you must use<br>EZSetup from the<br>switch console. | Release Notes for 20.1A1<br>J-Web Application<br>Package |
| 20.1R1           | Application package<br>20.1A2                      | EX2300, EX2300-C,<br>EX2300-MP, EX3400,<br>EX4300, EX4300-MP,<br>EX4600, and EX4650<br><b>NOTE</b> : You cannot<br>connect to and<br>perform initial<br>configuration of<br>EX4600 and EX4650<br>switches by using the<br>EZSetup procedure<br>from the J-Web<br>interface; you must use<br>EZSetup from the<br>switch console. | Release Notes for 20.1A2<br>J-Web Application<br>Package |

Table 111: EX Series Switches supported by J-Web Interface (Continued)

| Junos OS Release | Associated J-Web<br>Application Package<br>Release | Switches Supported by the J-Web Interface                                                                                                    | For More Information                                     |
|------------------|----------------------------------------------------|----------------------------------------------------------------------------------------------------|----------------------------------------------------------|
| 20.2R1           | Application package<br>20.2A1                      | EX2300, EX2300-C,<br>EX2300-MP, EX3400,<br>EX4300, EX4300-MP,<br>EX4600, and EX4650<br><b>NOTE</b> : You cannot<br>connect to and<br>perform initial<br>configuration of<br>EX4600 and EX4650<br>switches by using the<br>EZSetup procedure<br>from the J-Web<br>interface; you must use<br>EZSetup from the<br>switch console. | Release Notes for 20.2A1<br>J-Web Application<br>Package |
| 20.3R1           | Application package<br>20.3A1                      | EX2300, EX2300-C,<br>EX2300-MP, EX3400,<br>EX4300, EX4300-MP,<br>EX4600, and EX4650<br><b>NOTE</b> : You cannot<br>connect to and<br>perform initial<br>configuration of<br>EX4600 and EX4650<br>switches by using the<br>EZSetup procedure<br>from the J-Web<br>interface; you must use<br>EZSetup from the<br>switch console. | Release Notes for 20.3A1<br>J-Web Application<br>Package |

Table 111: EX Series Switches supported by J-Web Interface (Continued)

| Junos OS Release | Associated J-Web<br>Application Package<br>Release | Switches Supported by the J-Web Interface                                                                                                    | For More Information                                     |
|------------------|----------------------------------------------------|----------------------------------------------------------------------------------------------------|----------------------------------------------------------|
| 20.4R1           | Application package<br>20.4A1                      | EX2300, EX2300-C,<br>EX2300-MP, EX3400,<br>EX4300, EX4300-MP,<br>EX4600, and EX4650<br><b>NOTE</b> : You cannot<br>connect to and<br>perform initial<br>configuration of<br>EX4600 and EX4650<br>switches by using the<br>EZSetup procedure<br>from the J-Web<br>interface; you must use<br>EZSetup from the<br>switch console. | Release Notes for 20.4A1<br>J-Web Application<br>Package |
| 21.1R1           | Application package<br>21.1A1                      | EX2300, EX2300-C,<br>EX2300-MP, EX3400,<br>EX4300, EX4300-MP,<br>EX4600, and EX4650<br><b>NOTE</b> : You cannot<br>connect to and<br>perform initial<br>configuration of<br>EX4600 and EX4650<br>switches by using the<br>EZSetup procedure<br>from the J-Web<br>interface; you must use<br>EZSetup from the<br>switch console. | Release Notes for 21.1A1<br>J-Web Application<br>Package |

Table 111: EX Series Switches supported by J-Web Interface (Continued)

| Junos OS Release | Associated J-Web<br>Application Package<br>Release | Switches Supported by the J-Web Interface                                                                                                    | For More Information                                     |
|------------------|----------------------------------------------------|----------------------------------------------------------------------------------------------------|----------------------------------------------------------|
| 21.2R1           | Application package<br>21.2A1                      | EX2300, EX2300-C,<br>EX2300-MP, EX3400,<br>EX4300, EX4300-MP,<br>EX4600, and EX4650<br><b>NOTE</b> : You cannot<br>connect to and<br>perform initial<br>configuration of<br>EX4600 and EX4650<br>switches by using the<br>EZSetup procedure<br>from the J-Web<br>interface; you must use<br>EZSetup from the<br>switch console. | Release Notes for 21.2A1<br>J-Web Application<br>Package |
| 21.3R1           | Application package<br>21.3A1                      | EX2300, EX2300-C,<br>EX2300-MP, EX3400,<br>EX4300, EX4300-MP,<br>EX4600, and EX4650<br><b>NOTE</b> : You cannot<br>connect to and<br>perform initial<br>configuration of<br>EX4600 and EX4650<br>switches by using the<br>EZSetup procedure<br>from the J-Web<br>interface; you must use<br>EZSetup from the<br>switch console. | Release Notes for 21.3A1<br>J-Web Application<br>Package |

Table 111: EX Series Switches supported by J-Web Interface (Continued)

| Junos OS Release | Associated J-Web<br>Application Package<br>Release | Switches Supported by the J-Web Interface                                                                                                    | For More Information                                     |
|------------------|----------------------------------------------------|----------------------------------------------------------------------------------------------------|----------------------------------------------------------|
| 21.4R1           | Application package<br>21.4A1                      | EX2300, EX2300-C,<br>EX2300-MP, EX3400,<br>EX4300, EX4300-MP,<br>EX4600, and EX4650<br><b>NOTE</b> : You cannot<br>connect to and<br>perform initial<br>configuration of<br>EX4600 and EX4650<br>switches by using the<br>EZSetup procedure<br>from the J-Web<br>interface; you must use<br>EZSetup from the<br>switch console. | Release Notes for 21.4A1<br>J-Web Application<br>Package |
| 21.4R1           | Application package<br>21.4A2                      | EX2300, EX2300-C,<br>EX2300-MP, EX3400,<br>EX4300, EX4300-MP,<br>EX4600, and EX4650<br><b>NOTE</b> : You cannot<br>connect to and<br>perform initial<br>configuration of<br>EX4600 and EX4650<br>switches by using the<br>EZSetup procedure<br>from the J-Web<br>interface; you must use<br>EZSetup from the<br>switch console. | Release Notes for 21.4A2<br>J-Web Application<br>Package |
| 22.1R1           | Application package<br>22.1A1                      | EX2300, EX2300-C,<br>EX2300-MP, and EX3400                                                                                                    | Release Notes for 22.1A1<br>J-Web Application<br>Package |

Table 111: EX Series Switches supported by J-Web Interface (Continued)

| Junos OS Release                                                                                                    | Associated J-Web<br>Application Package<br>Release | Switches Supported by the J-Web Interface                                  | For More Information                                     |
|----------------------------------------------------------------------------------------------------|----------------------------------------------------|----------------------------------------------------------------------------|----------------------------------------------------------|
| 22.2R1                                                                                                    | Application package<br>22.2A1                      | EX2300, EX2300-C,<br>EX2300-MP, and EX3400                                 | Release Notes for 22.2A1<br>J-Web Application<br>Package |
| 22.2R1                                                                                                    | Application package<br>22.2A2                      | EX2300, EX2300-C,<br>EX2300-MP, and EX3400                                 | Release Notes for 22.2A2<br>J-Web Application<br>Package |
| 22.3R1                                                                                                    | Application package<br>22.3A1                      | EX2300, EX2300-C,<br>EX2300-MP, EX3400,<br>and EX4400                      | Release Notes for 22.3A1<br>J-Web Application<br>Package |
| 22.3R1<br>You must upgrade from<br>Junos OS Release 22.3R1<br>to 22.3R3-S3 or later to<br>install Application<br>Package 22.3A2. | Application package<br>22.3A2                      | EX2300, EX2300-C,<br>EX2300-MP, EX3400,<br>and EX4400                      | Release Notes for 22.3A2<br>J-Web Application<br>Package |
| 22.4R1                                                                                                    | Application package<br>22.4A1                      | EX2300, EX2300-C,<br>EX2300-MP, EX3400,<br>EX4100, EX4100-F, and<br>EX4400 | Release Notes for 22.4A1<br>J-Web Application<br>Package |
| 22.4R1<br>You must upgrade from<br>Junos OS Release 22.4R1<br>to 22.4R3-S2 or later to<br>install Application<br>Package 22.4A2. | Application package<br>22.4A2                      | EX2300, EX2300-C,<br>EX2300-MP, EX3400,<br>EX4100, EX4100-F, and<br>EX4400 | Release Notes for 22.4A2<br>J-Web Application<br>Package |

Table 111: EX Series Switches supported by J-Web Interface (Continued)

| Junos OS Release | Associated J-Web<br>Application Package<br>Release | Switches Supported by the J-Web Interface                                                 | For More Information                                     |
|------------------|----------------------------------------------------|-------------------------------------------------------------------------------------------|----------------------------------------------------------|
| 23.1R1           | Application package<br>23.1A1                      | EX2300, EX2300-C,<br>EX2300-MP, EX3400,<br>EX4100, EX4100-F,<br>EX4400, and<br>EX4400-24X | Release Notes for 23.1A1<br>J-Web Application<br>Package |
| 23.2R1           | Application package<br>23.2A1                      | EX2300, EX2300-C,<br>EX2300-MP, EX3400,<br>EX4100, EX4100-F,<br>EX4400, and<br>EX4400-24X | Release Notes for 23.2A1<br>J-Web Application<br>Package |
| 23.2R1           | Application package<br>23.2A2                      | EX2300, EX2300-C,<br>EX2300-MP, EX3400,<br>EX4100, EX4100-F,<br>EX4400, and<br>EX4400-24X | Release Notes for 23.2A2<br>J-Web Application<br>Package |
| 23.4R1           | Application package<br>23.4A1                      | EX2300, EX2300-C,<br>EX2300-MP, EX3400,<br>EX4100, EX4100-F,<br>EX4400, and<br>EX4400-24X | Release Notes for 23.4A1<br>J-Web Application<br>Package |
| 24.2R1           | Application package<br>24.2A1                      | EX2300, EX2300-C,<br>EX2300-MP, EX3400,<br>EX4100, EX4100-F,<br>EX4400, and<br>EX4400-24X | Release Notes for 24.2A1<br>J-Web Application<br>Package |

Table 111: EX Series Switches supported by J-Web Interface (Continued)

| Junos OS Release | Associated J-Web<br>Application Package<br>Release | Switches Supported by the J-Web Interface                                                                                                   | For More Information                                     |
|------------------|----------------------------------------------------|----------------------------------------------------------------------------------------------------|----------------------------------------------------------|
| 24.4R1           | Application package<br>24.4A1                      | EX2300, EX2300-C,<br>EX2300-MP, EX3400,<br>EX4100, EX4100-<br>H-12MP, EX4100-F,<br>EX4400, EX4400-24X,<br>EX4400-48XP, and<br>EX4400-48MXP. | Release Notes for 24.4A1<br>J-Web Application<br>Package |

#### Table 111: EX Series Switches supported by J-Web Interface (Continued)

## What is included in the J-Web Platform package?

The J-Web Platform package is bundled and shipped along with the Junos OS Release 14.1X53-D10 or later image according to the Junos OS release cycle schedule. The Platform package includes support for basic configuration and maintenance of the applicable fixed chassis EX Series switches, namely, EZSetup, interface configuration, management access, user management, static routing, image management, and so on.

## What is included in the J-Web Application package?

The J-Web Application package provides all the features and functionalities of the J-Web interface that enable you to configure, monitor, maintain, and troubleshoot your switch.

The Application packages have their own release cycles which are independent of the Junos OS release cycle. The Application package is not installed by default on your switch; you download and install it over the Platform package on your switch.

## Do I need to install the J-Web Platform package?

No. The J-Web Platform package is included in the Junos OS from Release 14.1X53-D10. It is installed on your switch as part of the Junos OS installation.

## How do I upgrade the J-Web Platform package?

The J-Web Platform package is included in the Junos OS from Release 14.1X53-D10 and is installed on your switch as part of the Junos OS installation. If you upgrade to a later version of Junos OS, you automatically get the Platform package associated with that Junos OS.

**NOTE**: If you have the Application package installed on your switch, and you upgrade Junos OS on your switch, then the Application package is removed and the Platform package that is associated with Junos OS is installed on your switch. You must install the associated J-Web Application package over the Platform package.

## How do I know whether an Application package is installed on my switch?

You can view details of the J-Web packages installed on your switch in the About window in the J-Web interface or in the output of the show version command in the Junos OS CLI.

## How do I upgrade my J-Web Application package?

**(i**)

The new J-Web packaging supports two new features: the auto update feature and the manual update feature.

- Every time you log in to the J-Web interface, the auto update feature checks the Juniper Networks server for the availability of the latest version of Application package. If the latest version is available, you are prompted for installation.
- You also have the option of checking for the availability of the latest Application package at the Juniper Networks' download website and installing an available update on your switch by using the J-Web interface or CLI.
  - **NOTE**: Using CLI, the application packages are available for both Occam and non-Occam. For example:
    - jweb-ex-app-19.1A1\_app.50-signed.tgz for non-Occam.
    - jweb-ex-app-x86-32-19.1A1\_bsdx-app.51.tgz for Occam. Where, x86 represents the Occam software.

## Do I need to reboot the switch as part an Application package installation?

No. There is no need to reboot the switch after the installation. The J-Web Application package is hot pluggable and installs on top of the current Junos OS image.

## What is the release compatibility between Junos OS, J-Web Platform packages, and J-Web Application packages?

The Application packages of J-Web henceforth have their own release cycles (A1, A2, A3, and so on), which are independent of the Junos OS release cycle. An Application package is compatible only with the corresponding major release of Junos OS.

Table 112 on page 348 illustrates the release compatibility.

| Table 112: J-We | b Release Com | patibility Matrix |
|-----------------|---------------|-------------------|
|-----------------|---------------|-------------------|

| Junos OS Release                      | Associated J-Web Application Package Release                                                                                       |
|---------------------------------------|----------------------------------------------------------------------------------------------------|
| 14.1X53-D10 through 14.1X53-D46       | Application package 14.1X53-A2                                                                                                    |
| 14.1X53-D47 and later                 | Application package 14.1X53-A3                                                                                                    |
| 15.1R1                                | Application package 15.1A1                                                                                                    |
| 15.1R2, 15.1R3, 15.1R4-S5, and so on. | Application package 15.1A3<br><b>NOTE</b> : Application package 15.1A3 cannot be<br>installed on Junos OS Release 15.1R1.          |
| 15.1X53-D50                           | Application package 15.1X53-A1.<br><b>NOTE</b> : Application package 15.1X53-A1 cannot be<br>installed on Junos OS Release 15.1R3. |
| 16.1R1                                | 16.1A1                                                                                                    |
| 17.1R1                                | 17.1A1                                                                                                    |
| 17.2R1                                | 17.2A1                                                                                                    |
| 17.3R1                                | 17.3A1                                                                                                    |
| 15.1X53-D57                           | Application package 15.1X53-A2                                                                                                    |

| Junos OS Release                                              | Associated J-Web Application Package Release |
|---------------------------------------------------------------|----------------------------------------------|
| 17.4R1                                                        | 17.4A1                                       |
| 18.1R1                                                        | 18.1A1                                       |
| 18.1R2                                                        | 18.1A2                                       |
| 15.1X53-D59                                                   | Application package 15.1X53-A3               |
| 18.2R1                                                        | 18.2A1                                       |
| 18.2R1 and later and all service releases of 18.2R1 and later | 18.2A2                                       |
| 18.3R1                                                        | 18.3A1                                       |
| 18.4R1                                                        | 18.4A1                                       |
| 18.4R1 and later and all service releases of 18.4R1 and later | 18.4A2                                       |
| 19.1R1                                                        | 19.1A1                                       |
| 19.2R1                                                        | 19.2A1                                       |
| 19.3R1                                                        | 19.3A1                                       |
| 19.3R1 and later and all service releases of 19.3R1 and later | 19.3A2                                       |
| 19.4R1                                                        | 19.4A1                                       |

Table 112: J-Web Release Compatibility Matrix (Continued)

| Junos OS Release                                              | Associated J-Web Application Package Release |
|---------------------------------------------------------------|----------------------------------------------|
| 19.4R1 and later and all service releases of 19.4R1 and later | 19.4A2                                       |
| 20.1R1                                                        | 20.1A1                                       |
| 20.2R1                                                        | 20.2A1                                       |
| 20.3R1                                                        | 20.3A1                                       |
| 20.4R1                                                        | 20.4A1                                       |
| 21.1R1                                                        | 21.1A1                                       |
| 21.2R1                                                        | 21.2A1                                       |
| 21.3R1                                                        | 21.3A1                                       |
| 21.4R1                                                        | 21.4A1                                       |
| 21.4R1                                                        | 21.4A2                                       |
| 22.1R1                                                        | 22.1A1                                       |
| 22.2R1                                                        | 22.2A1                                       |
| 22.2R1                                                        | 22.2A2                                       |
| 22.3R1                                                        | 22.3A1                                       |

Table 112: J-Web Release Compatibility Matrix (Continued)
| Junos OS Release                                                                                                    | Associated J-Web Application Package Release |
|----------------------------------------------------------------------------------------------------|----------------------------------------------|
| 22.3R1<br>You must upgrade from Junos OS Release 22.3R1 to<br>22.3R3-S3 or later to install Application Package<br>22.3A2. | 22.3A2                                       |
| 22.4R1                                                                                                    | 22.4A1                                       |
| 22.4R1<br>You must upgrade from Junos OS Release 22.4R1 to<br>22.4R3-S2 or later to install Application Package<br>22.4A2. | 22.4A2                                       |
| 23.1R1                                                                                                    | 23.1A1                                       |
| 23.2R1                                                                                                    | 23.2A1                                       |
| 23.2R1                                                                                                    | 23.2A2                                       |
| 23.4R1                                                                                                    | 23.4A1                                       |
| 24.2R1                                                                                                    | 24.2A1                                       |
| 24.4R1                                                                                                    | 24.4A1                                       |

Table 112: J-Web Release Compatibility Matrix (Continued)

Any available later version of the Application package for a Junos OS release supersedes the earlier version. Thus, if Application package version 17.3A2 is available for 17.3R1, it will supersede version 17.3A1. We recommend that you install the latest available version of the Application package.

# Can I install Application package version 15.1X53-A1 on top of Junos OS Release 14.1X53-D10?

No. Releases 14.1X53 and 15.1X53 are two distinct major releases of Junos OS. You can install Application package 14.1X53-A<x> where x is the latest available version (14.1X53-A2) of the Application package, on top of Junos OS Release 14.1X53-D10.

Similarly, an Application package for Junos OS Release 14.1X53-D<x> is not compatible with Junos OS Release 15.1X53-D<x>.

## Can I install an Application package on top of Junos OS releases prior to Release 14.1X53?

No. The feature that separates J-Web for EX Series switches into Platform and Application packages is introduced in Junos OS Release 14.1X53.

### Are there switch-specific Application package images available for EX Series switches?

No. There is a single Application package image that is compatible with all EX Series switches that is supported by J-Web, for the given release.

Any exceptions or limitations are documented in the release notes for the corresponding Application package.

### Do I need Internet connectivity from the switch for the auto update feature to work?

Yes. Internet connectivity is required for the auto update feature to work. However, the Internet connectivity can be either from the switch or from the computer.

### Can I uninstall J-Web packages?

You can uninstall an Application package by using the CLI command. After the Application package is uninstalled, the Platform package features will still be available for use.

We recommended that you do not uninstall the Platform package. If you uninstall the Platform package, you must reinstall Junos OS on your switch for the J-Web interface to be restored.

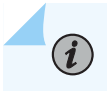

NOTE: You cannot uninstall the J-Web package from EX2300 or EX3400 switch.